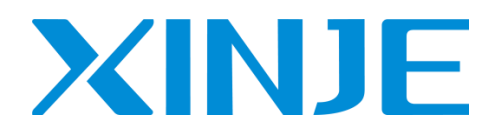

# 以太网通讯用户手册

无锡信捷电气股份有限公司

资料编号: PD07 20230920 1.4.1

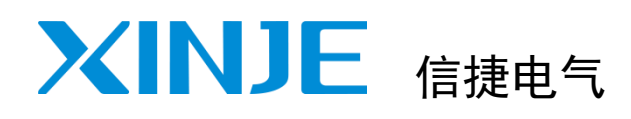

## 目录

| 以太网通讯概述        | 1 |
|----------------|---|
| 以太网参数的配置       | 2 |
| 接线方式及通讯协议      | 3 |
| 以太网通讯指令        | 4 |
| EtherNet/IP 通信 | 5 |
| 附录             |   |
| 手册更新日志         |   |
|                |   |

## 以太网通讯用户手册

## 基本说明

- 感谢您购买了信捷以太网型可编程序控制器。
- 本手册主要介绍以太网型可编程序控制器的以太网通讯功能。
- 在使用产品之前,请仔细阅读本手册,并在充分理解手册内容的前提下,进行接线。
- 软件及编程方面的介绍,请查阅相关手册。
- 请将本手册交付给最终用户。

## 用户须知

- 只有具备一定的电气知识的操作人员才可以对产品进行接线等其他操作,如有使用不明的地方,请 咨询本公司的技术部门。
- 手册等其他技术资料中所列举的示例仅供用户理解、参考用,不保证一定动作。
- 将该产品与其他产品组合使用的时候,请确认是否符合有关规格、原则等。
- 使用该产品时,请自行确认是否符合要求以及安全,对于本产品故障而可能引发机器故障或损失时, 请自行设置后备及安全功能。

### 责任申明

- 手册中的内容虽然已经过仔细的核对,但差错难免,我们不能保证完全一致。
- 我们会经常检查手册中的内容,并在后续版本中进行更正,欢迎提出宝贵意见。
- 手册中所介绍的内容,如有变动,请谅解不另行通知。

## 联系方式

如果您有关于本产品的使用问题,请与购买产品的代理商、办事处联系,也可以直接与信捷公司联系。

- 总部地址: 江苏省无锡市滨湖区建筑西路 816 号
- 服务热线: 400-885-0136
- 总机: 0510-85134136
- 传真: 0510-85111290
- ◆ 网址: www.xinje.com
- ◆ 邮箱: xinje@xinje.com

#### WUXI XINJE ELECTRIC CO., LTD. 版权所有

未经明确的书面许可,不得复制、传翻或使用本资料及其中的内容,违者要对造成的损失承担责任。保留包括实用模块或设计的专利许可及注册中提供的所有权力。

二〇一八年 八月

| <br> |
|------|

| 1. | 以太网通讯概述                                                                                                    | . 1                                                                              |
|----|----------------------------------------------------------------------------------------------------|----------------------------------------------------------------------------------|
|    | <ul> <li>1-1.以太网的基本概念</li></ul>                                                                                                    | 2<br>2<br>4<br>7<br>7<br>7                                                       |
| 2. | 以太网参数的配置                                                                                                    | . 9                                                                              |
|    | <ul> <li>2-1.以太网参数介绍</li> <li>2-1-1. IP 地址相关参数</li> <li>2-1-2.功能规格</li> <li>2-2.以太网参数在编程软件中的配置</li> <li>2-3.以太网参数在 XINJEConfig 中的配置</li> </ul>                                                                                                    | 10<br>10<br>10<br>11<br>13                                                       |
| 3. | 接线方式及通讯协议                                                                                                    | 15                                                                               |
|    | <ul> <li>3-1. 接线方式</li></ul>                                                                                                    | 16<br>16<br>16<br>26<br>26<br>26<br>26<br>29<br>30                               |
| 4. | 以太网通讯指令                                                                                                    | 31                                                                               |
|    | <ul> <li>4-1. 以太网通讯指令概述</li> <li>4-1-1. 创建 TCP 连接/UDP 端口监听[S_OPEN].</li> <li>4-1-2. 通讯终止[S_CLOSE].</li> <li>4-1-3. 自由格式通讯-发送[S_SEND].</li> <li>4-1-4. 自由格式通讯-发送[S_RCV].</li> <li>4-1-5. MODBUS 通讯[M_TCP].</li> <li>4-1-6. 以太网通讯案例.</li> <li>4-2. 通讯口参数的读写指令.</li> <li>4-2-1. 串口参数的读取[CFGCR].</li> <li>4-2-2. 串口参数的写入[CFGCW].</li> <li>4-2-3. IP 地址设置指令[IPSET].</li> <li>4-2-4. 串口参数的名称及设定.</li> <li>4-2-5. 通讯口参数通讯案例.</li> </ul> | 32<br>32<br>35<br>36<br>37<br>38<br>39<br>54<br>54<br>55<br>56<br>58<br>59<br>60 |
|    | <ul> <li>4-3. 以太网週讯怕大标志恒和奇仔츕</li> <li>4-4. 以太网通讯错误一览表</li> </ul>                                                                                                    | 60<br>61                                                                         |

| 5. EtherNet/IP 通信            | 62 |
|------------------------------|----|
| 5-1. Ethernet/IP 概述          | 63 |
| 5-2. Ethernet/IP 名词概述        | 63 |
| 5-3. Ethernet/IP 通讯规格        | 64 |
| 5-3-1. 隐式(Implicit)功能规格      | 64 |
| 5-3-2. 显式标签通讯规格              | 64 |
| 5-3-3. 客户端、服务端支持变量类型         | 65 |
| 5-4. Ethernet/IP 显式\隐式通讯使用介绍 | 65 |
| 5-4-1. 隐式(Implicit)功能        | 65 |
| 5-4-2. 显式(Explicit)标签通讯 1    | 02 |
| 附录1                          | 08 |
| 手册更新日志                       | 11 |

## 1. 以太网通讯概述

本章主要介绍以太网的几个基本概念以及 TCP IP 协议。

| 1. | 以太网通讯概述             | 1 |
|----|---------------------|---|
|    | 1-1. 以太网的基本概念       | 2 |
|    | 1−1−1.分配 IP 地址      | 2 |
|    | 1-1-2. 设定 PC 网络地址信息 | 2 |
|    | 1-1-3. PING 命令      | 4 |
|    | 1-2. TCP IP 协议      | 7 |
|    | 1-2-1. 端口号          | 7 |
|    | 1−2−2. UDP 协议       | 7 |
|    | 1-2-3. TCP 协议       | 7 |

#### 1-1. 以太网的基本概念

在进行以太网通讯之前,需要先了解以太网通讯的几个基本概念,如 IP 地址分配、PC 网络地址及 设定等。

#### 1-1-1. 分配 IP 地址

如果编程设备(如 PC)使用网卡连接到工厂局域网(或者是互联网),则编程设备和 PLC 必须处于同一子网中。IP 地址与子网掩码相结合即可指定设备的子网。

网络 ID 是 IP 地址的第一部分,即前三个八位位组(例如 IP 地址为 211.154.184.16,则 211.154.184 代表网络 ID),它决定用户所在的 IP 网络。子网掩码的值通常为 255.255.255.0;然而由于您的计算机处于工厂局域网中,子网掩码可能有不同的值(例如,255.255.254.0)以设置唯一的子网。子网掩码通过与设备 IP 地址进行逻辑 AND 运算来定义 IP 子网的边界。

#### 1-1-2. 设定 PC 网络地址信息

如果您使用的是 WIN7 操作系统,您可以通过以下步骤来分配或检查编程设备的 IP 地址: 1、打开"控制面板"-"网络和共享中心":

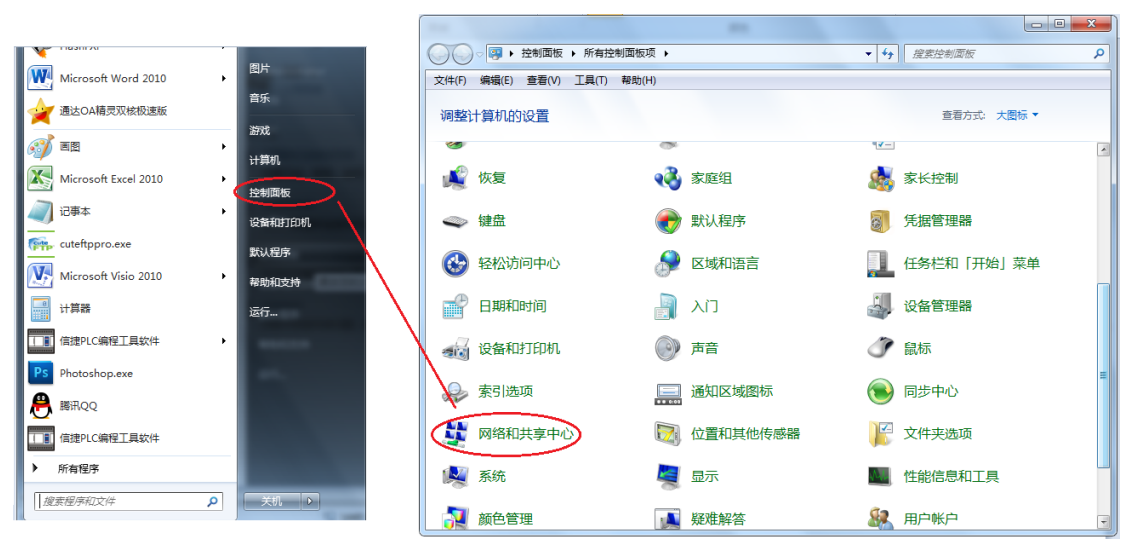

2、点击"本地连接",查看属性:

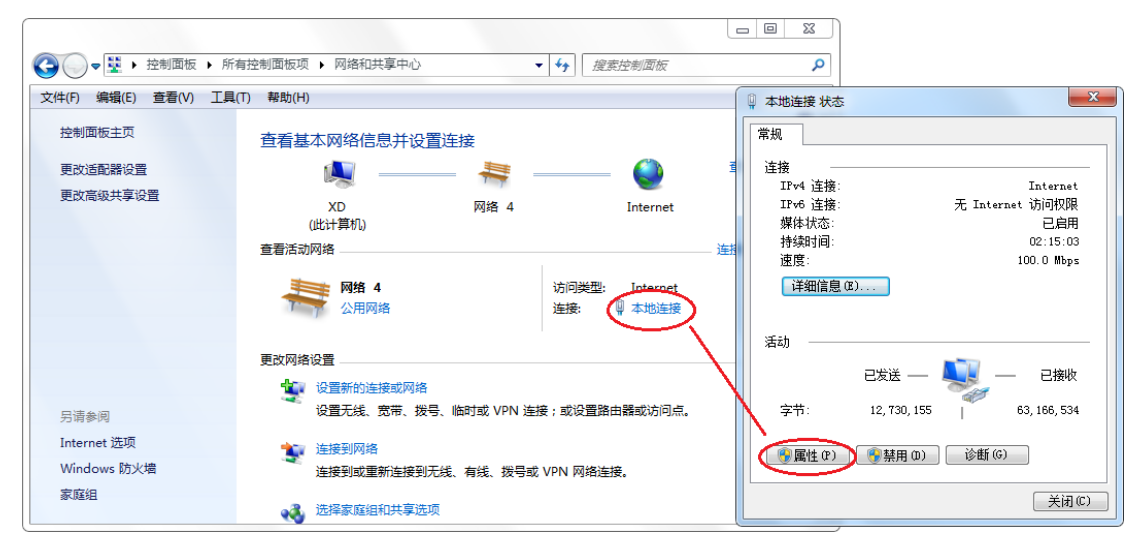

3、设定 PC 的 IP 地址, 使其与 PLC 处于同一子网下。

PLC 默认的 IP 地址为 192.168.6.6,则需将 PC 的 IP 地址设为具有相同网络 ID 的地址(如: 192.168.6.105),设定子网掩码为 255.255.255.0。默认网关可留空。这样,可使 PC 连接到 PLC。如下图 所示:

| 1 以大网 4 屋性                                       | ×   |                                                         | _ |
|--------------------------------------------------|-----|---------------------------------------------------------|---|
|                                                  |     | Internet 协议版本 4 (TCP/IPv4) 届性                           |   |
| 网络 共享                                            |     | 常规                                                      |   |
| 连接时使用:                                           | H   |                                                         |   |
| ASIX AX88772C USB2.0 to Fast Ethernet Adapter #2 |     | 如果网络支持此切能,则可以获取目动描述的 IP 设置。 合则,你需要从网络系统管理员处获得适当的 IP 设置。 |   |
|                                                  |     |                                                         |   |
| 配置(C)                                            | : 8 |                                                         |   |
| 此连接使用下列项目(O):                                    | 3   |                                                         |   |
| TwinCAT RT-Ethernet Filter Driver                | n   | ◎ ● 使用下面的 IP 地址(S)::                                    |   |
| 🗹 🐙 Npcap Packet Driver (NPCAP)                  |     | IP 地址([): 192 . 168 . 6 . 105                           |   |
| ☑ 1 0 0 5 数据包计划程序                                |     | 子网接码(1): 255,255,0                                      |   |
| ☑ _ Internet 协议版本 4 (TCP/IPv4)                   |     |                                                         |   |
| Microsoft 网络适配器多路传达器协议                           |     | 默认网关( <u>D</u> ):                                       |   |
| ■ Internet 协议版本 6 (TCP/IPv6)                     |     |                                                         |   |
| ☑ ● 链路层拓扑发现响应程序                                  |     | ○ 自动获得 DNS 服务器地址(B)                                     |   |
| < >>                                             |     | ● 使用下面的 DNS 服务器地址(E):                                   |   |
| 安装(N) 卸载(U) 属性(R)                                |     | 首选 DNS 服务器(P):                                          |   |
| 描述                                               |     | 备用 DNS 服务器( <u>A</u> ):                                 |   |
| 传输控制协议/Internet 协议。该协议是默认的广域网络协议,用               |     |                                                         |   |
| 丁住个问的相当建度的网络上通信。                                 |     |                                                         |   |
|                                                  |     |                                                         |   |
|                                                  |     |                                                         |   |
| 确定取消                                             |     |                                                         |   |

如果您使用的是 WIN10 操作系统,您可以通过以下步骤来分配或检查编程设备的 IP 地址: 1、鼠标右键点击电脑右下角小电脑图标,如下图:

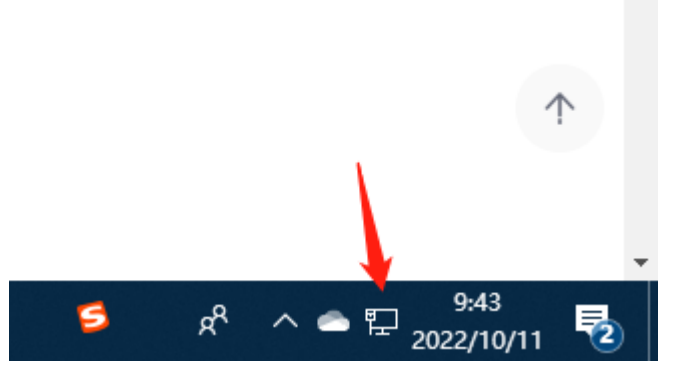

2、打开"网络和 Internet 设置",选择对应的网卡,右击打开属性:

|                                                |                                                        | X                                                    |
|------------------------------------------------|--------------------------------------------------------|------------------------------------------------------|
| ← → ◇ ↑ 💽 > 控制面板 > 所有控制                        | 制面板项 > 网络连接                                            | ∨ ひ 在 网络连… ♪                                         |
| 组织 ▼                                           |                                                        |                                                      |
| WLAN<br>未连接<br>Realtek 8821CE Wireless LAN     | <b>蓝牙网络连接</b><br>未连接<br>Bluetooth Device (Personal Ar  | 以太网<br>Xinje AP 3<br>Intel(R) Ethernet Connection (2 |
| 以太网 3<br>网络电缆被拔出<br>★ ● TAP-Windows Adapter V9 | <b>以太网 4</b><br>未识别的网络<br>ASIX AX88772C USB2.0 to Fast |                                                      |
|                                                |                                                        |                                                      |
|                                                |                                                        |                                                      |
|                                                |                                                        |                                                      |

3、设定 PC 的 IP 地址, 使其与 PLC 处于同一子网下。

PLC 默认的 IP 地址为 192.168.6.6,则需将 PC 的 IP 地址设为具有相同网络 ID 的地址(如: 192.168.6.105),设定子网掩码为 255.255.255.0。默认网关可留空。这样,可使 PC 连接到 PLC。如下图 所示:

| 7.42       | 4±                                                       | 200  | internet MixAX4+ 4 (TCP/IPV4) | MBIT                     |               |
|------------|----------------------------------------------------------|------|-------------------------------|--------------------------|---------------|
| 978        | 共學                                                       |      | 常规                            |                          |               |
| 连接时        | 讨使用:                                                     | 比    | 如果网络支持心功能 则可以                 | 萃取自动指派的 ID 沿雲 - 丕刚 - 夜季調 | 悪い図           |
| <b>.</b>   | ASIX AX88772C USB2.0 to Fast Ethernet Adapter #2         |      | 络系统管理员处获得适当的                  | ) 设置。                    | R. // CF-3    |
|            | 配置(C)                                                    | : 8  | ○ 自动获得 IP 地址(O)               |                          |               |
| 此连接        | &使用下列项目(O):                                              | 5    | ●使用下面的 IP 地址(S)-              |                          |               |
| 🗆 💈        | TwinCAT RT-Ethernet Filter Driver                        | ^ n  |                               |                          | -             |
| <b>v</b> 4 | PNpcap Packet Driver (NPCAP)                             | _    | IP 地址(]):                     | 192.168.6.105            |               |
| 1          |                                                          |      | 子网 摘码(U):                     | 255, 255, 255, 0         | ٦             |
| <b>v</b> _ | _ Internet 协议版本 4 (TCP/IPv4)                             |      | 1 (13) Carlos (10)            |                          | _             |
| <u> </u>   | Microsoft 网络酒配醋多甜传达醋肋以                                   |      | 默认网关(D):                      |                          |               |
| <b>Z</b>   | ▲ Microsoft LLDP 协议驱动程序                                  |      |                               |                          | -             |
| Ľ -        | Internet 协议版本 6 (ICP/IPv6)                               |      | ○ 自动获得 DNS 服务器地               | <u> </u>                 |               |
| <          | ■ 链路层柏扑发现则W程序<br>>>                                      |      | ● 使用下面的 DNIS 服务器              | ***                      |               |
|            |                                                          |      | 0 00/11 1-12413 DING //00/31  | POPIL(E).                | _             |
|            | 安装(N) 卸载(U) <b>属性(R)</b>                                 |      | 首选 DNS 服务器(P):                |                          |               |
| 描述         |                                                          |      | 备用 DNS 服务器(A):                |                          |               |
| 193<br>于{  | minimumy mether max。 展的双连系从的) 规则相阶仪,F<br>在不同的相互连接的网络上通信。 | 2    |                               |                          | _             |
|            |                                                          | - 11 | □ 运动的短键波重(L)                  | 高級                       | ž <u>(V</u> ) |
|            |                                                          | _    |                               |                          |               |

#### 1-1-3. PING 命令

通过 PING 命令,可以检查本地 TCP/IP 协议是否正常,以及是否可正常连接局域网中的其他设备。 如果您的电脑是 Win7 操作系统,可按如下步骤操作:

1、点击"开始"-"运行",在输入框中输入"cmd":

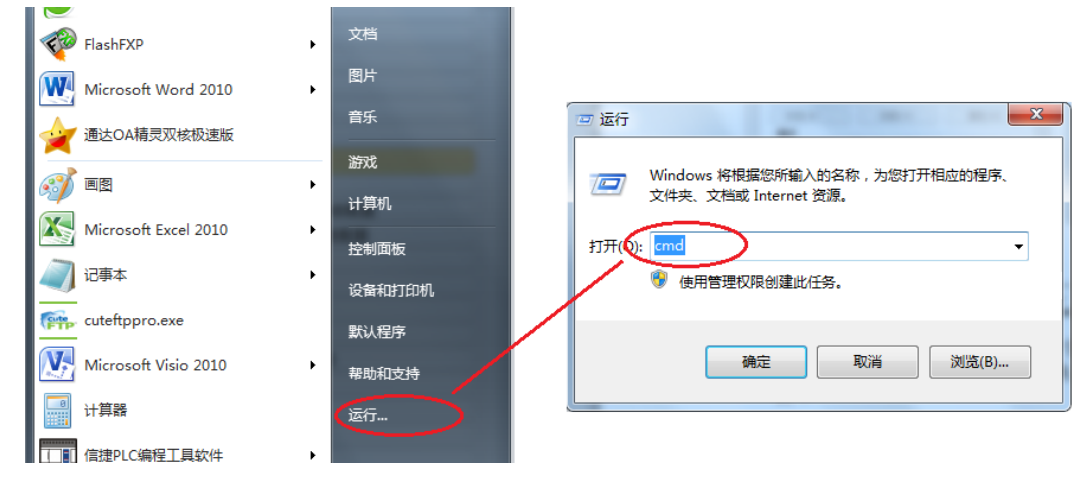

#### 2、点击确定,弹出命令窗口:

| C:\Windows\system32\cmd.exe                                                      | _ | $\Box \rightarrow$ | ~      |
|----------------------------------------------------------------------------------|---|--------------------|--------|
| Microsoft \indows [版本 10.0.17763.3406]<br>(c) 2018 Microsoft Corporation。保留所有权利。 |   |                    | ^      |
| C:\Users\Xinje>                                                                  |   |                    |        |
|                                                                                  |   |                    |        |
|                                                                                  |   |                    |        |
|                                                                                  |   |                    |        |
|                                                                                  |   |                    |        |
|                                                                                  |   |                    |        |
|                                                                                  |   |                    |        |
|                                                                                  |   |                    |        |
|                                                                                  |   |                    |        |
|                                                                                  |   |                    |        |
|                                                                                  |   |                    |        |
|                                                                                  |   |                    |        |
|                                                                                  |   |                    |        |
|                                                                                  |   |                    | $\sim$ |

3、输入 "ping 192.168.6.6" 命令来检查本地的 TCP/IP 协议是否是正常的,发送与接收的数据相同 就是正常的,在①处输入 "ping 192.168.6.6" 命令,按回车后②处为 ping 的结果,"0%丢失"表示可正 常连接 IP 地址为 192.168.6.6 的 PLC; "100%丢失"表示不能正常连接。如下图所示:

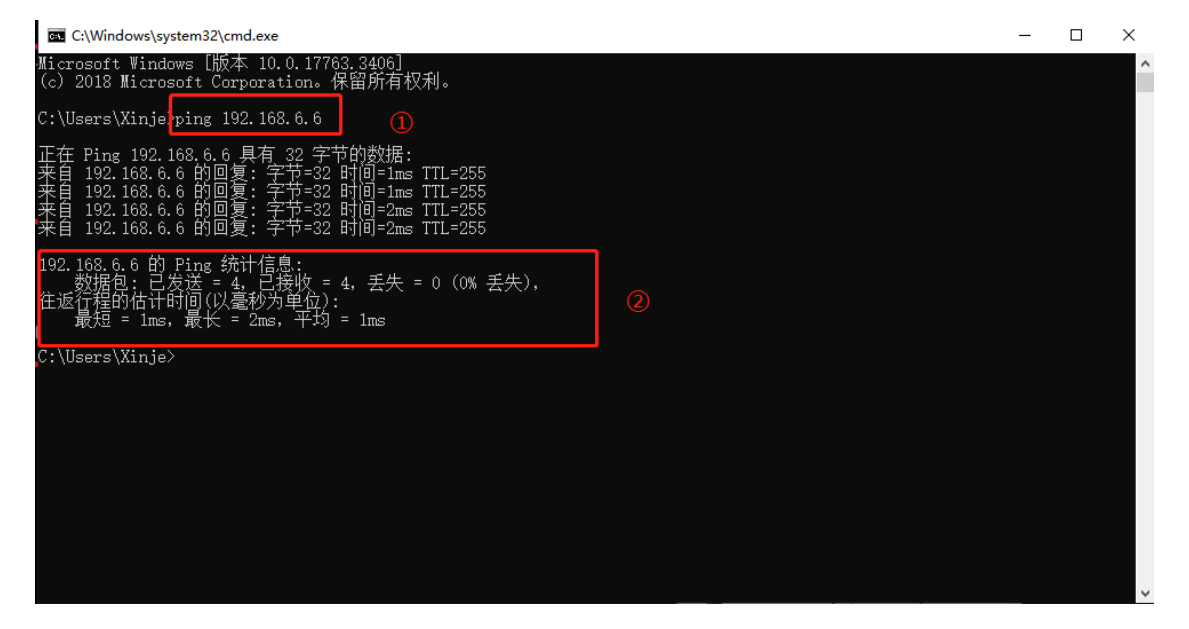

#### 注意:

(1) 统计信息里,只有显示数据包"0%丢失"才表示通讯连接正常。

(2) "ping 网络设备 ip" 命令仅可以 ping 四次,若想一直 ping,可以使用"ping 网络设备 ip -t" 命令,如下图所示:

| C:\Windows\system32\cmd.exe - ping 192.168.6.6 -t                                               | _ | $\times$ |
|-------------------------------------------------------------------------------------------------|---|----------|
| Microsoft Windows [版本 10.0.17763.3406]<br>(c) 2018 Microsoft Composition — 保留的有权利。              |   | ^        |
|                                                                                                 |   |          |
| .: (Users Xinje/ping 142.168.6.6.7                                                              |   |          |
| 正在 Ping 192.168.6.6 具有 32 字节的数据:<br>来自 192.168.6.6 的回复、字节=32 时间=2mg TTI=255                     |   |          |
| 来自 192.168.6.6 的回复: 字节=32 时间=2ms TTL=255                                                        |   |          |
| 来自 192, 108, 6, 6 的回复: 于17-32 时间=111=235<br>来自 192, 168, 6, 6 的回复: <u>字立</u> =32 时间=2ms TTL=255 |   |          |
| 来目 192.168.6.6 的回复: 字节=32 时间=1ms TTL=255<br>陕自 192.168.6.6 的回复: 字节=32 时间=1ms TTL=255            |   |          |
| 来看 192.168.6.6 的回复: 字节=32 时间=2ms TTL=255<br>  来台 192_168.6.6 的回复: 字节=32 时间=2ms TTL=255          |   |          |
| 来自 192.168.6.6 的回复: 字节=32 时间=2ms TTL=255                                                        |   |          |
|                                                                                                 |   |          |
|                                                                                                 |   |          |
|                                                                                                 |   |          |
|                                                                                                 |   |          |
|                                                                                                 |   |          |
|                                                                                                 |   |          |
|                                                                                                 |   |          |
|                                                                                                 |   |          |
|                                                                                                 |   | ×        |

#### 1-2. TCP IP 协议

TCP/IP 协议是现在比较通用的以太网通信协议,与开放互联模型 ISO 相比,采用了更加开放的方式, 它已经被美国国防部认可,并被广泛应用于实际工程。TCP/IP 协议可以用在各种各样的信道和底层协议 (如 T1、X.25 以及 RS232 串行接口)之上。确切地说,TCP/IP 协议是包括 TCP 协议、IP 协议、UDP 协议、ICMP 协议和其他一些协议的协议组。

#### 1-2-1. 端口号

在以太网中,基于 TCP 协议或 UDP 协议的通信必须使用端口号才能与上层应用进行通信,端口号 的范围从 0 到 65535,有一些端口号对应有默认功能,比如用于浏览网页服务的 80 端口,用于 FTP 服务 的 21 端口,用于 MODBUS TCP 通信的 502 端口等等。

#### 1-2-2. UDP 协议

UDP 为用户数据协议,是使用一种协议开销最小的简单无连接传输模型。UDP 协议中没有握手机制,因此协议的可靠性仅等同于底层网络。无法确保对发送、回复消息提供保护。对于数据的完整性,UDP 还提供了校验和,并且通常用不同的端口号来寻址不同函数。

UDP 组播是 Internet 组管理协议,简称 IGMP。组播传输是在发送者和每一接收者之间实现点对多 点的网络连接,用于典型的一主多从模式,有效地解决了单点发送、多点接收的问题,能够大量节约网 络带宽、降低网络负载。

1-2-3. TCP 协议

#### 1、TCP 的基本原理

TCP 协议为传输控制协议(Transport Control Protocol),是一种面向连接的、可靠的传输层协议。面向连接是指一次正常的 TCP 传输需要通过在 TCP 客户端和 TCP 服务端建立特定的虚电路连接来完成。 要通过 TCP 传输数据,必须在两端主机之间建立连接。

在通过以太网通信的主机上运行的应用程序之间,TCP 提供了可靠、有序并能够进行错误校验的消息发送功能。TCP 能保证接收和发送的所有字节内容和顺序完全相同。TCP 协议在主动设备(即发起连接的设备)和被动设备(即接收连接的设备)之间创建连接。连接建立后,任一方均可发起数据传送。

TCP 协议是一种"流"协议,这意味着消息中不存在结束标志,所有接收到的消息均被认为是数据流的一部分。例如,客户端设备向服务端发送三条消息,每条均为20个字节。服务器只看到接收到一条 60 字节的"流"(假设服务器在收到三条消息后执行一次接收操作)。

#### 2、套接字(Socket)的基本概念

套接字(Socket)是通信的基石,是支持 TCP/IP 协议的网络通信的基本操作单元。它是网络通信过程中端点的抽象表示,包含进行网络通信必须的五种信息:连接使用的协议、本地主机的 IP 地址、本地进程的协议端口、远端主机的 IP 地址、远端进程的协议口。

应用层通过传输层进行数据通信时,TCP 会遇到同时为多个应用程序进程提供并发服务的问题。多 个 TCP 连接或多个应用程序进程可能需要通过同一个 TCP 协议端口传输数据。为了区别不同的应用程 序进程和连接,许多计算机操作系统为应用程序与 TCP/IP 协议交互提供了套接字接口。应用层可以和传 输层通过套接字接口,区分来自不同应用程序进程或网络连接的通信,实现数据传输的并发服务。

#### 3、建立套接字(Socket)连接

建立套接字连接至少需要一对套接字,其中一个运行于客户端(也称之为 TCP 客户端),称为 ClientSocket,另一个运行于服务端(也称之为 TCP 服务器),称为 ServerSocket。

套接字之间的连接过程分为三个步骤:服务端监听,客户端请求,连接确认。

**服务端监听:**服务端套接字并不定位具体的客户端套接字,而是处于等待连接的状态,实时监控网络状态,等待客户端的连接请求。

**客户端请求**:指客户端的套接字提出连接请求,要连接的目标是服务端的套接字。为此,客户端的 套接字必须首先描述它要连接的服务端的套接字,指出服务端套接字的地址和端口号,然后就向服务端 套接字提出连接请求。

**连接确认:**当服务端套接字监听到或者说接收到客户端套接字的连接请求时,就响应客户端套接字的请求,建立一个新的线程,把服务端套接字的描述发给客户端,一旦客户端确认了此描述,双方就正式建立连接。而服务端套接字继续处于监听状态,继续接收其他客户端套接字的连接请求。

创建套接字连接时,可以指定使用的传输层协议,套接字可以支持不同的传输层协议(TCP 或 UDP), 当使用 TCP 协议进行连接时,该套接字连接就是一个 TCP 连接。

#### TCP 通讯示意图:

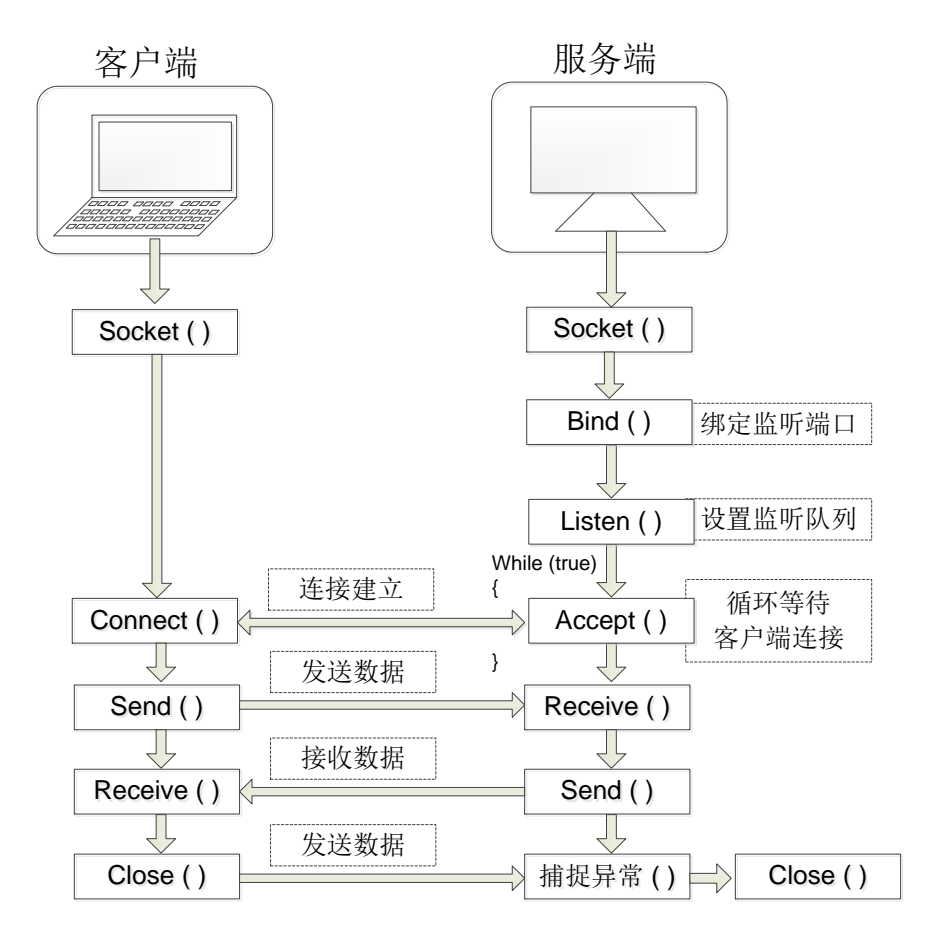

上图中,服务端的的套接字处于监听状态,客户端向服务端提出连接请求,服务端接收到连接请求 并发送回复确认信息给客户端,客户端收到后向服务端发送确认信息,完成资源分配后,一个 TCP 连接 成立,此过程称为"三次握手"。

连接建立后,客户端和服务端进行数据的收发,数据收发完成后,客户端或服务端均可以发起连接 关闭请求,经过"四次挥手"后,TCP连接关闭,一切数据收发中断。

8

## 2. 以太网参数的配置

本章主要介绍以太网的基本参数以及参数分别在 XDPPro 编程软件和 XINJEConfig 配置工具中的配置方法。

| 2 | . 以太网参数的配置                   | . 9 |
|---|------------------------------|-----|
|   | 2-1. 以太网参数介绍                 | 10  |
|   | 2-1-1. IP 地址相关参数             | 10  |
|   | 2−1−2. 功能规格                  | 10  |
|   | 2-2. 以太网参数在编程软件中的配置          | 11  |
|   | 2-3. 以太网参数在 XINJEConfig 中的配置 | 13  |

#### 2-1. 以太网参数介绍

#### 2-1-1. IP 地址相关参数

以太网通讯中需设定 IP 地址作为每台设备的唯一标识。IP 地址的设定共有四项参数,下图分别是 编程软件和 XINJEConfig 配置工具里的 IP 地址设置界面。

| PLC1 - 以太网口 设置                                                                                                    | ×                                                                                                    |                                                                                                    |
|----------------------------------------------------------------------------------------------------|----------------------------------------------------------------------------------------------------|----------------------------------------------------------------------------------------------------|
| PLC配置       ●     部 200       ●     部 200       ●     ●       ●     ●       ●     ●       ●     ●       ●     ●       ●     ●       ●     ●       ●     ●       ●     ●       ●     ●       ●     ●       ●     ●       ●     ●       ●     ●       ●     ●       ●     ●       ●     ●       ●     ●       ●     ●       ●     ●       ●     ●       ●     ●       ●     ●       ●     ●       ●     ●       ●     ●       ●     ●       ●     ●       ●     ●       ●     ●       ●     ●       ●     ●       ●     ●       ●     ●       ●     ●       ●     ●       ●     ●       ●     ●       ●     ●       ●     ●       ●     ●       ●     ●        < | 常规 远程通信<br>以太网口: 9<br>● 自动获得IF地址<br>● 使用下面的IF地址<br>② IF地址: [192,168,6,10]<br>③ 子网播码: 255,255,255,0<br>④ 默认网关: [192,168,6,1] | 按省信息 通信口配法 路田表配法 UA/PMAC     常助     常規 近程通信 高级     収入何口 ◎ ●     多何口役音可以对不同的以大何口分别配置     所需的P     ● 信助获得II1地址     ● 使用下面的II1地址     IP 地址: 192.168.6.10     子府撤码: 255.255.0     累认闪关: 192.168.6.1 |
|                                                                                                    | 读取FLC 写入FLC 确定 取消                                                                                                    | 读取 写入                                                                                                    |

#### IP 地址获取方式

支持 IP 地址自动获取、静态设定功能, PLC 出厂时初始设置为自动获取。

自动获取方式:子网中存在 DHCP 服务器时,IP、子网掩码、默认网关由 DHCP 服务器分配。无 DHCP 服务器时,网络参数使用默认值:

IP地址: 192.168.6.6

子网掩码: 255.255.255.0

默认网关: 192.168.6.1

静态指定方式:用户分配 IP、子网掩码、默认网关信息。仅支持私有 IP 地址信息。

| IP 地址类型 | IP 地址范围                     | IP 地址范围 IP 设备数量 |  |
|---------|-----------------------------|-----------------|--|
| A 类私有地址 | 10.0.0-10.255.255.255       | 16777216        |  |
| B 类私有地址 | 172.16.0.0-172.31.255.255   | 1048576         |  |
| C类私有地址  | 192.168.0.0-192.168.255.255 | 65535           |  |

#### UDP 组播地址

| IP 地址类型 | IP 地址范围                              | IP 地址            |  |
|---------|--------------------------------------|------------------|--|
| D 类地址   | 224.0.0.0~224.0.0.255 预留的组播地址(永久组地址) |                  |  |
|         | 224.0.1.0~224.0.1.255                | 公用组播地址           |  |
|         | 224.0.2.0~238.255.255.255            | 用户可用的组播地址(临时组地址) |  |
|         | 239.0.0.0~239.255.255.255            | 本地管理组播地址         |  |

注: 建议用户使用 224.0.2.0~238.255.255.255 之间的 IP 地址。

#### 2-1-2. 功能规格

| 项目     | 参数                   |
|--------|----------------------|
| 通知通道粉  | 以太网系列:2通道(同一个 IP)    |
| 也们但但效  | XDH/XLH/XG2 系列: 1 通道 |
| 通讯速度   | 100Mbps              |
| 站点最大间距 | 100 米                |
| 网络拓扑   | 线型、星型                |

| 通讯类型           | 最大网络节点数                                         |
|----------------|-------------------------------------------------|
| 自由格式 TCP       | 32                                              |
| UDP 单播         | 32                                              |
| UDP 组播         | 32                                              |
| Modbus TCP 客户端 | 32                                              |
| Modbus TCP 服务端 | 支持的客户端数量:<br>XL5H: 4<br>XDH/XLH: 16<br>以太网机型: 8 |

注: TCP 协议最多 32 个,包括自由格式 TCP 和 Modbus TCP; UDP 协议最多 32 个,包括 UDP 单播和 UDP 组播; XDH、XLH 系列 3.7.3 及以上版本支持 UDP 组播功能; 以太网型 PLC3.7.2 及以上固件版本支持 UDP 组播功能。 UDP 组播功能仅 3.7.2 及以上固件版本的以太网型 PLC 支持。

PLC 做服务器时, 3.7.2 及以上版本的以太网机型支持 8 个客户端; 3.7.2 以下版本的以太网 机型支持 4 个客户端。3.7.2 及以上版本 XDH/XLH 机型支持 16 个客户端,3.7.2 以下版本 XDH/XLH 机型支持 4 个客户端。

以太网机型包括: XD3E、XD5E、XDME、XL5E、XL5N、XLME。

#### 2-2. 以太网参数在编程软件中的配置

打开信捷 PLC 编程工具软件,软件左侧工程一栏中找到"PLC 配置"→"以太网口",如下图。如 果当前选择的机型不是以太网机型,单击图标打开"以太网口"窗口,提示"当前机型不支持该功能", 并且无法对当前窗口做任何操作,如下图所示。

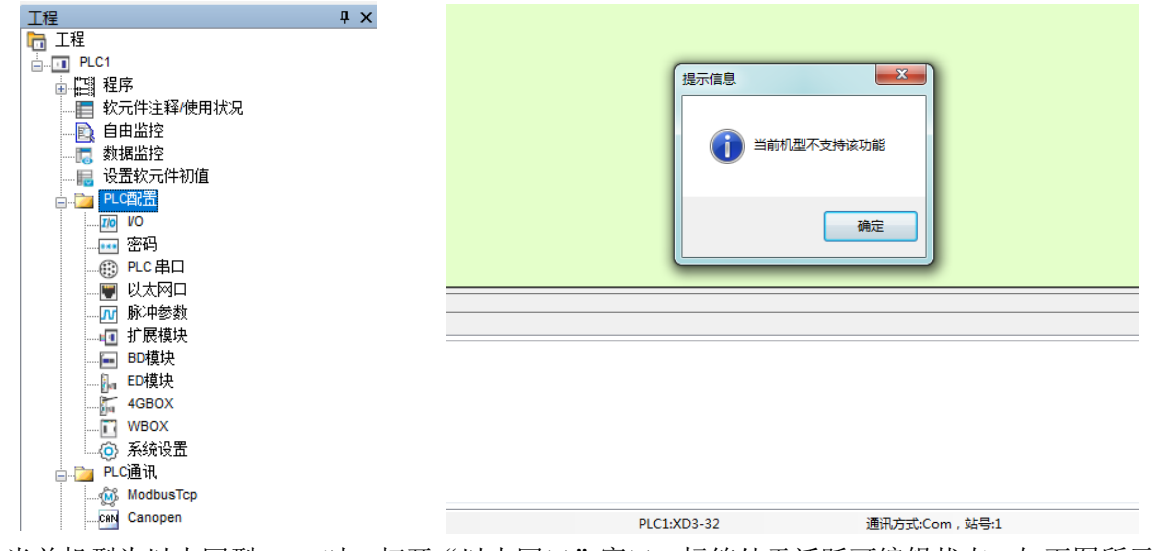

当前机型为以太网型 PLC 时,打开"以太网口"窗口,标签处于活跃可编辑状态,如下图所示。各部分功能说明详见 2-1 节。

11

| PLC1 - 以太网口 设置                                                                                  |   |    |                                                                                                    | $\times$ |
|-------------------------------------------------------------------------------------------------|---|----|----------------------------------------------------------------------------------------------------|----------|
|                                                                                                 | 1 | 常规 | 远程通信 ④                                                                                                    |          |
| ····································                                                            |   | 2  | 以太网口: 9 🗸                                                                                                    |          |
| ●●●● 扩展模块<br>●●● BD模块<br>●DD模块<br>●●●● ED模块<br>●●●● ED模块<br>●●●● ED模块<br>●●●● WBOX<br>●●●● 系统设置 |   | 3  | <ul> <li>● 自动获得IP地址</li> <li>○ 使用下面的IP地址</li> <li>IP地址:</li> <li>····</li> <li>子网撞码:</li> <li>····</li> <li>默认网关:</li> <li>····</li> </ul> |          |
|                                                                                                 |   |    | 读取FLC 写入FLC 确定 取消                                                                                                    |          |

选择远程通信进入窗口如下图所示,可以配置远程参数,在局域网中通信不需要设置该项参数,所 有参数配置完成后 PLC 重新上电,参数生效。

| PLC1 - 以太网口 设置                        |                                       | ×                 | < |
|---------------------------------------|---------------------------------------|-------------------|---|
| □- <u>〕</u> PLC配置<br>                 | 常规 远程通信                               |                   |   |
| ŧ: PLC 串口<br>▼ 以太网口<br><b>──</b> 脉冲参数 | 启用远程通信:                               |                   |   |
|                                       | 远程通信口:                                | 9 🗸               |   |
| ED模块<br>4GBOX                         | 安全模式:                                 | 安全模式1 ~           |   |
| ────────────────────────────────────  | 服务器域名:                                |                   |   |
|                                       | 服分器11地址:                              |                   |   |
|                                       | · · · · · · · · · · · · · · · · · · · |                   |   |
|                                       |                                       | 默认值               |   |
|                                       |                                       | 读取PLC 写入PLC 确定 取消 |   |

### 2-3. 以太网参数在 XINJEConfig 中的配置

以太网机型在进行 XINJEConfig 配置时,使用编程线缆连接 PLC 和电脑,双击或右键打开 XINJEConfig 配置工具(以 v2.3.0.9 版本为例),在打开配置工具中选择 PLC

| 🛄 欢迎使用配置工      | 具                            |         | _       |  |
|----------------|------------------------------|---------|---------|--|
| 文件(E) 工具(I     | ) 环境( <u>E)</u> 帮助( <u>H</u> | )       |         |  |
| <b>人</b> 製我的电脑 | 📦 PLC                        | 📰 触摸屏   | I 4GBox |  |
| 👒 WBox         | 👒 ABox                       | 🍥 COBox |         |  |
|                |                              |         |         |  |
|                |                              |         |         |  |
|                |                              |         |         |  |
|                |                              |         |         |  |
|                |                              |         |         |  |
|                |                              |         |         |  |
|                |                              |         |         |  |
|                |                              |         |         |  |
| 服务运行中          |                              |         |         |  |

方法一:用 Modbus TCP 方式进行连接

在弹出的对话框中,通信接口选择 Ethernet,通信协议选择 Modbus,此时以 Modbus TCP 协议连接 PLC,如下图所示:

| ■ PLC连接设备 — □         | $\times$ |
|-----------------------|----------|
|                       | 帮助       |
| 连接模式                  |          |
| 通信接口: Ethernet 🗸      |          |
| 通信协议: Modbus 🗸        |          |
| 通信配置参数                |          |
| 设备IP: 192.168.6.6 (扫描 |          |
| 连接设备                  |          |

#### 方法二:用 XNet 方式进行连接

通信接口选择 Ethernet, 通信协议选择 XNet, 连接方式选择指定地址, 此时以 XNet 协议连接 PLC, 设置好设备 IP 和对应的网卡, 点击连接设备, 如下图所示:

| D PL | C连接设备   |               | _      |    | $\times$ |
|------|---------|---------------|--------|----|----------|
|      |         |               |        |    | 帮助       |
|      |         |               |        |    |          |
|      | 通信接口:   | Ethernet      | $\sim$ |    |          |
|      | 通信协议:   | XNet          | $\sim$ |    |          |
|      | 连接方式:   | 指定地址          | $\sim$ |    |          |
|      | —通信配置参数 |               |        |    |          |
|      | 设备IP:   | 192 - 168 - 6 | . 6    | 扫描 |          |
|      | 适配器:    | 以太网 4         |        | ~  | ]        |
|      |         |               | 连接     | 设备 | ]        |
|      |         |               |        |    |          |

在进行对以太网参数进行配置时,选择以太网配置,配置项说明详见 2-1-1 节,功能与 XDPPro 的

#### 配置相同。

| ,PLC配<br>设备信息 | 置<br>通信口配置 路由表配置 以太                 | 、网配置    |    |    | $\times$ |
|---------------|-------------------------------------|---------|----|----|----------|
| 常规            | 远程通信 高级                             |         |    |    | 帮助       |
| ļ<br>A        | 以太网口 9 🗼<br>多网口设备可以对不同的以太<br>斥需的IP。 | 、网口分别配置 | 22 |    |          |
|               | ○ 自动获得IP地址                          |         |    |    |          |
|               | ◉ 使用下面的IP地址                         |         |    |    |          |
|               | IP 地址:                              |         |    |    |          |
|               | 子网掩码:                               |         |    |    |          |
|               | 默认网关:                               |         |    |    |          |
|               |                                     |         |    |    |          |
|               |                                     |         |    | 读取 | 写入       |

## 3. 接线方式及通讯协议

本章主要介绍以太网通讯的接线方式、MODBUS TCP 通讯协议、自由格式通讯协议内容。

| 3. | 接线方式及通讯协议                 | 15 |
|----|---------------------------|----|
| :  | 3-1. 接线方式                 | 16 |
| :  | 3-2. MODBUS TCP 通讯协议      | 16 |
|    | 3-2-1. MODBUS TCP 通讯概述    | 16 |
|    | 3−2−2. MODBUS 通讯地址        | 16 |
|    | 3−2−3. MODBUS 通讯功能码       | 26 |
| :  | 3-3. Modbus TCP 图形化设置     | 26 |
|    | 3-3-1. 概述                 | 26 |
|    | 3-3-2. Modbus TCP 主站配置    | 26 |
|    | 3-3-3. Modbus TCP 图形化应用案例 | 29 |
| :  | 3-4. 自由格式通讯协议             | 30 |

#### 3-1. 接线方式

以太网机型物理接口为 RJ45,接线时推荐选择超五类 UTP 和 STP 网线,单段长度建议不超过 100 米。交换机类型建议为百兆/千兆自适应交换机。

#### 3-2. MODBUS TCP 通讯协议

#### 3-2-1. MODBUS TCP 通讯概述

MODBUS TCP 结合了以太网物理网络和网络标准 TCP/IP 以及以 MODBUS 作为应用协议标准的数据表示方法。MODBUS TCP 通信报文被封装于以太网 TCP/IP 数据包中, MODBUS 协议规范一帧数据的最大长度为 256 个字节。

MODBUS TCP/IP 的通信系统中有两种类型的设备: MODBUS TCP/IP 客户端和服务器设备。

#### MODBUS 客户端:

客户端(TCP Client)主动向服务器(TCP Server)发起连接请求,连接建立成功,仅允许客户端主动发起通讯请求。

以太网机型作为 MODBUS TCP 客户端时,通过 S\_OPEN 指令建立 TCP 连接,通过 M\_TCP 指令发起 MODBUS 请求。

#### MODBUS 服务器:

服务器主动监听 502 端口,等待客户端连接请求,连接建立成功,响应符合 Modbus TCP 协议规范 的数据通讯请求。

上电默认开启此服务,最大响应如下表:

**注意:** PLC 支持的客户端数量如下:

| 固件版本                                   | PLC 型号                        | 支持客户端数量 |
|----------------------------------------|-------------------------------|---------|
| 3.7.2 以下版本 XD5E/XL5E/XDME/XLME/XDH/XLH |                               | 4 个     |
|                                        | XL5H                          | 4 个     |
| 3.7.2 及以上版本                            | XD3E/XD5E/XL5E/XL5N/XDME/XLME | 8个      |
|                                        | XDH/XLH                       | 16 个    |

#### 3-2-2. MODBUS 通讯地址

可编程控制器作为 Modbus 服务器时,内部软元件编号与对应的 Modbus 地址编号如下所示:

#### 1) XD3E 系列 PLC 的 Modbus 地址与内部软元件对照表:

#### 注意:X、Y的 Modbus 地址计算详见表格最底部注意点。

| 类型 | 元件<br>符号 | 元件编号                 | 个<br>数 | Modbus 地址<br>(十六进制) | Modbus 地址(十<br>进制) |
|----|----------|----------------------|--------|---------------------|--------------------|
|    | М        | M0~M7999             | 8000   | 0~1F3F              | 0~7999             |
|    |          | X0~X77(本体)           | 64     | 5000~503F           | 20480~20543        |
| 线  |          | X10000~X10077(#1 模块) | 64     | 5100~513F           | 20736~20799        |
| 卷  |          | X10100~X10177(#2 模块) | 64     | 5140~517F           | 20800~20863        |
| `  |          | X10200~X10277(#3 模块) | 64     | 5180~51BF           | 20864~20927        |
| 位  | Х        | X10300~X10377(#4 模块) | 64     | 51C0~51FF           | 20928~20991        |
| 对  |          | X10400~X10477(#5 模块) | 64     | 5200~523F           | 20992~21055        |
| 象  |          | X10500~X10577(#6 模块) | 64     | 5240~527F           | 21056~21119        |
|    |          | X10600~X10677(#7 模块) | 64     | 5280~52BF           | 21120~21183        |
|    |          | X10700~X10777(#8 模块) | 64     | 52C0~52FF           | 21184~21247        |

| 米피 | 元件                   | 二件位日                    | 个    | Modbus 地址 | Modbus 地址(十 |
|----|----------------------|-------------------------|------|-----------|-------------|
| 尖型 | 符号                   | 九件编写                    | 数    | (十六进制)    | 进制)         |
|    |                      | X11000~X11077(#9 模块)    | 64   | 5300~533F | 21248~21311 |
|    |                      | X11100~X11177(#10 模块)   | 64   | 5340~537F | 21312~21375 |
|    |                      | X20000~X20077 (#1 BD)   | 64   | 58D0~590F | 22736~22799 |
|    |                      | X20100~X20177 (#2 BD)   | 64   | 5910~594F | 22800~22863 |
|    |                      | X30000~X30077 (#1 ED)   | 64   | 5BF0~5C2F | 23536~23599 |
|    |                      | Y0~Y77(本体)              | 64   | 6000~603F | 24576~24639 |
|    |                      | Y10000~Y10077(#1 模块)    | 64   | 6100~613F | 24832~24895 |
|    |                      | Y10100~Y10177(#2 模块)    | 64   | 6140~617F | 24896~24959 |
|    |                      | Y10200~Y10277(#3 模块)    | 64   | 6180~61BF | 24960~25023 |
|    |                      | Y10300~Y10377(#4 模块)    | 64   | 61C0~61FF | 25024~25087 |
|    |                      | Y10400~Y10477(#5 模块)    | 64   | 6200~623F | 25088~25151 |
|    | V                    | Y10500~Y10577(#6 模块)    | 64   | 6240~627F | 25152~25215 |
|    | I                    | Y10600~Y10677(#7 模块)    | 64   | 6280~62BF | 25216~25279 |
|    |                      | Y10700~Y10777(#8 模块)    | 64   | 62C0~62FF | 25280~25343 |
|    |                      | Y11000~Y11077(#9 模块)    | 64   | 6300~633F | 25344~25407 |
|    |                      | Y11100~Y11177(#10 模块)   | 64   | 6340~637F | 25408~25471 |
|    |                      | Y20000~Y20077 (#1 BD)   | 64   | 68D0~690F | 26832~26895 |
|    |                      | Y20100~Y20177 (#2 BD)   | 64   | 6910~694F | 26896~26956 |
|    |                      | Y30000~Y30077 (#1 ED)   | 64   | 6BF0~6C2F | 27632~27695 |
|    | S                    | S0~S1023                | 1024 | 7000~73FF | 28672~29695 |
|    | SM                   | SM0~SM2047              | 2048 | 9000~97FF | 36864~38911 |
|    | Т                    | T0~T575                 | 576  | A000~A23F | 40960~41535 |
|    | С                    | C0~C575                 | 576  | B000~B23F | 45056~45631 |
|    | ET                   | ET0~ET31                | 32   | C000~C01F | 49152~49183 |
|    | SEM                  | SEM0~SEM31              | 32   | C080~C09F | 49280~49311 |
|    | $HM^{*_1}$           | HM0~HM959               | 960  | C100~C4BF | 49408~50367 |
|    | $HS^{*_1}$           | HS0~HS127               | 128  | D900~D97F | 55552~55679 |
|    | $\mathrm{HT}^{st_1}$ | HT0~HT95                | 96   | E100~E15F | 57600~57695 |
|    | $HC^{*_1}$           | HC0~HC95                | 96   | E500~E55F | 58624~58719 |
|    | $HSC^{*1}$           | HSC0~HSC31              | 32   | E900~E91F | 59648~59679 |
|    | D                    | D0~D7999                | 8000 | 0~1F3F    | 0~7999      |
|    |                      | ID0~ID99(本体)            | 100  | 5000~5063 | 20480~20579 |
|    |                      | ID10000~ID10099(#1 模块)  | 100  | 5100~5163 | 20736~20835 |
|    |                      | ID10100~ID10199(#2 模块)  | 100  | 5164~51C7 | 20836~20935 |
| 寄  |                      | ID10200~ID10299(#3 模块)  | 100  | 51C8~522B | 20936~21035 |
| 存  |                      | ID10300~ID10399(#4 模块)  | 100  | 522C~528F | 21036~21135 |
| 器  |                      | ID10400~ID10499(#5 模块)  | 100  | 5290~52F3 | 21136~21235 |
| `  | ID                   | ID10500~ID10599(#6 模块)  | 100  | 52F4~5357 | 21236~21335 |
| 字  | ID                   | ID10600~ID10699(#7 模块)  | 100  | 5358~53BB | 21336~21435 |
| 对  |                      | ID10700~ID10799(#8 模块)  | 100  | 53BC~541F | 21436~21535 |
| 象  |                      | ID10800~ID10899(#9 模块)  | 100  | 5420~5483 | 21536~21635 |
|    |                      | ID10900~ID10999(#10 模块) | 100  | 5484~54E7 | 21636~21735 |
|    |                      | ID20000~ID20099 (#1 BD) | 100  | 58D0~5933 | 22736~22835 |
|    |                      | ID20100~ID20199 (#2 BD) | 100  | 5934~5997 | 22836~22935 |
|    |                      | ID30000~ID30099 (#1 ED) | 100  | 5BF0~5C53 | 23536~23635 |
| 寄  | QD                   | QD0~QD99(本体)            | 100  | 6000~6063 | 24576~24675 |

| 米피 | 元件                    | 二件位日                    | 个    | Modbus 地址 | Modbus 地址(十 |
|----|-----------------------|-------------------------|------|-----------|-------------|
| 尖型 | 符号                    | 九件细亏                    | 数    | (十六进制)    | 进制)         |
| 存  |                       | QD10000~QD10099(#1 模块)  | 100  | 6100~6163 | 24832~24931 |
| 器  |                       | QD10100~QD10199(#2 模块)  | 100  | 6164~61C7 | 24932~25031 |
| `  |                       | QD10200~QD10299(#3 模块)  | 100  | 61C8~622B | 25032~25131 |
| 字  |                       | QD10300~QD10399(#4 模块)  | 100  | 622C~628F | 25132~25231 |
| 对  |                       | QD10400~QD10499(#5 模块)  | 100  | 6290~62F3 | 25232~25331 |
| 象  |                       | QD10500~QD10599(#6 模块)  | 100  | 62F4~6357 | 25332~25431 |
|    |                       | QD10600~QD10699(#7 模块)  | 100  | 6358~63BB | 25432~25531 |
|    |                       | QD10700~QD10799(#8 模块)  | 100  | 63BC~641F | 25532~25631 |
|    |                       | QD10800~QD10899(#9 模块)  | 100  | 6420~6483 | 25632~25731 |
|    |                       | QD10900~QD10999(#10 模块) | 100  | 6484~64E7 | 25732~25831 |
|    |                       | QD20000~QD20099 (#1 BD) | 100  | 68D0~6933 | 26832~26931 |
|    |                       | QD20100~QD20199 (#2 BD) | 100  | 6934~6997 | 26932~27031 |
|    |                       | QD30000~QD30099 (#1 ED) | 100  | 6BF0~6C53 | 27632~27731 |
|    | SD                    | SD0~SD2047              | 2048 | 7000~77FF | 28672~30719 |
|    | TD                    | TD0~TD575               | 576  | 8000~823F | 32768~33343 |
|    | CD                    | CD0~CD575               | 576  | 9000~923F | 36864~37439 |
|    | ETD                   | ETD0~ETD31              | 32   | A000~A01F | 40960~40991 |
|    | $\mathrm{HD}^{st_1}$  | HD0~HD999               | 1000 | A080~A467 | 41088~42087 |
|    | $\mathrm{HSD}^{st_1}$ | HSD0~HSD499             | 500  | B880~BA73 | 47232~47731 |
|    | $\mathrm{HTD}^{st_1}$ | HTD0~HTD95              | 96   | BC80~BCDF | 48256~48351 |
|    | $\mathrm{HCD}^{st_1}$ | HCD0~HCD95              | 96   | C080~C0DF | 49280~49375 |
|    | HSCD <sup>**1</sup>   | HSCD0~HSCD31            | 32   | C480~C49F | 50304~50335 |
|    | $FD^{*2}$             | FD0~FD5119              | 5120 | C4C0~D8BF | 50368~55487 |
|    | SFD <sup>**2</sup>    | SFD0~SFD1999            | 2000 | E4C0~EC8F | 58560~60559 |
|    | $FS^{*_2}$            | FS0~FS47                | 48   | F4C0~F4EF | 62656~62703 |

### 2)XD5E、XDME、XL5E、XL5N、XL5H、XLME 系列 Modbus 地址与内部软元件对照表:

| 类型 | 元件<br>符号 | 元件编号                  | 个数    | Modbus 地址<br>(十六进制) | Modbus 地址(十<br>进制) |
|----|----------|-----------------------|-------|---------------------|--------------------|
|    | М        | M0~M20479             | 20480 | 0~4FFF              | 0~20479            |
|    |          | X0~X77(本体)            | 64    | 5000~503F           | 20480~20543        |
|    |          | X10000~X10077(#1 模块)  | 64    | 5100~513F           | 20736~20799        |
|    |          | X10100~X10177(#2 模块)  | 64    | 5140~517F           | 20800~20863        |
|    |          | X10200~X10277(#3 模块)  | 64    | 5180~51BF           | 20864~20927        |
| 线  |          | X10300~X10377(#4 模块)  | 64    | 51C0~51FF           | 20928~20991        |
| 卷  |          | X10400~X10477(#5 模块)  | 64    | 5200~523F           | 20992~21055        |
| `  |          | X10500~X10577(#6 模块)  | 64    | 5240~527F           | 21056~21119        |
|    | v        | X10600~X10677(#7 模块)  | 64    | 5280~52BF           | 21120~21183        |
| 位  | Λ        | X10700~X10777(#8 模块)  | 64    | 52C0~52FF           | 21184~21247        |
| 对  |          | X11000~X11077(#9 模块)  | 64    | 5300~533F           | 21248~21311        |
| 象  |          | X11100~X11177(#10 模块) | 64    | 5340~537F           | 21312~21375        |
|    |          | X11200~X11277(#11 模块) | 64    | 5380~53BF           | 21376~21439        |
|    |          | X11300~X11377(#12 模块) | 64    | 53C0~53FF           | 21440~21503        |
|    |          | X11400~X11477(#13 模块) | 64    | 5400~543F           | 21504~21567        |
|    |          | X11500~X11577(#14 模块) | 64    | 5440~547F           | 21568~21631        |
|    |          | X11600~X11677(#15 模块) | 64    | 5480~54BF           | 21632~21695        |

| 光刊 | 元件                   | <b>一一一一一一一一一一一一一一一一一一一一一一一一一一一一一一一一一一一一</b> | 个数    | Modbus 地址 | Modbus 地址(十 |
|----|----------------------|---------------------------------------------|-------|-----------|-------------|
| スエ | 符号                   |                                             | 1 50  | (十六进制)    | 进制)         |
|    |                      | X11700~X11777(#16 模块)                       | 64    | 54C0~54FF | 21696~21759 |
|    |                      | X20000~X20077 (#1 BD)                       | 64    | 58D0~590F | 22736~22799 |
|    |                      | X20100~X20177 (#2 BD)                       | 64    | 5910~594F | 22800~22863 |
|    |                      | X30000~X30077 (#1 ED)                       | 64    | 5BF0~5C2F | 23536~23599 |
|    |                      | Y0~Y77(本体)                                  | 64    | 6000~603F | 24576~24639 |
|    |                      | Y10000~Y10077(#1 模块)                        | 64    | 6100~613F | 24832~24895 |
|    |                      | Y10100~Y10177(#2 模块)                        | 64    | 6140~617F | 24896~24959 |
|    |                      | Y10200~Y10277(#3 模块)                        | 64    | 6180~61BF | 24960~25023 |
|    |                      | Y10300~Y10377(#4 模块)                        | 64    | 61C0~61FF | 25024~25087 |
|    |                      | Y10400~Y10477(#5 模块)                        | 64    | 6200~623F | 25088~25151 |
|    |                      | Y10500~Y10577(#6 模块)                        | 64    | 6240~627F | 25152~25215 |
|    |                      | Y10600~Y10677(#7 模块)                        | 64    | 6280~62BF | 25216~25279 |
|    |                      | Y10700~Y10777(#8 模块)                        | 64    | 62C0~62FF | 25280~25343 |
|    | V                    | Y11000~Y11077(#9 模块)                        | 64    | 6300~633F | 25344~25407 |
|    | I                    | Y11100~Y11177(#10 模块)                       | 64    | 6340~637F | 25408~25471 |
|    |                      | Y11200~Y11277(#11 模块)                       | 64    | 6380~63BF | 25472~25535 |
|    |                      | Y11300~Y11377(#12 模块)                       | 64    | 63C0~63FF | 25536~25599 |
|    |                      | Y11400~Y11477(#13 模块)                       | 64    | 6400~643F | 25600~25663 |
|    |                      | Y11500~Y11577(#14 模块)                       | 64    | 6440~647F | 25664~25727 |
|    |                      | Y11600~Y11677(#15 模块)                       | 64    | 6480~64BF | 25728~25791 |
|    |                      | Y11700~Y11777(#16 模块)                       | 64    | 64C0~64FF | 25792~25855 |
|    |                      | Y20000~Y20077 (#1 BD)                       | 64    | 68D0~690F | 26832~26895 |
|    |                      | Y20100~Y20177 (#2 BD)                       | 64    | 6910~694F | 26896~26956 |
|    |                      | Y30000~Y30077 (#1 ED)                       | 64    | 6BF0~6C2F | 27632~27695 |
|    | S                    | S0~S7999                                    | 8000  | 7000~8F3F | 28672~36671 |
|    | SM                   | SM0~SM4095                                  | 4096  | 9000~9FFF | 36864~40959 |
|    | Т                    | T0~T4095                                    | 4096  | A000~AFFF | 40960~45055 |
|    | С                    | C0~C4095                                    | 4096  | B000~BFFF | 45056~49151 |
|    | ET                   | ET0~ET39                                    | 40    | C000~C027 | 49152~49191 |
|    | SEM                  | SEM0~SEM127                                 | 128   | C080~C0FF | 49280~49407 |
|    | $\mathrm{HM}^{st_1}$ | HM0~HM6143                                  | 6144  | C100~D8FF | 49408~55551 |
|    | $\mathrm{HS}^{st_1}$ | HS0~HS999                                   | 1000  | D900~DCEF | 55552~56551 |
|    | $\mathrm{HT}^{st_1}$ | HT0~HT1023                                  | 1024  | E100~E4FF | 57600~58623 |
|    | $\mathrm{HC}^{st_1}$ | HC0~HC1023                                  | 1024  | E500~E8FF | 58624~59647 |
|    | $HSC^{*1}$           | HSC0~HSC39                                  | 40    | E900~E927 | 59648~59687 |
|    | D                    | D0~D20479                                   | 20480 | 0~4FFF    | 0~20479     |
|    |                      | ID0~ID99(本体)                                | 100   | 5000~5063 | 20480~20579 |
| 寄  |                      | ID10000~ID10099(#1 模块)                      | 100   | 5100~5163 | 20736~20835 |
| 存  |                      | ID10100~ID10199(#2 模块)                      | 100   | 5164~51C7 | 20836~20935 |
| 器  |                      | ID10200~ID10299(#3 模块)                      | 100   | 51C8~522B | 20936~21035 |
| `  | Т                    | ID10300~ID10399(#4 模块)                      | 100   | 522C~528F | 21036~21135 |
| 字  | Ш                    | ID10400~ID10499(#5 模块)                      | 100   | 5290~52F3 | 21136~21235 |
| 对  |                      | ID10500~ID10599(#6 模块)                      | 100   | 52F4~5357 | 21236~21335 |
| 象  |                      | ID10600~ID10699(#7 模块)                      | 100   | 5358~53BB | 21336~21435 |
|    |                      | ID10700~ID10799(#8 模块)                      | 100   | 53BC~541F | 21436~21535 |
|    |                      | ID10800~ID10899(#9 模块)                      | 100   | 5420~5483 | 21536~21635 |

| 类型 | 元件                | 元件编号                               | 个数   | Modbus 地址 | Modbus 地址(十  |
|----|-------------------|------------------------------------|------|-----------|--------------|
|    | 17 5              | 1010000 1010000 (#10 措也)           | 100  | 5484.54E7 | 近前7          |
|    |                   | D10900~D10999(#10 侯次)              | 100  | 54E8-554B | 21030~21735  |
|    |                   | D11000~D11099(#11 模块)              | 100  | 554C~55AE | 21730~21835  |
|    |                   | D11100~D11199(#12 模块)              | 100  | 55P0.5612 | 21036, 22035 |
|    |                   | D11200~ID11299(#13 侯呋)             | 100  | 5614 5677 | 21930~22035  |
|    |                   | D11300~D11399(#14 侯庆)              | 100  | 5678 56DD | 22030~22133  |
|    |                   | D11400~D11499(#15 侯庆)              | 100  | 56DC 572E | 22130~22235  |
|    |                   | ID11500~ID11599(#10 侯庆)            | 100  | 58D0 5022 | 22230~22333  |
|    |                   | $ID20000 \sim ID20099 (#1 BD)$     | 100  | 5024 5007 | 22730~22833  |
|    |                   | ID20100~ID20199 (#2 BD)            | 100  | 5PE0 5C52 | 22630~22933  |
|    |                   | $(11250000 \sim 11250099 (#1 ED))$ | 100  | 5000 6063 | 23530~23035  |
|    |                   | QD0~QD99(本体)                       | 100  | 6100 6163 | 24370~24073  |
|    |                   | QD10000~QD10099(#1 候块)             | 100  | 6164 6107 | 24832~24931  |
|    |                   | QD10100~QD10199(#2 模块)             | 100  | 6164~61C/ | 24932~25031  |
|    |                   | QD10200~QD10299(#3 楔块)             | 100  | 61C8~622B | 25032~25131  |
|    |                   | QD10300~QD10399(#4 楔块)             | 100  | 622C~628F | 25132~25231  |
|    |                   | QD10400~QD10499(#5 楔块)             | 100  | 6290~62F3 | 25232~25331  |
|    |                   | QD10500~QD10599(#6 楔块)             | 100  | 62F4~6357 | 25332~25431  |
|    | QD                | QD10600~QD10699(#/ 楔块)             | 100  | 6358~63BB | 25432~25531  |
|    |                   | QD10/00~QD10/99(#8 榠玦)             | 100  | 63BC~641F | 25532~25631  |
|    |                   | QD10800~QD10899(#9 楔块)             | 100  | 6420~6483 | 25632~25731  |
|    |                   | QD10900~QD10999(#10 楔块)            | 100  | 6484~64E7 | 25/32~25831  |
|    |                   | QD11000~QD11099(#11 模块)            | 100  | 64E8~654B | 25832~25931  |
|    |                   | QD11100~QD11199(#12 模块)            | 100  | 654C~65AF | 25932~26031  |
|    |                   | QD11200~QD11299(#13 模块)            | 100  | 65B0~6613 | 26032~26131  |
|    |                   | QD11300~QD11399(#14 模块)            | 100  | 6614~6677 | 26132~26231  |
|    |                   | QD11400~QD11499(#15 模块)            | 100  | 6678~66DB | 26232~26331  |
|    |                   | QD11500~QD11599(#16 模块)            | 100  | 66DC~673F | 26332~26431  |
|    |                   | QD20000~QD20099 (#1 BD)            | 100  | 68D0~6933 | 26832~26931  |
|    | OD                | QD20100~QD20199 (#2 BD)            | 100  | 6934~6997 | 26932~27031  |
|    |                   | QD30000~QD30099 (#1 ED)            | 100  | 6BF0~6C53 | 27632~27731  |
|    | SD                | SD0~SD4095                         | 4096 | 7000~7FFF | 28672~32767  |
|    | TD                | TD0~TD4095                         | 4096 | 8000~8FFF | 32768~36863  |
|    | CD                | CD0~CD4095                         | 4096 | 9000~9FFF | 36864~40959  |
|    | ETD               | ETD0~ETD39                         | 40   | A000~A027 | 40960~40999  |
|    | $HD^{*1}$         | HD0~HD6143                         | 6144 | A080~B87F | 41088~47231  |
|    | HSD <sup>*1</sup> | HSD0~HSD1023                       | 1024 | B880~BC7F | 47232~48255  |
|    | $HTD^{*1}$        | HTD0~HTD1023                       | 1024 | BC80~C07F | 48256~49279  |
|    | HCD <sup>*1</sup> | HCD0~HCD1023                       | 1024 | C080~C47F | 49280~50303  |
|    | $HSCD^{*_1}$      | HSCD0~HSCD39                       | 40   | C480~C4A7 | 50304~50343  |
|    | $FD^{*2}$         | FD0~FD8191                         | 8192 | C4C0~E4BF | 50368~58559  |
|    | $SFD^{*2}$        | SFD0~SFD4095                       | 4096 | E4C0~F4BF | 58560~62655  |
|    | $FS^{*2}$         | FS0~FS47                           | 48   | F4C0~F4EF | 62656~62703  |

#### 3) XDH、XLH 系列 Modbus 地址与内部软元件对照表:

| 米王       | 元件 | 二件伯马                  | 入粉    | Modbus 地址 | Modbus 地址   |
|----------|----|-----------------------|-------|-----------|-------------|
| 关至       | 符号 | 九件编写                  | 「奴    | (十六进制)    | (十进制)       |
|          | М  | M0~M20479             | 20480 | 0~4FFF    | 0~20479     |
|          |    | X0~X77(本体)            | 64    | 5000~503F | 20480~20543 |
|          |    | X10000~X10077(#1 模块)  | 64    | 5100~513F | 20736~20799 |
|          |    | X10100~X10177(#2 模块)  | 64    | 5140~517F | 20800~20863 |
|          |    | X10200~X10277(#3 模块)  | 64    | 5180~51BF | 20864~20927 |
|          |    | X10300~X10377(#4 模块)  | 64    | 51C0~51FF | 20928~20991 |
|          |    | X10400~X10477(#5 模块)  | 64    | 5200~523F | 20992~21055 |
|          |    | X10500~X10577(#6 模块)  | 64    | 5240~527F | 21056~21119 |
|          |    | X10600~X10677(#7 模块)  | 64    | 5280~52BF | 21120~21183 |
|          |    | X10700~X10777(#8 模块)  | 64    | 52C0~52FF | 21184~21247 |
|          | v  | X11000~X11077(#9 模块)  | 64    | 5300~533F | 21248~21311 |
|          | Λ  | X11100~X11177(#10 模块) | 64    | 5340~537F | 21312~21375 |
|          |    | X11200~X11277(#11 模块) | 64    | 5380~53BF | 21376~21439 |
|          |    | X11300~X11377(#12 模块) | 64    | 53C0~53FF | 21440~21503 |
|          |    | X11400~X11477(#13 模块) | 64    | 5400~543F | 21504~21567 |
|          |    | X11500~X11577(#14 模块) | 64    | 5440~547F | 21568~21631 |
|          |    | X11600~X11677(#15 模块) | 64    | 5480~54BF | 21632~21695 |
|          |    | X11700~X11777(#16 模块) | 64    | 54C0~54FF | 21696~21759 |
|          |    | X20000~X20077 (#1 BD) | 64    | 58D0~590F | 22736~22799 |
| 4生       |    | X20100~X20177 (#2 BD) | 64    | 5910~594F | 22800~22863 |
| 线圈       |    | X30000~X30077 (#1 ED) | 64    | 5BF0~5C2F | 23536~23599 |
| 西        |    | Y0~Y77(本体)            | 64    | 6000~603F | 24576~24639 |
| 、<br>位   |    | Y10000~Y10077(#1 模块)  | 64    | 6100~613F | 24832~24895 |
| <u>7</u> |    | Y10100~Y10177(#2 模块)  | 64    | 6140~617F | 24896~24959 |
| 象        |    | Y10200~Y10277(#3 模块)  | 64    | 6180~61BF | 24960~25023 |
| 2.       | Y  | Y10300~Y10377(#4 模块)  | 64    | 61C0~61FF | 25024~25087 |
|          |    | Y10400~Y10477(#5 模块)  | 64    | 6200~623F | 25088~25151 |
|          |    | Y10500~Y10577(#6 模块)  | 64    | 6240~627F | 25152~25215 |
|          |    | Y10600~Y10677(#7 模块)  | 64    | 6280~62BF | 25216~25279 |
|          |    | Y10700~Y10777(#8 模块)  | 64    | 62C0~62FF | 25280~25343 |
|          |    | Y11000~Y11077(#9 模块)  | 64    | 6300~633F | 25344~25407 |
|          |    | Y11100~Y11177(#10 模块) | 64    | 6340~637F | 25408~25471 |
|          |    | Y11200~Y11277(#11 模块) | 64    | 6380~63BF | 25472~25535 |
|          |    | Y11300~Y11377(#12 模块) | 64    | 63C0~63FF | 25536~25599 |
|          |    | Y11400~Y11477(#13 模块) | 64    | 6400~643F | 25600~25663 |
|          | Y  | Y11500~Y11577(#14 模块) | 64    | 6440~647F | 25664~25727 |
|          |    | Y11600~Y11677(#15 模块) | 64    | 6480~64BF | 25728~25791 |
|          |    | Y11700~Y11777(#16 模块) | 64    | 64C0~64FF | 25792~25855 |
|          |    | Y20000~Y20077 (#1 BD) | 64    | 68D0~690F | 26832~26895 |
|          |    | Y20100~Y20177 (#2 BD) | 64    | 6910~694F | 26896~26956 |
|          |    | Y30000~Y30077 (#1 ED) | 64    | 6BF0~6C2F | 27632~27695 |
|          | S  | S0~S7999              | 8000  | 7000~8F3F | 28672~36671 |
|          | SM | SM0~SM4095            | 4096  | 9000~9FFF | 36864~40959 |
|          | Т  | T0~T4095              | 4096  | A000~AFFF | 40960~45055 |
|          | С  | C0~C4095              | 4096  | B000~BFFF | 45056~49151 |

| <del>米</del> 피 | 元件                   | 二件位日                    | 入粉    | Modbus 地址 | Modbus 地址   |
|----------------|----------------------|-------------------------|-------|-----------|-------------|
| 尖型             | 符号                   | 九件细方                    | 「致    | (十六进制)    | (十进制)       |
|                | ET                   | ET0~ET39                | 40    | C000~C027 | 49152~49191 |
|                | SEM                  | SEM0~SEM127             | 128   | C080~C0FF | 49280~49407 |
|                | $HM^{*_1}$           | HM0~HM6143              | 6144  | C100~D8FF | 49408~55551 |
|                | $\mathrm{HS}^{st_1}$ | HS0~HS999               | 1000  | D900~DCEF | 55552~56551 |
|                | $\mathrm{HT}^{st_1}$ | HT0~HT1023              | 1024  | E100~E4FF | 57600~58623 |
|                | $\mathrm{HC}^{st_1}$ | HC0~HC1023              | 1024  | E500~E8FF | 58624~59647 |
|                | $HSC^{*1}$           | HSC0~HSC39              | 40    | E900~E927 | 59648~59687 |
|                | D                    | D0~D20479               | 20480 | 0~4FFF    | 0~20479     |
|                |                      | ID0~ID99(本体)            | 100   | 5000~5063 | 20480~20579 |
|                |                      | ID10000~ID10099(#1 模块)  | 100   | 5100~5163 | 20736~20835 |
|                |                      | ID10100~ID10199(#2 模块)  | 100   | 5164~51C7 | 20836~20935 |
|                |                      | ID10200~ID10299(#3 模块)  | 100   | 51C8~522B | 20936~21035 |
|                |                      | ID10300~ID10399(#4 模块)  | 100   | 522C~528F | 21036~21135 |
|                |                      | ID10400~ID10499(#5 模块)  | 100   | 5290~52F3 | 21136~21235 |
|                |                      | ID10500~ID10599(#6 模块)  | 100   | 52F4~5357 | 21236~21335 |
|                |                      | ID10600~ID10699(#7 模块)  | 100   | 5358~53BB | 21336~21435 |
|                |                      | ID10700~ID10799(#8 模块)  | 100   | 53BC~541F | 21436~21535 |
|                | П                    | ID10800~ID10899(#9 模块)  | 100   | 5420~5483 | 21536~21635 |
|                | ID                   | ID10900~ID10999(#10 模块) | 100   | 5484~54E7 | 21636~21735 |
|                |                      | ID11000~ID11099(#11 模块) | 100   | 54E8~554B | 21736~21835 |
|                |                      | ID11100~ID11199(#12 模块) | 100   | 554C~55AF | 21836~21935 |
|                |                      | ID11200~ID11299(#13 模块) | 100   | 55B0~5613 | 21936~22035 |
|                |                      | ID11300~ID11399(#14 模块) | 100   | 5614~5677 | 22036~22135 |
| 寄              |                      | ID11400~ID11499(#15 模块) | 100   | 5678~56DB | 22136~22235 |
| 存              |                      | ID11500~ID11599(#16 模块) | 100   | 56DC~573F | 22236~22335 |
| 器              |                      | ID20000~ID20099 (#1 BD) | 100   | 58D0~5933 | 22736~22835 |
| `              |                      | ID20100~ID20199 (#2 BD) | 100   | 5934~5997 | 22836~22935 |
| 字              |                      | ID30000~ID30099 (#1 ED) | 100   | 5BF0~5C53 | 23536~23635 |
| 对              |                      | <b>QD0~QD99</b> (本体)    | 100   | 6000~6063 | 24576~24675 |
| 字<br>对<br>象    |                      | QD10000~QD10099(#1 模块)  | 100   | 6100~6163 | 24832~24931 |
|                |                      | QD10100~QD10199(#2 模块)  | 100   | 6164~61C7 | 24932~25031 |
|                |                      | QD10200~QD10299(#3 模块)  | 100   | 61C8~622B | 25032~25131 |
|                | QD                   | QD10300~QD10399(#4 模块)  | 100   | 622C~628F | 25132~25231 |
|                |                      | QD10400~QD10499(#5 模块)  | 100   | 6290~62F3 | 25232~25331 |
|                |                      | QD10500~QD10599(#6 模块)  | 100   | 62F4~6357 | 25332~25431 |
|                |                      | QD10600~QD10699(#7 模块)  | 100   | 6358~63BB | 25432~25531 |
|                |                      | QD10700~QD10799(#8 模块)  | 100   | 63BC~641F | 25532~25631 |
|                |                      | QD10800~QD10899(#9 模块)  | 100   | 6420~6483 | 25632~25731 |
|                |                      | QD10900~QD10999(#10 模块) | 100   | 6484~64E7 | 25732~25831 |
|                |                      | QD11000~QD11099(#11 模块) | 100   | 64E8~654B | 25832~25931 |
|                |                      | QD11100~QD11199(#12 模块) | 100   | 654C~65AF | 25932~26031 |
|                | QD                   | QD11200~QD11299(#13 模块) | 100   | 65B0~6613 | 26032~26131 |
|                |                      | QD11300~QD11399(#14 模块) | 100   | 6614~6677 | 26132~26231 |
|                |                      | QD11400~QD11499(#15 模块) | 100   | 6678~66DB | 26232~26331 |
|                |                      | QD11500~QD11599(#16 模块) | 100   | 66DC~673F | 26332~26431 |
|                |                      | QD20000~QD20099 (#1 BD) | 100   | 68D0~6933 | 26832~26931 |

| 类型 | 元件<br>符号              | 元件编号                    | 个数   | Modbus 地址<br>(十六进制) | Modbus 地址<br>(十进制) |
|----|-----------------------|-------------------------|------|---------------------|--------------------|
|    |                       | QD20100~QD20199 (#2 BD) | 100  | 6934~6997           | 26932~27031        |
|    |                       | QD30000~QD30099 (#1 ED) | 100  | 6BF0~6C53           | 27632~27731        |
|    | SD                    | SD0~SD4095              | 4096 | 7000~7FFF           | 28672~32767        |
|    | TD                    | TD0~TD4095              | 4096 | 8000~8FFF           | 32768~36863        |
|    | CD                    | CD0~CD4095              | 4096 | 9000~9FFF           | 36864~40959        |
|    | ETD                   | ETD0~ETD39              | 40   | A000~A027           | 40960~40999        |
|    | $HD^{*_1}$            | HD0~HD6143              | 6144 | A080~B87F           | 41088~47231        |
|    | $HSD^{*_1}$           | HSD0~HSD1023            | 1024 | B880~BC7F           | 47232~48255        |
|    | $\mathrm{HTD}^{st_1}$ | HTD0~HTD1023            | 1024 | BC80~C07F           | 48256~49279        |
|    | $\mathrm{HCD}^{st_1}$ | HCD0~HCD1023            | 1024 | C080~C47F           | 49280~50303        |
|    | $HSCD^{*_1}$          | HSCD0~HSCD39            | 40   | C480~C4A7           | 50304~50343        |
|    | $FD^{*_2}$            | FD0~FD8191              | 8192 | C4C0~E4BF           | 50368~58559        |
|    | SFD <sup>**2</sup>    | SFD0~SFD4095            | 4096 | E4C0~FC2F           | 58560~64559        |
|    | $FS^{*2}$             | FS0~FS47                | 256  | F4C0~F4EF           | 62656~62911        |

### 4) XG 系列 Modbus 地址与内部软元件对照表:

| 米刑             | 元件 | <b>元</b> 供编号          | 个数    | Modbus 地址 | Modbus 地址   |
|----------------|----|-----------------------|-------|-----------|-------------|
| 天王             | 符号 |                       | I 9X  | (十六进制)    | (十进制)       |
|                | М  | M0~M20479             | 20480 | 0~4FFF    | 0~20479     |
|                |    | X0~X77(本体)            | 64    | 5000~503F | 20480~20543 |
|                |    | X10000~X10077(#1 模块)  | 64    | 5100~513F | 20736~20799 |
|                |    | X10100~X10177(#2 模块)  | 64    | 5140~517F | 20800~20863 |
|                |    | X10200~X10277(#3 模块)  | 64    | 5180~51BF | 20864~20927 |
|                |    | X10300~X10377(#4 模块)  | 64    | 51C0~51FF | 20928~20991 |
|                |    | X10400~X10477(#5 模块)  | 64    | 5200~523F | 20992~21055 |
|                |    | X10500~X10577(#6 模块)  | 64    | 5240~527F | 21056~21119 |
|                |    | X10600~X10677(#7 模块)  | 64    | 5280~52BF | 21120~21183 |
|                | Х  | X10700~X10777(#8 模块)  | 64    | 52C0~52FF | 21184~21247 |
| 4 <del>1</del> |    | X11000~X11077(#9 模块)  | 64    | 5300~533F | 21248~21311 |
| 线              |    | X11100~X11177(#10 模块) | 64    | 5340~537F | 21312~21375 |
| 色              |    | X11200~X11277(#11 模块) | 64    | 5380~53BF | 21376~21439 |
| ì              |    | X11300~X11377(#12 模块) | 64    | 53C0~53FF | 21440~21503 |
| 莅              |    | X11400~X11477(#13 模块) | 64    | 5400~543F | 21504~21567 |
| <u>7</u>       |    | X11500~X11577(#14 模块) | 64    | 5440~547F | 21568~21631 |
| 象              |    | X11600~X11677(#15 模块) | 64    | 5480~54BF | 21632~21695 |
| 200            |    | X11700~X11777(#16 模块) | 64    | 54C0~54FF | 21696~21759 |
|                |    | Y0~Y77(本体)            | 64    | 6000~603F | 24576~24639 |
|                |    | Y10000~Y10077(#1 模块)  | 64    | 6100~613F | 24832~24895 |
|                |    | Y10100~Y10177(#2 模块)  | 64    | 6140~617F | 24896~24959 |
|                |    | Y10200~Y10277(#3 模块)  | 64    | 6180~61BF | 24960~25023 |
|                | v  | Y10300~Y10377(#4 模块)  | 64    | 61C0~61FF | 25024~25087 |
|                | 1  | Y10400~Y10477(#5 模块)  | 64    | 6200~623F | 25088~25151 |
|                |    | Y10500~Y10577(#6 模块)  | 64    | 6240~627F | 25152~25215 |
|                |    | Y10600~Y10677(#7 模块)  | 64    | 6280~62BF | 25216~25279 |
|                |    | Y10700~Y10777(#8 模块)  | 64    | 62C0~62FF | 25280~25343 |
|                |    | Y11000~Y11077(#9 模块)  | 64    | 6300~633F | 25344~25407 |

| 米王 | 元件                   | 二件位日                    | ふ巻    | Modbus 地址 | Modbus 地址   |
|----|----------------------|-------------------------|-------|-----------|-------------|
| 尖型 | 符号                   | 二十二 九件编写                | 个致    | (十六进制)    | (十进制)       |
|    |                      | Y11100~Y11177(#10 模块)   | 64    | 6340~637F | 25408~25471 |
|    |                      | Y11200~Y11277(#11 模块)   | 64    | 6380~63BF | 25472~25535 |
|    |                      | Y11300~Y11377(#12 模块)   | 64    | 63C0~63FF | 25536~25599 |
|    |                      | Y11400~Y11477(#13 模块)   | 64    | 6400~643F | 25600~25663 |
|    |                      | Y11500~Y11577(#14 模块)   | 64    | 6440~647F | 25664~25727 |
|    |                      | Y11600~Y11677(#15 模块)   | 64    | 6480~64BF | 25728~25791 |
|    |                      | Y11700~Y11777(#16 模块)   | 64    | 64C0~64FF | 25792~25855 |
|    | S                    | S0~S7999                | 8000  | 7000~8F3F | 28672~36671 |
|    | SM                   | SM0~SM4095              | 4096  | 9000~9FFF | 36864~40959 |
|    | Т                    | T0~T4095                | 4096  | A000~AFFF | 40960~45055 |
|    | С                    | C0~C4095                | 4096  | B000~BFFF | 45056~49151 |
|    | ET                   | ET0~ET39                | 40    | C000~C027 | 49152~49191 |
|    | SEM                  | SEM0~SEM127             | 128   | C080~C0FF | 49280~49407 |
|    | $HM^{*_1}$           | HM0~HM6143              | 6144  | C100~D8FF | 49408~55551 |
|    | $HS^{*_1}$           | HS0~HS999               | 1000  | D900~DCEF | 55552~56551 |
|    | $\mathrm{HT}^{st_1}$ | HT0~HT1023              | 1024  | E100~E4FF | 57600~58623 |
|    | $HC^{*_1}$           | HC0~HC1023              | 1024  | E500~E8FF | 58624~59647 |
|    | $HSC^{*_1}$          | HSC0~HSC39              | 40    | E900~E927 | 59648~59687 |
|    | D                    | D0~D20479               | 20480 | 0~4FFF    | 0~20479     |
|    |                      | ID0~ID99(本体)            | 100   | 5000~5063 | 20480~20579 |
|    |                      | ID10000~ID10099(#1 模块)  | 100   | 5100~5163 | 20736~20835 |
|    |                      | ID10100~ID10199(#2 模块)  | 100   | 5164~51C7 | 20836~20935 |
|    |                      | ID10200~ID10299(#3 模块)  | 100   | 51C8~522B | 20936~21035 |
|    |                      | ID10300~ID10399(#4 模块)  | 100   | 522C~528F | 21036~21135 |
|    |                      | ID10400~ID10499(#5 模块)  | 100   | 5290~52F3 | 21136~21235 |
|    |                      | ID10500~ID10599(#6 模块)  | 100   | 52F4~5357 | 21236~21335 |
|    |                      | ID10600~ID10699(#7 模块)  | 100   | 5358~53BB | 21336~21435 |
|    | ID                   | ID10700~ID10799(#8 模块)  | 100   | 53BC~541F | 21436~21535 |
|    |                      | ID10800~ID10899(#9 模块)  | 100   | 5420~5483 | 21536~21635 |
| 寄  |                      | ID10900~ID10999(#10 模块) | 100   | 5484~54E7 | 21636~21735 |
| 存  |                      | ID11000~ID11099(#11 模块) | 100   | 54E8~554B | 21736~21835 |
| 器、 |                      | ID11100~ID11199(#12 模块) | 100   | 554C~55AF | 21836~21935 |
| 字  |                      | ID11200~ID11299(#13 模块) | 100   | 55B0~5613 | 21936~22035 |
| 对  |                      | ID11300~ID11399(#14 模块) | 100   | 5614~5677 | 22036~22135 |
| 象  |                      | ID11400~ID11499(#15 模块) | 100   | 5678~56DB | 22136~22235 |
|    |                      | ID11500~ID11599(#16 模块) | 100   | 56DC~573F | 22236~22335 |
|    |                      | QD0~QD99(本体)            | 100   | 6000~6063 | 24576~24675 |
|    |                      | QD10000~QD10099(#1 模块)  | 100   | 6100~6163 | 24832~24931 |
|    |                      | QD10100~QD10199(#2 模块)  | 100   | 6164~61C7 | 24932~25031 |
|    |                      | QD10200~QD10299(#3 模块)  | 100   | 61C8~622B | 25032~25131 |
|    | 0.5                  | QD10300~QD10399(#4 模块)  | 100   | 622C~628F | 25132~25231 |
|    | QD                   | QD10400~QD10499(#5 模块)  | 100   | 6290~62F3 | 25232~25331 |
|    |                      | QD10500~QD10599(#6 模块)  | 100   | 62F4~6357 | 25332~25431 |
|    |                      | QD10600~QD10699(#7 模块)  | 100   | 6358~63BB | 25432~25531 |
|    |                      | QD10700~QD10799(#8 模块)  | 100   | 63BC~641F | 25532~25631 |
|    |                      | QD10800~QD10899(#9 模块)  | 100   | 6420~6483 | 25632~25731 |

| 类型 | 元件<br>符号              | 元件编号                    | 个数   | Modbus 地址<br>(十六进制) | Modbus 地址<br>(十进制) |
|----|-----------------------|-------------------------|------|---------------------|--------------------|
|    |                       | QD10900~QD10999(#10 模块) | 100  | 6484~64E7           | 25732~25831        |
|    |                       | QD11000~QD11099(#11 模块) | 100  | 64E8~654B           | 25832~25931        |
|    |                       | QD11100~QD11199(#12 模块) | 100  | 654C~65AF           | 25932~26031        |
|    |                       | QD11200~QD11299(#13 模块) | 100  | 65B0~6613           | 26032~26131        |
|    |                       | QD11300~QD11399(#14 模块) | 100  | 6614~6677           | 26132~26231        |
|    |                       | QD11400~QD11499(#15 模块) | 100  | 6678~66DB           | 26232~26331        |
|    |                       | QD11500~QD11599(#16 模块) | 100  | 66DC~673F           | 26332~26431        |
|    | SD                    | SD0~SD4095              | 4096 | 7000~7FFF           | 28672~32767        |
|    | TD                    | TD0~TD4095              | 4096 | 8000~8FFF           | 32768~36863        |
|    | CD                    | CD0~CD4095              | 4096 | 9000~9FFF           | 36864~40959        |
|    | ETD                   | ETD0~ETD39              | 40   | A000~A027           | 40960~40999        |
|    | $\mathrm{HD}^{st_1}$  | HD0~HD6143              | 6144 | A080~B87F           | 41088~47231        |
|    | $\mathrm{HSD}^{st_1}$ | HSD0~HSD1023            | 1024 | B880~BC7F           | 47232~48255        |
|    | $HTD^{*_1}$           | HTD0~HTD1023            | 1024 | BC80~C07F           | 48256~49279        |
|    | $\text{HCD}^{*_1}$    | HCD0~HCD1023            | 1024 | C080~C47F           | 49280~50303        |
|    | $HSCD^{*_1}$          | HSCD0~HSCD39            | 40   | C480~C4A7           | 50304~50343        |
|    | $FD^{*_2}$            | FD0~FD8191              | 8192 | C4C0~E4BF           | 50368~58559        |
|    | $SFD^{*2}$            | SFD0~SFD4095            | 4096 | E4C0~FC2F           | 58560~64559        |
|    | $FS^{*_2}$            | FS0~FS47                | 48   | F4C0~F4EF           | 62656~62911        |

#### 【注】:

※1: 以<sup>\*1</sup>标记的为掉电保持区域; 以<sup>\*2</sup>标记的为 Flash 区域。

- ※2: 以上表格中的地址在 PLC 作为下位机且使用 Modbus-RTU 或者 Modbus-ASCII 协议通讯时使用, 一般上位机为:组态/触摸屏/PLC······
- ※3:如果上位机为 PLC 则按照 Modbus-RTU 或者 Modbus-ASCII 协议编写程序。
- ※4:如果上位机为组态或者触摸屏则有两种情况:第一种有信捷驱动,例如:信捷触摸屏/紫金桥组态等,可直接使用 PLC 内部软元件(Y0/M0)写程序;第二种没有信捷驱动,则选择 Modbus-RTU 或者 Modbus-ASCII 协议,然后使用上表中的地址来定义数据变量。
- ※5: 输入输出点为八进制,请按照八进制计算对应的输入输出点 Modbus 地址,例如: Y0 对应的 Modbus 地址是 H6000, Y10 对应的 Modbus 地址是 H6008(并不是 H6010), Y20 对应的 Modbus 地址是 H6010(并不是 H6020)。
- ※6: 当 Modbus 地址超过 K32767 时,需使用十六进制表示,且地址前需加"0"。例如: HD0 的 Modbus 地址是十进制的 41088(超出 K32767),软件中无法写入 K41088,故需要使用十六进制表示为 H0A080。
- ※7: X、Y的 Modbus 地址计算,已X为例,Y的 Modbus 地址计算与X 同理。

```
X0: 20480 X10: 20480+8 X20: 20480+16 X30: 16384+24····
```

X10000: 20736 X10010: 20736+8 X10020: 20736+16····

```
X10200: 20800 X10210: 20800+8 X10220: 20800+16...
```

#### 3-2-3. MODBUS 通讯功能码

信捷以太网机型支持 Modbus 通讯功能码如下表所示:

| 功能码 | 功能       | 功能描述               |
|-----|----------|--------------------|
| 01H | 读线圈指令    | 读取0X类型地址,最大数量2000个 |
| 02H | 读输入线圈指令  | 读取1X类型地址,最大数量2000个 |
| 03H | 读保持寄存器内容 | 读取4X类型地址,最大数量125个  |
| 04H | 读输入寄存器指令 | 读取3X类型地址,最大数量125个  |
| 05H | 写单个线圈指令  | 写单个0X类型地址          |
| 06H | 写单个寄存器指令 | 写单个4X类型地址          |
| 0FH | 写多个线圈指令  | 写0X类型地址,最大数量1976个  |
| 10H | 写多个寄存器指令 | 写4X类型地址,最大数量123个   |

#### 3-3. Modbus TCP 图形化设置

#### 3-3-1. 概述

ModbusTCP 作为工业通信的标准协议,现场使用非常广泛,以太网机型集成了 MODBUS-TCP 协议, 包括服务器与客户端。为了轻松实现与 MODBUS-TCP 设备进行通讯数据交互,针对 XDH/XLH 机型, V3.7.3 及以上版本软件可支持 MODBUS-TCP 图形化配置,若用户需要灵活的使用 MODBUS-TCP 实现 特定的需求,或所要建立连接的设备不支持 MODBUS-TCP 仅支持自由格式 TCP/IP,可以通过建立套接 字(socket)进行实现通讯的数据交互。建立套接字(socket)与图形化配置建立连接数资源不冲突。

#### 3-3-2. Modbus TCP 主站配置

Modbus TCP 主站(客户端)配置,对于 XDH/XLH 机型同时支持与 32 个 Modbus TCP 从站(服务端)进行建立连接,建立 32 个 Modbus TCP 从站(服务端)共享建立最大连接指令条数 3000 条。其中建立连接配置过程如下:

在左侧任务导航栏"工程"文件下找到-->"PLC 通讯"-->"Modbus TCP"-->双击进入配置界面进 行添加 Modbus TCP 连接。

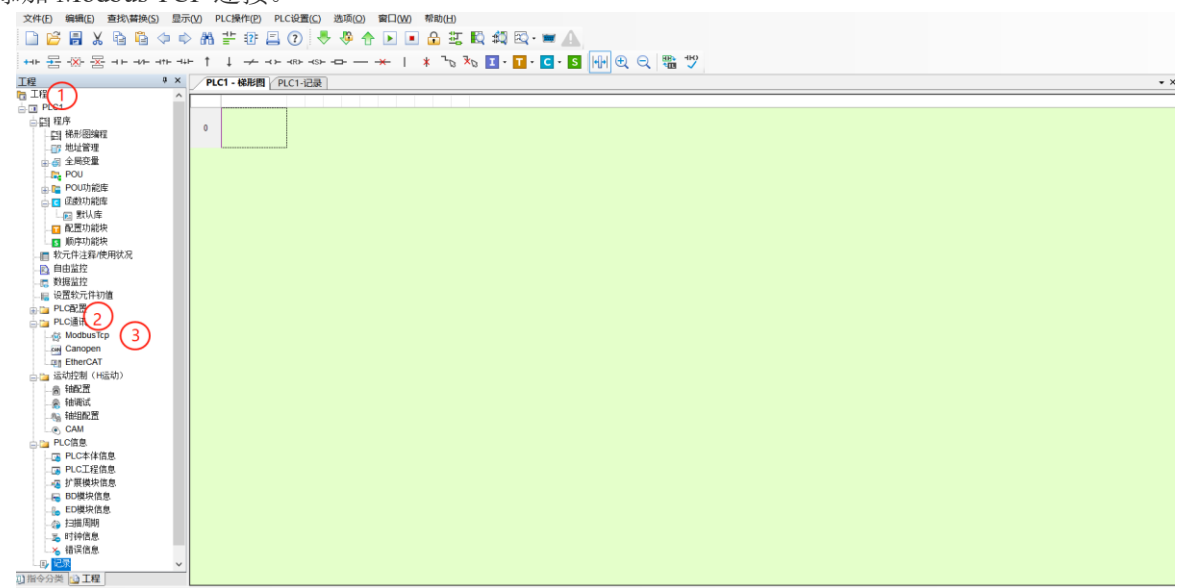

#### 1、Modbus TCP 图形化配置表

| ModbusTCP配置                                |           |                       |          |      |      |     |        |     |            |       | :     | ×  |
|--------------------------------------------|-----------|-----------------------|----------|------|------|-----|--------|-----|------------|-------|-------|----|
| □主站配置<br>NG Western                        | 新建        | 新建 插入删除上移 下移 清除 导入 导出 |          |      |      |     |        |     |            |       |       |    |
| "ILL Master                                | 编号        | 名称                    | 从站站号     | 触发方式 | 触发条件 | 功能码 | 从站地址空间 | 从站地 | 地偏移        | 数量    | 映射地址  |    |
|                                            |           |                       |          |      |      |     |        |     |            |       |       |    |
| 1                                          |           |                       |          |      |      |     |        |     |            |       |       |    |
|                                            |           | (4)                   |          |      |      |     |        |     |            |       |       |    |
|                                            |           |                       |          |      |      |     |        |     |            |       |       |    |
| 添加删除复制属性                                   | 2         |                       |          |      |      |     |        |     |            |       |       |    |
| □从站配置<br>[0]192,168,6,10:502               |           |                       |          |      |      |     |        |     |            |       |       |    |
| [1]192.168.6.20:502<br>[2]102.168.6.20:502 |           |                       |          |      |      |     |        |     |            |       |       |    |
| ···[2]132.180.0.30.302                     |           |                       |          |      |      |     |        |     |            |       |       |    |
| 0                                          |           |                       |          |      |      |     |        |     |            |       |       |    |
| 9                                          |           |                       |          |      |      |     |        |     |            |       |       |    |
|                                            |           |                       |          |      |      |     |        |     |            |       |       |    |
|                                            |           |                       |          |      |      |     |        |     |            |       |       | _  |
|                                            | l         |                       |          |      |      |     |        |     |            |       |       | -1 |
|                                            | TT STALLS | 人友业。                  | a (2020  | Ð    |      |     |        | 6   | At Hans of | E) ma | 7.0   | ٦  |
| 已運進後数: 3/32                                | 已建指       | ジ余数                   | 0/3000 ( | 5    |      |     |        | 0   | 读取PLC      | SAPLC | 峭定 取消 |    |

【区域1】: 显示主站配置信息;

【区域2】:

#### ● 支持一条从站节点的添加、删除、复制、属性功能;

| 添加 | 在底部添加一条     | 条默认的从站节点,并将光标定位到此添加的从站节点。                |
|----|-------------|------------------------------------------|
| 删除 | 删除用户选中的     | 9从站节点,当前树节点为空时,点击此功能无效。                  |
| 复制 | 用户点击复制扬     | 安键,将复制用户选中的一条从站信息(属性+指令配置信息),并自动粘贴       |
|    | 到树节点的底音     | 羽,同时将 IP 地址更改为默认的 IP 地址,此时光标定位到此粘贴的从站节点。 |
| 属性 | 打开用户选中的     | 的从站节点的 Modbus TCP 设置界面。                  |
|    | ModbusTCP设置 | ×                                        |
|    | 设备选择:       | 信捷PLC设备                                  |
|    | IP地址:       | 192.168.6.10                             |
|    | 端口号:        | 502                                      |
|    | 超时时间(ms):   | 500                                      |
|    | 重发次数:       | 1                                        |
|    | ☑ 使能控制软元件:  | MO                                       |
|    | ☑ 连接标志位:    | M100                                     |
|    |             | 确定 取消                                    |
|    |             |                                          |

● 在 Modbus TCP 配置界面中可以设置如下内容:

| ,       |                                                     |
|---------|-----------------------------------------------------|
| 设备选择    | 信捷 PLC 设备、其他 Modbus 设备;默认信捷 PLC 设备。                 |
| IP 地址   | 目标 PLC 的 IP 地址;默认 192.168.6.1,从 1 开始,下一条默认为上一次地址+1。 |
| 端口号     | 默认填写 502。                                           |
| 超时时间    | 默认设置 500ms, 范围: 10-65535。                           |
| 使能控制软元件 | 默认不使能,使能打开可设置本机的线圈控制。                               |
|         | 不使能时: PLC 运行后自动对目标 IP 建立 TCP 连接;                    |
|         | 使能时: 仅支持位寄存器,只有后面设置的线圈为常 ON 时,才对目标 IP 建立 TCP        |
|         | 连接。条件不满足时,关闭 TCP 连接。                                |
| 连接标志位   | 将此设备连接成功与否的结果存储在对应的连接标志位寄存器中。                       |
| 重发次数    | 如果通讯超时,则重发,次数默认为1, 允许输入范围 1-15。                     |

【区域3】: 显示从站配置信息;

【区域4】:

 支持用户选中从站节点的相关指令配置功能,包括新建、插入、删除、上移、下移、清除、 导入、导出; 新建插入删除上移下移清除导入导出

● 显示用户选中从站节点的指令信息;

| 编号 | 名称    | 从站站号 | 触发方式   | 触发条件 | 功能码  | 从站地址空间 | 从站地址偏移 | 数量 | 映射地址 |
|----|-------|------|--------|------|------|--------|--------|----|------|
| 0  | slave | 1    | 循环(ms) | 1000 | 读寄存器 | D      | 0      | 1  | DO   |
| 1  | slave | 1    | 循环(ms) | 1000 | 读寄存器 | D      | 0      | 1  | DO   |
| 2  | slave | 1    | 循环(ms) | 1000 | 读寄存器 | D      | 0      | 1  | DO   |
| 3  | slave | 1    | 循环(ms) | 1000 | 读寄存器 | D      | 0      | 1  | DO   |

【区域 5】: 监控当前建立的连接数与建立的指令条数;

【区域 6】: 支持读取 PLC、写入 PLC、保存数据(确定、取消)功能。

#### 2、指令条数添加

| 新建 | 插入    | 删除上移 | 5 下移 清除 | 导入导出 | 1    |        |        |    |      |
|----|-------|------|---------|------|------|--------|--------|----|------|
| 编号 | 名称    | 从站站号 | 触发方式    | 触发条件 | 功能码  | 从站地址空间 | 从站地址偏移 | 数量 | 映射地址 |
| 0  | slave | 1    | 循环(ms)  | 1000 | 读寄存器 | D      | 0      | 1  | DO   |
| 1  | slave | 1    | 循环(ms)  | 1000 | 写寄存器 | D      | 100    | 10 | D100 |
| 2  | slave | 1    | 循环(ms)  | 1000 | 读寄存器 | D      | 200    | 20 | D200 |
|    |       |      |         |      |      |        |        |    |      |
|    |       |      |         |      |      |        |        |    |      |
|    |       |      |         |      |      |        |        |    |      |
|    |       |      |         |      |      |        |        |    |      |
|    |       |      |         |      |      |        |        |    |      |
|    |       |      |         |      |      |        |        |    |      |
|    |       |      |         |      |      |        |        |    |      |
|    |       |      |         |      |      |        |        |    |      |
|    |       |      |         |      |      |        |        |    |      |
|    |       |      |         |      |      |        |        |    |      |
|    |       |      |         |      |      |        |        |    |      |

- 名称: 当条映射指令的名称, 用户可修改;
- 从站站号:默认1,范围0~247;
- 触发方式:循环(ms)和条件触发
  - ◆ 循环(ms): 触发方式为循环时, 触发条件中的数值为循环周期, 单位 ms; 范围: 0~2^32-1;
  - 条件触发:触发方式为条件触发时,触发条件为 SM/M/HM 线圈或字的位。默认为边沿触发,由下位机实现。
- 触发条件: 按触发方式不同而定, "确定"时检查此项有效性;
- 功能码
  - ◆ 当用户在设备选择选择为信捷 PLC 设备时:

| 读线圈  | 读线圈数量最大支持 2000 个 |
|------|------------------|
| 写线圈  | 线圈数量最大支持 1960 个  |
| 读寄存器 | 读寄存器数量最大支持 125 个 |
| 写寄存器 | 写寄存器数量最大支持 122 个 |
|      |                  |

• 当用户在设备选择选择为其它 MODBUS 设备时:

| 1. |             |                        |
|----|-------------|------------------------|
|    | 读线圈(01H)    | 读取 0X 类型地址,最大数量 2000 个 |
|    | 读输入线圈(02H)  | 读取1X类型地址,最大数量2000个     |
|    | 读寄存器(03H)   | 读取 4X 类型地址,最大数量 125 个  |
|    | 读输入寄存器(04H) | 读取 3X 类型地址,最大数量 125 个  |
|    | 写单个线圈(05H)  | 写单个 0X 类型地址            |
|    | 写单个寄存器(06H) | 写单个 4X 类型地址            |
|    | 写多个线圈(0FH)  | 写 0X 类型地址,最大数量 1960 个  |
|    | 写多个寄存器(10H) | 写 4X 类型地址,最大数量 122 个   |

● 从站地址空间 当前从站如果是信捷 PLC,此项为对应功能码的寄存器类型,参考设置如下:

- ◆ 读写线圈,下拉选项: M、X、Y、HM、S、SM、T、C、ET、SEM、HS、HT、HC、HSC;
- ◆ 读写寄存器,下拉选项: D、HD、ID、QD、SD、TD、CD、ETD、HSD、HTD、HCD、 HSCD、FD、SFD、FS。
- 数量:可填写读取或写入数据的长度,默认为1,最大支持读取或写入的数据长度根据上述的 功能码而定。
- 映射地址:线圈状态、主站中缓存地址。默认为 D0。

#### 3-3-3. Modbus TCP 图形化应用案例

通过 Modbus TCP 图形化配置功能,实现两台 PLC 之间上电自动建立连接以及数据交换,以两台 XDH-60T4 之间的通讯为例进行说明,1 号 PLC (客户端)的 IP 地址 192.168.6.10,2 号 PLC (服务端)的 IP 地址 192.168.6.6。

此案例操作如下:

1、客户端进行写寄存器操作,以触发方式为循环 500ms 的方式将客户端 D0-D9 的 10 个寄存器数据 写到服务端 HD0-HD9 的十个寄存器中;

2、客户端进行读寄存器操作,以触发方式为触发(M600)的方式将服务端的 D100-D109 的 10 个 寄存器数据读到客户端 HD100-HD109 的 10 个寄存器中;

3、客户端进行写线圈操作,以触发方式为循环 500ms 的方式将客户端 M0-M9 的 10 个线圈的状态 写到服务端 HM0-HM9 的十个线圈中;

4、客户端进行读线圈操作,以触发方式为触发(M601)的方式将将服务端的 M0-M9 的 10 个线圈 的状态读到客户端的 HM0-HM9 的十个线圈中。

(1) 进行配置从站的 IP 地址及相关配置信息, 配置如下:

| ModbusTCP配置          |             |             |
|----------------------|-------------|-------------|
| □主站配置<br>□PLC Master |             |             |
|                      | ModbusTCP设置 | ×           |
|                      | 设备选择:       | 信捷PLC设备 ~   |
| 法加 删除 复制 层性          | IP地址:       | 192.168.6.6 |
| □从站配署                | 端口号:        | 502         |
| L[0]192.168.6.6:502  | 超时时间(ms):   | 500         |
|                      | 重发次数:       | 1           |
|                      | ☑ 使能控制软元件:  | M200        |
|                      |             | M201        |
|                      |             | 确定 取消       |
|                      |             |             |
|                      |             |             |
|                      |             |             |
|                      |             |             |

(2) 将上述 4 条数据交互的操作进行指令创建, 创建指令如下:

ModbusTCP配置

| □主站配置<br>□PLC Master                       | 新建 | 1 插入  | 删除上移 | 多下移清除  | 导入导出         | H    |        |        |    |      |
|--------------------------------------------|----|-------|------|--------|--------------|------|--------|--------|----|------|
|                                            | 编号 | 名称    | 从站站号 | 触发方式   | 触发条件         | 功能码  | 从站地址空间 | 从站地址偏移 | 数量 | 映射地址 |
|                                            | 0  | slave | 1    | 循环(ms) | 500          | 写寄存器 | HD     | 0      | 10 | DO   |
|                                            | 1  | slave | 1    | 触发     | <b>M</b> 600 | 读寄存器 | D      | 0      | 10 | HDO  |
|                                            | 2  | slave | 1    | 循环(ms) | 500          | 写线圈  | HM     | 0      | 10 | MO   |
|                                            | 3  | slave | 1    | 触发     | M601         | 读线圈  | M      | 0      | 10 | HMO  |
| 添加 删除 复制 属性<br>一从站配置<br>[0]192.168.6.6:502 |    |       |      |        |              |      |        |        |    |      |

(3) 通过自由监控查看客户端与服务端连接的状态以及数据交互的信息,如下图所示:

| P    | PLC1-自由监控1       |      |      |        |                                                        |  |
|------|------------------|------|------|--------|--------------------------------------------------------|--|
|      | 监控窗口 • 添         | 加修改册 | 除全部删 | 除 上移 下 | 移置顶置底                                                  |  |
| ź    | 5称               | 监控值  | 类型   | 映射地址/  | 注释                                                     |  |
|      | - M200           | ON   | BIT  | 位      | 使能控制软元件                                                |  |
| Þ    | - M201           | ON   | BIT  | 位      | 连接标志位                                                  |  |
| ļ.   | - <b>&gt;</b> D0 | 1    | INT  | 単字     | 客户端写操作数据首地址                                            |  |
| ļ.   | - <b>♦</b> D1    | 2    | INT  | 单字     |                                                        |  |
| ŀ    | - <b>Q</b> D2    | 3    | INT  | 単字     |                                                        |  |
| ŀ    | - 🔷 D3           | 4    | INT  | 单字     |                                                        |  |
| ŀ    | - 🔷 D4           | 5    | INT  | 单字     |                                                        |  |
| ŀ    | -🔷 D5            | 6    | INT  | 单字     |                                                        |  |
| ŀ    | -🔷 D6            | 7    | INT  | 单字     |                                                        |  |
| ┣    | -🔷 D7            | 8    | INT  | 単字     |                                                        |  |
| ┢    | -🔷 D8            | 9    | INT  | 単字     |                                                        |  |
| +    | -🔷 D9            | 10   | INT  | 单字     |                                                        |  |
| H    | -🔷 HD0           | 12   | INT  | 单字     | 客户端读操作数据首地址                                            |  |
| +    | -🔷 HD1           | 13   | INT  | 单字     |                                                        |  |
| +    | -🔷 HD2           | 14   | INT  | 単字     |                                                        |  |
| H    | -🔷 HD3           | 15   | INT  | 単字     |                                                        |  |
| +    | -🔷 HD4           | 0    | INT  | 単字     |                                                        |  |
|      | -🔷 HD5           | 0    | INT  | 単字     |                                                        |  |
|      | -🔷 HD6           | 0    | INT  | 単字     |                                                        |  |
| ŀ    | -🔷 HD7           | 0    | INT  | 単字     |                                                        |  |
| ł    | -🔷 HD8           | 0    | INT  | 単字     |                                                        |  |
| t    | -🔷 HD9           | 0    | INT  | 単字     |                                                        |  |
| t    | -🔷 M0            | OFF  | BIT  | 位      | 客户端写线圈状态首地址                                            |  |
| ł    | -🔷 M1            | OFF  | BIT  | 位      |                                                        |  |
| ŀ    | - 🄷 M2           | OFF  | BIT  | 位      |                                                        |  |
| t    | - 🌳 M3           | OFF  | BIT  | 位      |                                                        |  |
| t    | - 🌳 M4           | OFF  | BIT  | 位      |                                                        |  |
| t    | - 🔷 M5           | OFF  | BIT  | 位      |                                                        |  |
| t    | - • M6           | OFF  | BIT  | 位      |                                                        |  |
| t    | -• M7            | OFF  | BIT  | 位      |                                                        |  |
| ł    | -• M8            | OFF  | BIT  | 位      |                                                        |  |
| ł    | -• M9            | OFF  | BIT  | 位      | and a star to be to be formed by an address of the set |  |
| ł    | - HMO            | OFF  | BIT  | 1立     | 客戶端读线圈状态百地址                                            |  |
| t    | - V HM1          | OFF  | BIT  | 112    |                                                        |  |
| - L. | - 😅 HM2          | OFF  | BU   | 10     |                                                        |  |

#### 3-4. 自由格式通讯协议

基于以太网的自由通信分为两大类: TCP 和 UDP,以太网机型采用 TCP 方式通信时可以作为 TCP 客户端 (TCP 客户端),也可以作为 TCP 服务端 (TCP 服务器)。

1、作为 TCP 客户端, 主动与 TCP 服务器建立 TCP 连接, 并绑定套接字 ID。

2、作为 TCP 服务器,等待 TCP 客户端与之建立 TCP 连接,并绑定套接字 ID。

3、使用 UDP,监听指定的本机端口,并绑定套接字 ID。

基于以上三种形式,可以实现以太网上的自由通信。自由格式通讯是以数据块的形式进行数据传送, 受 PLC 缓存的限制,单次发送和接收的数据量最大为 1000 个字节。

#### 自由格式通讯的关键参数:

数据缓冲方式:8位、16位

1、选择 8 位缓冲形式进行通讯时,通讯过程中寄存器的高字节是无效的,PLC 只利用寄存器的低字节进行发送和接收数据。

2、选择 16 位缓冲形式进行通讯时, PLC 将接收的数据, 先低字节再高字节储存; PLC 发送数据时, 先发送低字节再发送高字节。

3、接收数据包长度大于设定接收长度时,数据按16位存储方式存储。

## 4. 以太网通讯指令

本章主要介绍以太网通讯指令、通讯口参数读写指令、相关标志位和寄存器、错误一览表等内容。

| 4. | 4. 以太网通讯指令                        | 31 |
|----|-----------------------------------|----|
|    | 4-1. 以太网通讯指令概述                    | 32 |
|    | 4-1-1. 创建 TCP 连接/UDP 端口监听[S_OPEN] | 32 |
|    | 4-1-2. 通讯终止[S_CLOSE]              | 35 |
|    | 4-1-3. 自由格式通讯-发送[S_SEND]          | 36 |
|    | 4-1-4. 自由格式通讯-接收[S_RCV]           | 37 |
|    | 4-1-5. MODBUS 通讯[M_TCP]           | 38 |
|    | 4-1-6. 以太网通讯案例                    | 39 |
|    | 4-2. 通讯口参数的读写指令                   | 54 |
|    | 4-2-1. 串口参数的读取[CFGCR]             | 54 |
|    | 4-2-2. 串口参数的写入[CFGCW]             | 55 |
|    | 4-2-3. IP 地址设置指令[IPSET]           | 56 |
|    | 4-2-4. 串口参数的名称及设定                 | 58 |
|    | 4-2-5. 通讯口参数通讯案例                  | 59 |
|    | 4-3. 以太网通讯相关标志位和寄存器               | 60 |
|    | 4-4. 以太网通讯错误一览表                   | 61 |
# 4-1. 以太网通讯指令概述

以太网通讯指令包括:通讯任务的开启和关闭、发送/接收数据、MODBUS TCP。使用以太网指令时,请按照以下步骤进行:

(1) 开启通讯任务:确认通信协议和通信类型,配置通信参数,创建 TCP 连接/UDP 端口监听,并 绑定套接字 ID。

(2) 实现数据通信:开启成功的通讯任务,实现以太网自由通信或 MODBUS TCP 数据通讯。

(3)关闭通讯任务:当与目标通讯设备通讯完成后,或TCP连接出现异常时,需要关闭通讯任务。

# 4-1-1. 创建 TCP 连接/UDP 端口监听[S\_OPEN]

### 1) 指令概述

通讯任务创建指令,与终止通讯任务指令 S CLOSE 配合使用。

| 创建 TCP 连接/UDP 端口监听[S_OPEN] |            |        |                             |  |  |  |  |
|----------------------------|------------|--------|-----------------------------|--|--|--|--|
| 16 位指令                     | S_OPEN     | 32 位指令 | -                           |  |  |  |  |
| 执行条件                       | 边沿触发       | 适用机型   | XD3E、XD5E、XDME、XDH、XG、XL5E、 |  |  |  |  |
|                            |            |        | XL5N、XLME、XL5H、XLH          |  |  |  |  |
| 固件要求                       | V3.5.3 及以上 | 软件要求   | V3.5.3 及以上                  |  |  |  |  |

### 2)操作数

| 操作数 | 作用              | 类型       |
|-----|-----------------|----------|
| S1  | 指定建立通讯任务的套接字 ID | 16位, BIN |
| S2  | 指定通讯类型          | 16位, BIN |
| S3  | 指定本机的通讯模式       | 16位, BIN |
| S4  | 指定参数块起始地址       | 16位, BIN |
| S5  | 指定标志起始位置        | 位        |

### 3)适用软元件

| 操作数 |    | 字软元件 |    |    |    |    |    |    | 位软元件 |    |    |   |   |   |   |   |   |       |
|-----|----|------|----|----|----|----|----|----|------|----|----|---|---|---|---|---|---|-------|
|     | 系统 |      |    |    |    |    | 常数 | 杉  | 铗    | 系统 |    |   |   |   |   |   |   |       |
|     | D  | FD   | TD | CD | DX | DY | DM | DS | K⁄H  | ID | QD | Х | Y | М | S | Т | С | Dn. m |
| S1  | ٠  |      |    |    |    |    |    |    | •    |    |    |   |   |   |   |   |   |       |
| S2  | ٠  |      |    |    |    |    |    |    | •    |    |    |   |   |   |   |   |   |       |
| S3  | ٠  |      |    |    |    |    |    |    | •    |    |    |   |   |   |   |   |   |       |
| S4  | •  |      |    |    |    |    |    |    |      |    |    |   |   |   |   |   |   |       |
| S5  |    |      |    |    |    |    |    |    |      |    |    |   |   | • |   |   |   |       |

注: D 表示 D、HD; TD 表示 TD、HTD; CD 表示 CD、HCD、HSCD、HSD; DM 表示 DM、DHM; DS 表示 DS、DHS。 M 表示 M、HM、SM; S 表示 S、HS; T 表示 T、HT; C 表示 C、HC。

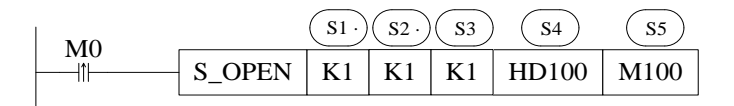

- 通讯任务创建指令,M0一次上升沿调用创建一次TCP连接或开启一次UDP端口监听。
- S1: 套接字 ID, 范围: K0~K63。注意: 同时建立的套接字数量不超过 64 个, TCP 数量不超过 32 个, UDP 数量不超过 32 个。
- S2:通信类型,范围:K0、K1、K2;K0为UDP,K1为TCP,K2为UDP组播。

- S3:模式选择,范围: K0、K1; K0 为服务器, K1 为客户端。
- S4: 参数块起始地址, 共占用 S4~S4+8 连续 9 个寄存器。
- S5:标志起始位置,共占用 S5~S5+9 连续 10 个线圈。
  - 注意:1、服务器需要先打开套接字,等待客户端的连接,否则套接字可能会建立不成功。 2、UDP 组播功能仅以太网型 PLC3.7.2 及以上固件版本、XDH/XLH 系列 3.7.3 及以上版本 支持。

该指令可以通过"指令配置"中的"以太网连接配置"面板配置,如下图所示:

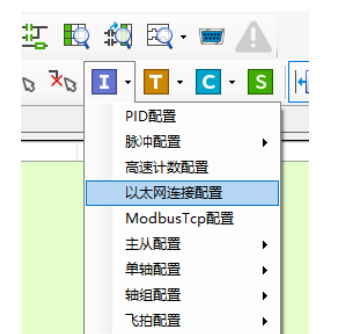

| S_OPEN参数配置 |         |        | ? ×                      |
|------------|---------|--------|--------------------------|
| 基本设置       |         |        |                          |
| 套接字ID      | K0 ~    | 通讯类型   | TCP(K1) ~ 工作模式 客户端(K1) ~ |
| 参数起始地址     | HDO     | 标志起始地址 | MO                       |
|            |         |        |                          |
|            |         |        |                          |
| 本机端口       | 0       | 缓冲方式   | 8位 ~ 接收超时(10ms) 0        |
| 目标设备IP     | 0.0.0.0 | 目标端口   | 0 接收模式 自动接收 ~            |
| 保活时间(s)    | 0       | 占用空间:  | HDO-HD9, MO-M9           |
|            |         |        | 读取PLC 写入PLC 确定 取消        |

注意:红框内配置参数需要"写入 PLC"生效。

● 通讯任务异常操作,以太网错误标志 SM1921 被置位,记录错误信息至 SD1920 和 SD1921,详见章 节 <u>4-3.以太网通讯相关标志位和寄存器</u>。

以上图为例,HD0为首的地址块和 M0为首的标志位置的功能定义如下图所示:

| -   | SOpen配置指令帮助界面   |       |                | $\times$ |
|-----|-----------------|-------|----------------|----------|
|     | 本机端口            | НОО   | 连接中标志          | мо       |
|     | 目标IP第一段(例: 192) | 沺1高字节 | 已连接标志          | M1       |
|     | 目标IP第二段(例: 168) | 沺1低字节 | 发送中标志          | M2       |
| ł   | 目标IP第三段(例: O)   | 沺2高字节 | 已发送标志          | МЗ       |
|     | 目标IP第四段(例:1)    | 昍2低字节 | 接收中标志          | M4       |
|     | 目标端口            | НДЗ   | 已接收标志          | M5       |
|     | 数据缓冲方式          | HD4   | 关闭中标志          | M6       |
|     | 接收超时时间(10ms)    | Ю5    | Modbus TCP通信标志 | M7       |
|     | 保活时间(秒)         | HD6   | TCP异常标志        | M8       |
|     | 实际接收字节数(Byte)   | HD7   | 错误标志           | M9       |
|     | 错误码             | НD8   |                |          |
|     | 保留              | НD9   |                |          |
| - 1 |                 |       |                |          |

### 参数说明:

S\_OPEN 指令创建的通讯任务分为三类: TCP 客户端、TCP 服务器、UDP。三种类型使用的参数有 所区别,具体情况下:

| 通信类型    | 本机端口         | 目标 IP        | 目标端口         | 缓冲方式         | 超时时间         | 接收字节数        | 错误码          |
|---------|--------------|--------------|--------------|--------------|--------------|--------------|--------------|
| TCP 客户端 | -            | $\checkmark$ | $\checkmark$ | $\checkmark$ | $\checkmark$ | $\checkmark$ | $\checkmark$ |
| TCP 服务器 | $\checkmark$ | -            | -            | $\checkmark$ | $\checkmark$ | $\checkmark$ | $\checkmark$ |
| UDP     | $\checkmark$ | $\checkmark$ | $\checkmark$ | $\checkmark$ | $\checkmark$ | $\checkmark$ | $\checkmark$ |

### 1、本机端口

取值范围为 1-60000, 502 和 531 为特殊端口不可用。本机端口仅允许被一个通讯任务使用。

### 2、目标 IP

目标 IP 是指目标通信设备的 IP 地址,取值范围为 0-254,和本机在同一个子网内。

### 3、目标端口

目标通讯设备的网络端口号。取值范围 1-65535。进行 MODBUS TCP 通讯,目标端口必须为 502。

### 4、数据缓冲方式

Bit0 取值为0时,使用8位存储方式;为1时,采用16位存储方式。 实际接收数据包长度以对应设定的缓冲长度进行接收数据。

### 5、接收超时时间

指 PLC 产生接收数据请求到该动作终止的总时间。取值范围 0-65536,单位是 10ms。设置为 0 表示 不启用接收超时,连续接收数据;设为非 0 时,启用接收超时。接收超时时间对 S\_RCV 和 M\_TCP 指令 有效。

如设置接收超时 300ms: 请求产生开始等待对方回应 300ms, 成功接收数据后立即终止, 超过 300ms 未能接收到有效数据, 结束当前指令并报接收超时错误。

### 6、TCP 保活时间

(1) 取值为0时,不启用TCP保活功能。

(2) 取值非0时, 启用 TCP 保活功能。

一段时间内连接处于非活动状态,开启保活的一端将向对方发送保活探测,如果在设定的保活时间内发送端没有收到响应报文,则对方主机将被确认为不可到达,此时客户端会将不能到达主机对应的套接字进行一次关闭连接操作。触发时间为 1~5min,异常时置位 "TCP 异常标志"。

### 注: TCP 保活功能仅 3.7.2 及以上固件版本以太网型的 PLC 支持。

### 7、接收模式

自动接收:在接收时,如果对方发送太快,自动将来不及接收的数据丢弃;不接收或接收超时也会 丢弃对方发送的数据。

### 8 接收数据长度

执行 S RCV 指令,实际接收数据的长度,单位字节。

### 9、错误码

以太网自由格式通讯和 Modbus TCP 通讯发生异常时的错误信息,详见章节 <u>4-4. 以太网通讯错误一</u> <u>览表</u>。

### 10、标志位

通讯相关的标志位功能说明如下表所示:(以 Mn 为首地址说明)

| 位地址     | 标志位              | 功能说明                         |
|---------|------------------|------------------------------|
| Mn      | 连接中标志            | 连接建立过程中,M(n)置ON              |
| M (n+1) | 已连接标志            | 连接建立完成时,M(n+1)置ON            |
| M (n+2) | 发送中标志            | 数据发送过程中,M(n+2)置ON            |
| M (n+3) | 已发送标志            | 发送数据完成时,M(n+3)置ON            |
| M (n+4) | 接收中标志            | 数据接收过程中,M(n+4)置ON            |
| M (n+5) | 已接收标志            | 接收数据完成时,M(n+5)置ON            |
| M (n+6) | 关闭中标志            | 正在关闭当前连接时,M(n+6)置ON          |
| M (n+7) | MODBUS TCP 通信中标志 | 正在执行 M_TCP 指令时, M (n+7) 置 ON |
| M (n+8) | TCP 异常标志         | TCP 连接异常时, M (n+8)置 ON       |
| M (n+9) | 错误标志             | 发生通讯错误时,M(n+9)置ON            |

# 4-1-2. 通讯终止[S\_CLOSE]

### 1) 指令概述

通讯终止指令,需和 S\_OPEN 指令配合使用。

| 通讯终止[S_GLOSE] |            |        |                                  |  |  |  |  |  |
|---------------|------------|--------|----------------------------------|--|--|--|--|--|
| 16 位指令        | S_CLOSE    | 32 位指令 | -                                |  |  |  |  |  |
| 执行条件          | 边沿触发       | 适用机型   | XD3E、XD5E、XDME、XDH、XG、XL5E、XL5N、 |  |  |  |  |  |
|               |            |        | XLME、XL5H、XLH                    |  |  |  |  |  |
| 固件要求          | V3.5.3 及以上 | 软件要求   | V3.5.3 及以上                       |  |  |  |  |  |

### 2) 操作数

| 操作数 | 作用          | 类型       |
|-----|-------------|----------|
| S1  | 指定关闭的套接字 ID | 16位, BIN |

### 3)适用软元件

| 操作数        |    | 字软元件 |    |    |    |    |    |    |     |    |    | 仚 | 立软え | 元件 |   |   |   |       |
|------------|----|------|----|----|----|----|----|----|-----|----|----|---|-----|----|---|---|---|-------|
|            | 系统 |      |    |    |    | 常数 | 模  | 缺  |     |    |    | 系 | 充   |    |   |   |   |       |
|            | D  | FD   | TD | CD | DX | DY | DM | DS | K⁄H | ID | QD | Х | Y   | М  | S | Т | C | Dn. m |
| <b>S</b> 1 | •  |      |    |    |    |    |    |    | •   |    |    |   |     |    |   |   |   |       |

注: D 表示 D、HD; TD 表示 TD、HTD; CD 表示 CD、HCD、HSCD、HSD; DM 表示 DM、DHM; DS 表示 DS、DHS。 M 表示 M、HM、SM; S 表示 S、HS; T 表示 T、HT; C 表示 C、HC。

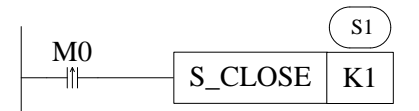

- 通讯任务终止指令,M0上升沿来临时,终止通信任务。
   注意:该指令无法单独使用,需和 S\_OPEN 指令配合使用。
- S1: 指定要关闭的套接字 ID,可指定寄存器或常数,范围: K0~K63。
- 指令执行后,基于此套接字 ID 的 M\_TCP、S\_SEND、S\_RCV 指令将无法执行。

# 4-1-3. 自由格式通讯-发送[S\_SEND]

### 1) 指令概述

自由格式通讯发送指令, 需和 S OPEN、S CLOSE 指令配合使用。

| 自由格式通讯-发送[S_SEND] |            |        |                                  |  |  |  |  |
|-------------------|------------|--------|----------------------------------|--|--|--|--|
| 16 位指令            | S_SEND     | 32 位指令 | -                                |  |  |  |  |
| 执行条件              | 边沿触发       | 适用机型   | XD3E、XD5E、XDME、XDH、XG、XL5E、XL5N、 |  |  |  |  |
|                   |            |        | XLME、XL5H、XLH                    |  |  |  |  |
| 固件要求              | V3.5.3 及以上 | 软件要求   | V3.5.3 及以上                       |  |  |  |  |

### 2) 操作数

| 操作数 | 作用              | 类型       |
|-----|-----------------|----------|
| S1  | 指定所在套接字 ID      | 16位, BIN |
| S2  | 指定发送数据的本地寄存器首地址 | 16位, BIN |
| S3  | 指定发送数据个数        | 16位, BIN |

# 3)适用软元件

| 操作数 |    | 字软元件 |    |    |    |    |    |    |     |    |    |   |    | 仚 | 立软力 | 元件 |   |       |
|-----|----|------|----|----|----|----|----|----|-----|----|----|---|----|---|-----|----|---|-------|
|     | 系统 |      |    |    |    |    |    |    | 常数  | 梈  | 铗  |   | 系统 |   |     |    |   |       |
|     | D  | FD   | TD | CD | DX | DY | DM | DS | K⁄H | ID | QD | Х | Y  | М | S   | Т  | С | Dn. m |
| S1  | •  |      |    |    |    |    |    |    | •   |    |    |   |    |   |     |    |   |       |
| S2  | ٠  |      |    |    |    |    |    |    |     |    |    |   |    |   |     |    |   |       |
| S3  | •  |      |    |    |    |    |    |    | •   |    |    |   |    |   |     |    |   |       |

注: D 表示 D、HD; TD 表示 TD、HTD; CD 表示 CD、HCD、HSCD、HSD; DM 表示 DM、DHM; DS 表示 DS、DHS。 M 表示 M、HM、SM; S 表示 S、HS; T 表示 T、HT; C 表示 C、HC。

| MO |        | S1 | <b>S</b> 2 | <b>S</b> 3 |
|----|--------|----|------------|------------|
|    | S_SEND | K1 | D100       | K10        |
|    |        |    |            |            |

- 自由格式通讯发送指令,M0的一次上升沿进行一次数据的发送。 注意:该指令无法单独使用,需和 S\_OPEN、S\_CLOSE 指令配合使用。
- S1: 套接字 ID, 可指定寄存器或常数, 范围: K0~K63。
- S2:本地寄存器发送首地址。
- S3: 发送数据的字节数量,可指定寄存器或常数。
- 该指令直接在梯形图窗口中输入。
- 使用时,需注意所在套接字 ID 中 S OPEN 指令中的数据缓冲类型(16 位/8 位)。
- 当缓冲位数为8位时,只发送寄存器的低字节数据,例如:要发送 D100~D107 寄存器中的低字节数 据时,S3 应设为8。
- 当缓冲位数为 16 位时,寄存器的高低字节数据都将被发送,例如:要发送 D100~D107 中的高、低字节数据时,S3 应设为 16,且发送时,低字节在前高字节在后。

# 4-1-4. 自由格式通讯-接收[S\_RCV]

### 1) 指令概述

自由格式通讯接收指令,需和 S OPEN、S CLOSE 指令配合使用。

| 自由格式通讯 | 自由格式通讯-接收[S_RCV] |        |                                  |  |  |  |  |  |  |  |  |
|--------|------------------|--------|----------------------------------|--|--|--|--|--|--|--|--|
| 16 位指令 | S_RCV            | 32 位指令 | -                                |  |  |  |  |  |  |  |  |
| 执行条件   | 常开/闭、边沿触发        | 适用机型   | XD3E、XD5E、XDME、XDH、XG、XL5E、XL5N、 |  |  |  |  |  |  |  |  |
|        |                  |        | XLME、XL5H、XLH                    |  |  |  |  |  |  |  |  |
| 固件要求   | V3.5.3 及以上       | 软件要求   | V3.5.3 及以上                       |  |  |  |  |  |  |  |  |

### 2) 操作数

| 操作数 | 作用              | 类型       |
|-----|-----------------|----------|
| S1  | 指定所在套接字 ID      | 16位, BIN |
| S2  | 指定接收数据的本地寄存器首地址 | 16位, BIN |
| S3  | 指定接收数据个数        | 16位,BIN  |

### 3)适用软元件

| 操作数 |    | 字软元件 |    |    |    |    |    |    |     |    |    |   |    | 仚 | 立软力 | 元件 |   |       |
|-----|----|------|----|----|----|----|----|----|-----|----|----|---|----|---|-----|----|---|-------|
|     | 系统 |      |    |    |    |    |    |    | 常数  | 梈  | 铗  |   | 系统 |   |     |    |   |       |
|     | D  | FD   | TD | CD | DX | DY | DM | DS | K⁄H | ID | QD | Х | Y  | М | S   | Т  | С | Dn. m |
| S1  | •  |      |    |    |    |    |    |    | •   |    |    |   |    |   |     |    |   |       |
| S2  | ٠  |      |    |    |    |    |    |    |     |    |    |   |    |   |     |    |   |       |
| S3  | •  |      |    |    |    |    |    |    | •   |    |    |   |    |   |     |    |   |       |

注: D 表示 D、HD; TD 表示 TD、HTD; CD 表示 CD、HCD、HSCD、HSD; DM 表示 DM、DHM; DS 表示 DS、DHS。 M 表示 M、HM、SM; S 表示 S、HS; T 表示 T、HT; C 表示 C、HC。

| MO | _     | <b>S</b> 1 | <b>S</b> 2 | <b>S</b> 3 |
|----|-------|------------|------------|------------|
|    | S_RCV | K1         | D100       | K10        |
|    |       |            |            |            |

- 自由格式通讯接收指令,M0的一次上升沿进行一次数据的接收。
   注意:该指令无法单独使用,需和SOPEN、SCLOSE指令配合使用。
- S1: 套接字 ID, 可指定寄存器或常数, 范围: K0~K63。
- S2:本地寄存器接收首地址。
- S3: 接收数据的字节数量,可指定寄存器或常数。
- 该指令直接在梯形图窗口中输入。
- 使用时,需注意所在套接字 ID 中 S OPEN 指令中的数据缓冲类型(16 位/8 位)。
- 当缓冲位数为 8 位时,接收的数据只存放在低字节中,例如:要接收 8 个字节数据,依次存放在 D100~D107 这 8 个寄存器的低字节中,此时,S3 应设为 8。
- 当缓冲位数为16位时,寄存器的高低字节中都会存放接收的数据,例如:要接收16个字节数据, 依次存放在D100~D107这8个寄存器中,此时,S3应设为16。且接收时,低字节在前高字节在后。

# 4-1-5. MODBUS 通讯[M\_TCP]

### 1) 指令概述

PLC 作为客户端时,实现 MODBUS TCP 协议的数据收发指令。与创建通讯任务指令 S\_OPEN、终止通 讯指令 S CLOSE 指令配合使用。

| MODBUS TCP 通 |            |        |                                  |
|--------------|------------|--------|----------------------------------|
| 16 位指令       | M_TCP      | 32 位指令 | -                                |
| 执行条件         | 边沿触发       | 适用机型   | XD3E、XD5E、XDME、XDH、XG、XL5E、XL5N、 |
|              |            |        | XLME、XL5H、XLH                    |
| 固件要求         | V3.5.3 及以上 | 软件要求   | V3.5.3 及以上                       |

### 2) 操作数

| 操作数 | 作用              | 类型       |
|-----|-----------------|----------|
| S1  | 指定远端站号          | 16位, BIN |
| S2  | 指定 MODBUS 通讯功能码 | 16位, BIN |
| S3  | 指定目标首地址         | 16位, BIN |
| S4  | 指定通讯寄存器或线圈数量    | 16位, BIN |
| S5  | 指定本地首地址         | 16位, BIN |
| S6  | 指定套接字 ID        | 16位, BIN |

# 3)适用软元件

| 操作数        |    | 字软元件 |    |    |    |    |    |    |     |    |    |   |    | 位软元件 |   |   |   |       |
|------------|----|------|----|----|----|----|----|----|-----|----|----|---|----|------|---|---|---|-------|
|            | 系统 |      |    |    |    |    |    |    | 常数  | 模  | 铗  |   | 系统 |      |   |   |   |       |
|            | D  | FD   | TD | CD | DX | DY | DM | DS | K⁄H | ID | QD | Х | Y  | М    | S | Т | С | Dn. m |
| <b>S</b> 1 | •  |      |    |    |    |    |    |    | •   |    |    |   |    |      |   |   |   |       |
| S2         | •  |      |    |    |    |    |    |    | •   |    |    |   |    |      |   |   |   |       |
| S3         | •  |      |    |    |    |    |    |    | •   |    |    |   |    |      |   |   |   |       |
| S4         | •  |      |    |    |    |    |    |    | •   |    |    |   |    |      |   |   |   |       |
| S5         | ٠  |      |    |    |    |    |    |    |     |    |    |   |    |      |   |   |   |       |
| S6         | •  |      |    |    |    |    |    |    | •   |    |    |   |    |      |   |   |   |       |

注: D 表示 D、HD; TD 表示 TD、HTD; CD 表示 CD、HCD、HSCD、HSD; DM 表示 DM、DHM; DS 表示 DS、DHS。 M 表示 M、HM、SM; S 表示 S、HS; T 表示 T、HT; C 表示 C、HC。

| MO |       | <b>S</b> 1 | <b>S</b> 2 | <b>S</b> 3 | <b>S</b> 4 | <b>S</b> 5 | <b>S</b> 6 |
|----|-------|------------|------------|------------|------------|------------|------------|
|    | M_TCP | K1         | K1         | K0         | K1         | M100       | K1         |

- MODBUS TCP 通讯指令, M0 的一次上升沿进行一次 MODBUS TCP 通讯。
- S1: 远端通讯站号,范围: K0~K247。
- S2: MODBUS 通讯功能码。
- S3:目标首地址,此处为 MODBUS 通讯地址,具体可查看《XD、XL 系列可编程控制器用户手册(基本指令篇)》6-2-3。
- S4: 通讯数据个数。
- S5: 本地首地址。
- S6: 套接字 ID, 指定使用的 TCP 连接, 目标端口必须为 502。
- 该指令无法单独使用,需和 S\_OPEN、S\_CLOSE 指令配合使用。

- M\_TCP 指令仅当 PLC 作为客户端时生效,实现 MODBUS TCP 协议的数据收发。
   注意: ModbusTCP 作为服务器,端口号为 502,不需要写通讯指令,客户端建立套接字写好通讯指令即可。
- 该指令需要通过"指令配置"中的"MODBUS TCP 配置"面板配置,如下图所示:

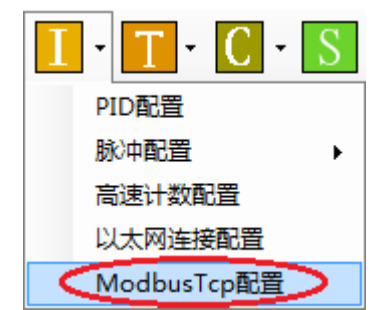

| Mod | dbus Tcp指令 | 配置界面 |                         |            | X        |
|-----|------------|------|-------------------------|------------|----------|
| Ē   | 套接字ID      | K2 • | · <mark>S6</mark> 本地首地址 | M100       | S5       |
|     | Modbus TCP |      |                         |            |          |
|     | 站点号        | K5 🗸 | S1 功能码                  | OxOF 写多个线圈 | - S2     |
|     | 数据地址       | KD   | <mark>S3</mark> 数里      | КЗ         | S4       |
|     |            |      | (                       | 确定 取消      | <u>ا</u> |

#### 功能码选择说明:

| 数值  | 功能码    | 数值  | 功能码    |
|-----|--------|-----|--------|
| K1  | 读线圈    | K3  | 读寄存器   |
| K2  | 读输入离散量 | K4  | 读输入寄存器 |
| K5  | 写单个线圈  | K6  | 写单个寄存器 |
| K15 | 写多个线圈  | K16 | 写多个寄存器 |

#### 4-1-6. 以太网通讯案例

例 1: 通过下面程序,实现 PLC 上电后自动创建 TCP 客户端、TCP 服务器、UDP 三种形式的通讯 任务,并在每个通讯任务的基础上实现数据的收发。1 号 PLC 的 IP 地址是 192.168.1.12,2 号 PLC 的 IP 地址是 192.168.1.6。

#### 注意: 服务器需要先打开套接字, 等待客户端的连接, 否则套接字可能会建立不成功

#### 程序操作:

(1)1号 PLC 上电后作为 TCP 客户端主动向 2 号 PLC 的 TCP 服务器服务端口 1111 建立 TCP 连接 并绑定套接字 ID 为 1,连接建立成功后向 2 号 PLC D2600~D3149 内发送 D1000~D1549 的低八位数据, 同时一直接收来自 2 号 PLC D2000~D2399 的数据存放到寄存器 D1600~D1999 的低八位。当 TCP 连接发 生异常时或在设定的保活时间内发送端没有收到响应报文(此处保活时间设置为 2s),主动关闭 TCP 连接 并重建连接。

由于不同系列 PLC 的以太网口数量存在不同,因此在使用通讯相关线圈 SM1902 或 SM1903 时,请 注意加以区分此时网线连接 PLC 第几个以太网口。(SM1902 为连接网络设备标志,使用在双网口机型 第一个网口或单网口机型连接至交换机/路由/其他网络设。SM1903 为连接网络设备标志,使用在双网口 机型第二个网口连接至交换机/路由/其他网络设备)

# 1号 PLC 程序如下:

| SMO                                   |                            |
|---------------------------------------|----------------------------|
|                                       | PLS M0                     |
| 运行常                                   |                            |
| ON线圈                                  |                            |
| SM1901 SM1902 M101 SM12 HM0           |                            |
|                                       | S_OPEN K1 K1 K1 HD100 M100 |
| 以太网 连接网 1号套接 100ms 手动建                |                            |
| 网络标标志 标志 冲                            |                            |
| 志                                     |                            |
| M101 M1                               | S SENID K1 D1000 K550      |
| □□□□□□□□□□□□□□□□□□□□□□□□□□□□□□□□□□□□□ | 5_5END KI D1000 K550       |
| 字已连 接字发                               |                            |
| 接标志 运蚁拓                               |                            |
| M2<br>                                | S_RCV K1 D1600 K400        |
| 1号套接                                  |                            |
| 子安仪<br>数据                             |                            |
| MO                                    |                            |
| 1                                     | S_CLOSE K1                 |
| 上电天闭 套接字                              |                            |
| M109                                  |                            |
| 1号套                                   |                            |
| 接字错                                   |                            |
| · 侯 侨 志<br>M108                       |                            |
|                                       |                            |
| 1亏套按<br>字TCP                          |                            |
| 异常标                                   |                            |
| 志                                     |                            |
| SM1902<br>─↓                          |                            |
| 连接网                                   |                            |
| 络设备                                   |                            |
| 物态<br>HM0                             |                            |
|                                       |                            |

# 手动建

### 立连接

客户端套接字 S\_OPEN 配置信息如下:

| OPEN参数配置 |             |        | ? >                                            |
|----------|-------------|--------|------------------------------------------------|
| 基本设置     |             |        |                                                |
| 套接字ID    | K1 ~        | 通讯类型   | TCP(K1)         工作模式         客户端(K1)         > |
| 参数起始地址   | HD100       | 标志起始地址 | M100 "基本设置"程序下载后生效!                            |
| 本机端口     | 0           | 缓冲方式   | 8位 		 接收超时(10ms) 0                             |
| 目标设备IP   | 192.168.1.6 | 目标端口   | 1111 接收模式 自动接收 、                               |
| 保活时间(s)  | 2           | 占用空间:  | HD100-HD109, M100-M109                         |
|          |             |        | 读取PLC 写入PLC 确定 取消                              |

# 2 号 PLC 程序如下:

| SM0<br>         |               |        |       |     | PLS M0                     |
|-----------------|---------------|--------|-------|-----|----------------------------|
| Aug. 200 312    |               |        |       |     |                            |
| 运行常<br>ON线圈     |               |        |       |     |                            |
|                 |               |        |       |     |                            |
| SM1901          | SM1902        | M101   | SM12  | HM0 | []                         |
|                 |               |        |       |     | S_OPEN K1 K1 K0 HD100 M100 |
| 以太网             | 连接网           | 1号套接   | 100ms | 手动建 |                            |
| 网络标             | <b>培 () 借</b> | 子口连按标志 | 冲     | 立连接 |                            |
| 志               |               | P.1.1. |       |     |                            |
| M101            | M1            |        |       |     |                            |
|                 |               |        |       |     | S_SEND K1 D2000 K400       |
| 1号套接<br>之已连     | l 号套接<br>字发送  |        |       |     |                            |
| 接标志             | 数据            |        |       |     |                            |
| M2              |               |        |       |     |                            |
|                 |               |        |       |     | S RCV K1 D2600 K550        |
| 1号套接            |               |        |       |     |                            |
| 字接收             |               |        |       |     |                            |
| 蚁1石             |               |        |       |     |                            |
| M0              |               |        |       |     |                            |
| 旧中天日            | 4             |        |       |     | S_CLOSE KI                 |
| <u></u><br>査接字  | 1             |        |       |     |                            |
| M109            |               |        |       |     |                            |
| 1号套             |               |        |       |     |                            |
| 接字错             |               |        |       |     |                            |
| 误标志             |               |        |       |     |                            |
| M108            |               |        |       |     |                            |
| 1号套接            |               |        |       |     |                            |
| 字TCP            |               |        |       |     |                            |
| <b>开吊你</b><br>志 |               |        |       |     |                            |
| SM1902          |               |        |       |     |                            |
| _↓              | _             |        |       |     |                            |
| 连接网             |               |        |       |     |                            |
| 臵ប备<br>标志       |               |        |       |     |                            |
| HM0             |               |        |       |     |                            |
|                 |               |        |       |     |                            |
| 手动建             |               |        |       |     |                            |
| 立连接             |               |        |       |     |                            |

# 服务器套接字 S\_OPEN 配置信息如下:

| OPEN参数配置 |         |        |                    |               | ? ×      |
|----------|---------|--------|--------------------|---------------|----------|
| 基本设置     |         |        |                    |               |          |
| 套接字ID    | K1 ~    | 通讯类型   | TCP (K1) 🗸         | 工作模式 服        | 务器(KO) ∨ |
| 参数起始地址   | HD100   | 标志起始地址 | M100               | "基本设置"程序下     | 载后生效!    |
| 本机端口     | 1111    | 缓冲方式   | 8 <u>12</u> ~      | 接收超时(10ms)    | 0        |
| 目标设备IP   | 0.0.0.0 | 目标端口   | 0                  | 接收模式          | 自动接收 🗸   |
| 保活时间(s)  | 2       | 占用空间:  | HD100-HD109, M100- | <b>-M</b> 109 |          |
|          |         |        | 读取PLC 写            | 入PLC 确定       | 取消       |

(2)1号PLC上电后作为TCP服务器主动监听1001端口,等待2号PLC的TCP客户端设备建立 TCP连接并绑定套接字ID为2,连接建立成功后向连接设备2号PLC发送D3000-D3549的低八位数据, 同时一直接收来自连接设备2号PLC的数据,将数据存放到寄存器D3600-D3999的低八位。当TCP连 接发生异常时或在设定的保活时间内发送端没有收到响应报文(此处保活时间设置为2s),主动关闭TCP 连接并重建连接。

| 1 | 号 | PLC | 程序如 | 下 | : |
|---|---|-----|-----|---|---|
|---|---|-----|-----|---|---|

| SM0                                                                | ]                          |
|--------------------------------------------------------------------|----------------------------|
| -11                                                                | PLS M10                    |
| 运行常<br>DN线圈                                                        |                            |
| SMI901 SM1902 M201 SM12 HM30                                       | S_OPEN K2 K1 K0 HD200 M200 |
| 以太网 连接网 2号套接 100ms 手动建<br>初始化 络设备 字已连接 时钟脉 立连接<br>网络标 标志 标志 冲<br>志 |                            |
| M201 M20                                                           | S_SEND K2 D3000 K550       |
| 2号套接 2号套接<br>字已连 字发送<br>接标志 数据                                     |                            |
| M21<br>→                                                           | S_RCV K2 D3600 K400        |
| - 了 <del>会</del> 仪<br>字接收<br>数据                                    |                            |
| M10                                                                | S_CLOSE K2                 |
| 上电关闭<br>套接字<br>M209                                                |                            |
| ─── <sup>  </sup> ─────<br>2号套<br>接字错                              |                            |
| <mark>误标志</mark><br>M208<br>                                       |                            |
| 2号套接<br>字TCP                                                       |                            |
| <b>牙</b> 冪称  <br>志                                                 |                            |
| SM1902                                                             |                            |
| <b> 主接网</b> 格 後 各 は な な な な の の の の の の の の の の の の の の の          |                            |
| HM30                                                               |                            |
| ····<br>手动建<br>立连接                                                 |                            |

服务器套接字 S\_OPEN 配置信息如下:

| S_OPEN参数配置 |             |        |                    |               | ? ×           |
|------------|-------------|--------|--------------------|---------------|---------------|
| 基本设置       |             |        |                    |               |               |
| 套接字ID      | K2 ~        | 通讯类型   | TCP (K1) 🗸         | 工作模式 服        | 务器(KO) 🗸      |
| 参数起始地址     | HD200       | 标志起始地址 | M200               | "基本设置"程序下     | 載后生效 <b>!</b> |
|            |             |        |                    |               |               |
| 本机端口       | 1001        | 缓冲方式   | গট 🗸 🗸             | 接收超时(10ms)    | 0             |
| 目标设备IP     | 192.168.1.6 | 目标端口   | 1111               | 接收模式          | 自动接收 🗸        |
| 保活时间(s)    | 2           | 占用空间:  | HD200-HD209, M200- | <b>-M</b> 209 |               |
|            |             |        | 读取PLC 写,           | 入PLC 确定       | 取消            |

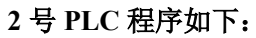

| SMO                |        |      |       |              |                            |
|--------------------|--------|------|-------|--------------|----------------------------|
|                    |        |      |       |              | PLS M10                    |
| 运行常                |        |      |       |              |                            |
| ON线圈               |        |      |       |              |                            |
|                    |        |      |       |              |                            |
| SM1901             | SM1902 | M201 | SM12  | HM30         | S_OPEN K2 K1 K1 HD200 M200 |
| 以太网                | 连接网    | 2号套接 | 100ms | 王动神          |                            |
| 初始化                | 络设备    | 字已连接 | 时钟脉   | 上<br>立<br>连接 |                            |
| 网络称                | 标志     | 标志   | 冲     |              |                            |
| M201               | M20    |      |       |              |                            |
|                    |        |      |       |              | S_SEND K2 D3000 K400       |
| 2号套接               | 2号套接   |      |       |              |                            |
| 字已连<br>按标志         | 字发送    |      |       |              |                            |
| IX 174             | 3人1石   |      |       |              |                            |
|                    |        |      |       |              | S_RCV K2 D3600 K550        |
| 2号套接               |        |      |       |              |                            |
| 字接收                |        |      |       |              |                            |
| <b>致1</b> 后<br>M10 |        |      |       |              |                            |
| î                  |        |      |       |              | S_CLOSE K2 -               |
| 上电关闭               | 5      |      |       |              |                            |
| 套接字<br>M209        |        |      |       |              |                            |
|                    |        |      |       |              |                            |
| 2号套<br>接字错         |        |      |       |              |                            |
| 误标志                |        |      |       |              |                            |
| M208               |        |      |       |              |                            |
| 2号套接               |        |      |       |              |                            |
| 字TCP               |        |      |       |              |                            |
| 异常标<br>士           |        |      |       |              |                            |
| SM1902             |        |      |       |              |                            |
|                    |        |      |       |              |                            |
| 连接网                |        |      |       |              |                            |
| 络议备<br>标志          |        |      |       |              |                            |
| HM30               |        |      |       |              |                            |
|                    |        |      |       |              |                            |
| 手动建                |        |      |       |              |                            |
| 立连接                |        |      |       |              |                            |

客户端套接字 S\_OPEN 配置信息如下:

| S_OPEN参数配置 |              |        |                    |            | ? ×      |
|------------|--------------|--------|--------------------|------------|----------|
| 基本设置       |              |        |                    |            |          |
| 套接字ID      | K2 ~         | 通讯类型   | TCP(K1) ~          | 工作模式 客/    | ⊃端(K1) ~ |
| 参数起始地址     | HD200        | 标志起始地址 | M200               | "基本设置"程序下载 | 成后生效!    |
| 本机端口       | 0            | 缓冲方式   | 812 ~              | 接收超时(10ms) |          |
| 目标设备IP     | 192.168.1.12 | 目标端口   | 1001               | 接收模式       | 目动接收 ~   |
| 保活时间(s)    | 2            | 占用空间:  | HD200-HD209, M200- | M209       |          |
|            |              |        | 读取PLC 写)           | PLC 确定     | 取消       |

(3) 1 号 PLC 上电后采用 UDP 方式通讯, IP 地址为 192.168.1.12,设定本机端口为 1002,目标 IP 为 192.168.1.6,目标端口为 3000,并绑定套接字 ID 为 3,连接建立成功后向设备 2 号 PLC 发送 D4000-D4549 的低八位数据,同时一直接收来自 PLC2 的数据存放到寄存器 D4600~D4999 的低八位。当 UDP 单播在连接发生异常时,主动关闭 UDP 单播连接并重建连接。

# 1号 PLC 程序如下:

|                                   |                                |        | PLS M30                    |
|-----------------------------------|--------------------------------|--------|----------------------------|
| 运行常<br>N线圈                        |                                |        |                            |
| 3M1901 SM1902<br>→                | 2 M401 SM12                    | HM30   | S_OPEN K3 K0 K1 HD400 M400 |
| 以太网 连接网<br>刃始化 络设备<br>网络标 标志<br>志 | 3号套接 100ms<br>字已连接 时钟脉<br>标志 冲 | 手动建立连接 |                            |
| M401 M32                          |                                |        | S_SEND K3 D4000 K550       |
| 套接3号套接<br>已连字发送<br>示志数据           |                                |        |                            |
| M33<br>                           |                                |        | S_RCV K3 D4600 K400        |
| ち <del>ちな</del><br>を接收<br>枚据      |                                |        |                            |
| M30                               |                                |        | S CLOSE K3                 |
| 主电关闭<br>法学                        |                                |        |                            |
| M409<br>                          |                                |        |                            |
| 号套<br><del>送了错</del>              |                                |        |                            |
| €1⊅নক্র<br>M408<br>— ↑            |                                |        |                            |
| 。<br>学生<br>学TCP                   |                                |        |                            |
| <b>韋常标</b><br>ち                   |                                |        |                            |
| M1902<br> ↓                       |                                |        |                            |
| 接网                                |                                |        |                            |
|                                   |                                |        |                            |
| 志<br>M30                          |                                |        |                            |

# UDP 套接字 S\_OPEN 配置信息如下:

| S_OPEN参数配置 |             |        |                     |            | ? ×      |
|------------|-------------|--------|---------------------|------------|----------|
| 基本设置       |             |        |                     |            |          |
| 套接字ID      | КЗ 🗸        | 通讯类型   | VDP(KO) ~           | 工作模式 客     | ⊃端(K1) ∨ |
| 参数起始地址     | HD400       | 标志起始地址 | M400                | "基本设置"程序下载 | 裁后生效!    |
|            |             |        |                     |            |          |
| 本机端口       | 1002        | 缓冲方式   | 8位 ~                | 接收超时(10ms) | 0        |
| 目标设备IP     | 192.168.1.6 | 目标端口   | 3000                | 接收模式       | 自动接收 🗸   |
| 保活时间(s)    | 0           | 占用空间:  | HD400-HD409, M400-M | 1409       |          |
|            |             |        | 读取PLC 写入            | 、PLC 确定    | 取消       |

# 2 号 PLC 程序如下:

| SM0<br>                                                       | PLS M30                    |
|---------------------------------------------------------------|----------------------------|
| 运行常                                                           |                            |
| ON线圈                                                          |                            |
| SM1901 SM1902 M401 SM12 HM30                                  | S_OPEN K3 K0 K1 HD400 M400 |
| 以太网 连接网 3号套接 100ms 手动建<br>初始化 络设备 字已连接 时钟脉 立连接<br>网络标 标志 标志 冲 |                            |
| M401 M32                                                      | S_SEND K3 D4000 K400       |
| 3号套接 3号套接<br>字已连 字发送<br>接标志 数据                                |                            |
| M33                                                           | S_RCV K3 D4600 K550        |
| 3号套接<br>字接收                                                   |                            |
| 数据                                                            |                            |
| M30                                                           | S_CLOSE K3                 |
| 上电关闭<br>套接字                                                   |                            |
| M409                                                          |                            |
| 3号套<br>接字错                                                    |                            |
| 误标志<br>M408                                                   |                            |
| ────────────────────────────────────                          |                            |
| 字TCP<br>异常标                                                   |                            |
| 志                                                             |                            |
| SM1902<br>↓↓                                                  |                            |
| 连接网<br>络设备                                                    |                            |
| 际志<br>HM30                                                    |                            |
|                                                               |                            |
| 手动建<br>立连接                                                    |                            |

# UDP 套接字 S\_OPEN 配置信息如下:

| S_OPEN参数配置 |              |        | ? ×                       |
|------------|--------------|--------|---------------------------|
| 基本设置       |              |        |                           |
| 套接字ID      | КЗ 🗸         | 通讯类型   | 100P(K0) 〜 工作模式 客户端(K1) 〜 |
| 参数起始地址     | HD400        | 标志起始地址 | M400 "基本设置"程序下载后生效!       |
| -          |              |        |                           |
| 本机端口       | 3000         | 缓冲方式   | 8位 ~ 接收超时(10ms) 0         |
| 目标设备IP     | 192.168.1.12 | 目标端口   | 1002 接收模式 自动接收 ~          |
| 保活时间(s)    | 0            | 占用空间:  | HD400-HD409, M400-M409    |
|            |              |        | 读取PLC 写入PLC 确定 取消         |

**例 2:** 通过下面程序,实现 PLC 上电后自动向 MODBUS-TCP 服务器设备 A 和 B 通信,PLC 的 IP 地址是 192.168.1.12,设备 A 的 IP 地址是 192.168.1.6, Modbus 站号是 1,设备 B 的 IP 地址是 192.168.1.14, Modbus 站号是 1。

注意: ModbusTCP 作为服务器,不需要写通讯指令。

由于不同系列 PLC 的以太网口数量存在不同,因此在使用通讯相关线圈 SM1902 或 SM1903 时,请 注意加以区分此时网线连接 PLC 第几个以太网口 (SM1902 为连接网络设备标志,使用在双网口机型第 一个网口或单网口机型连接至交换机/路由/其他网络设备。SM1903 为连接网络设备标志,使用在双网口 机型第二个网口连接至交换机/路由/其他网络设备)。

### 程序操作:

(1) PLC 上电后作为 TCP 客户端主动向设备 A 的 TCP 服务器服务端口 502 建立 TCP 连接并绑定 套接字 ID 为1,连接建立成功后以1s 一次的频率将 D1000-D1019 的值写给设备 A 的 4x100-4x119。当 TCP 连接发生异常时或在设定的保活时间内发送端没有收到响应报文(此处保活时间设置为2s),主动 关闭 TCP 连接并重建连接。

(2) PLC 上电后作为 TCP 客户端主动向设备 B 的 TCP 服务器服务端口 502 建立 TCP 连接并绑定 套接字 ID 为 2,连接建立成功后以 1s 一次的频率将 D1000-D1019 的值写给设备 B 的 4x200-4x219。当 TCP 连接发生异常时或在设定的保活时间内发送端没有收到响应报文(此处保活时间设置为 2s),主动关 闭 TCP 连接并重建连接。

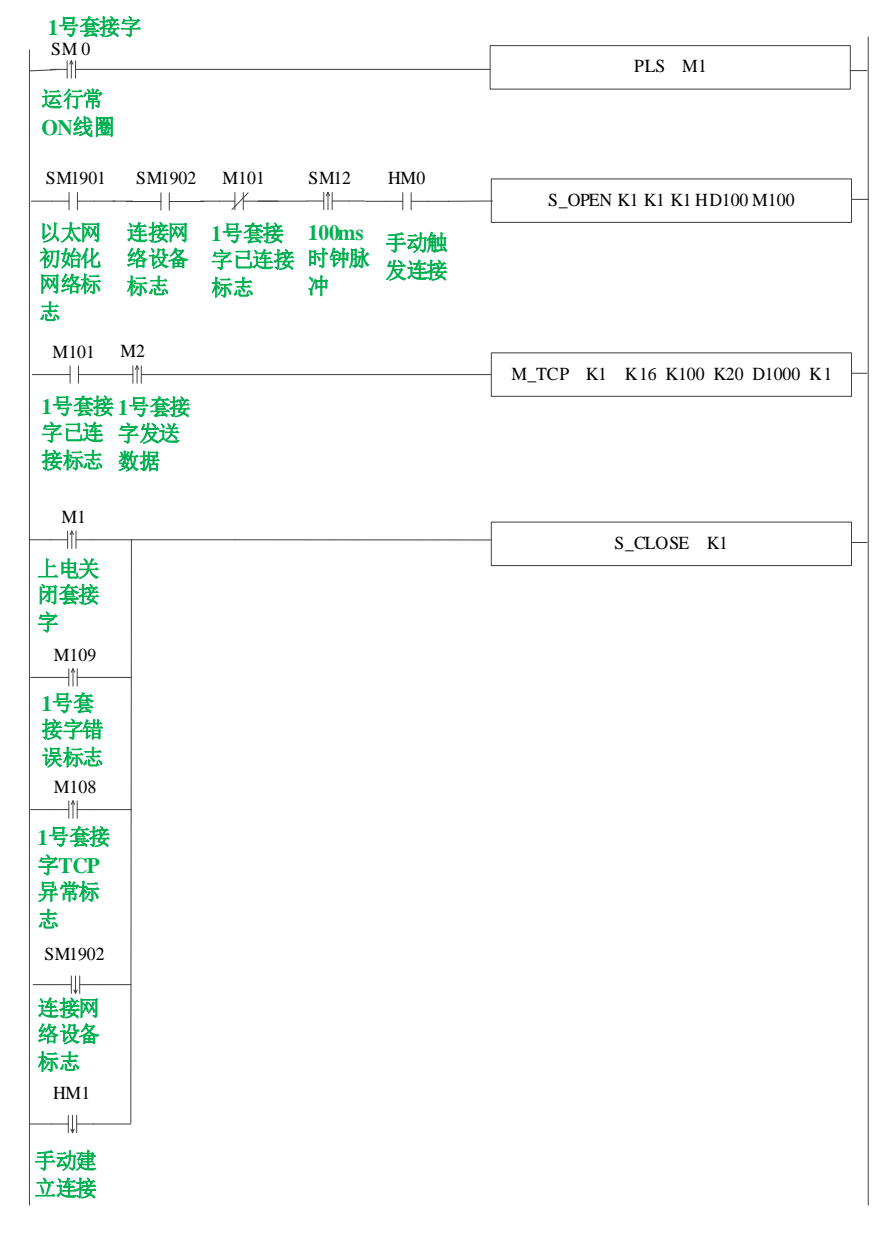

#### 程序如下:

| 2号套接字<br>SM 0<br>→<br>11<br>运行常<br>ON线圈<br>SM1901 SM1902 M201 SM12 HM10                                                                                                    | PLS M10                        |
|----------------------------------------------------------------------------------------------------|--------------------------------|
| SM1901     SM1902     M201     SM12     IM10       U太网     连接网     2号套接     100ms     手动触       初始化     络设备     字已连接     时钟脉     发连接       网络标     标志     标志     冲                                                                                                    | S_OPEN K2 K1 K1 HD200 M200     |
| M201     M11       2号套接     2号套接       字已连     字发送       接标志     数据                                                                                                    | M_TCP K1 K16 K200 K20 D1000 K2 |
| M10         上电关         闭套接         字         M209         □□         2号套         接字错         误标志         M208         □□         2号套接         字TCP         异常标         志         SM1902         □□         连接网         络设备         标志         HM10         □□         手动建         立连接 | S_CLOSE K2                     |

# 1号套接字 S\_OPEN 配置信息如下:

| S_OPEN参数配置    |             |        | ? ×                      |
|---------------|-------------|--------|--------------------------|
| 基本设置<br>套接字ID | K1 ~        | 通讯类型   | TCP(K1) ~ 工作模式 客户端(K1) ~ |
| 参数起始地址        | HD100       | 标志起始地址 | M100     "基本设置"程序下载后生效!  |
| 本机端口          | 0           | 缓冲方式   | 8位 ~ 接收超时(10ms) 0        |
| 目标设备IP        | 192.168.1.6 | 目标端口   | 502 接收模式 自动接收 ~          |
| 保活时间(s)       | 2           | 占用空间:  | НД100-НД109, М100-М109   |

 $\times$ 

# 1 号套接字 M\_TCP 配置信息如下:

Modbus Tcp指令配置界面

| 套接字ID      | K1 ~ | 本地首地址 | D1000         |
|------------|------|-------|---------------|
| Modbus TCP |      |       |               |
| 站点号        | K1 ~ | 功能码   | 0x10 写多个寄存器 > |
| 数据地址       | K100 | 数重    | K20           |
|            |      | [     | 确定 取消         |

# 2 号套接字 S\_OPEN 配置信息如下:

| S_OPEN参数配置 |              |        |                   |               | ? ×      |
|------------|--------------|--------|-------------------|---------------|----------|
| 基本设置       |              |        |                   |               |          |
| 套接字ID      | K2 ~         | 通讯类型   | TCP (K1) ~        | 工作模式 客        | 户端(K1) 🗸 |
| 参数起始地址     | HD200        | 标志起始地址 | M200              | "基本设置"程序下     | 载后生效!    |
|            |              |        |                   |               |          |
| 本机端口       | 0            | 缓冲方式   | 8位 ~              | 接收超时(10ms)    | 0        |
| 目标设备IP     | 192.168.1.14 | 目标端口   | 502               | 接收模式          | 自动接收 🗸   |
| 保活时间(s)    | 2            | 占用空间:  | HD200-HD209, M200 | <b>-M</b> 209 |          |
|            |              |        | 读取PLC 写           | 入PLC 确定       | 取消       |

# 2 号套接字 M\_TCP 配置信息如下:

| Modbus Tcp指领 | 令配置界面 |       |               | $\times$ |
|--------------|-------|-------|---------------|----------|
| 套接字ID        | K2 ~  | 本地首地址 | D1000         |          |
| Modbus TCP   |       |       |               |          |
| 站点号          | K1 ~  | 功能码   | 0x10 写多个寄存器 ∨ |          |
| 数据地址         | K200  | 数里    | K20           |          |
|              |       | [     | 确定 取消         |          |

**例 3:** 通过下面程序,实现 PLC 上电后自动创建 UDP 组播通讯任务,当连接发生异常时主动关闭 UDP 组播连接并重新建连接。实现一发多收。1 号 PLC 的 IP 地址是 192.168.1.6,2 号 PLC 的 IP 地址是 192.168.1.12,3 号 PLC 的 IP 地址 192.168.1.14。

由于不同系列 PLC 的以太网口数量存在不同,因此在使用通讯相关线圈 SM1902 或 SM1903 时,请 注意加以区分此时网线连接 PLC 第几个以太网口。(SM1902 为连接网络设备标志,使用在双网口机型 第一个网口或单网口机型连接至交换机/路由/其他网络设。SM1903 为连接网络设备标志,使用在双网口 机型第二个网口连接至交换机/路由/其他网络设备)

#### 程序操作:

(1) PLC1 上电后采用 UDP 组播方式通讯,设定目标 IP 为 230.0.0.0,目标端口为 7000,并绑定套 接字 ID 为 1,建立连接成功后,1 号 PLC 以 1s 一次的频率发送 D1000-D1499 的低八位数据,2 号和 3 号 PLC 一直接收来自 PLC1 的数据存放到寄存器 D1000~D1499 的低八位。

(2) PLC2 上电后采用 UDP 组播方式通讯,设定目标 IP 为 230.0.0.0,目标端口为 7000,并绑定套 接字 ID 为 1,建立连接成功后,2 号 PLC 一直接收来自 PLC1 的数据存放到寄存器 D1000~D1499 的低 八位。

(3) PLC3 上电后采用 UDP 组播方式通讯,设定目标 IP 为 230.0.0.0,目标端口为 7000,并绑定套 接字 ID 为 1,建立连接成功后,3 号 PLC 一直接收来自 PLC1 的数据存放到寄存器 D1000~D1499 的低 八位。

1号 PLC 程序如下:

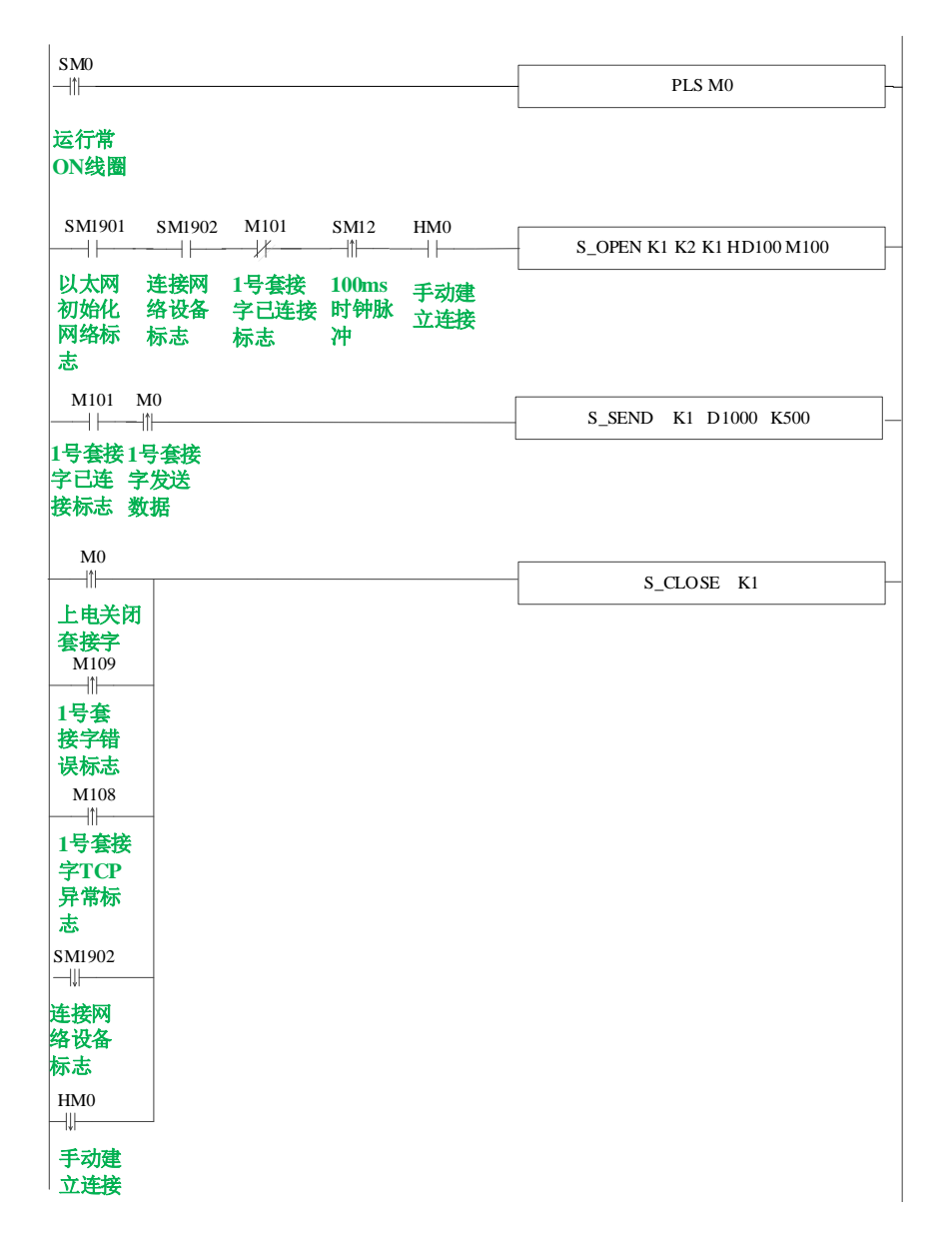

# UDP 组播 S\_OPEN 参数配置如下:

| S_OPEN参数配置                                |                       | ? ×                                                                              |
|-------------------------------------------|-----------------------|----------------------------------------------------------------------------------|
| 基本设置                                      | 通讯类型<br>标志起始地址        | WDP组播(K2)       工作模式       客户端(K1)          M100       "基本设置"程序下载后生效!            |
| 本机端口 0<br>目标设备IP 230.0.0.0<br>保活时间(s) 0 ↓ | 缓冲方式<br>目标端口<br>占用空间: | 8位     接收超时(10ms)     0       7000     接收模式     自动接收 ~       100-1009, M100-M109 |
|                                           |                       | 读取PLC 写入PLC 确定 取消                                                                |

# 2号 PLC 程序如下:

| SM0<br>→↑↓                                                                                              |                            |                                   |                                |                         | PLS M0                     |
|----------------------------------------------------------------------------------------------------|----------------------------|-----------------------------------|--------------------------------|-------------------------|----------------------------|
| SM1901<br>以太网<br>初始化<br>网络标<br>志                                                                        | SM1902<br>连接网<br>络设备<br>标志 | M101<br><b>1号套接</b><br>字已连接<br>标志 | SM12<br>们<br>100ms<br>时钟脉<br>冲 | HM0<br>一十<br>手动建<br>立连接 | S_OPEN K1 K2 K1 HD100 M100 |
| M101<br>1号套接<br>字已连<br>接标志                                                                              |                            |                                   |                                |                         | S_RCV K1 D1000 K500        |
| M0<br>上 套 好 M109<br>上 专 子标 M108<br>1号字标 M108<br>1号字TCP<br>异志 SM1902<br>→ 接设<br>SM1902<br>→ 接设<br>SM1902 |                            |                                   |                                |                         | S_CLOSE K1                 |
| M <sup>™</sup> 芯 HM0 →→ 手动建 立连接                                                                         |                            |                                   |                                |                         |                            |

# UDP 组播 S\_OPEN 参数配置如下:

| S_OPEN参数配置 |           |        | ? ×                        |
|------------|-----------|--------|----------------------------|
| 基本设置       |           |        |                            |
| 套接字ID      | K1 ~      | 通讯类型   | WDP组播(K2) V 工作模式 客户端(K1) V |
| 参数起始地址     | HD100     | 标志起始地址 | M100 "基本设置"程序下载后生效!        |
| _          |           |        |                            |
| 本机端口       | 0         | 缓冲方式   | 8位 > 接收超时(10ms) 0          |
| 目标设备IP     | 230.0.0.0 | 目标端口   | 7000 接收模式 自动接收 ~           |
| 保活时间(s)    | 0         | 占用空间:  | HD100-HD109, M100-M109     |
|            |           |        | 读wrlc 写入rlc 确定 w消          |

3 号 PLC 程序如下:

| SM0<br>────<br>运行常<br>ON线圈                                                              |                                    |                            |                                 |         | PLS M0                     |
|-----------------------------------------------------------------------------------------|------------------------------------|----------------------------|---------------------------------|---------|----------------------------|
| SM1901<br>以太网<br>初始化<br>网络标<br>志                                                        | SM1902<br>——  <br>连接网<br>络设备<br>标志 | M101<br>1号套接<br>字已连接<br>标志 | SM12<br>┃┃<br>┃00ms<br>时钟脉<br>冲 | HM0<br> | S_OPEN K1 K2 K1 HD100 M100 |
| M101<br>——↓↓<br>1号套接<br>字已连<br>接标志                                                      |                                    |                            |                                 |         | S_RCV K1 D1000 K500        |
| M0<br>上 套 M109<br>上 专 子标 108<br>1号字标 1号子标<br>M108<br>1号子标<br>SM1902<br>→ 接设志<br>HM0<br> | 8                                  |                            |                                 |         | S_CLOSE KI                 |

# UDP 组播 S\_OPEN 参数配置如下:

| S_OPEN参数配置 |           |        |                             |            | ? ×      |
|------------|-----------|--------|-----------------------------|------------|----------|
| 基本设置       |           |        |                             |            |          |
| 套接字ID      | K1 ~      | 通讯类型   | UDP组播(K2) ~                 | I作模式 容     | 户端(K1) 🗸 |
| 参数起始地址     | HD100     | 标志起始地址 | M100                        | "基本设置"程序下  | 载后生效!    |
|            |           |        |                             |            |          |
| 本机端口       | 0         | 缓冲方式   | 8位 🗸                        | 接收超时(10ms) | 0        |
| 目标设备IP     | 230.0.0.0 | 目标端口   | 7000                        | 接收模式       | 自动接收 🗸   |
| 保活时间(s)    | 0         | 占用空间:  | НД100-НД109, <b>М</b> 100-Ж | 109        |          |
|            |           |        |                             |            |          |
|            |           |        | 读取PLC 写入                    | PLC 确定     | 取消       |

# 4-2. 通讯口参数的读写指令

在进行以太网通讯时,为保证通讯的正常实现,建议在编写通讯程序时,配合使用通讯口参数读/ 写指令。先通过调用通讯参数读指令,把对应通讯口上的参数读取到指定的寄存器组中,用户再根据需 要修改寄存器组中对应的值,然后把修改过的寄存器组的值通过通讯参数写指令写到对应的通讯口配置 中。

# 4-2-1. 串口参数的读取[CFGCR]

## 1) 指令概述

将串口参数读取到本机内指定的寄存器里。

| 串口参数的读取[CFGCR] |             |        |              |  |  |  |
|----------------|-------------|--------|--------------|--|--|--|
| 16 位指令         | CFGCR       | 32 位指令 | -            |  |  |  |
| 执行条件           | 常开/闭线圈、边沿触发 | 适用机型   | XD、XL、XG 全系列 |  |  |  |
| 固件要求           | -           | 软件要求   | V3.4 及以上     |  |  |  |

### 2) 操作数

| 操作数 | 作用           | 类型       |
|-----|--------------|----------|
| D   | 指定本地寄存器首地址编号 | 16位, BIN |
| S1  | 指定读取串口参数的个数  | 16位, BIN |
| S2  | 指定读取的串口编号    | 16位, BIN |

# 3)适用软元件

| 操作数        |    | 字软元件 |    |    |    |    |    |    |     |    |    | 位软元件 |   |   |   |   |   |      |
|------------|----|------|----|----|----|----|----|----|-----|----|----|------|---|---|---|---|---|------|
|            | 系统 |      |    |    |    |    |    | 常数 | 模   | 铗  | 系统 |      |   |   |   |   |   |      |
|            | D  | FD   | TD | CD | DX | DY | DM | DS | K/H | ID | QD | Х    | Y | М | S | Т | С | Dn.m |
| D          | •  |      |    |    |    |    |    |    |     |    |    |      |   |   |   |   |   |      |
| <b>S</b> 1 | •  | •    |    |    |    |    |    |    | •   |    |    |      |   |   |   |   |   |      |
| S2         | ٠  |      |    |    |    |    |    |    | K   |    |    |      |   |   |   |   |   |      |

注: D 表示 D、HD; TD 表示 TD、HTD; CD 表示 CD、HCD、HSCD、HSD; DM 表示 DM、DHM; DS 表示 DS、DHS。 M 表示 M、HM、SM; S 表示 S、HS; T 表示 T、HT; C 表示 C、HC。

| V0 |       | D · | S1 · | $(S2 \cdot)$ |
|----|-------|-----|------|--------------|
|    | CFGCR | HD0 | K8   | K2           |
|    |       |     |      |              |

- 操作数 S1: 读取串口参数占用的寄存器个数,一般为8(以太网口参数为9)。
- 操作数 S2:串口号范围: K0~K5。K0: COM0、K1: COM1、K2: COM2 或 COM2-RS232 或 COM2-RS485、 K3: COM3、K4: COM4、K5: COM5、K9: 网口。
- 将串口 2 的 8 个参数读取到 HD0~HD7 中。具体参数的名称和定义见 4-2-4 节内容。

# 4-2-2. 串口参数的写入[CFGCW]

# 1) 指令概述

将本机内指定寄存器里的数值写入到指定串口中。

| 串口参数的写入[CFGCW] |             |        |              |  |  |  |  |  |  |
|----------------|-------------|--------|--------------|--|--|--|--|--|--|
| 16 位指令         | CFGCW       | 32 位指令 | -            |  |  |  |  |  |  |
| 执行条件           | 常开/闭线圈、边沿触发 | 适用机型   | XD、XL、XG 全系列 |  |  |  |  |  |  |
| 固件要求           | -           | 软件要求   | V3.4 及以上     |  |  |  |  |  |  |

### 2) 操作数

| 操作数 | 作用           | 类型       |
|-----|--------------|----------|
| S1  | 指定本地寄存器首地址编号 | 16位, BIN |
| S2  | 指定写入串口参数的个数  | 16位, BIN |
| S3  | 指定写入的串口编号    | 16位, BIN |

# 3)适用软元件

| 操作数 |    | 字软元件 |    |    |    |    |    |    |     |    |    |   | 位软元件 |   |   |   |   |      |
|-----|----|------|----|----|----|----|----|----|-----|----|----|---|------|---|---|---|---|------|
|     | 系统 |      |    |    |    |    |    | 常数 | 模   | 铗  | 系统 |   |      |   |   |   |   |      |
|     | D  | FD   | TD | CD | DX | DY | DM | DS | K/H | ID | QD | Х | Y    | М | S | Т | С | Dn.m |
| S1  | •  |      |    |    |    |    |    |    |     |    |    |   |      |   |   |   |   |      |
| S2  | ٠  | •    |    |    |    |    |    |    | •   |    |    |   |      |   |   |   |   |      |
| S3  | ٠  |      |    |    |    |    |    |    | K   |    |    |   |      |   |   |   |   |      |

注: D 表示 D、HD; TD 表示 TD、HTD; CD 表示 CD、HCD、HSCD、HSD; DM 表示 DM、DHM; DS 表示 DS、DHS。 M 表示 M、HM、SM; S 表示 S、HS; T 表示 T、HT; C 表示 C、HC。

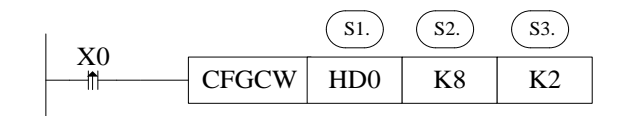

- 操作数 S2: 写入串口参数占用的寄存器个数,一般为8(以太网口参数为9)。
- 操作数 S3:串口号范围: K0~K5。K0: COM0、K1: COM1、K2: COM2 或 COM2-RS232 或 COM2-RS485、 K3: COM3、K4: COM4、K5: COM5、K9: 网口。
- 将 HD0~HD7 中的数值写入到串口 2 的参数里。具体参数的名称和定义见 4-2-4 节内容。
- 写入后 PLC 重新上电,参数生效。

# 4-2-3. IP 地址设置指令[IPSET]

# 1) 指令概述

设置本机的 IP 地址。

| IP 地址设置[IPSET] |             |        |                             |  |  |  |  |  |  |
|----------------|-------------|--------|-----------------------------|--|--|--|--|--|--|
| 16 位指令         | IPSET       | 32 位指令 | -                           |  |  |  |  |  |  |
| 执行条件           | 边沿触发        | 适用机型   | XD3E、XD5E、XDME、XDH、XG、XL5E、 |  |  |  |  |  |  |
|                |             |        | XL5N、XLME、XL5H、XLH          |  |  |  |  |  |  |
| 固件要求           | V3.5.3b 及以上 | 软件要求   | V3.5.3 及以上                  |  |  |  |  |  |  |

# 2)操作数

| 操作数 | 作用              | 类型     |
|-----|-----------------|--------|
| S0  | 指定本地寄存器首地址      | 16 位整数 |
| S1  | 指定寄存器个数(K4、K12) | 16 位整数 |
| S2  | 指定本地串口号(K9)     | 16 位整数 |

# 3)适用软元件

| 操作数 |    | 字软元件 |    |    |    |    |    |    |     |    |    |   | 位软元件 |   |   |   |   |       |
|-----|----|------|----|----|----|----|----|----|-----|----|----|---|------|---|---|---|---|-------|
|     | 系统 |      |    |    |    |    |    | 常数 | 椁   | 铗  | 系统 |   |      |   |   |   |   |       |
|     | D  | FD   | TD | CD | DX | DY | DM | DS | K⁄H | ID | QD | Х | Y    | М | S | Т | С | Dn. m |
| D0  | ٠  |      |    |    |    |    |    |    | •   |    |    |   |      |   |   |   |   |       |
| D1  | •  |      |    |    |    |    |    |    | •   |    |    |   |      |   |   |   |   |       |
| D2  | ٠  |      |    |    |    |    |    |    | •   |    |    |   |      |   |   |   |   |       |

注: D 表示 D、HD; TD 表示 TD、HTD; CD 表示 CD、HCD、HSCD、HSD; DM 表示 DM、DHM; DS 表示 DS、DHS。 M 表示 M、HM、SM; S 表示 S、HS; T 表示 T、HT; C 表示 C、HC。

# 4) 功能和动作

《指令形式》

| MO |       | <b>S</b> 0 · ) | S1 · | S2 · |
|----|-------|----------------|------|------|
|    | IPSET | HD0            | K12  | K9   |

# ● 指令含义:将 HD0-HD11 内的网络参数写入到 PLC 的以太网口中。

| 地址   | 功能                                                                                                    | 举例  | 查看方式 |
|------|----------------------------------------------------------------------------------------------------|-----|------|
| HD0  |                                                                                                    | 192 | 十进制  |
| HD1  | որ երեր                                                                                                    | 168 | 十进制  |
| HD2  | IP 地址                                                                                                    | 51  | 十进制  |
| HD3  |                                                                                                    | 103 | 十进制  |
| HD4  | 乙國本和                                                                                                    | 255 | 十进制  |
| HD5  |                                                                                                    | 255 | 十进制  |
| HD6  | 1 1/10110010-04                                                                                                    | 255 | 十进制  |
| HD7  |                                                                                                    | 0   | 十进制  |
| HD8  |                                                                                                    | 192 | 十进制  |
| HD9  | 1111日 2111日 21111日 2111日 2111日 2111日 2111日 2111日 21111日 21111日 21111日 21111日 21111日 21111日 21111日 21111日 21111日 21111日 21111日 21111日 21111日 21111日 21111日 21111日 21111日 21111日 21111日 21111日 21 | 168 | 十进制  |
| HD10 | <b>秋</b> 5 0 0 0 0 0 0 0 0 0 0 0 0 0 0 0 0 0 0                                                                                                    | 51  | 十进制  |
| HD11 |                                                                                                    | 1   | 十进制  |

- S0: 指定本地寄存器的首地址。
- S1: 固定为 K4 或 K12。

K4: 只写入 IP 地址, 例如: IP 地址: 192.168.51.103;

K12: 将 IP 地址、子网掩码、默认网关都写入到 PLC 的以太网口;

例如: IP 地址: 192.168.51.103

- 子网掩码: 255.255.255.0
  - 默认网关: 192.168.51.1
- S2: 固定为 K9, PLC 的以太网口参数固定为 K9。

### 注意:

- (1) 写入参数后, 需将 PLC 重新上电才可生效;
- (2) 当前为自动获取 IP 地址时,执行 IPSET 指令会将 IP 地址改为固定 IP;
- (3)将 IP 都设为 0, 可将固定 IP 改为自动获取 IP。
- 以太网口参数相关寄存器地址:

| 地址     | 功能         | 类型 | 查看方式 |
|--------|------------|----|------|
| SD1930 |            | 只读 | 十进制  |
| SD1931 | ID the top | 只读 | 十进制  |
| SD1932 | IF 地址      | 只读 | 十进制  |
| SD1933 |            | 只读 | 十进制  |
| SD1934 | - 子网掩码 -   | 只读 | 十进制  |
| SD1935 |            | 只读 | 十进制  |
| SD1936 |            | 只读 | 十进制  |
| SD1937 |            | 只读 | 十进制  |
| SD1938 |            | 只读 | 十进制  |
| SD1939 | 默认网关       | 只读 | 十进制  |
| SD1940 |            | 只读 | 十进制  |
| SD1941 |            | 只读 | 十进制  |

注意:以太网口参数寄存器均为只读,如需修改 IP 地址,必须使用 IPSET 指令。

# 4-2-4. 串口参数的名称及设定

# 假设 HD0~HD14 对应串口参数,则各寄存器代表的参数名称及设定如下表所示:

| 参数   | 参数名称及设定    |             |                                 |                             |              |
|------|------------|-------------|---------------------------------|-----------------------------|--------------|
| 地址   | MODBUS 通讯时 | 自由格式通讯时     | X-NET 🤅                         | 通讯时                         | Ethernet 通讯时 |
|      | (HD0=1)    | (HD0=2)     | OMMS                            | TBN                         | (HDO=3)      |
|      |            |             | (HD0=3)                         | (HD0=3)                     |              |
| HD0  | 网络种类       |             |                                 |                             |              |
|      | 1: MODBUS; | 2: 自由格式; 3: | X-NET 通讯;                       | 4: MODBU-TCP                |              |
| HD1  | MODBUS 站号  | 波特率         | 网络号                             | 网络号                         | 网络号          |
|      | 1~254      | 见附表 1       | 0~32767                         | 0~32767                     | IP 地址高两字节    |
| HD2  | 传输模式       | 帧格式         | 站点号                             | 站点号                         | 站点号          |
|      | 0: RTU     | 见附表 2       | 0~100                           | 0~100                       | IP 地址低两字节    |
|      | 128: ASCII |             |                                 |                             |              |
| HD3  | 波特率        | Free 属性     | 物理层类型                           |                             |              |
|      | 见附表 1      | bit7:       | 0: PHY_RS485                    |                             |              |
|      |            | 1: 有起始符     | 1: PHY_SOF (单                   | 向光纤环网)                      |              |
|      |            | 0:无起始符      | 2: PHY_OFPP ()                  | <b>七</b> 纤点点网)              |              |
|      |            | bit6:       | 3: PHY_RS232                    |                             |              |
|      |            | 1: 有终止符     | 4: PHY_RS422                    |                             |              |
|      |            | 0: 尤终止符     | 5: PHY_TTL (TT                  | L 电半网)                      |              |
| HD4  | 帧格式        | 起始符         | 链路层类型                           |                             |              |
|      | 见附表 2      |             | 0: TBN                          |                             |              |
|      |            |             | 1: HDN                          |                             |              |
|      |            |             | 2: CCN                          |                             |              |
|      |            |             | 3: PPFD                         |                             |              |
|      |            |             | 4: PPU                          |                             |              |
| IID5 |            |             | 5: Ethernet                     | 油畦南                         | 乙网体印育西今带     |
| прэ  | 里瓜八剱       | 经正门         | UNING 周住<br>129. 古共国期通          |                             | 1 州市时同内于 1   |
|      | 0~3        |             | 120: 又行间旁远<br>信 否则不支持           | 96 PT 42 1                  |              |
| HD6  | 回复招时       |             | 旧,日 <u></u> <u></u><br>CMMS 波特家 | 今艘循环时间                      | 子网掩码低两字节     |
| IID0 | 0~65535    | 0~255       | 见附表 1                           | $1 \sim 60000 \text{ (ms)}$ |              |
| HD7  | 发送前延时      | 回应招时时间      | OMMS 从站列表                       | 最大站占数                       | 网关地址高两字节     |
| 1127 | 0~255      | 0~65535     | 数组中每个字节                         | 1~100                       |              |
|      |            | (0 为无限等待)   | 的每一位表示该                         |                             |              |
|      |            |             | 从站是否可以访                         |                             |              |
|      |            |             | 问(主站时有效,                        |                             |              |
|      |            |             | 即站点号为1)                         |                             |              |
| HD8  | -          | -           | -                               | -                           | 网关地址低两字节     |

【注】: 表格中不包含自由格式通讯模式下的"缓冲位数",故"缓冲位数"不能通过 CFGCR 和 CFGCW 指令读写,但可使用 MOV 指令读写,"缓冲位数"地址见附录 3。

| 数值 | 波特率      | 数值 | 波特率        | 数值 | 波特率        | 数值 | 波特率         |
|----|----------|----|------------|----|------------|----|-------------|
| 1  | 300 bps  | 7  | 19200 bps  | 13 | 256000 bps | 19 | 1000000 bps |
| 2  | 600 bps  | 8  | 28800 bps  | 14 | 288000 bps | 20 | 1200000 bps |
| 3  | 1200 bps | 9  | 38400 bps  | 15 | 384000 bps | 21 | 1500000 bps |
| 4  | 2400 bps | 10 | 57600 bps  | 16 | 512000 bps | 22 | 2400000 bps |
| 5  | 4800 bps | 11 | 115200 bps | 17 | 576000 bps | 23 | 3000000 bps |
| 6  | 9600 bps | 12 | 192000 bps | 18 | 768000 bps |    |             |

附表 1: 波特率

# 附表 2: 帧格式

| 停止位       |      | 校验位       |      | 数据位长度  |        |      |      |
|-----------|------|-----------|------|--------|--------|------|------|
| Bit7      | Bit6 | Bit5      | Bit4 | Bit3   | Bit2   | Bit1 | Bit0 |
| 00:1位     |      | 000: 无    |      | 000:5位 |        |      |      |
| 01: 1.5 位 |      | 001: 奇    |      | 001:6位 |        |      |      |
| 10:2位     |      | 010: 偶    |      | 010:7位 |        |      |      |
|           |      | 011: 空    |      |        | 011:8位 |      |      |
|           |      | 100: Mask |      |        | 100:9位 |      |      |

# 4-2-5. 通讯口参数通讯案例

例1:通过参数读指令 [CFGCR]和写指令[CFGCW]将 PLC 的网络参数读取到寄存器 D10~D18 连续 9 个寄存器中,在作修改后将 D10~D18 连续 9 个寄存器的网络参数写入到 PLC 的串口设置中。

PLC 编写的指令如下:

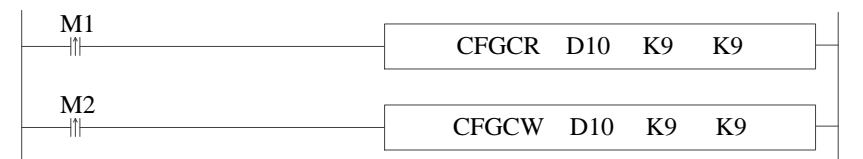

| PLC1-自由出 | PLC1-自由监控 Q X |      |      |                                             |  |  |
|----------|---------------|------|------|---------------------------------------------|--|--|
| 监控 添     | 加修改删          | 除删除金 | 部 上移 | 下移 置顶 置底                                    |  |  |
| 寄存器      | 监控值           | 字长   | 进制   | 注释                                          |  |  |
| D10      | 0003          | 单字   | 16进制 |                                             |  |  |
| D11      | COA8          | 单字   | 16进制 | IP地址前两位,CO对 <u>应</u> K192,A8对 <u>应</u> K168 |  |  |
| D12      | 0030          | 单字   | 16进制 | IP地址后两位,OO对应KO,3C对应KBO                      |  |  |
| D13      | 0000          | 单字   | 16进制 |                                             |  |  |
| D14      | 0005          | 单字   | 16进制 |                                             |  |  |
| D15      | FFFF          | 单字   | 16进制 | 子网掩码前两位,分别对应255.255                         |  |  |
| D16      | FFOO          | 单字   | 16进制 | 子网掩码后两位,分别对应255.0                           |  |  |
| D17      | COA8          | 单字   | 16进制 | 默认网关前两位,分别对应192.168                         |  |  |
| D18      | 0001          | 单字   | 16进制 | 默认网关后两位,分别对应0.1                             |  |  |

当 M1 置位后, 触发 PLC 的网络参数读取,修改完网络参数后,置位 M2,即可将修改后的网络参数写入 PLC,写入后 PLC 断电再上电串口参数生效。

# 4-3. 以太网通讯相关标志位和寄存器

#### 说明 地址 查看方式 功能 SD1905 16 进制 IP 网络号 IP 地址的前两个字节 IP 地址的后两个字节 SD1906 16 进制 IP 站点号 SD1907 16 进制 子网掩码的前两个字节 子网掩码 SD1908 16 进制 子网掩码的后两个字节 SD1909 16 进制 默认网关的前两个字节 默认网关 16 进制 默认网关的后两个字节 SD1910 10 进制 SD1920 发生异常的套接字 ID 发生异常的套接字 ID, 仅在连接未建立时生效 1: 套接字 ID 不在限定范围内 2: 未注册的套接字 ID, 发起了通讯请求 3: 通讯类型错误,不在允许范围 0----TCP 1---UDP 4: TCP 连接数超限,最大 32 个 5: UDP 连接数超限,最大 32 个 10 进制 错误码 SD1921 6: 通讯模式错误,不在允许范围, 0---Server 1---Client 7:标识位异常(一般为 XDPPRO 软件上的标志位异常) 8: 目标端口错误(检查目标端口设置是否为0) 9:本地端口错误(检查本地端口设置是否为0) 10: 通讯忙 SD1930 10 进制 IP 地址的第1个字节 SD1931 10 进制 IP 地址的第2个字节 IP 地址 10 进制 IP 地址的第3个字节 SD1932 10 进制 IP 地址的第4个字节 SD1933 SD1934 10 进制 子网掩码的第1个字节 SD1935 10 进制 子网掩码的第2个字节 子网掩码 SD1936 10 进制 子网掩码的第3个字节 SD1937 10 进制 子网掩码的第4个字节 SD1938 10 进制 默认网关的第1个字节 SD1939 10 进制 默认网关的第2个字节 默认网关 SD1940 10 进制 默认网关的第3个字节 SD1941 10 进制 默认网关的第4个字节

# 通讯相关寄存器

### 通讯相关线圈

| 地址     | 功能           | 说明                             |
|--------|--------------|--------------------------------|
| SM1900 | 登陆远程服务器成功标志  | 远程连接成功置 ON                     |
| SM1901 | 以太网功能初始化完成标志 | MODBUS TCP Server/TCP IP/ XNET |
| SM1902 | 连接网络设备标志     | 双网口机型第一个网口或单网口机型连接至交换机/路由/     |
|        |              | 其他网络设备                         |
| SM1903 | 连接网络设备标志     | 双网口机型第二个网口连接至交换机/路由/其他网络设备     |
| SM1921 | 以太网错误标志      | 产生 SD1921 中的任意错误时置 ON          |

# 4-4. 以太网通讯错误一览表

| 错误码 | 错误说明                                |
|-----|-------------------------------------|
| 0   | 通讯正常                                |
| 1   | 需要 OPEN 的套接字已经建立了连接                 |
| 2   | 创建套接字时返回错误                          |
| 3   | 绑定到指定的端口失败                          |
| 4   | TCPServerAccept 失败                  |
| 5   | TCPClientConnect 失败                 |
| 6   | 调用 Send、Recv、Close 时,指定的套接字未建立连接    |
| 7   | 调用 Send 返回失败                        |
| 8   | 调用 Recv 返回失败                        |
| 10  | 指定的发送数据长度大于允许范围                     |
| 11  | 指定的接收数据长度大于允许范围                     |
| 20  | UDP 通讯时,收到的数据不是来自指定的 IP             |
| 21  | UDP 通讯时,收到的数据不是来自指定的 Port           |
| 30  | 实际收到的数据长度大于指定长度                     |
| 31  | 实际收到的数据长度小于指定长度                     |
| 32  | 接收数据长度错误(非指定长度)                     |
| 33  | 发送数据长度错误                            |
| 40  | 接收超时                                |
| 50  | 指定目标端口号错误, MODBUS TCP 不是 502 端口;    |
|     | 使用端口越界(不在1~60000之间)                 |
| 51  | 端口复用(表示端口即用于 TCP 又用于 Modbus TCP)    |
| 60  | 套接字通讯忙                              |
| 61  | 收到数据时无接收任务(一般为 PLC 未调用 S_RCV 时收到数据) |
| 62  | 设置参数错误                              |
| 63  | 远端关闭                                |
| 64  | 套接字类型错误                             |
| 65  | 申请任务内存不足(任务请求太快)                    |
| 66  | 使用 IP 地址错误                          |
| 67  | 使用端口错误                              |
| 68  | 发送阻塞错误                              |
| 70  | Socket 索引错误                         |
| 71  | Sockect 连接状态错误                      |
| 100 | 接收错误                                |
| 101 | 接收超时                                |
| 182 | 站号错误                                |
| 183 | 发送缓存区溢出                             |
| 400 | 功能码错误                               |
| 401 | 地址错误                                |
| 402 | 长度错误                                |
| 403 | 数据错误                                |
| 404 | 从站忙                                 |
| 405 | 内存错误(擦写 Flash)                      |

# 5. EtherNet/IP 通信

本章主要介绍 EtherNet/IP 通信及相应名词的含义、EtherNet/IP 的通讯规格、EtherNet/IP 显式\隐式 通讯使用方法。

| 5. | .EtherNet/IP 通信 ................................... | 62 |
|----|-----------------------------------------------------|----|
|    | 5-1. Ethernet/IP 概述                                 | 63 |
|    | 5-2. Ethernet/IP 名词概述                               | 63 |
|    | 5-3. Ethernet/IP 通讯规格                               | 64 |
|    | 5-3-1. 隐式(Implicit)功能规格                             | 64 |
|    | 5-3-2. 显式标签通讯规格                                     | 64 |
|    | 5-3-3.客户端、服务端支持变量类型                                 | 65 |
|    | 5-4. Ethernet/IP 显式\隐式通讯使用介绍                        | 65 |
|    | 5-4-1. 隐式(Implicit)功能                               | 65 |
|    | 5-4-2. 显式(Explicit)标签通讯 1                           | 02 |

| EtherNet/IP 配置使用要求 |                |      |              |  |
|--------------------|----------------|------|--------------|--|
| 适用机型               | XDH、XLH、XG2 系列 |      |              |  |
| 固件要求               | V3.7.4 及以上     | 软件要求 | V3.7.17a 及以上 |  |

# 5-1. Ethernet/IP 概述

EtherNet/IP(以太网/工业协议)使用标准的 IEEE 802.3 技术,是一种基于以太网的工业自动化通信协议,EtherNet/IP使用标准的以太网和 TCP/IP 技术来传输 CIP 通信数据包。

EtherNet/IP 协议主要有以下几个特点:基于以太网技术、支持 TCP/IP 和 UDP/IP 协议、提供显式和 隐式消息、支持多数据格式、支持设备描述文件。

### 基于以太网技术

EtherNet/IP 协议使用以太网技术进行通信,具有以太网的高速、广域、低成本等优势,可以实现工业自动化领域的实时控制和数据通信。

### 支持 TCP/IP 和 UDP/IP 协议

EtherNet/IP 协议支持 TCP/IP 和 UDP/IP 协议,可以根据应用的需要选择不同的协议进行通信。TCP/IP 协议保证数据传输的可靠性和完整性,适用于需要高可靠性的控制和通信场合; UDP/IP 协议适用于广播和多播通信场合,具有低延迟和高效率的优势。

### 提供显式和隐式消息

EtherNet/IP 协议提供了显式和隐式消息两种通信方式。显式消息使用 TCP/IP 协议进行通信,具有 灵活的报文格式和功能扩展能力;隐式消息使用 UDP/IP 协议进行通信,适用于广播和多播场合,具有 简单的报文格式和低延迟的优势。

### 支持多种数据格式

EtherNet/IP 协议支持多种数据格式,包括位、字节、整数、浮点数等,可以满足不同应用场合的数据传输需求。

### 支持设备描述文件

EtherNet/IP 协议支持设备描述文件,可以对接入网络的设备进行识别和配置,提高设备的互操作性和可管理性。

总之,EtherNet/IP 协议是一种现代化的工业自动化通信协议,具有灵活、高效、可靠的特点,被广 泛应用于工业控制、智能制造、机器人等领域。

# 5-2. Ethernet/IP 名词概述

| 缩写         | 说明                                                |  |  |  |
|------------|---------------------------------------------------|--|--|--|
| IEEE 802.3 | 通信技术领域的一种标准规范,也被称为以太网协议;这个标准规范定义了数据在以太网           |  |  |  |
|            | 网络中的传输方式和格式                                       |  |  |  |
| EIP        | Ethernet/IP, 工业以太网                                |  |  |  |
| CIP        | Common Industrial Protocol,用于描述多种工业自动化协议          |  |  |  |
| EipScanner | EIP 主站,在 Etehrnet/IP 中被称为扫描器                      |  |  |  |
| EipAdapter | EIP 从站,在 Ethernet/IP 中被称为适配器                      |  |  |  |
| EDS        | Electronic Data Sheets 电子参数文件,用来描述 Ethernet/IP 设备 |  |  |  |
| RPI        | Request/Response Interval,也被称为通信周期                |  |  |  |
| PPS        | Packet Per Second,即每秒传输的数据包数量                     |  |  |  |

# 5-3. Ethernet/IP 通讯规格

5-3-1. 隐式(Implicit)功能规格

| 扫描器(主站)        | 通讯规格参数                 |
|----------------|------------------------|
| 适用机型           | XDH、XLH、XG2 系列         |
| 从站连接数          | ≤128个从站                |
| 共享连接数          | Adapter+Scanner≤256 条  |
| Ethernet 最大通讯量 | 4000pps                |
| 数据长度           | 1~724字(注:1字=2字节)       |
| RPI            | 1ms~65535ms            |
| 适配器(从站)        | 通讯规格参数                 |
| 适用机型           | XDH、XLH、XG2 系列         |
| 标签名            | ≤64字节(暂不支持中文)          |
| 实例 ID          | 100~199                |
| 映射首地址          | 支持 D/HD 寄存器            |
| 数据长度           | 1~724字(注:1字=2字节)       |
| 共享连接数          | Adapter+Scanner ≤256 条 |
| 允许配置条目数        | 输入(O>T)+输出(T>O)共256条   |
| RPI            | 1ms~65535ms            |

# 5-3-2. 显式标签通讯规格

| 客户端参数       | 通讯规格参数                     |
|-------------|----------------------------|
| 适用机型        | XDH、XLH、XG2 系列             |
| 名称          | ≤64 字节                     |
| 允许配置条目数     | 32个从站共享 3000 条指令           |
| 通讯数据包最大字节长度 | 504 字节(CIP 包头+CIP 包数据)     |
| 超时时间        | 10~65535ms                 |
| 重发次数        | 1~15                       |
| 使能控制        | 仅支持 M0~M199999,HM0~HM19999 |
| 连接标志位       | 仅支持 M0~M199999,HM0~HM19999 |
| 服务端参数       | 通讯规格参数                     |
| 适用机型        | XDH、XLH、XG2 系列             |
| 连接客户端数量     | ≤16 个                      |
| 可配置标签数      | ≤5000 个                    |
| 标签名         | ≤64字节(暂不支持中文)              |
| 通讯数据包最大字节长度 | 504 字节(CIP 包头+CIP 包数据)     |

| 客户端变量类型 | 服务端变量类型 | 数据长度            |
|---------|---------|-----------------|
| -       | BIT     | 位(长度8位)         |
| BOOL    | BOOL    | 布尔(长度8位)        |
| SINT    | SINT    | 短整数(长度8位)       |
| USINT   | USINT   | 无符号短整数(长度8位)    |
| INT     | INT     | 整数(长度16位)       |
| UINT    | UINT    | 无符号双整数(长度 16 位) |
| DINT    | DINT    | 双整数(长度 32 位)    |
| UDINT   | UDINT   | 无符号长整数(长度 32 位) |
| LINT    | LINT    | 长整数(长度 64 位)    |
| ULINT   | ULINT   | 无符号长整数(长度 64 位) |
| REAL    | REAL    | 实数(长度 32 位)     |
| LREAL   | LREAL   | 长实数(长度 64 位)    |
| BYTE    | BYTE    | 长度为8的位串(长度8位)   |
| WORD    | WORD    | 长度为8的位串(长度16位)  |
| DWORD   | DWORD   | 长度为8的位串(长度32位)  |
| LWORD   | LWORD   | 长度为8的位串(长度64位)  |

# 5-3-3. 客户端、服务端支持变量类型

# 5-4. Ethernet/IP 显式\隐式通讯使用介绍

在 Ethernet/IP 协议中,设备与设备之间或设备与多个设备之间有两种不同的数据传输方式,分别为 隐式(Implicit)和显式(Explicit)功能。它们的作用和使用方式不尽相同,下面针对这两种通信方式进行展开对应的功能介绍

### 5-4-1. 隐式(Implicit)功能

Ethernet/IP 协议中的隐式功能是指通过 I/O 数据表来进行数据传输的方式,这种方式通常用于实时 控制和监控等应用场景。在隐式功能中,需要使用到两个重要的组件:扫描器(Scanner)和适配器(Adapter)。

### 5-4-1-1. 适配器(Adapter) 配置

设备在进行组网数据交互之前,需要在对应的适配器(Adapter)配置界面中配置需要传输的隐式消息的地址和长度等信息,其中标签设定中标签名是必须要配置的,实例 ID 为可选配置,操作方式如下:

| 回 设置校元性初值                                                                   | EtherNet/IP Adapter 参数配置    |          |                                               |              |             |             |    |                     |              |              |              |             |
|-----------------------------------------------------------------------------|-----------------------------|----------|-----------------------------------------------|--------------|-------------|-------------|----|---------------------|--------------|--------------|--------------|-------------|
| → 丁能版本切换<br>→ PLC配置                                                         | 主站配置<br>EtherNet/IP Adapter | Adaptes  | hdapter=>Scanner(T=>0) Scanner=>hdapter(0=>T) |              |             |             |    |                     |              |              |              |             |
|                                                                             |                             | 编号<br>0  | 标签名<br>tag_1                                  | 实例ID<br>100  | 映射首地址<br>D0 | 輸入数据长度<br>1 |    | 编号<br>0             | 标签名<br>tag_2 | 实例III<br>101 | 映射首地址<br>D10 | 輸出数据长度<br>1 |
| ↓ 4GB0X<br>● WB0X<br>● 系统设置<br>● PLC通讯<br>● EpScanner                       |                             |          |                                               | 0            | 添加          | 制涂          |    |                     |              | 3            | 添加           | 删除          |
| EipExplicit     ModbusTcp     EthercatMaster     运动控制(H运动)     通知置     報知面式 |                             | 林證设<br>1 | 定<br>示整名<br>玩例ID                              | tag_1<br>100 |             | 刊 (100-199) | -4 | 示登设定<br>标登名<br>实例II | i<br>D       | tag_2        | Ø 使          | Ħ (100-199) |
| ● 4410000<br>● CAM<br>● PLC信息<br>● PLC本体信息<br>● PLC工程信息                     |                             | 3        | 央射首地址<br>诙措长度                                 | 1            | (1-72-      | (字)         |    | 映射音<br>数据卡          | i地址<br>:度    | 1            | (1-72-       | (字)         |
|                                                                             |                             |          |                                               |              |             |             | 导  | 入配置                 | 导出配置         | 上传配置         | 下载配置         | 确定 助        |

① 双击进入 Ethernet/IP 适配器配置界面;

② Adapter—>Scanner(T->O)数据配置区;

在此配置区配置的数据是 T->O 方向上的数据配置,数据传输方向是从适配器到扫描器的方向上进行数据传输。

| 添加      | 新增一条 Adapter—>Scanner(T->O)的数据配置;             |
|---------|-----------------------------------------------|
| 删除      | 对选中的一条 Adapter—>Scanner(T->O)的数据配置进行删除;       |
| 标签名     | 作为目标端,以对应配置的标签名作为连接,响应建立连接请求,标签名最大支持 64 个字节;  |
| 实例 ID*1 | 作为目标端,以对应配置的实例 ID 作为连接路径,响应建立连接请求,该实例 ID 可选范围 |
|         | 为100-199;                                     |
| 映射地址*2  | 该条连接数据传输的起始地址;                                |
| 数据长度*3  | 该条连接数据传输的寄存器数量。                               |

### 【注】:

※1: 其中标签设定中标签名是必须要配置的,实例 ID 为可选配置;

※2: 起始地址目前支持 D 与 HD 两个寄存器类型;

※3: 对应标签或实例 ID 建立连接时,需要注意适配器(Adapter)配置的数据长度要与扫描器(Scanner) 配置的数据长度一致,避免建立对应的连接通讯异常。

③ Scanner—>Adapter(O->T)数据配置。

在此配置区配置的数据是 O->T 方向上的数据配置,数据传输方向是从扫描器到适配器的方向上进行数据传输。

| 添加      | 新增一条 Scanner—>Adapter(O->T)的数据配置;             |
|---------|-----------------------------------------------|
| 删除      | 对选中的一条 Scanner—> Adapter(O->T)的数据配置进行删除;      |
| 标签名     | 作为目标端,以对应配置的标签名作为连接,响应建立连接请求,标签名最大支持 64 个字节;  |
| 实例 ID*1 | 作为目标端,以对应配置的实例 ID 作为连接路径,响应建立连接请求,该实例 ID 可选范围 |
|         | 为100-199;                                     |
| 映射地址*2  | 该条连接数据传输的起始地址;                                |
| 数据长度*3  | 该条连接数据传输的寄存器数量;                               |
| 导入配置    | 将已配置的信息以 XML 文件形式进行导入当前的配置界面中;                |
| 导出配置    | 将已配置的信息以 XML 文件的形式进行导出;                       |
| 上传配置    | 将下载到 PLC 的配置信息上传到当前配置界面,上传的配置信息会对当前界面已存在的配置   |
|         | 信息进行覆盖;                                       |
| 下载配置    | 将当前配置界面的配置信息进行下载到 PLC 内,下载的配置信息会将 PLC 内原有的配置信 |
|         | 息覆盖,以新的配置信息进行实时生效;                            |
| 确定      | 点击确定对当前页面的配置信息进行保存;                           |
| 取消      | 点击取消对当前页面的配置信息丢弃。                             |

### 【注】:

※1: 其中标签设定中标签名是必须要配置的,实例 ID 为可选配置;

※2: 起始地址目前支持 D 与 HD 两个寄存器类型;

※3: 对应标签或实例 ID 建立连接时,需要注意适配器(Adapter)配置的数据长度要与扫描器(Scanner) 配置的数据长度一致,避免建立对应的连接通讯异常。

# 5-4-1-2. 扫描器(Scanner) 配置

1、装载 EDS 文件,添加从站设备

| T Static MotionControl                  | EtherNet/IP Scanner 参数配置   |                                                  | ×  |
|-----------------------------------------|----------------------------|--------------------------------------------------|----|
| □ □ 用户库                                 |                            |                                                  |    |
| 🚊 🖸 函数功能库                               | 主站配置                       | 106 E                                            |    |
|                                         | EtherNet/IP Scanner        |                                                  |    |
|                                         | 2 添加设备                     | · 装载EDS文件 即载EDS文件 3                              |    |
| ■ 順序功能块                                 |                            | 名称     供应商                                       |    |
|                                         |                            | XINIE ElectricCoLtd                              |    |
| ▶ 自由监控                                  | 从站配置                       | -XINJE EtherNet/IP XINJE ElectricCo.,Ltd         |    |
| ■ 数据监控                                  |                            | · · · · · · · · · · · · · · · · · · ·            |    |
| ■ 设置较元件初值                               |                            |                                                  |    |
| 助能版本切換                                  |                            |                                                  |    |
| PLO配置                                   |                            |                                                  |    |
|                                         |                            |                                                  |    |
| 一 溶晶                                    |                            |                                                  |    |
| © PIC #D                                |                            |                                                  |    |
|                                         |                            |                                                  |    |
|                                         |                            |                                                  |    |
|                                         |                            |                                                  |    |
| 「「「」が「「「」」の「「「」」の「「」」の「「」」の「「」」の「「」」の「「 |                            |                                                  |    |
|                                         |                            | 供应商:                                             |    |
|                                         |                            | 10.4 在45                                         |    |
| Fa 4GBOX                                |                            | 反面合约:                                            |    |
|                                         |                            | 设备ID:                                            |    |
|                                         |                            |                                                  |    |
| □ 🛅 PLC) 直讯                             |                            | 设备版本:                                            |    |
| Ethernetip                              |                            | 描述。                                              |    |
| ElpScanner 1                            |                            | 111.位:                                           |    |
| ElpAdapter                              |                            |                                                  |    |
| EipExplicit                             |                            | 添加 关闭                                            |    |
|                                         |                            |                                                  |    |
| EthercatMaster                          |                            |                                                  |    |
|                                         |                            |                                                  |    |
|                                         | 当前从站个数: 0 当前连接个数: 0/256 理: | !论吞吐量: 0 PPS 买际吞吐量: 0 PPS 导入配置 导出配置 上传配置 下載配置 确定 | 収消 |
| 1 i - Advertali                         |                            |                                                  |    |

- (1) 双击 EipsScanner 进入 EtherNet/IP Scanner 参数配置界面;
- (2) 右键 EtherNet/IP Scanner 进行添加设备;
- (3) 在设备库中进行装载或卸载第三方的 EDS 文件,为下一步通讯配置做准备;
- (4) 双击或点击添加待通讯的 EDS 文件,将指定的从站添加到从站配置信息栏中。

# 2、配置从站的常规设置

| EtherNet/IP Scanner 参数配置               |                                | ×                         |
|----------------------------------------|--------------------------------|---------------------------|
| 2 第                                    | <sup>常规</sup> 连接 IO映射 连接状态     |                           |
| EtherNet/IP Scanner                    | 地址设置<br>IP 地址: 192 . 168 . 6 . | 1 3                       |
| 从站配置<br>StationId0:XINJE EtherNet/IP 1 | □兼容性检查 4                       |                           |
|                                        | 供应商ID: 1723                    |                           |
|                                        | 设备类型: 12 🗸                     |                           |
|                                        | 产品编码: 14 🗸                     |                           |
|                                        | 主要修订: 1                        |                           |
|                                        | 次要修订: 1                        |                           |
|                                        |                                |                           |
|                                        |                                |                           |
|                                        |                                |                           |
|                                        |                                |                           |
|                                        |                                |                           |
| 5                                      | 6                              | 7                         |
| 当前从站个数: 1 当前连接个数: 0/256                | 理论吞吐量: 0 PPS 实际吞吐量: 0 PPS      | 导入配置 导出配置 上传配置 下载配置 确定 取消 |

| 1 | 双击从站配置栏对应的节点进行配置相关的通讯信息;                       |
|---|------------------------------------------------|
| 2 | 点击常规对 IP 地址及兼容性检查进行相关配置;                       |
| 3 | IP 地址为对应节点下从站设备的 IP 地址;                        |
| 4 | 兼容性检查有条件的勾选,对勾选的条件进行检查判断 EDS 文件是否和从站设备相匹       |
|   | 配, 若对兼容性检查进行勾选, 则默认将相关信息全部进行与 EDS 文件中的信息进行相    |
|   | 关匹配。需要注意的是兼容性检查是在连接期间进行检查,若检查失败则无法进行连接;        |
| 5 | 当前从站个数进行统计当前主站下连接的从站个数,当前连接个数进行统计主站与所有         |
|   | 连接的从站建立的连接条数。具体 Ethernet/IP 通信支持的从站个数或支持的连接数规格 |
|   | 限制见详见 <u>5-3. Ethernet/IP 通讯规格;</u>            |
| 6 | 理论吞吐量*1进行展示当前连接的网络吞吐率,实际吞吐量进行展示当前设备整个以太        |
|   | 网络的吞吐率;                                        |
|   | 导入配置 | 将已配置的信息以 XML 文件形式进行导入当前的配置界面中;              |
|---|------|---------------------------------------------|
|   | 导出配置 | 将已配置的信息以 XML 文件的形式进行导出;                     |
|   | 上传配置 | 将下载到 PLC 的配置信息上传到当前配置界面,上传的配置信息会对当前界面已存在的   |
| 7 |      | 配置信息进行覆盖;                                   |
| / | 下载配置 | 将当前配置界面的配置信息进行下载到 PLC 内,下载的配置信息会将 PLC 内原有的配 |
|   |      | 置信息覆盖,以新的配置信息进行实时生效;                        |
|   | 确定   | 点击确定对当前页面的配置信息进行保存;                         |
|   | 取消   | 点击取消对当前页面的配置信息丢弃。                           |

## 【注】:

※1: pps 网络吞吐率的单位,全称为 Packet Per Second,表示 1 秒内可处理的发送和接收的分组数据包的数量总和。

■ 作为 InputOniy 连接时每一条连接计算公式:

当 RPI<100ms 时,理论吞吐量 pps=1000ms/RPI+10;

当 RPI>100ms 时,理论吞吐量 pps=1000ms/RPI\*2。

例:两台 PLC 建立隐式通信,在 Scanner 连接配置界面建立两条 InputOniy 类型连接,其中一条连接的 RPI 通讯周期为 110ms,另一条连接的 RPI 通讯周期为 10ms。则总的理论吞吐量 pps=1000/110\*2+(1000/10+10)=128pps。

■ 作为 Exclusiver 0 wner 连接时每一条连接计算公式:

RPI 1: 从适配器输入(T-->O)方向的通讯周期;

RPI 2: 输出到适配器(O-->T)方向的通讯周期;

理论吞吐量 pps=1000ms/RPI 1+1000ms/RPI 2。

例:两台 PLC 建立隐式通信,在 Scanner 连接配置界面建立一条 ExclusiverOwner 连接,其中 从适配器输入(T-->O)方向的通讯周期为 RPI\_1 为 100ms,输出到适配器(O-->T)方向的通讯 周期为 RPI 2 为 10ms。则总的理论吞吐量 pps=1000/100 +1000/10=110pps。

# 3、添加连接

| wNet/IP Scanner          | 节点                                                  | 连接名称                                              |                                                    | 输入连接点           | 输入数据长度                                       | 输入映射                          | 首地址                      | 输出连接点                                                   | 输出数据长度 | 输出映射首地址                | 连接ID               |
|--------------------------|-----------------------------------------------------|---------------------------------------------------|----------------------------------------------------|-----------------|----------------------------------------------|-------------------------------|--------------------------|---------------------------------------------------------|--------|------------------------|--------------------|
| aet/11 Scallier          | 0                                                   | Input0nly                                         | 7(Tag                                              | tag 1           | 10                                           | DO                            |                          |                                                         |        |                        | 0                  |
|                          | 1                                                   | Input0nly                                         | /(Tag                                              | tag_2           | 10                                           | D11                           |                          |                                                         |        |                        | 1                  |
| 2置                       |                                                     |                                                   |                                                    |                 |                                              |                               |                          |                                                         |        |                        |                    |
| ionId0:XINJE EtherNet/IP |                                                     |                                                   |                                                    |                 | 1                                            |                               |                          |                                                         |        |                        |                    |
|                          |                                                     |                                                   |                                                    |                 |                                              |                               |                          |                                                         |        |                        |                    |
|                          |                                                     |                                                   |                                                    |                 |                                              |                               |                          |                                                         |        |                        |                    |
|                          |                                                     |                                                   |                                                    |                 |                                              |                               |                          |                                                         |        |                        |                    |
|                          |                                                     |                                                   |                                                    |                 |                                              |                               |                          |                                                         |        | \T the                 | Alla               |
|                          |                                                     |                                                   |                                                    |                 |                                              |                               |                          |                                                         |        | 202.711                | 11103              |
|                          | -                                                   |                                                   |                                                    |                 |                                              |                               |                          |                                                         | 2      | 10000                  | Autor              |
|                          | 连接名称                                                | :(C)                                              | InputOnly(                                         | (Tag Type)      |                                              | ~ 3                           |                          |                                                         | 2      | 19704                  | ALLIST             |
|                          | 连接名称<br>超时(T)                                       | (3);<br>1                                         | InputOnly(                                         | (Tag Type)<br>~ | (IN:160ms OUT                                | - 3<br>:1600ms) 4             | ;<br>4                   |                                                         | 2      | 120,04                 | , and the          |
|                          | 连接名称<br>超时(T)<br>IN(从适配                             | (C) []<br>[]<br>【器输入)                             | InputOnly(<br>RPI*16                               | (Tag Type)<br>~ | (IN:160ms OUT                                | - 3<br>:1600ms) 4             | ¦<br>4<br>⊤°             | UT (输出到适配器)                                             | 2 [    | 1999                   | 20075 <sup>1</sup> |
|                          | 连接名称<br>超时(T)<br>IN(从适配<br>连接s                      | ;(C)<br>「<br>「<br>記器输入)<br>失型                     | InputOnly(<br>RPI*16<br>点对点                        | (Tag Type)<br>~ | (IN:160ms OUT                                | ~ 3<br>:1600ms) 4             | ¦<br>4<br>「 <sup>⊂</sup> | UT(输出到适配器)<br>连接类型                                      | 2      | 1904                   | Anticol.           |
|                          | 连接名称<br>超时(T)<br>IN(从這種<br>连接s<br>连接s               | :(C)<br>[]<br>配器输入)·<br>类型<br>点                   | InputOnly(<br>RPI*16<br>点对点<br>tag_2               | (Tag Type)<br>~ | (IN:160ms OUT                                | ~ 3<br>:1600ms) 4             | <b>1</b>                 | UT(输出到适配器)<br>连接类型<br>连接点                               | 2      |                        | ~                  |
|                          | 连接名称<br>超时(T)<br>IN(从通<br>连接s<br>连接s<br>数据2         | (C)<br>「<br>配器输入)<br>失型<br>気<br>大小                | InputOnly(<br>RPI*16<br>点对点<br>tag_2<br>10         | (Tag Type)<br>~ | (IN:160ms OUT<br>(I-724字)                    | 3:1600ms) 4                   | 4                        | UT (输出到适配器)<br>连接类型<br>连接点<br>数据大小                      |        | (1-1字)                 |                    |
|                          | 连接名称<br>超时(T)<br>IN(从适时<br>连接。<br>连接。<br>数据2<br>映射  | (C) []<br>『<br>記器输入)<br>失型<br>点<br>大小<br>旨地址      | InputOnly()<br>RPI*16<br>点对点<br>tag_2<br>10<br>D11 | 'Tag Type)<br>~ | (IN:160ms OUT<br>(1-724字)                    | <pre>&gt; 3 :1600ms) 4 </pre> | 5                        | UT(输出到适配器)<br>连接类型<br>连接点<br>数据大小<br>映射首地址              |        | (1-1字)                 | ×                  |
|                          | 连接名称<br>超时(T)<br>IN(从适时<br>连接。<br>                  | (C)<br>配器输入)<br>失型<br>5、<br>大小<br>首地址<br>条件       | InputOnly(<br>RPI*16<br>在或点<br>10<br>D11<br>循环     | (Tag Type)      | (IN:160ms OUT<br>) (1-724字)                  | 3                             | 4<br>5                   | UT(输出到适配器)<br>连接类型<br>连接点<br>数据大小<br>映射首地址<br>RPT(通信周期) | 2      | (1-05535m<br>(1-05535m | c)                 |
|                          | 连接名称<br>超时(T)<br>IN(从适款<br>连接。<br>数据2<br>映射指<br>触发系 | (C)<br>配器输入)<br>整型<br>点<br>大小<br>首地址<br>条件<br>便便即 | InputOnly(<br>RPI*16<br>                           | (Tag Type)      | (IN:160ms OUT<br>) (1-724字)<br>) (1-65535ms) | 3                             | 4<br>5                   | UT(输出到适配器)<br>连接类型<br>连接点<br>数据大小<br>映射首地址<br>RPI(通信周期) | 2 L    | (1-1字)<br>(1-65535m    | s)                 |

| 1 | 连接显示区域 | 建立连接展示框,能够进行查看连接类型以及对应的配置信息。              |
|---|--------|-------------------------------------------|
|   | 连接 ID  | 对添加的连接进行分配一个唯一的连接 ID,该连接 ID 不会随着连接的添加或删除进 |
|   |        | 行改变。                                      |

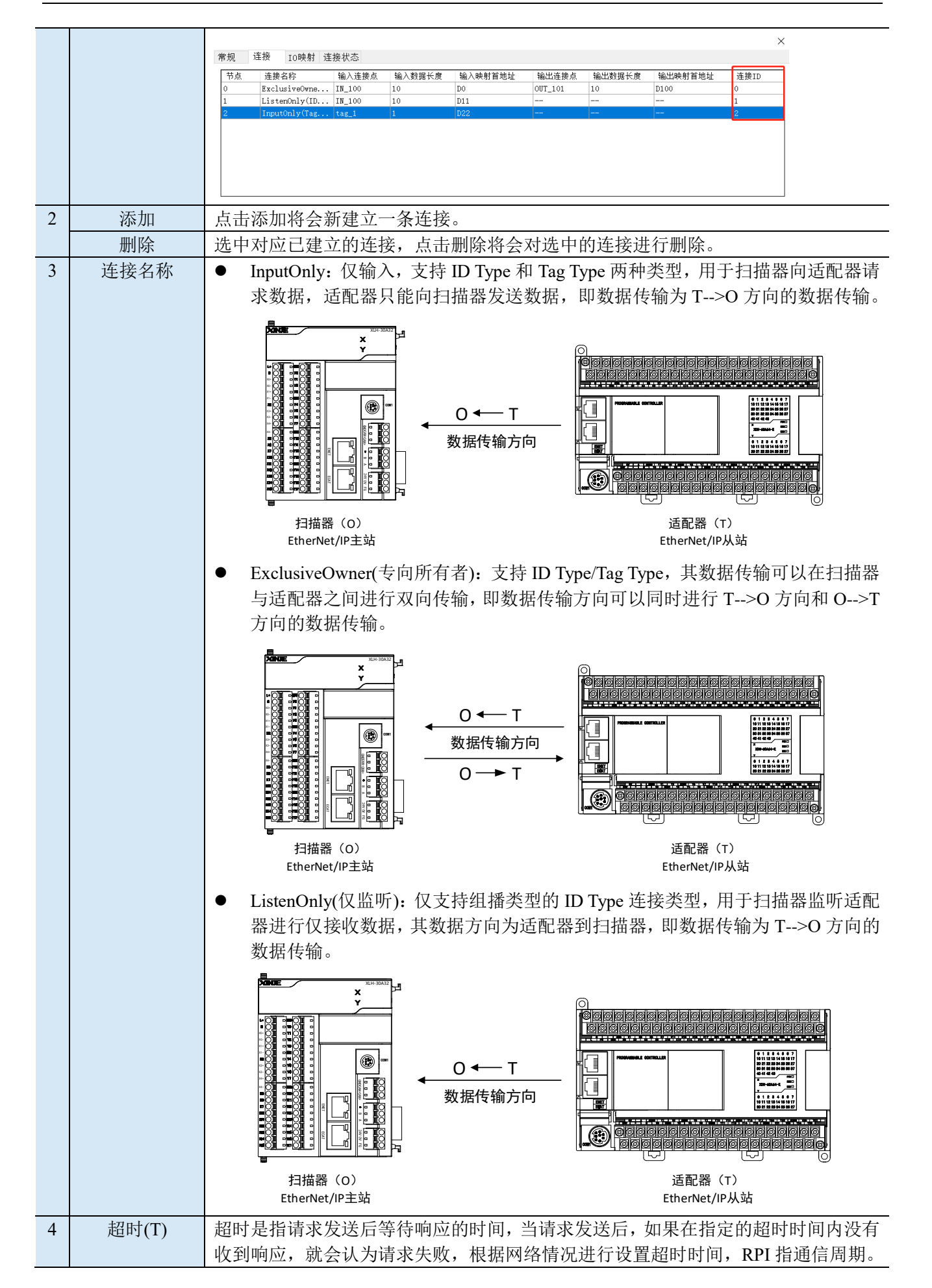

|   | 连接类型      | 可供用户进行点对点及组播两种方式:                                                                                                    |  |  |  |  |  |  |  |  |
|---|-----------|----------------------------------------------------------------------------------------------------|--|--|--|--|--|--|--|--|
|   |           | ● 点对点:实现网络中任意两个设备之间进行数据交互,在该方式下任意两个扫描                                                                                                    |  |  |  |  |  |  |  |  |
|   |           | 器与适配器之间都需要发对应的数据帧。(注:实线箭头代表需要发送的数据帧)                                                                                                    |  |  |  |  |  |  |  |  |
|   |           | Scanner Scanner Scanner                                                                                                    |  |  |  |  |  |  |  |  |
|   |           |                                                                                                    |  |  |  |  |  |  |  |  |
|   |           | InputOnly点对点                                                                                                    |  |  |  |  |  |  |  |  |
|   |           | Adapter                                                                                                    |  |  |  |  |  |  |  |  |
|   |           | ▶ 组播:实现网络中多个设备之间进行数据交互,在该方式下可以实现多个扫描器<br>同时获取到同一适配器上发出的 T>O 方向上的数据,而且在数据交互时仅需要<br>发送一条对应的数据帧,能够一定程度上节省适配器网络资源。(注:实现箭头<br>代表需要发送的数据帧,虚线箭头代表组播相比与点对点方式传输少发的数据 |  |  |  |  |  |  |  |  |
|   |           |                                                                                                    |  |  |  |  |  |  |  |  |
|   |           | Scanner Scanner                                                                                                    |  |  |  |  |  |  |  |  |
| 5 |           | InputOnly组播                                                                                                    |  |  |  |  |  |  |  |  |
|   |           | Adapter                                                                                                    |  |  |  |  |  |  |  |  |
|   |           |                                                                                                    |  |  |  |  |  |  |  |  |
|   |           | 在使用 ListenOnly(ID Type)组播的方式时,必须依附在 InputOnly(ID Type)或者                                                                                                    |  |  |  |  |  |  |  |  |
|   |           | ExclusiveOwner(ID lype)尖型连接上,且依附任 InputOnly 或者 ExclusiveOwner 上对                                                                                            |  |  |  |  |  |  |  |  |
|   |           | 应的定按关至它必须为组御力式, 能直的数据入小与 KFI 通讯问题的 而安与饭帐附的<br>连接墨刑保持一致。否则将全建立不成功                                                                                            |  |  |  |  |  |  |  |  |
|   | 连接点*1     | 建立通讯所需要的标签名称或实例 ID。                                                                                                    |  |  |  |  |  |  |  |  |
|   | 数据大小      | 该条连接数据传输的寄存器数量                                                                                                    |  |  |  |  |  |  |  |  |
|   | 映射首地址*2   | 该条连接数据传输的起始地址                                                                                                    |  |  |  |  |  |  |  |  |
|   | 触发条件      | ● 循环: 根据设置的 RPI 定时地触发扫描器;                                                                                                    |  |  |  |  |  |  |  |  |
|   |           | ● 状态变更:适配器的状态发生变化时,扫描器被触发,若适配器的状态时按照一                                                                                                    |  |  |  |  |  |  |  |  |
|   |           | 定的周期性发生变化且小于 RPI 的 1/4 时,扫描器以 RPI 的 1/4 进行周期性的触发;                                                                                                    |  |  |  |  |  |  |  |  |
|   |           | ● 应用: 触发规则与状态变更一致。                                                                                                    |  |  |  |  |  |  |  |  |
|   | RPI(通讯周期) | 用来设定对应连接周期通讯的时间,默认为100ms,设定范围为:1-65535ms。可按照                                                                                                    |  |  |  |  |  |  |  |  |
|   |           | 收发数据的优先程度来设定 RPI (通信周期), 从而可以调整整体的通信量来收发数据。                                                                                                    |  |  |  |  |  |  |  |  |

# 【注】:

※1: 对应标签或实例 ID 建立连接时,需要注意适配器(Adapter)配置的数据长度要与扫描器(Scanner) 配置的数据长度一致,避免建立对应的连接通讯异常;

※2: 起始地址目前支持 D 与 HD 两个寄存器类型。

#### 4、IO 映射

在 IO 映射界面可显示不同连接配置的映射地址,以及实时查看数据的状态。

| † 카페 ም                       | 常规 连接           | IO映射 连  | 接状态           |       |  |  |  |
|------------------------------|-----------------|---------|---------------|-------|--|--|--|
|                              | 标签              | 通道      | B中 急す 1111 七十 | 對值    |  |  |  |
| therNet/IP Scanner           |                 |         | AVAI ACTAT    | XX IA |  |  |  |
|                              | EXCLUSIVED      |         |               |       |  |  |  |
|                              | IN 100[0]       | TroP11+ | DO            | 11    |  |  |  |
| 尔的岛                          | HIN 100[1]      | InPut   | D0            | 22    |  |  |  |
| SHELL                        | TN 100[2]       | InPut   | D2            | 33    |  |  |  |
| StationIdU:AINJE EtherNet/IP | TN 100[3]       | InPut   | D3            | 44    |  |  |  |
|                              | TN 100[4]       | InPut   | D4            | 55    |  |  |  |
|                              | HIN 100[5]      | InPut   | D5            | 66    |  |  |  |
|                              | H IN 100[6]     | InPut   | D6            | 77    |  |  |  |
|                              | HIN 100[7]      | InPut   | D7            | 88    |  |  |  |
|                              | HIN 100[8]      | InPut   | D8            | 99    |  |  |  |
|                              | [] IN 100[9]    | InPut   | D9            | 0     |  |  |  |
|                              | OUT 101         |         |               |       |  |  |  |
|                              | HOUT 10         | OutPut  | D100          | 0     |  |  |  |
|                              | +OUT 10         | OutPut  | D101          | 0     |  |  |  |
|                              | HOUT 10         | OutPut  | D102          | 0     |  |  |  |
|                              | <b>∏</b> OUT 10 | OutPut  | D103          | 0     |  |  |  |
|                              | HOUT 10         | OutPut  | D104          | 0     |  |  |  |
|                              | HOUT 10         | OutPut  | D105          | 0     |  |  |  |
|                              | <b>∏</b> OUT 10 | OutPut  | D106          | 0     |  |  |  |
|                              | HOUT 10         | OutPut  | D107          | 0     |  |  |  |
|                              |                 | OutPut  | D108          | 0     |  |  |  |
|                              | +OUT 10         | OutPut  | D109          | 0     |  |  |  |
|                              | ListenOnly      |         |               |       |  |  |  |
|                              | IN_100          |         |               |       |  |  |  |
|                              | HIN 100[0]      | InPut   | D11           | 11    |  |  |  |
|                              | IN_100[1]       | InPut   | D12           | 22    |  |  |  |
|                              | H IN_100[2]     | InPut   | D13           | 33    |  |  |  |
|                              | IN_100[3]       | InPut   | D14           | 44    |  |  |  |
|                              | IN_100[4]       | InPut   | D15           | 55    |  |  |  |

# 5、连接状态

可以实时进行查看每条连接的状态信息,其中"连接"配置界面与"连接状态"配置界面的连接 ID 相一致。

| EtherNet/IP Scanner 参数配置      |    |             |        |            |         |         |         |        |         |      | ×  |
|-------------------------------|----|-------------|--------|------------|---------|---------|---------|--------|---------|------|----|
| 主站配置<br>EtherNet/IP Scanner   | 洋  | 『规 连接       | IO映射   | 连接状态       |         |         |         |        |         |      |    |
|                               |    | 连接名称        | Exclus | iveOwnerIE | )IN_100 | $\sim$  |         |        |         |      |    |
| 从站配罟                          |    | 连接ID        | 0      |            |         |         |         |        |         |      |    |
| -StationId0:XINJE EtherNet/IP |    | 连接状态码       | 3      |            |         |         |         |        |         |      |    |
|                               |    | 配置状态码       | 3      |            |         |         |         |        |         |      |    |
|                               |    | 通用状态码       | 0      |            |         |         |         |        |         |      |    |
|                               |    | 扩展状态码       | 0      |            |         |         |         |        |         |      |    |
|                               |    | 状态描述        | 连接成    | 叻, 通讯正常    |         |         |         |        |         |      |    |
|                               | 常规 | 连接 I0映      | 射 连接:  | 状态         |         |         |         |        |         | _    |    |
|                               | 节点 | 连接名称        | 箱      | 入连接点       | 输入数据长度  | 输入映射首地址 | 输出连接点   | 输出数据长度 | 输出映射首地址 | 连接ID |    |
|                               | 0  | Exclusive0w | ne IN  | 1_100      | 10      | D0      | OUT_101 | 10     | D100    | 0    |    |
|                               | -  | Lis (choir) |        | _100       | 1.0     | 011     |         |        |         | ÷    |    |
|                               |    |             |        |            |         |         |         |        |         |      |    |
|                               |    |             |        |            |         |         |         |        |         |      |    |
|                               |    |             |        |            |         |         |         |        |         |      |    |
|                               |    |             |        |            |         |         |         |        |         |      |    |
| 当前从站个数: 1 当前连接个数: 2/          |    |             |        |            |         |         |         |        | 添加      | 删除   | Ť. |

| 连接名称  | 选择当前从站"连接"中已添加的各个连接。 |
|-------|----------------------|
| 连接 ID | 将对应连接的连接 ID。         |
| 连接状态码 | 以16进制显示当前的连接状态。      |
| 配置状态码 | 以16进制显示当前的配置状态。      |
| 通用状态码 | 以16进制显示当前的通用状态。      |
| 扩展状态码 | 以16进制显示当前扩展状态码。      |
| 状态描述  | 用来显示当前连接的状态信息。       |

注:详细的扩展状态码详见附录 Ethernet/IP 通讯扩展码。

#### 6、描述信息判断规则

非以下三种状态的信息组合在"状态描述"中提示: Undefined Error!

● 当"连接状态码"=3,"通用状态码"=0,"扩展状态码"=0,配置状态码不用判断,状态描 述中提示"连接成功,通讯正常";

● 当"连接状态码"=1,"配置状态码"=4,状态描述中提示"查找不到IP或该IP不支持EIP";

● 当"连接状态码"=1,"通用状态码"=1,配置状态码不用判断,状态描述中根据"扩展状态码"的具体信息提示。

#### 7、结构体系统变量查看连接状态

在梯形图中可以直接调用系统结构体变量进行查看当前连接的连接状态,在进行梯形图调用或自由 监控查看连接状态时,其中对应的结构体编号为对应连接的"连接 ID"。

例:通过梯形图查看连接 ID 为 0 的通讯状态,判断对应的连接状态码是否为 3,若连接状态码为 3,则代表通讯成功。

| 0                                     | SM12                                             |                                         |      |        |              |                                |                                                    |                         |                    |     |                   |       |                      | DMOV             | EIPScanner[0].ConnectedSta | atus Connected1     |
|---------------------------------------|--------------------------------------------------|-----------------------------------------|------|--------|--------------|--------------------------------|----------------------------------------------------|-------------------------|--------------------|-----|-------------------|-------|----------------------|------------------|----------------------------|---------------------|
|                                       |                                                  |                                         |      |        |              |                                |                                                    |                         |                    |     |                   |       |                      | L                |                            |                     |
|                                       |                                                  | DMOV EIPScanner                         | [0]. |        |              |                                |                                                    |                         |                    |     |                   |       |                      |                  |                            |                     |
|                                       |                                                  | ConfigationStat                         | tus  | DIN    | T BLI        | 置状态码<br><sup>医</sup> 出态和       |                                                    |                         |                    |     |                   |       |                      |                  |                            |                     |
|                                       |                                                  | ConnectionID                            | us   | DIN    | IT 连         | 接ID                            |                                                    |                         |                    |     |                   |       |                      |                  |                            |                     |
| 2                                     |                                                  | ExtendedStatu:                          | s    | DIN    | 17 扩展        | 展状态码                           |                                                    |                         |                    |     |                   |       |                      |                  |                            |                     |
|                                       |                                                  | GeneralStatus                           |      | DIN    | IT 通月        | 用状念码                           |                                                    |                         |                    |     |                   |       |                      |                  |                            |                     |
|                                       |                                                  |                                         |      |        |              |                                |                                                    |                         |                    |     |                   |       |                      |                  |                            |                     |
|                                       |                                                  |                                         |      |        |              |                                |                                                    |                         |                    |     |                   |       |                      |                  |                            |                     |
|                                       |                                                  |                                         |      |        |              |                                |                                                    |                         |                    |     |                   |       |                      |                  |                            |                     |
| 工程                                    |                                                  | 1                                       | γ×   | / PLC1 | - 梯形間        | SYS_                           | ETHERNE                                            | T _SYS_AX               | IS                 |     |                   |       |                      |                  |                            |                     |
| □ 工程                                  | ~                                                |                                         | ^    | 添加     | 删除           | L移 下移                          | 导入 馬                                               | 出搜索                     |                    |     |                   |       |                      |                  |                            |                     |
| ⊨                                     | U1<br>纪应                                         |                                         |      | 名称     |              |                                | 类型                                                 |                         | 保持                 | 初值  | 常量                | 映射地址  | 注释                   |                  |                            |                     |
| - 1:1 1                               | 在广<br>191 逆形 图99                                 | 249                                     |      | EIPSc  | anner        |                                | SETHIP                                             | SCANNER[256             | a 🗆                |     |                   |       |                      |                  |                            |                     |
|                                       | ■ 1807/2013#<br>10 1411/1677#                    | €1±.<br>3                               |      | - HEIP | Scanner      | [0]                            | SETHIP                                             | SCANNER                 |                    | -   |                   |       |                      |                  |                            |                     |
|                                       | 」,心址首祖<br>□ 全局存留                                 | -                                       |      | EIP    | Scanner      | [1]                            | SETHIP                                             | SCANNER                 |                    | -   |                   |       |                      |                  |                            |                     |
|                                       | 「「」 用户数                                          | -<br>約据类型表                              |      | EIP    | Scanner      | [2]                            | SETHIP                                             | SCANNER                 |                    |     |                   |       |                      |                  |                            |                     |
|                                       | SYS                                              | AXIS                                    |      | -(     | Connecti     | onID                           | Div                                                |                         |                    |     |                   |       | 连接ID                 |                  |                            |                     |
| ſ                                     | SYS                                              | ETHERNET                                |      | -(     | Connecte     | edStatus                       | DINT                                               |                         |                    | -   |                   |       | 连接状态码                |                  |                            |                     |
|                                       |                                                  | _PID                                    |      | -0     | Configati    | onStatus                       | DINT                                               |                         |                    |     |                   |       | 配置状态码                |                  |                            |                     |
|                                       |                                                  | 60 量表                                   |      | -0     | GeneralS     | Status                         | DINT                                               |                         |                    | -   |                   |       | 通用状态码                |                  |                            |                     |
| 6                                     | POU                                              |                                         |      | LE     | Extended     | IStatus                        | DINT                                               |                         |                    |     |                   |       | 扩展状态码                |                  |                            |                     |
| e 🕻                                   | E POU功能                                          | 「「「」                                    |      | EIP    | Scanner      | [3]                            | SETHIP                                             | SCANNER                 |                    |     |                   |       |                      |                  |                            |                     |
|                                       | □ ■ 系统国                                          | 车                                       |      | I FIP  | Scanner      | [4]                            | SETHIP                                             | SCANNER                 |                    |     |                   |       |                      |                  |                            |                     |
| Ether                                 | Net/IP Sca                                       | anner 参数配置                              |      |        |              |                                |                                                    |                         |                    |     |                   |       |                      |                  |                            | ×                   |
| 主站西                                   | 配置                                               |                                         |      | ·      | 常规           | 连接                             | IO映射                                               | 连接状态                    |                    |     |                   |       |                      |                  |                            |                     |
| Ether                                 | rNet/IP S                                        | canner                                  |      |        | 节点           | 连接名                            | 称                                                  | 输入连接。                   | 5. 输入数             | 据长度 | 输入                | 映射首地址 | 输出连接点                | 输出数据长度           | 输出映射首地址                    | 连接ID                |
|                                       |                                                  |                                         |      |        | 0            | Lister                         | nOnly(ID.                                          | IN 100                  | 10                 |     | D11               |       |                      |                  |                            | 1                   |
|                                       |                                                  |                                         |      |        | 1            | Exclus                         | siveOwne.                                          | IN_100                  | 10                 |     | D30               |       | OUT_101              | 10               | D100                       | 2                   |
| 从站面                                   | 配罟                                               |                                         |      |        |              |                                |                                                    |                         |                    |     |                   |       |                      |                  |                            | Ľ                   |
| -Sta                                  | ationId0:                                        | XINIE EtherNet                          | /TP  |        |              |                                |                                                    |                         |                    |     |                   |       |                      |                  |                            |                     |
|                                       |                                                  |                                         |      |        |              |                                |                                                    |                         |                    |     |                   |       |                      |                  |                            |                     |
|                                       |                                                  |                                         |      |        |              |                                |                                                    |                         |                    |     |                   |       |                      |                  |                            |                     |
|                                       |                                                  |                                         |      |        |              |                                |                                                    |                         |                    |     |                   |       |                      |                  |                            |                     |
|                                       |                                                  |                                         |      |        |              |                                |                                                    |                         |                    |     |                   |       |                      |                  |                            |                     |
|                                       |                                                  |                                         |      |        |              |                                |                                                    |                         |                    |     |                   |       |                      |                  |                            |                     |
| Etherf<br>主站百<br>Ether<br>从站面<br>—Sta | Net/IP Sca<br>配置<br>rNet/IP S<br>配置<br>ationId0: | anner 参数配置<br>kcanner<br>XINJE EtherNet | /IP  |        | 带规<br>0<br>1 | [注接<br>连接名<br>Lister<br>Exclus | IO映射<br>G称<br>n <mark>Only(ID.</mark><br>siveOwne. | 连接状态<br>输入连接。<br>IN_100 | 5. 输入数<br>10<br>10 | 据长度 | 输入(<br>D11<br>D30 | 映射首地址 | 输出连接点<br><br>OUT_101 | 输出数据长度<br><br>10 | 输出映射首地址<br><br>D100        | ×<br>连接ID<br>1<br>2 |

#### 5-4-1-3. 隐式通讯使用案例

案例一: 使用两台 XDH-60T-E PLC 以 InputOnly 连接类型进行隐式通讯。

使用 PLC1: XDH-60T-E(IP 为 192.168.6.6)作为适配器(Adapter), PLC2: XDH-60T-E (IP 为 192.168.6.7) 作为扫描器(Scanner),实现两台 PLC 之间进行隐式通讯,在创建连接过程中需要注意使用的连接点设 置的数据大小需要与适配器的数据大小保持一致。

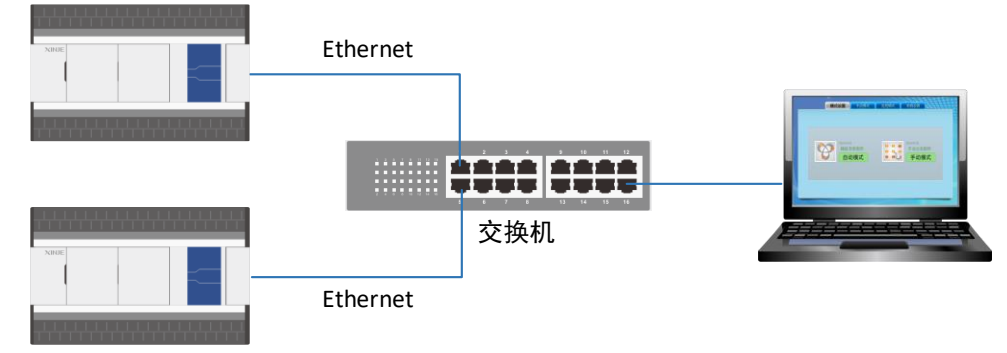

第一步:在适配器(Adapter)中创建添加以 test\_1 为标签,映射首地址为 D0,输入数据长度为 5 的通讯类型,以实例 ID 为 100 标签名为 test\_2 的通讯类型(勾选实例 ID 的使用),映射首地址为 D10,数据长度为 5 的两条连接。

| EtherNet/IP Adapter 参数配置    |                |              |        |           |              |               |              | -        |           | ×             |
|-----------------------------|----------------|--------------|--------|-----------|--------------|---------------|--------------|----------|-----------|---------------|
| 主站配置<br>EtherNet/IP Adapter | Adapter->Sca   | anner (T->0) |        |           |              | Scanner->Ad   | apter (0->T) |          |           |               |
|                             | 编号             | 标签名          | 实例ID   | 映射首地址     | 输入数据长度       | 编号            | 标签名          | 实例ID     | 映射首地址     | 输出数据长度        |
|                             | 0              | test_1       |        | DO        | 5            |               |              |          |           |               |
|                             | 1              | test2        | 100    | D10       | 5            |               |              |          |           |               |
|                             |                |              |        |           |              |               |              |          |           |               |
|                             |                |              |        |           |              |               |              |          |           |               |
|                             |                |              |        |           |              |               |              |          |           |               |
|                             |                |              |        |           |              |               |              |          |           |               |
|                             |                |              |        |           |              |               |              |          |           |               |
|                             |                |              |        |           |              |               |              |          |           |               |
|                             |                |              |        | 添加        | 删除           |               |              |          | 添加        | 删除            |
|                             |                |              |        |           |              |               |              |          |           |               |
|                             | 供放识学           |              |        |           |              | 伝教返会          |              |          |           |               |
|                             | - W W LE       |              |        |           |              | - 16/32 ISCUE |              |          |           |               |
|                             | 标签名            |              | test_2 |           | 1            | 标签名           | 5            |          |           |               |
|                             | <b>空 /5  エ</b> |              | 100    | 一曲田       | (4.00, 4.00) | STE (A) T     | D            |          | 一件田       | (4.0.0.4.0.0) |
|                             | ×MIL           | )            | 100    | V 1€ H    | (100-144)    | × 011         |              |          | C CH      | (100-199)     |
|                             | 映射首            | 地址           | D10    |           |              | 映射音           | 前地址          |          |           |               |
|                             | *Lig 1/        |              | F      | (1. mm.)* |              | ****          |              |          | (1. mm.)* | <u>,</u>      |
|                             | 数据长            | 辰            | 0      | (1-724≯   | 9            | 数据节           | 「反」          |          | (1-724'7  | )             |
|                             |                |              |        |           | 导入和要         |               | 上任和罢         | 下转回罢     | 确定        | HO NA         |
|                             |                |              |        |           | TT/RUE       | TURUE         | TIABOTE      | 1 444661 | NH JE     | 40,78         |

第二步:在扫描器(Scanner)进行添加从站设备,并对适配器的 IP 地址、兼容性检查进行相关配置操作:

| EtherNet/IP Scanner 参数配置              |                                                      | ×  |
|---------------------------------------|------------------------------------------------------|----|
| 主作型品                                  | 一常规 连接 IO映射 连接状态                                     |    |
| EtherNet/IP Scanner                   |                                                      |    |
|                                       | 地址设置<br>TP 抽計: 192 108 6 6                           |    |
|                                       |                                                      |    |
| 从站配置<br>—StationIdO:XINJE EtherNet/IP |                                                      |    |
|                                       | 供应商ID: 1723 🕢                                        |    |
|                                       | 设备类型: 12 🔽                                           |    |
|                                       | 产品编码: 14                                             |    |
|                                       | 主要修订: 1                                              |    |
|                                       | 次要修订: 1                                              |    |
|                                       |                                                      |    |
|                                       |                                                      |    |
|                                       |                                                      |    |
|                                       |                                                      |    |
|                                       |                                                      |    |
|                                       |                                                      |    |
| 当前从站个数: 1 当前连接个数: 2/256               | 理论吞吐量: 220 PPS 实际吞吐量: 195 PPS 导入配置 导出配置 上传配置 下载配置 确定 | 取消 |

第三步:进行添加 InputonIy(Tag Type)、InputonIy(ID Type)两种类型的连接,建立 InputonIy(ID Type) 第一连接,将 Adapter->Scanner 以输入连接点为 IN\_100,连接类型为点对点的数据接收到以 D0 为起始 地址的 5 个寄存器中,建立 InputonIy(Tag Type)第二条连接,将 Adapter->Scanner 以输入连接点为 test\_1, 连接类型为点对点的数据接收到以 D10 为起始地址的 5 个寄存器中。

| EtherNet/IP Scanner 参数配置      |            |                     |                                       |                 |            |            |            | ×      |
|-------------------------------|------------|---------------------|---------------------------------------|-----------------|------------|------------|------------|--------|
| <b>主</b> 於影響                  | 常规 连接      | IO映射 连接状态           |                                       |                 |            |            |            |        |
| EtherNet/IP Scanner           | 节点 连接名     | 6称 输入连接点            | 输入数据长度                                | 输入映射首地址         | 输出连接点      | 输出数据长度     | 输出映射首地址    | 连接ID   |
|                               | 0 Input    | Only(ID IN_100      | 5                                     | DO              |            |            |            | 0      |
|                               | 1 Input    | Only(Tag test_1     | 5                                     | D10             |            |            |            | 1      |
| 从站配置                          |            |                     |                                       |                 |            |            |            |        |
| -StationId0:XINJE EtherNet/IP |            |                     |                                       |                 |            |            |            |        |
|                               |            |                     |                                       |                 |            |            |            |        |
|                               |            |                     |                                       |                 |            |            |            |        |
|                               |            |                     |                                       |                 |            |            |            |        |
|                               |            |                     |                                       |                 |            |            |            |        |
|                               |            |                     |                                       |                 |            |            |            |        |
|                               |            |                     |                                       |                 |            |            | 添加         | 删除     |
|                               | 连接名称(C)    | InputOnly(Tag Type) |                                       | $\sim$          |            |            |            |        |
|                               | +0.0+1 (m) |                     | · · · · · · · · · · · · · · · · · · · |                 |            |            |            |        |
|                               | 距回门(I)     | KPI*16 V            | (IN:160ms OUT:10                      | 500 <b>n</b> s) |            |            |            |        |
|                               | IN(从适配器输   | λ)                  |                                       | 00              | T (输出到适配器) |            |            |        |
|                               | 连接类型       | 点对点                 |                                       | ~               | 连接类型       |            |            | $\sim$ |
|                               | 连接点        | test_1              |                                       |                 | 连接点        |            |            |        |
|                               | *//R+4     | 5                   | (1-794字)                              |                 | *MR+J      |            | (1-1字)     |        |
|                               | 刘振入小       | 0                   | (1 (24+)                              |                 | 刘忠八小       |            | (1 1 7)    |        |
|                               | 映射首地址      | D10                 |                                       |                 | 映射首地址      |            |            |        |
|                               | 触发条件       | 循环                  | ×                                     | ·               | RPT(通信周期)  | 100        | (1-65535ps |        |
|                               |            | HTD 1.0             | (1-65525)                             |                 |            |            | (1 0000045 | .,     |
|                               | RPI ()通信周  | 明) 10               | (1-00030ms)                           |                 |            | ⇒101水1寸──耿 |            |        |
|                               |            |                     |                                       |                 |            |            |            |        |
| 当前从站个数: 1 当前连接个数: 2/25        | i6 理论吞吐量:  | 220 PPS 实际吞吐量: 1    | L96 PPS                               | 导入配置 导出         | 出配置 上作     | 制 下载       | 紀置 确定      | 取消     |

第四步,进入连接状态查看 IN\_100、test\_1 的连接状态,当连接状态显示连接成功,通讯正常时表示通讯已经成功建立连接,也可以通过对应映射的寄存器查看其数据是否正确。

| 连接名称  | InputOnlyIDIN_100 ~ | 连接名称  | InputOnlyTagtest_1 $~~$ |
|-------|---------------------|-------|-------------------------|
| 连接ID  | 0                   | 连接ID  | 1                       |
| 连接状态码 | 3                   | 连接状态码 | 3                       |
| 配置状态码 | 3                   | 配置状态码 | 3                       |
| 通用状态码 | 0                   | 通用状态码 | 0                       |
| 扩展状态码 | 0                   | 扩展状态码 | 0                       |
| 状态描述  | 连接成功, 通讯正常          | 状态描述  | 连接成功, 通讯正常              |

案例二:使用 XDH-60T-E 两台 PLC 以 ExclusiveOwner 连接类型进行隐式通讯。

使用 PLC1: XDH-60T-E(IP 为 192.168.6.6)作为适配器(Adapter), PLC2: XDH-60T-E(IP 为 192.168.6.7) 作为扫描器(Scanner),实现两台 PLC 之间进行隐式通讯,在创建连接过程中需要注意使用的连接点设 置的数据大小需要与适配器的数据大小保持一致。

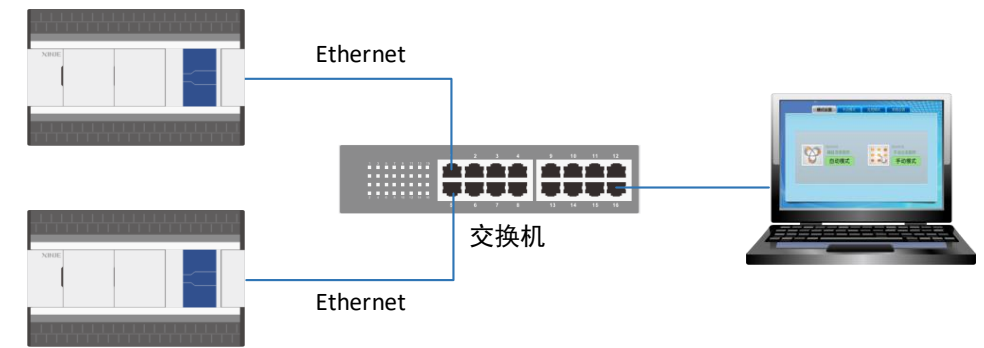

第一步:在适配器(Adapter)上创建 Adapter->Scanner(T->O)方向上添加以 test\_3 为标签的通讯类型,映射首地址为 D0,输入数据长度为 10,以实例 ID 为 100 标签名为 test\_5 映射首地址为 D20,输入数据长度为 10 的通讯类型(勾选实例 ID 的使用)的两条连接;在 Scanner->Adapter(O->T)方向上添加 以 test\_4 为标签的通讯类型,映射首地址为 D100,输入数据长度为 10,以实例 ID 为 101 标签名为 test\_6 的通讯类型(勾选实例 ID 的使用),映射首地址为 D120、输入数据长度为 10 的两条连接。

| E程 中×                                   | PLC1 - 梯形图 _SYS_ETHERNET    |               |            |        |           |           |             |              |        |                        |           |
|-----------------------------------------|-----------------------------|---------------|------------|--------|-----------|-----------|-------------|--------------|--------|------------------------|-----------|
| □ □ ◎ ● ● ● ● ● ● ● ● ● ● ● ● ● ● ● ● ● | EtherNet/IP Adapter 参数配置    |               |            |        |           |           |             |              |        |                        | ×         |
| □ 配置功能块 □ 順序功能块 □ 順序功能块 □ 對元件注释/使用状况    | 主站配置<br>EtherNet/IP Adapter | Adapter->Scar | ner (T->0) |        |           |           | Scanner->Ad | lapter(0->T) |        |                        |           |
| 自由监控                                    |                             | 编号            | 标签名        | 实例ID   | 映射首地址     | 输入数据长度    | 编号          | 标签名          | 实例ID   | 映射首地址                  | 输出数据长度    |
|                                         |                             | 0             | test_3     |        | DO        | 10        | 0           | test_4       |        | D100                   | 10        |
|                                         |                             | 1             | test_5     | 100    | D20       | 10        | 1           | test_0       | 101    | D120                   | 10        |
|                                         |                             |               |            |        |           |           |             | -            |        |                        |           |
| → D PLC配置                               |                             |               |            |        |           |           |             |              |        |                        |           |
|                                         |                             |               |            |        |           |           |             |              |        |                        |           |
|                                         |                             |               |            |        |           |           |             |              |        |                        |           |
|                                         |                             |               |            |        |           |           |             |              |        |                        |           |
|                                         |                             |               |            |        |           |           |             |              |        |                        |           |
| 山 扩展模块                                  |                             |               |            |        |           |           |             |              |        |                        |           |
| ■ BD模块                                  |                             |               |            |        |           |           |             |              |        |                        |           |
| B. ED模块                                 |                             |               |            |        | 添加        | 删除        |             |              |        | 添加                     | 删除        |
| 4GBOX                                   |                             |               |            |        |           |           |             |              |        |                        |           |
|                                         |                             |               |            |        |           |           |             |              |        |                        |           |
|                                         |                             | 标签设定          |            |        |           |           | 标签设定        |              |        |                        |           |
| → ▶ PLC通讯                               |                             |               |            |        |           |           |             |              |        |                        |           |
| Ethernetip                              |                             | 标签名           |            | test_5 |           | 1         | 标签名         | 5            | test_6 |                        | 1         |
| Elpscanner                              |                             |               |            |        |           | _         |             |              |        |                        | ' I       |
|                                         |                             | 实例ID          |            | 100    | ☑ 使用      | (100-199) | 实例I         | D            | 101    | ☑ 使用                   | (100-199) |
| A ModbusTcp                             |                             |               |            |        |           |           |             |              |        |                        |           |
| EthercatMaster                          |                             | 映射首5          | 111        | D20    |           |           | 映射音         | 自地址          | 0120   |                        |           |
| 🔄 📴 运动控制(H运动)                           |                             | ********      |            | 10     | (r. 10.47 |           | *****       |              | 10     | (4 mouth)              | .         |
|                                         |                             | 到描下月          | e.         | 10     | (1-724-7  | ,<br>,    | 1世纪         | 1.22         | 10     | (1=724- <del>7</del> . | ,         |
|                                         |                             |               |            |        |           |           |             |              |        |                        |           |
|                                         |                             |               |            |        |           | 导入配置      | 导出配置        | 上传配置         | 下载配置   | 确定                     | 取消        |
| CAM                                     |                             |               |            |        |           |           |             |              |        |                        |           |

第二步:在扫描器(Scanner)进行添加从站设备,并对适配器的 IP 地址、兼容性检查进行相关配置操作。

| EtherNet/IP Scanner 参数配置      |    |          |           |           |         |      |      |      |      |    | $\times$ |
|-------------------------------|----|----------|-----------|-----------|---------|------|------|------|------|----|----------|
| 主然配器                          | 常规 | 连接       | IO映射      | 连接状态      |         |      |      |      |      |    |          |
| EtherNet/IP Scanner           |    | 141120 S |           |           |         |      |      |      |      |    |          |
|                               |    | 地址设置     | IP 地址:    | 192 . 168 | . 6 . 6 | 1    |      |      |      |    |          |
| 从站配置                          | 1  | □ 兼容性    | :检查       |           |         | -    |      |      |      |    |          |
| -StationId0:XINJE EtherNet/IP |    |          |           |           |         |      |      |      |      |    |          |
|                               |    |          | 供应商ID:    | 1723      |         |      |      |      |      |    |          |
|                               |    |          | 设备类型:     | 12        |         |      |      |      |      |    |          |
|                               |    |          | 产品编码:     | 14        |         |      |      |      |      |    |          |
|                               |    |          | 主要修订:     | 1         |         |      |      |      |      |    |          |
|                               |    |          | 次要修订:     | 1         |         |      |      |      |      |    |          |
|                               |    |          |           |           |         |      |      |      |      |    |          |
|                               |    |          |           |           |         |      |      |      |      |    |          |
|                               |    |          |           |           |         |      |      |      |      |    |          |
|                               |    |          |           |           |         |      |      |      |      |    |          |
|                               |    |          |           |           |         |      |      |      |      |    |          |
|                               |    |          |           |           |         |      |      |      |      |    |          |
|                               |    |          |           |           |         |      |      |      |      |    |          |
| 当前从站个数: 1 当前连接个数: 2/256       | ł  | 里论吞吐量    | : 220 PPS | 实际吞吐量:    | 195 PPS | 导入配置 | 导出配置 | 上传配置 | 下载配置 | 确定 | 取消       |

第三步:在扫描器(Scanner)上进行添加 ExclusiveOwner(Tag Type)、ExclusiveOwner(ID Type)两种 类型的连接;建立 ExclusiveOwner(ID Type)第一连接,将 Adapter->Scanner 以输入连接点为 IN\_100,连 接类型为点对点的数据接收到以 D20 为起始地址的 10 个寄存器中,将 Scanner->Adapter 以输出连接点 为 OUT\_101,连接类型为点对点的 D30 为起始地址的 10 个数据发送出去;建立 ExclusiveOwner(Tag Type) 第二条连接,将 Adapter->Scanner 以输入连接点为 test\_3,连接类型为点对点的数据接收到以 D40 为起 始地址的 10 个寄存器中,将 Scanner->Adapter 以输出连接点为 test\_4 的,连接类型为点对点 D50 为起 始地址的 10 个数据发送出去。

| <b>购能</b> 块                  | EtherNet/IP Scanner           | 「 古占  连接之む                                     | 输入连接占             | 输入数据长度       | 输入曲射管抽针    | 输出连接占           | 输出数据长度    | 输出随时首相计  | 连接TD   |
|------------------------------|-------------------------------|------------------------------------------------|-------------------|--------------|------------|-----------------|-----------|----------|--------|
| 注释/使用状况                      |                               | 0 Exclusive                                    | Owne IN_100       | 10           | D20        | OUT_101         | 10        | D30      | 0      |
| 控                            |                               | 1 Exclusive                                    | Owne test_3       | 10           | D40        | test_4          | 10        | D50      | 1      |
| 定。                           | 从站配置                          |                                                |                   |              |            |                 |           |          |        |
| 运订换<br>运订换                   | -StationId0:XINJE EtherNet/IP |                                                |                   |              |            |                 |           |          |        |
| m                            |                               |                                                |                   |              |            |                 |           |          |        |
|                              |                               |                                                |                   |              |            |                 |           |          |        |
| 5                            |                               |                                                |                   |              |            |                 |           |          |        |
| 2串口                          |                               |                                                |                   |              |            |                 |           |          |        |
| C[M]LL<br>L <del>Ma</del> Na |                               |                                                |                   |              |            |                 |           |          |        |
| Tale SX<br>EV描tp             |                               |                                                |                   |              |            |                 |           | 添加       | .101   |
| 模块                           |                               | 本体々わたい                                         |                   |              |            |                 |           |          |        |
| 模块                           |                               | 注18日4万(C7                                      | ExclusiveOwner(Ta | g Type)      | ~          |                 |           |          |        |
| BOX                          |                               | 超时(T)                                          | RPI*16 ~          | (IN:1600ms C | UT:1600ms) | 配置实例            |           | $\sim$   |        |
| IOX                          |                               | IN(从适配器输入)-                                    |                   |              | OUT        | (输出到适配器)-       |           |          |        |
| uka<br>H                     |                               | 连接类型                                           | 点对点               | ~            |            | 连接类型            | 点对点       |          | $\sim$ |
| emetin                       |                               | 法按上                                            |                   |              |            | the state state |           |          | _      |
| EipScanner                   |                               | 廷按点                                            | test_3            |              | ]          | 建铁林             | test_4    |          |        |
| EipAdapter                   |                               | 数据大小                                           | 10                | 字            |            | 数据大小            | 10        | (1-724字) | )      |
| EipExplicit                  |                               | 映射首地址                                          | D40               |              |            | 映射首地址           | D50       |          |        |
| dbusTcp                      |                               | 触发条件                                           | 循环                |              |            | RPI(通信周期)       | 100       | (1-65535 | ns)    |
| ercatmaster                  |                               | PPT(通信周期)                                      | 100               | (1-65535me   |            |                 | □ 与TN保持—3 | 8b       |        |
| AND A DISA AND A             |                               | AVE # 2161 101 101 101 101 101 101 101 101 101 | 100               | (1 00000000  | /          |                 |           | AA.      |        |

第四步:进入连接状态查看 IN\_101、test\_3 的连接状态,当连接状态显示连接成功,通讯正常时表示通讯已经成功建立连接,也可以通过对应映射的寄存器查看其数据是否正确。

| 连接名称  | ExclusiveOwnerIDIN_101 | ~ 连接名称 | ExclusiveOwnerTag===test_3 $\sim$ |
|-------|------------------------|--------|-----------------------------------|
| 连接ID  | 2                      | 连接ID   | 3                                 |
| 连接状态码 | 3                      | 连接状态码  | 3                                 |
| 配置状态码 | 3                      | 配置状态码  | 3                                 |
| 通用状态码 | 0                      | 通用状态码  | 0                                 |
| 扩展状态码 | 0                      | 扩展状态码  | 0                                 |
| 状态描述  | 连接成功, 通讯正常             | 状态描述   | 连接成功, 通讯正常                        |

案例三、使用 XDH-60T-E 三台 PLC 以 ListenOnly 连接类型进行隐式通讯。

使用 PLC1: XDH-60T-E (IP 为 192.168.6.6)作为适配器 (Adapter)向 PLC2: XDH-60T-E (IP 为 192.168.6.7)作为扫描器 (Scanner), PLC2:XDH-60T-E (IP 为 192.168.6.20)作为扫描器 (Scanner),实现将适配器 (Adapter) D0--D59 的 60 个寄存器数据以组播的方式传输到另外两台扫描器 (Scanner) HD0--HD59 寄存器中,在创建连接过程中需要注意使用的连接类型、连接点、设置的数据大小以及 RPI (通讯周期)需要与适配器的配置保持一致。

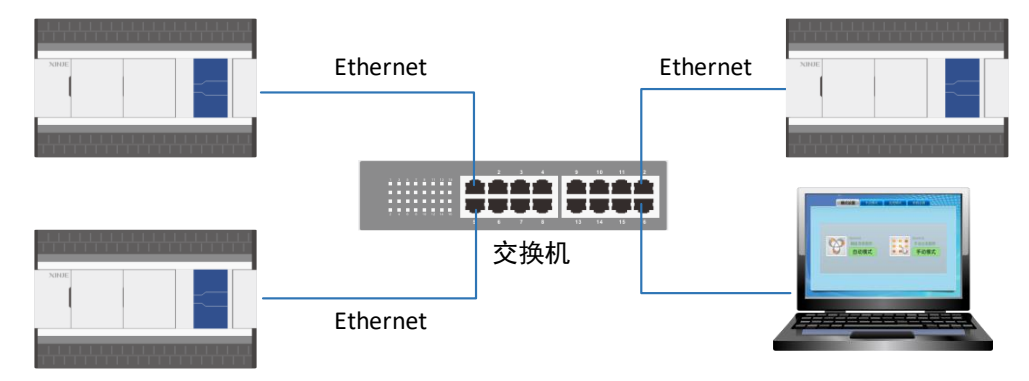

第一步:在适配器(Adapter)上创建 Adapter->Scanner(T->O)方向上添加以实例 ID 为 100 标签名为 test aa,映射首地址为 D0,输入数据长度为 60 的通讯类型(勾选实例 ID 的使用)。

| at                                                                                             | Leet - period 212 CILICUINCI |                        |         |         |                |             |                |      |            |           |
|------------------------------------------------------------------------------------------------|------------------------------|------------------------|---------|---------|----------------|-------------|----------------|------|------------|-----------|
| <ul> <li>□ ■ POU功能库</li> <li>▲ ■ 系统库</li> </ul>                                                | EtherNet/IP Adapter 参数配置     |                        |         |         |                |             |                |      |            | ×         |
| XJBasicEipScannerDa     XJBasicMotionControl     XJBasicMotionControl     XJBasicMotionControl | 主站配置<br>EtherNet/IP Adapter  | Adapter->Scanner(T->0) | )       |         |                | Scanner->Ad | lapter(0->T)   |      |            |           |
| 用户库                                                                                            |                              | 编号 标签名                 | 实例ID    | 映射首地址   | 输入数据长度         | 编号          | 标签名            | 实例ID | 映射首地址      | 输出数据长度    |
| 😑 🖪 函數功能库                                                                                      |                              | 0 test a               | a 100   | DÓ      | 60             |             |                |      |            |           |
| -  同 默认库                                                                                       |                              |                        |         |         |                |             |                |      |            |           |
|                                                                                                |                              |                        |         |         |                |             |                |      |            |           |
| 順序功能块                                                                                          |                              |                        |         |         |                |             |                |      |            |           |
|                                                                                                |                              |                        |         |         |                |             |                |      |            |           |
|                                                                                                |                              |                        |         |         |                |             |                |      |            |           |
|                                                                                                |                              |                        |         |         |                |             |                |      |            |           |
|                                                                                                |                              |                        |         |         |                |             |                |      |            |           |
|                                                                                                |                              |                        |         |         |                |             |                |      |            |           |
| ■ DLC配置                                                                                        |                              |                        |         |         |                |             |                |      |            |           |
| □ □ PLC通讯                                                                                      |                              |                        |         |         |                |             |                |      |            |           |
| Ethernetip                                                                                     |                              |                        |         | 添加      | 删除             |             |                |      | 添加         | 删除        |
| ElpScanner                                                                                     |                              |                        |         |         |                |             |                |      |            |           |
| EipAdapter                                                                                     |                              |                        |         |         |                |             |                |      |            |           |
| ElbExblicit                                                                                    |                              | 标签设定                   |         |         |                | -标签设定       |                |      |            |           |
| Modbustcp                                                                                      |                              |                        |         |         |                |             |                |      |            |           |
| EthercatMaster                                                                                 |                              | 标签名                    | test aa |         |                | 标签さ         | 5              |      |            |           |
| (H) 运动报空制(H)运动()                                                                               |                              |                        |         |         |                |             |                |      |            |           |
| - 6 100Km                                                                                      |                              | 实例ID                   | 100     | ☑ 使用    | (100-199)      | 实例I         | D              |      | 使用         | (100-199) |
|                                                                                                |                              |                        |         |         |                |             |                |      |            |           |
|                                                                                                |                              | 映射首地址                  | DO      |         |                | 映射首         | 自地址            |      |            |           |
|                                                                                                |                              |                        |         |         |                |             |                |      |            |           |
|                                                                                                |                              | 数据长度                   | 60      | (1-724字 | 2)             | 数据长         | く度             |      | (1-724字)   | )         |
|                                                                                                |                              |                        |         |         |                |             |                |      |            |           |
|                                                                                                |                              |                        |         |         | (III.) => (III | Chattan CO  | 1. / 4. 27 100 |      | with solar | The vit   |
| ■ BD模块信息                                                                                       |                              |                        |         |         | 守八配五           | 守出配置        | 工作配置           | 下転配置 | 網正         | 积()月      |

第二步:在 PLC2:XDH-60T-E(IP为192.168.6.7)扫描器(Scanner)上进行添加从站设备,并对 适配器的 IP 地址、兼容性检查进行相关配置操作:

| EtherNet/IP Scanner 参数配置      |    |      |           |           |         |      |      |      |      |    | $\times$ |
|-------------------------------|----|------|-----------|-----------|---------|------|------|------|------|----|----------|
| 主站配置<br>EtherNet/IP Scanner   | 常规 | 连接   | IO映射      | 连接状态      |         |      |      |      |      |    |          |
|                               |    | 地址设置 | rn ikil   | 100 100   | a a     | 1    |      |      |      |    |          |
|                               |    |      | IP JULE:  | 192 . 108 | . 0 . 0 | J    |      |      |      |    |          |
| 从站配置                          | Г  | □兼容性 | 检查        |           |         |      |      |      |      |    |          |
| -StationId0:XINJE EtherNet/IP |    |      |           |           | _       |      |      |      |      |    |          |
|                               |    |      | 供应商ID:    | 1723      |         |      |      |      |      |    |          |
|                               |    |      | 设备类型:     | 12        |         |      |      |      |      |    |          |
|                               |    |      | 产品编码:     | 14        |         |      |      |      |      |    |          |
|                               |    |      | 主要修订:     | 1         |         |      |      |      |      |    |          |
|                               |    |      | 次要修订:     | 1         | ] 🗆     |      |      |      |      |    |          |
|                               |    |      |           |           |         |      |      |      |      |    |          |
|                               |    |      |           |           |         |      |      |      |      |    |          |
|                               |    |      |           |           |         |      |      |      |      |    |          |
|                               |    |      |           |           |         |      |      |      |      |    |          |
|                               |    |      |           |           |         |      |      |      |      |    |          |
|                               |    |      |           |           |         |      |      |      |      |    |          |
| 当前从站个数: 1 当前连接个数: 2/256       | 理  | 论吞吐量 | : 220 PPS | 实际吞吐量:    | 195 PPS | 导入配置 | 导出配置 | 上传配置 | 下载配置 | 确定 | 取消       |

第三步: 在 PLC2: XDH-60T-E (IP 为 192.168.6.7)的扫描器 (Scanner)上进行添加 InputOnly (ID) 连接类型的连接,连接类型选择组播、连接点为 IN\_100、数据大小为 60 个字、映射首地址为 HD0、RPI (通讯周期)为 100ms。

| 🖕 🎦 POU功能库 🔹 🔨        |                                  |                   | 1                 |            |             |                      |           |          |        |
|-----------------------|----------------------------------|-------------------|-------------------|------------|-------------|----------------------|-----------|----------|--------|
| 白                     | FtherNet/IP Scapper 参数配置         |                   |                   |            |             |                      |           |          | ,      |
| . XJBasicEipscannerDa | Concrete of a Section of Section |                   | 1.4.1             |            |             |                      |           |          |        |
| TJBasicMotionControl  | 主站配票                             | 常规 注接 I0          | 映射 连接状态           |            |             |                      |           |          |        |
| XJBasicMotionControl  | EtherNet/IP Scanner              | 「  古占  连接名称       | 输λ 连接占            | 输入数据长度     | 输入映射管理      | #1 输出连接占             | 输出数据长度    | 输出時射貨運動  | 连接TD   |
|                       |                                  | 0 ToputOply       | (TD TN 100        | 60         | RDO         |                      |           |          | 0      |
| 白. C 医酸功能库            |                                  | o inputonay       | (10 111_100       | 00         | 1000        |                      |           |          | Y      |
|                       | U. AL 72 BB                      |                   |                   |            |             |                      |           |          |        |
|                       | 从站配置                             |                   |                   |            |             |                      |           |          |        |
|                       | -StationIdO:XINJE EtherNet/IP    |                   |                   |            |             |                      |           |          |        |
| 割次元件注释/使用状况           |                                  |                   |                   |            |             |                      |           |          |        |
|                       |                                  |                   |                   |            |             |                      |           |          |        |
| 5. 数据出行               |                                  |                   |                   |            |             |                      |           |          |        |
| 📙 设置软元件初值             |                                  |                   |                   |            |             |                      |           |          |        |
| 17 功能版本划换             |                                  |                   |                   |            |             |                      |           |          |        |
| PLOBIE                |                                  |                   |                   |            |             |                      |           | 177.4-1  | 0010.0 |
| PLC通讯                 |                                  |                   |                   |            |             |                      |           | >浮70     | 劇除     |
| Ethernetip            |                                  | 液体を約(の)           |                   |            |             |                      |           |          |        |
| EipScanner            |                                  | 准接着标(0)           | InputOnly(ID Type | )          | ~           |                      |           |          |        |
|                       |                                  | 超时(T)             | RPI*16 ~          | (IN:1600ms | OUT:1600ms) | 配置实例                 | 1         | $\sim$   |        |
|                       |                                  | TW(以活動器絵入)        |                   |            |             | (117/絵中列活記器)         |           |          |        |
|                       |                                  | TH (ACENCERTER (A |                   |            |             | 001(1800331)200588/- |           |          |        |
| EthercatMaster        |                                  | 连接类型              | 组播                | ×          | /           | 连接类型                 | 点对点       |          | $\sim$ |
| □ 运动控制 (H运动)          |                                  | 连接占               | <b>WW</b> 4.44    |            |             | 冻地占                  | OUT OF I  |          |        |
| 一局 轴配置                |                                  | AE ISC ML         | IN_100            | `          | 1           | VE DC VIII           | 001_204   |          | ~      |
|                       |                                  | 数据大小              | 60                | 字          |             | 数据大小                 |           | (1-1字)   |        |
| - % 轴组配置              |                                  | 映射首地址             | 200               |            |             | 映射首曲址                |           |          |        |
| CAM                   |                                  | 11111 111 111 111 | nDO               |            |             |                      |           |          |        |
| PLC信息                 |                                  | 戰友宗任              | 循环                | ×          | /           | RPI(] 画 1百 周期)       | 100       | (1-65535 | us)    |
|                       |                                  | RPI(通信周期)         | 100               | (1-65535ns | a)          |                      | □ 与III保持一 | 政        |        |
| PLC工程信息               |                                  |                   |                   |            |             |                      |           |          |        |
| →匹 扩展模块信息             |                                  |                   |                   |            |             |                      |           |          |        |
| → 🕞 BD模块信息            | 当前从站个数: 1 当前连接个数: 1/25           | 6 理论吞吐量: 0 )      | PPS 实际吞吐量: 67 B   | PPS        | 导入配置        | 导出配置 上               | 传配置 下载    | 配置 确定    | 取消     |
| ED模块信息                |                                  |                   |                   |            |             |                      |           |          |        |

第四步: 进入连接状态查看 InputOnly---IN\_100 的连接状态,当连接状态显示连接成功,通讯正常时表示通讯已经成功建立连接,也可以通过对应映射的寄存器查看其数据是否正确。

| 连接名称  | InputOnlyIDIN_100 ~ |
|-------|---------------------|
| 连接ID  | 0                   |
| 连接状态码 | 3                   |
| 配置状态码 | 3                   |
| 通用状态码 | 0                   |
| 扩展状态码 | 0                   |
| 状态描述  | 连接成功, 通讯正常          |

第五步:在 PLC3: XDH-60T-E(IP为192.168.6.20)扫描器(Scanner)上进行添加从站设备,并对 适配器的 IP 地址、兼容性检查进行相关配置操作:

| EtherNet/IP Scanner 参数配置      |    |       |           |           |              |   |      |      |      |      |    | ×  |
|-------------------------------|----|-------|-----------|-----------|--------------|---|------|------|------|------|----|----|
| 主徒動業                          | 常规 | 连接    | IO映射      | 连接状态      |              |   |      |      |      |      |    |    |
| EtherNet/IP Scanner           |    |       |           |           |              |   |      |      |      |      |    |    |
|                               |    | 地址设置  | 1         |           |              | _ |      |      |      |      |    |    |
|                               |    |       | IP 地址:    | 192 . 168 | 3.6.6        |   |      |      |      |      |    |    |
| 从站配置                          | 1  | □ 兼容歴 | - 始木      |           |              |   |      |      |      |      |    |    |
| -StationId0:XINJE EtherNet/IP |    |       | 121       |           |              |   |      |      |      |      |    |    |
|                               |    |       | 供应商ID:    | 1723      | $\checkmark$ |   |      |      |      |      |    |    |
|                               |    |       | 设备类型:     | 12        | $\checkmark$ |   |      |      |      |      |    |    |
|                               |    |       | 产品编码:     | 14        |              |   |      |      |      |      |    |    |
|                               |    |       | 主要修订:     | 1         | $\checkmark$ |   |      |      |      |      |    |    |
|                               |    |       | 次要修订:     | 1         |              |   |      |      |      |      |    |    |
|                               |    |       |           |           |              |   |      |      |      |      |    |    |
|                               |    |       |           |           |              |   |      |      |      |      |    |    |
|                               |    |       |           |           |              |   |      |      |      |      |    |    |
|                               |    |       |           |           |              |   |      |      |      |      |    |    |
|                               |    |       |           |           |              |   |      |      |      |      |    |    |
|                               |    |       |           |           |              |   |      |      |      |      |    |    |
|                               |    |       |           |           |              |   |      |      |      |      |    |    |
|                               |    |       |           |           |              |   |      |      |      |      |    |    |
|                               |    |       |           |           |              |   |      |      |      |      |    |    |
|                               |    |       |           |           |              |   |      |      |      |      |    |    |
| 当前从站个数: 1 当前连接个数: 2/256       | 理  | 里论吞吐量 | : 220 PPS | 实际吞吐量:    | 195 PPS      | [ | 导入配置 | 导出配置 | 上传配置 | 下载配置 | 确定 | 取消 |

第六步:在 PLC3:XDH-60T-E (IP 为 192.168.6.20)的扫描器 (Scanner)上进行添加 ListenOnly(ID Type)连接类型的连接,进行监听 PLC1 发送给 PLC2 的 T-->O 方向上的数据,连接类型选择组播、连接 点为 IN\_100、数据大小为 60 个字、映射首地址为 HD0、RPI (通讯周期)为 100ms。

| I ViDesistiationContr                 | PLC1 - 梯形图                    |                  |                  |               |            |            |           |            |        |
|---------------------------------------|-------------------------------|------------------|------------------|---------------|------------|------------|-----------|------------|--------|
| JBasicMotionContr                     | TOP EtherNet/IP Scanner 参数配置  |                  |                  |               |            |            |           |            |        |
| _ ■ 用户库                               |                               | 常担 连接 1          | ∩映射 连接状态         |               |            |            |           |            |        |
| 🔤 🖸 函数功能库                             | 主站配置                          |                  | o vois and board |               |            |            |           |            |        |
|                                       | EtherNet/IP Scanner           | 节点 连接名利          | 家 输入连接点          | 输入数据长度        | 输入映射首地     | 加 输出连接点    | 输出数据长度    | 输出映射智慧址    | 连接ID   |
| ■ 配置功能快                               |                               | 0 Listen0        | nly(ID  IN_100   | 60            | HDO        |            |           |            | 0      |
| -5 顺序切能状                              |                               |                  |                  |               |            |            |           |            |        |
| 秋元十注释/使用机术                            | 从站配置                          |                  |                  |               |            |            |           |            |        |
| 日田単江<br>新祖空坊                          | -StationIdO:XINJE EtherNet/IP |                  |                  |               |            |            |           |            |        |
| 公常教元件和值                               |                               |                  |                  |               |            |            |           |            |        |
| 功能版本切换                                |                               |                  |                  |               |            |            |           |            |        |
| PLC配置                                 |                               |                  |                  |               |            |            |           |            |        |
| PLC通讯                                 |                               |                  |                  |               |            |            |           |            |        |
| Ethernetip                            |                               |                  |                  |               |            |            |           |            |        |
| EipScanner                            |                               |                  |                  |               |            |            |           | 添加         | 規約     |
| EipAdapter                            |                               |                  |                  |               |            |            |           |            |        |
| EipExplicit                           |                               | 连接名称(C)          | ListenOnly(ID Ty | npe)          | $\sim$     |            |           |            |        |
| Modbustcp                             |                               | 超时(T)            | RPI#16           | (IN:1600ns 0) | UT:1600ms) | 配置实例       | 1         | ~          |        |
| EthercatMaster                        |                               | ***/11)手裏1982年入入 | 10 2 1 2 0       |               |            |            | -         |            |        |
| 164/111前(1164/1)<br>● 約約期間            |                               | 「「「「の」」では、「「」」」  |                  |               |            |            |           |            |        |
| ····································· |                               | 连接类型             | 组播               | ~             |            | 连接类型       | 点对点       |            | $\sim$ |
| A. 轴相配置                               |                               | 连接点              | TN 100           | ~             |            | 连接点        | ORT 255   |            | $\sim$ |
| CAM                                   |                               | white is a       | 11,100           |               |            | What has a | 001_000   | (a a shee) |        |
| PLC信息                                 |                               | <b>穀据</b> 大小     | 60               | Ŧ             |            | 蚁塘大小       |           | (1-17)     |        |
| 🖪 PLC本体信息                             |                               | 映射首地址            | HDO              |               |            | 映射首地址      |           |            |        |
| 🖪 PLC工程信息                             |                               | 触发条件             | 循环               | ` ~           |            | RPI(通信周期)  | 100       | (1-6553)   | ins)   |
| 🚜 扩展模块信息                              |                               | PPT (通信周期)       | 100              | (1-65535ac)   |            |            | 与现保持一     | -20        |        |
| No. BD模块信息                            |                               | 1 () E (B) (B)   | 100              | (1=00030MS)   | ′          |            | -9181#14- | X.         |        |
| ED模块信息                                |                               |                  |                  |               |            |            |           |            |        |
| 4> 1215 (AIEH)                        |                               |                  |                  |               |            |            |           |            |        |

第七步:进入连接状态查看 ListenOnly---IN\_100 的连接状态,当连接状态显示连接成功,通讯正常时表示通讯已经成功建立连接,也可以通过对应映射的寄存器查看其数据是否正确。

| 连接名称  | ListenOnlyIDIN_100 $~~{\scriptstyle \vee}$ |
|-------|--------------------------------------------|
| 连接ID  | 0                                          |
| 连接状态码 | 3                                          |
| 配置状态码 | 3                                          |
| 通用状态码 | 0                                          |
| 扩展状态码 | 0                                          |
| 状态描述  | 连接成功, 通讯正常                                 |

案例四:使用信捷 PLC XDH-60T-E 作为适配器与欧姆龙 PLC NJ501-1500 作为扫描器进行隐式通讯。

使用 PLC1: XDH-60T-E (IP 为 192.168.250.20)作为适配器 (Adapter), PLC2: NJ501-1500 (IP 为 192.168.250.1)作为扫描器 (Scanner),实现两台 PLC 之间进行隐式通讯,在创建连接过程中需要注意使用的连接点设置的数据大小需要与适配器的数据大小保持一致。

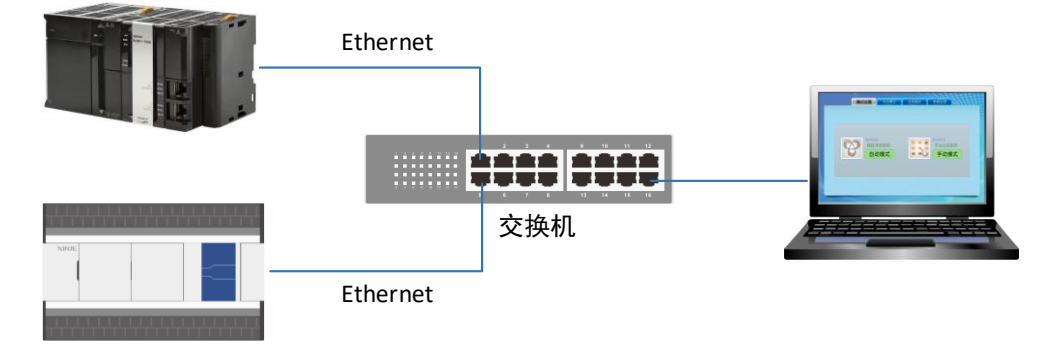

第一步:在 XDH-60T4-E 适配器(Adapter)上创建 Adapter->Scanner(T->O)方向上,添加以 test\_a 为标签,映射首地址为 D0,输入数据长度为 10 的通讯类型,以实例 ID 为 100 标签名为 test\_c 的通讯类型(勾选实例 ID 的使用),映射首地址为 D30,数据长度为 10,以 test\_c 为标签,映射首地址为 D60,输入数据长度为 10 的通讯类型,以实例 ID 为 102 标签名为 test\_f 的通讯类型(勾选实例 ID 的使用),映射首地址为 D80,数据长度为 10 的四条连接,在 Scanner->Adapter(O->T)方向上添加以 test\_b 为标签的通讯类型,映射首地址为 D100,数据长度为 10,以实例 ID 为 101 标签名为 test\_d,映射首地址为 D130,数据长度为 10 的通讯类型(勾选实例 ID 的使用)的两条连接。

| 編号       振釜名       奕例ID       映射首地址       输入数据长度       編号       标签名       奕例ID       映射首地址       输出数据长度         0       test_0        D0       10       0       test_0        D10       10         2       test_0        D00       10       1       test_0       101       D130       10         3       test_f       102       D80       10       1       test_0       101       D130       10         5       test_f       102       D80       10       1       test_0       101       D130       10         5       test_f       102       D80       10       1       test_d       101       D130       10       1       test_d       101       D130       10       1       10       10       1       10       10       10       10       10       10       10       10       10       10       10       10       10       10       10       10       10       10       10       10       10       10       10       10       10       10       10       10       10       10       10       10       10       10                                                                        | 主站配置<br>EtherNet/IP &dapter | Adapter->Sc | anner (T->0) |        |         |           | Scanner->Ad | apter(0->T) |        |         |           |  |  |
|----------------------------------------------------------------------------------------------------|-----------------------------|-------------|--------------|--------|---------|-----------|-------------|-------------|--------|---------|-----------|--|--|
| 0         test_a          D0         10         0         test_b          D100         10           1         test_c         100         D30         10         1         test_d         101         D130         10           3         test_f         102         D80         10         1         test_d         101         D130         10           5         test_f         102         D80         10         1         test_d         101         D130         10           5         test_f         102         D80         10         1         test_d         101         D130         10           5         test_f         102         D80         10         1         test_d         101         D130         10           5         test_f         T         T |                             | 编号          | 标签名          | 实例ID   | 映射首地址   | 输入数据长度    | 编号          | 标签名         | 实例ID   | 映射首地址   | 输出数据长度    |  |  |
| 1       test_c       100       D30       10       1       test_d       101       D130       10         2       test_e        D60       10       10       D130       10         3       test_f       102       D60       10       D130       10       10       D130       10         3       test_f       102       D60       10       10       10       D130       10         5       test_f       102       D60       D60       5       5%       5%       5%       5%       5%       5%       5%       5%       5%       5%       5%       5%       5%       5%       5%       5%       5%       5%       5%       5%       5%       5%       5%       5%       5%       5%       5%       5%       5%       5%       5%       5%       5%       5%       5%       5%       5%       5%       5%       5%       5%       5%       5%       5%       5%       5%       5%       5%       5%       5%       5%       5%       5%       5%       5%       5%       5%       5%       5%       5%       5%       5%       5%                                                                   |                             | 0           | test_a       |        | DO      | 10        | 0           | test_b      |        | D100    | 10        |  |  |
| 2     test_f      De0     10       3     test_f     102     D80     10       3     test_f     102     D80     10       5     test_f     5     5       5     test_f     5       5     test_f       5     test_f <th></th> <th>1</th> <th>test_c</th> <th>100</th> <th>D30</th> <th>10</th> <th>1</th> <th>test_d</th> <th>101</th> <th>D130</th> <th>10</th>                                                                                                    |                             | 1           | test_c       | 100    | D30     | 10        | 1           | test_d      | 101    | D130    | 10        |  |  |
| 3     test_f     102     D60     10       添加     趣除     添加     趣除       添空设定     标签名     test_f       标签名     test_f       实例ID     102       政例ID     102       缺射首地址     D80       数据长度     10       数据长度     10                                                                                                    |                             | 2           | test_e       |        | D60     | 10        |             |             |        |         |           |  |  |
| 标签设定     标签设定       标签名     test_f       文例ID     102       映射首地址     D80       数据长度     10       数据长度     10                                                                                                    |                             |             |              |        | 添加      | 删除        |             |             |        | 添加      | 删除        |  |  |
| 标签名     test_f     标签名     test_d       文例ID     102     文使用 (100-199)     文例ID     101     文使用 (100-199)       映射首地址     D80     映射首地址     D130       数据长度     10     (1-724字)     数据长度     10     (1-724字)                                                                                                    |                             | 标签设定        |              |        |         |           | - 标签设定      |             |        |         |           |  |  |
| 实例ID     102     文使用 (100-199)     实例ID     101     文使用 (100-199)       映射首地址     D80     映射首地址     D130       数据长度     10     (1-724字)     数据长度     10     (1-724字)                                                                                                    |                             | 标签名         | i [          | test_f |         |           | 标签名         |             | test_d |         |           |  |  |
| 映射首地址         DB0         映射首地址         D130           数据长度         10         (1-724字)         数据长度         10         (1-724字)                                                                                                    |                             | 实例II        | D [          | 102    | ☑ 使用    | (100-199) | 实例II        | )           | 101    | ☑使用     | (100-199) |  |  |
| 数据长度 10 (1-724字) 数据长度 10 (1-724字)                                                                                                    |                             | 映射首         | 1地址 [        | D80    |         |           | 映射首         | 地址          | D130   |         |           |  |  |
|                                                                                                    |                             | 数据长         | 度 [          | 10     | (1-724字 | 2)        | 数据长         | 度           | 10     | (1-724字 | 5         |  |  |

第二步:在欧姆龙 Sysmac Studio 编程软件中定义好需要进行 EIP 通讯的变量,在 EIP 通讯过程中需要与通讯对象进行数据接收处理的全局变量在网络公开选择输入,与通讯对象进行数据发送处理的全局变量在网络公开选择输出。

| 多视图浏览器 🗸 🖓         | Imi 全局变量 × EtherNet | /IP设备列表 内置EtherNet/IP端E | ]设置 连 |     |          |    |      |    |   |
|--------------------|---------------------|-------------------------|-------|-----|----------|----|------|----|---|
| new_Controller_0 🔻 | 组筛选器 🝸 (没有组)        | <b>V</b>                |       |     |          |    |      |    |   |
| ▶ 配置和设置            | 名称                  | 数据类型                    | 初始值   | 分配到 | 保持       | 常量 | 网络公开 | 注释 |   |
| ▼ 编程               | test_1              | ARRAY[110] OF INT       |       |     | <b>X</b> |    | 输入 🔻 | 1  |   |
| V 🖪 POUs           | test_2              | ARRAY[110] OF INT       |       |     | <b>×</b> |    | 輸出 ▽ | ·  |   |
| ▼≋ 程序              | test_3              | ARRAY[110] OF INT       |       |     | <b>X</b> |    | 输入 🛛 | ·  |   |
| V 🖂 Program0       | test_4              | ARRAY[110] OF INT       |       |     | <b>X</b> |    | 输入 🔻 | ·  |   |
| L ∉ Section0       | test_5              | ARRAY[110] OF INT       |       |     | <b>Z</b> |    | 输入 🔻 | ·  |   |
| ∟≋ 功能              | test_6              | ARRAY[110] OF INT       |       |     | <b>X</b> |    | 输出 🔻 | ·  |   |
| ∟≋ 功能块             |                     |                         |       |     |          |    |      |    |   |
| ▼Ⅲ 数据              |                     |                         |       |     |          |    |      |    |   |
| 12 数据举型            | 4                   |                         |       |     |          |    |      |    |   |
| ▲ 全局变量             |                     |                         |       |     |          |    |      |    |   |
| ▶面任务               |                     |                         |       |     |          |    |      |    |   |
| 1                  |                     |                         |       |     |          |    |      |    |   |
|                    |                     |                         |       |     |          |    |      |    |   |
|                    |                     |                         |       |     |          |    |      |    |   |
|                    |                     |                         |       |     |          |    |      |    |   |
|                    |                     |                         |       |     |          |    |      |    |   |
|                    |                     |                         |       |     |          |    |      |    |   |
|                    |                     |                         |       |     |          |    |      |    |   |
|                    |                     |                         |       |     |          |    |      |    |   |
|                    |                     |                         |       |     |          |    |      |    |   |
|                    | 90.HI               |                         |       |     |          |    |      |    | 1 |
|                    |                     |                         |       |     |          |    |      |    |   |
|                    |                     |                         |       |     |          |    |      |    |   |
|                    |                     |                         |       |     |          |    |      |    |   |
|                    |                     |                         |       |     |          |    |      |    |   |
|                    |                     |                         |       |     |          |    |      |    |   |
|                    |                     |                         |       |     |          |    |      |    |   |
|                    |                     |                         |       |     |          |    |      |    |   |
|                    |                     |                         |       |     |          |    |      |    |   |
| 1 筛选器              |                     |                         |       |     |          |    |      |    |   |

- 双击全局变量进行新建添加所要传输的变量类型及数据长度;
- 对创建的变量名称进行自定义;
- 根据输入/输出的长度进行定义数据类型及长度;
- 根据需要对定义的变量网络公开选择对应的输入输出类型。

第三步: 进入 Ethernet/IP 连接设置操作页面, 在功能栏中点击工具, 选中点击 Ethernet/IP 连接设置, 最后双击内置 Ethernet/IP 端口设置进入 Ethernet/IP 配置界面。

| 文件(F) 编辑(E) 视图(V) 插入(I)                                                                                            | 工程(P) 控制器(C) 模拟(S) 工具(T)                                                                                                    | 室口(W) 帮助(H)                                |
|----------------------------------------------------------------------------------------------------|----------------------------------------------------------------------------------------------------|--------------------------------------------|
| X 40 % 10 5 C 10                                                                                                   | 故障分析(T)<br>季件日志查看證(V)                                                                                                    |                                            |
| 多视图浏览器 🗸 🖓                                                                                                    | EtherCAT诊断/统计信息查看错(V)                                                                                                    | 置EtherNet/IP端门设置 连                         |
| new_Controller_0 V                                                                                                 | 备份(B) ・                                                                                                    | 2015日 1 日本 1 日本 1 日本 1 日本 1 日本 1 日本 1 日本 1 |
| <ul> <li>&gt; 記重和设置</li> <li>✓ 编程</li> <li>✓ 道 POUs</li> <li>✓ 派程序</li> <li>✓ 派程序</li> <li>✓ 正 Program0</li> </ul> | <ul> <li>导出全局变量(E) ,</li> <li>安量和数据类型的注释(用于切换)(C) ,</li> <li>导入ST程序(I)</li> <li>IEC 61131-10 XML(X) ,</li> <li>导入电机选定工具结果(M)</li> </ul> | AL1%查 NI501-1500                           |
| ∟ e Section0                                                                                                    | 更新配置和设置传送数据(U)                                                                                                    |                                            |
| ∟■功能                                                                                                    | EtherNet/IP连接设置(N)                                                                                                    |                                            |
| ∟巡 切能块                                                                                                    | 启动外部应用程序(L)                                                                                                    |                                            |
| - 13 数据类型<br>■ 1-3 数据类型                                                                                            | 自定义快捷键(S)<br>选项(O)                                                                                                    |                                            |
| F 8 115                                                                                                    |                                                                                                    |                                            |
|                                                                                                    | 19 <u>11</u>                                                                                                    | - 1 x                                      |
| <b>1</b> 2002 2                                                                                                    |                                                                                                    |                                            |

第四步:进入内置 Ethernet/IP 端口设置操作页面中选择标签组操作页面,进行相关网络公开中的输入、输出的全局变量注册,可以进行点击输入/输出进行查看注册后的变量信息。

|                                                                                                    | ම ජ       | <b>~</b> 影 詞 詞 能 <b>ま</b>                | 9 R 🔺 🏾          | 63 🍻 🏇 | <b>10</b> ℃: | r<br>I <b>q</b> | Q, "Q   |         |          |
|----------------------------------------------------------------------------------------------------|-----------|------------------------------------------|------------------|--------|--------------|-----------------|---------|---------|----------|
| 多视图浏览器 🚽 🖡                                                                                                    | ☑ 全局变量    | EtherNet/IP设备列表 内置Eth                    | erNet/IP端口设置 连 > | ¢      |              |                 |         |         | -        |
| new_Controller_0 V                                                                                                    | 1         | □- 标签组                                   |                  |        |              |                 |         |         |          |
| ▼ 编程<br>▼ @ POUs<br>▼ ≋ 程序                                                                                                    | a-(8      | ▼ 设备信息<br>型号名称 NJ501-1500<br>修订版 1.01    |                  | _      |              |                 |         |         |          |
| v ⊡ Program0<br>∟ ⊕ Section0                                                                                                    |           | 曲述<br>节点地址 192.168.250.1<br>序列号 00000000 |                  | 同步识别   |              |                 |         |         |          |
| していた<br>していた<br>し<br>し<br>し<br>し<br>し<br>し<br>し<br>し<br>し<br>し<br>し<br>し<br>し |           | ● 100x231<br>标签组/最大:6 / 32 标签            | /最大: 6 / 256     |        |              |                 | 2       | 全部注册 导入 | 导出       |
| しき 数据类型                                                                                                    | · · · · · | - 标签组名称                                  | 位选择              | 大小(字节) | 大小(位)        | I 实例ID          | 控制器状态   | I       |          |
| ▶□仟祭                                                                                                    |           | ▼ test_1                                 |                  | 20     |              | Auto            | 不包含     |         |          |
| P of facto                                                                                                    |           | test_1                                   |                  | 20     | 0            |                 | 756     |         |          |
|                                                                                                    |           | ▼ test_4                                 |                  | 20     | 0            | Auto            | 不包含     |         |          |
|                                                                                                    |           | v test 5                                 |                  | 20     | 0            | Auto            | 不包含     |         |          |
|                                                                                                    |           | test 5                                   |                  | 20     | 0            | 1010            | 1 Carpe |         |          |
|                                                                                                    |           | ▼ test_3                                 |                  | 20     |              | Auto            | 不包含     |         |          |
|                                                                                                    |           | test_3                                   |                  | 20 20  | 0            |                 |         |         |          |
|                                                                                                    |           | 重启                                       |                  |        |              |                 |         |         | 全部返回到默认值 |
|                                                                                                    |           |                                          |                  |        |              |                 |         |         |          |
|                                                                                                    |           |                                          |                  |        |              |                 | 传送到控制   | 器从控制器传送 | 比较       |
|                                                                                                    | 输出        |                                          |                  |        |              |                 |         |         | - ¶ ×    |
|                                                                                                    |           |                                          |                  |        |              |                 |         |         |          |
|                                                                                                    |           |                                          |                  |        |              |                 |         |         |          |

第五步: 进入内置 Ethernet/IP 端口设置操作页面中选择连接操作页面,在连接操作页面的右侧工具 箱空白处鼠标右键进入显示 EDS 库,将信捷 Ethernet/IP 对应的 EDS 文件添加其中。

| 文件(F) 编辑(E) 视图(V) 插入(I) | 工程(P) 担      | 控制器(C) 模拟(S) 工具(T) 窗口(W) 帮助(H)                        |                                                                  |                |
|-------------------------|--------------|-------------------------------------------------------|------------------------------------------------------------------|----------------|
| X 🖲 🖬 🖄 つ C 🛙           | 10 đ         | 「                                                     | or prod ad                                                       |                |
| 多视图测览器 🚽 🗘              | EtherNet/IP设 | 设备列表 内置EtherNet/IP端口设置连 ×                             |                                                                  | - 工具箱          |
| new_Controller_0 🔻      |              |                                                       |                                                                  | 目标设备           |
| ▶ 配置和设置                 |              |                                                       | ■ EDS/# - □ ×                                                    |                |
| ▼ 编程                    |              | ▼ 连接<br>                                              | Vendor                                                           |                |
| ▼ 首 POUs<br>▼ 注 程序      | ofä          | 1219/10/2017 32<br>日标设备   连接名称   连接1/0类型  输入/输出  日标变量 | OMRON Corporation                                                | 2              |
| 🔻 🕀 Program0            |              |                                                       | Omron Adept lechnologies, Inc.     Omron Microscan Systems, Inc. |                |
| Section0                |              |                                                       | XINJE ElectricCo.Ltd                                             |                |
| この 初齢                   |              |                                                       |                                                                  | 19 <b>+</b> 10 |
| ▶ == 数据                 |              |                                                       |                                                                  |                |
| ▶ 而 住労                  |              |                                                       |                                                                  |                |
|                         |              |                                                       |                                                                  |                |
|                         |              |                                                       |                                                                  | J              |
|                         |              | +                                                     |                                                                  |                |
|                         |              | 设备市充                                                  |                                                                  |                |
|                         |              |                                                       | 今部6回到世纪 在                                                        | -              |
|                         |              |                                                       |                                                                  |                |
|                         |              |                                                       | lt.sz                                                            |                |
|                         | 编译           |                                                       |                                                                  |                |
|                         |              |                                                       |                                                                  |                |
|                         |              | 説明   程序   位置                                          |                                                                  | 1              |
|                         |              |                                                       | 1 1 1 1 1 1 1 1 1 1 1 1 1 1 1 1 1 1 1                            |                |
|                         |              |                                                       | XI                                                               |                |
|                         |              |                                                       |                                                                  |                |
|                         |              |                                                       |                                                                  |                |

第六步:在连接操作页面右侧的工具箱点击添加按钮+,出现添加对象三个操作要求:节点地址(需要连接对象的 IP 地址)、型号名称(需要连接对象的配套 EDS 文件)、修订版(选择连接对象的 EDS 文件的版本)、操作如图所示,建立完成后点击添加按钮,添加及配置信息完成如下图所示:

| EtherNet/IP设 | 合列表 内置E                  |             |      | <                     |       |      |        |      |            |      |             |     |          | -              | 工具箱      | 🗸 🎝      |
|--------------|--------------------------|-------------|------|-----------------------|-------|------|--------|------|------------|------|-------------|-----|----------|----------------|----------|----------|
| 0-           | <mark>可提</mark> 连接       |             |      |                       |       |      |        |      |            |      |             |     |          |                | 目标设备     |          |
| ∎-tª         | ▼ 连接<br>连接/最大: 0<br>目标设  | / 32<br>备 I | 连接名称 | 连接 /0类型               | 輸入/輸出 | 目标变量 | 大小[字节] | 起始变量 | 大小[字节]     | 连接类型 | IRPI[臺秒]    | 超时值 |          |                |          |          |
|              |                          |             |      |                       |       |      |        |      |            |      |             |     |          |                |          |          |
|              |                          |             |      |                       |       |      |        |      |            |      |             |     |          |                |          | +小(+===) |
|              |                          |             |      |                       |       |      |        |      |            |      |             |     |          |                | yomena ' | X3(4-1)  |
|              | +                        |             |      |                       |       |      |        |      |            |      |             |     |          |                |          |          |
|              | 设备带宽                     |             |      |                       |       |      |        |      |            |      |             |     |          |                |          |          |
|              | 重启                       |             |      |                       |       |      |        |      | 2013A 1944 |      | 1140-010022 |     | 全部返回到默认值 |                |          |          |
| 编译           |                          |             |      |                       |       |      |        |      |            |      |             |     | •        | <del>1</del> × |          |          |
|              | <mark>10 書書</mark><br>说明 |             | 程    | 1<br>1<br>1<br>1<br>1 | 位置    |      |        |      |            |      |             |     |          | I              |          |          |
|              |                          |             |      |                       |       |      |        |      |            |      |             |     |          |                |          |          |
|              |                          |             |      |                       |       |      |        |      |            |      |             |     |          |                |          |          |

| EtherNet/IP设    | 6列表 内置EtherNet/P端口设置道×                                                                                                    | 工具箱 🛛               | <del>-</del>                             |
|-----------------|----------------------------------------------------------------------------------------------------|---------------------|------------------------------------------|
| 0-              | nun ja ja ja ja ja ja ja ja ja ja ja ja ja                                                                                                | 节点地址<br>型号名称<br>修订版 | 192.168.250.20<br>XINJE EtherNet/IP<br>1 |
| <b>□</b><br>    | ▼ 注接<br>} 清掃/ 欄大 0 / 32<br>目标 応备 :  注接名称 :  注接/0类型 1%A人%的出: 目标 变量 : 大小(子节):  起始 变量 : 大小(子节):  连接类型 RP(電約:  提明 值 :<br>(RP(電約:  提明 值 :<br>) |                     |                                          |
|                 |                                                                                                    |                     |                                          |
|                 | 18日                                                                                                    |                     |                                          |
| 编译<br>〇〇 田田 (1) | ₩<br>₩例   税件   位置  <br>₩                                                                                                    |                     |                                          |
| 输出编译            |                                                                                                    | 泽川                  | a 10%                                    |

第七步:右击工具箱空白处或连接区域空白处进行添加连接。

| EtherNet/IP设备列表 内置EtherNet/IP端口设置 道 ×                                                                                                    | 工具箱 🗸 🖓                                                                           |
|----------------------------------------------------------------------------------------------------|-----------------------------------------------------------------------------------|
| □- <mark>□-</mark> 连接                                                                                                    | 目标设备<br>192.168.250.20 XINJE Ethe                                                 |
| ▲ 注接<br>注接/使大:0 / 32<br>日辰祝餐   连接/0天型 1歳入輸出  日辰沈晨  大小字竹  起始沈晨  大小字竹  连接笑型   内(完約 4)服計値   ()<br>()<br>()<br>()<br>()<br>()<br>()<br>()<br>()<br>()<br>()<br>()<br>()<br>( | 1                                                                                 |
| 更改作点地址(A)<br>要改目标设备(T)<br>能消(A)<br>重数(P)<br>全都选择(C)                                                                                                    | <ul> <li>・</li> <li>・</li> <li>・</li> <li>・</li> <li>・</li> <li>大小(字节)</li> </ul> |
| •                                                                                                    |                                                                                   |
| 設備市会                                                                                                    |                                                                                   |
| 重日                                                                                                    |                                                                                   |
| 传送到控制器  从控制器构造  比较                                                                                                    |                                                                                   |
|                                                                                                    |                                                                                   |
|                                                                                                    | <b>中入 新花田</b>                                                                     |
| Eliza date.                                                                                                    |                                                                                   |

第八步:进行添加 ExclusiveOwner(Tag Type)、ExclusiveOwner(ID Type)两种类型以及 IputOnIy(Tag Type)、IputOnIy(ID Type)的两种类型的连接,分别进行标签变量或实例 ID 进行通信,配置的变量类型如下图所示:

| 에 全局变量 | EtherNet/IP设备列表            | EtherNet/P设备列表 内置EtherNet/P运口印度 法、X |                                |               |        |                      |              |                     |                           |       |         |   | 工具箱      |          | * û          |
|--------|----------------------------|-------------------------------------|--------------------------------|---------------|--------|----------------------|--------------|---------------------|---------------------------|-------|---------|---|----------|----------|--------------|
| ۵۰     | ┏ 提 连接                     | 连接                                  |                                |               |        |                      |              |                     |                           |       |         |   |          | 8.250.20 | XINJE Ethe   |
|        | ▼ 连接                       | _                                   |                                | _             | _      | _                    |              | _                   |                           |       | _       |   |          |          |              |
| n.f.B  | 连接/最大:6/32                 | 14-14-27-25                         | 1 Martin (0.)// III            |               |        | I ale de l'ale de la | 1. 4345-4-19 | I also de Calendari | 1. M-14-34(201            | IDDIC | *204/2  |   |          |          |              |
| - L8   | 192 168 250 20 XINIE Ether | default 001                         | 主接/0失望  EvclusiveOwner/Tag Typ | 30八/30日<br>输入 | test a | 20                   | test 1       | 20                  | Point to Point connection | 50.0  |         |   |          |          |              |
|        | 152.100.200.20 XINDE Ether | deladit_001                         | ExclusiveOwner(lag typ         | 輸出            | test b | 20                   | test_1       | 20                  | Point to Point connection | 50.0  | NF1 X 4 | - |          |          |              |
|        | 192.168.250.20 XINJE Ether | default_002                         | ExclusiveOwner(ID Type         | 输入            | 100    | 20                   | test 3       | 20                  | Point to Point connection | 50.0  | RPI x 4 |   |          |          |              |
|        |                            |                                     | cheldsire o inter(i.o. i) pe   | 输出            | 101    | 20                   | test 6       | 20                  | Point to Point connection |       |         |   |          |          |              |
|        | 192.168.250.20 XINJE Ether | default_003                         | InputOnly(Tag Type)            | 输入            | test_e | 20                   | test_4       | 20                  | Point to Point connection | 50.0  | RPI x 4 |   | <b>1</b> | ά.       |              |
|        | 192.168.250.20 XINJE Ether | default_004                         | InputOnly(ID Type)             | 输入            | 102    | 20                   | test_5       | 20                  | Point to Point connection | 50.0  | RPI x 4 |   | +84      |          | L d. polosta |
|        |                            |                                     |                                |               |        |                      |              |                     |                           |       |         |   |          |          |              |
|        | + •                        |                                     |                                |               |        |                      |              |                     |                           |       |         |   |          |          |              |
|        | 设备带宽                       |                                     |                                |               |        |                      |              |                     |                           |       |         |   |          |          |              |
|        | 重启                         |                                     |                                |               |        |                      |              |                     |                           | 全部返回  | 回到默认值   | 1 |          |          |              |
|        |                            |                                     |                                |               |        |                      | ft           | 送到控制器               | 从控制器传送                    | Ŀ     | L较      |   |          |          |              |

第九步:信息配置完成后点击在线后,点击同步将工程信息下载到控制器中,最后点击传送到控制器将连接配置信息传送到控制器。

| 文件(F) 编辑(E) 视图(V) 插入(I   | ) 工程(P) 担    | 空制器(C) 模拟(S) 工具(T           | 窗口(W)               | 帮助(H)                  |               |                |            |         |       |                           |         |           |                 |               |
|--------------------------|--------------|-----------------------------|---------------------|------------------------|---------------|----------------|------------|---------|-------|---------------------------|---------|-----------|-----------------|---------------|
|                          | මස්          | くぶらりま                       | Ä 🖲                 | R 🔺 🕅                  | <b>k</b> ê h  | ⊳ <b>୩ ୦</b> ଲ | <b>P</b> ( | ୍ର୍ର୍ " |       |                           |         |           |                 |               |
| 多视图浏览器 🚽 🖡               | ₩ 全局变量       | EtherNet/IP设备列表             | 内置EtherNet,         | /IP講口设置 连 ×            |               | 2              |            |         |       |                           |         | -         | 工具箱             | ÷ \$          |
| new_Controller_0 V 副国和设置 | 0-           | <mark>of</mark> 错接          |                     |                        |               |                |            |         |       |                           |         |           | 目标设备            | 20 XINJE Ethe |
| ▼ 编程                     |              | ▼ 连接                        | _                   |                        | _             |                | _          |         | _     |                           | -       |           |                 |               |
| ▼ @ POUs                 | <b></b>      | 连接/最大:6/32                  |                     |                        |               |                |            |         |       |                           |         |           |                 |               |
| ▼111 程序                  | - L <u>ü</u> | 日102 162 250 20 XINUS Store | 建度省标<br>default 001 | 注接 /U決型                | 130入/302      | Left a         | 20         | tect 1  | 20    | Delet to Delet connection | [KPI]22 | E LEISTEL |                 |               |
| V E Program0             |              | 192.108.250.20 AINJE Ether  | delaul_001          | ExclusiveOwner(lag typ | #8//\<br>80/H | test b         | 20         | test_1  | 20    | Point to Point connection | 30.0    | NPT X 4   | 12 + ē          |               |
| L.₫- Section0            |              | 102 169 250 20 VINIE 5ther  | default 002         | ExclusiveOwner/ID Type | -enuu<br>90 λ | 100            | 20         | test_2  | 20    | Point to Point connection | 50.0    | PDI v A   |                 |               |
| ∟≋ 功能                    |              | 192.105.230.20 AINDE EURO   | OCIDUIT_002         | ExclusiveOwner(iD Type | 402X          | 101            | 20         | test_5  | 20    | Point to Point connection | 30.0    | NP1 X 4   | 安量名 !           | 大小[字节]        |
| こ冠 功能块                   |              | 192 168 250 20 XINIE Ether  | default 003         | InnutOnk/Teg Type)     | 460 λ         | test e         | 20         | test_0  | 20    | Point to Point connection | 50.0    | PDI v A   |                 |               |
| ▼ Ⅲ 数据                   |              | 192 168 250 20 XINIE Ether  | default 004         | InputOnly(IUg Type)    | 4m2 <<br>50 入 | 102            | 20         | test 5  | 20    | Point to Point connection | 50.0    | RPL v 4   |                 |               |
| しき 数据地理                  |              | TSERTONESONEO MILOC ECHEN   |                     | inpatoniy(to type)     |               |                |            | 10000   |       | Point to Point connection |         |           |                 |               |
| ▶ № 任务                   |              | • •                         |                     |                        |               |                |            |         |       |                           |         |           |                 |               |
|                          |              | 设备带宽                        |                     |                        |               |                |            |         |       |                           |         |           |                 |               |
|                          |              | 重启                          |                     |                        |               |                |            |         |       | _                         | 全部返     | 回到默认值     |                 |               |
|                          |              |                             |                     |                        |               |                |            | 3 16    | 送到控制器 | 从控制器传送                    |         | 1640      |                 |               |
|                          |              |                             |                     |                        |               |                |            |         |       |                           |         |           | 导入标签组           |               |
|                          | 繁生           |                             |                     |                        |               |                |            |         |       |                           |         | * i ×     | 均相要任本           | - 1           |
|                          |              |                             |                     |                        |               |                |            |         |       |                           |         |           | 77,00101 0 0-04 | Z×            |
|                          |              |                             |                     |                        |               |                |            |         |       |                           |         |           | 在线 🔍            | 192.168.250.1 |
|                          |              |                             |                     |                        |               |                |            |         |       |                           |         |           | ERR/ALM         | 运行模式          |

第十步:进行控制输入输出数据,通过监控窗口进行查看收发数据是正常。

| ▶ 全局变量       | EtherNet/IP设备列表 内置EtherNet/IP端目设置连× |                  |                        |       |        |       |        |       |                           |        |         |    | 工具箱     | - 4           |
|--------------|-------------------------------------|------------------|------------------------|-------|--------|-------|--------|-------|---------------------------|--------|---------|----|---------|---------------|
| 0-           | <mark>■-</mark> 提 连接                |                  |                        |       |        |       |        |       |                           |        |         |    | 目标设备    | 20 XINJE Ethe |
|              | ▼连接                                 |                  |                        |       |        |       |        |       |                           |        |         |    |         |               |
| 11           | ▲ 连接/最大:6 / 32                      |                  |                        |       |        |       |        |       |                           |        |         |    |         |               |
| ote -        | 目标设备                                | ▲」 连接名称          | 连接 /0类型                | 輸入/輸出 | 目标变量   | 大小 字节 | 起始变量   | 大小 字节 | 连接类型                      | RPI[毫秒 | 超时值     |    |         |               |
|              | 192.168.250.20 XINJE                | ther default_001 | ExclusiveOwner(Tag Typ | 轴入    | test_a | 20    | test_1 | 20    | Point to Point connection | 50.0   | RPI x 4 |    |         |               |
|              |                                     |                  |                        | 输出    | test_b | 20    | test_2 | 20    | Point to Point connection |        |         |    | 12 + U  |               |
|              | 192.168.250.20 XINJE                | ther default_002 | ExclusiveOwner(ID Type | 输入    | 100    | 20    | test_3 | 20    | Point to Point connection | 50.0   | RPI x 4 |    | 赤星々     | 十小(字共)        |
|              |                                     |                  |                        | 输出    | 101    | 20    | test_6 | 20    | Point to Point connection |        |         |    | 302810  | 入小(手口)        |
|              | 192.168.250.20 XINJE                | ther default_003 | InputOnly(Tag Type)    | 输入    | test_e | 20    | test_4 | 20    | Point to Point connection | 50.0   | RPI x 4 |    |         |               |
|              | 192.168.250.20 XINJE                | ther default_004 | InputOnly(ID Type)     | 输入    | 102    | 20    | test_5 | 20    | Point to Point connection | 50.0   | RPI x 4 |    |         |               |
|              |                                     |                  |                        |       |        |       |        |       |                           |        |         |    |         |               |
|              | + 0                                 |                  |                        |       |        |       |        |       |                           |        |         |    |         |               |
|              |                                     |                  |                        |       |        |       |        |       |                           |        |         |    |         |               |
|              | 设备带宽                                |                  |                        |       |        |       |        |       |                           |        |         |    |         |               |
|              |                                     |                  |                        |       |        |       |        |       |                           |        |         |    |         |               |
|              | 重启                                  |                  |                        |       |        |       |        |       |                           | 全部返回   | 倒默认值    | 1  |         |               |
|              |                                     |                  |                        |       |        |       |        |       |                           |        |         |    |         |               |
|              |                                     |                  |                        |       |        |       | 传      | 送到控制器 | 从控制器传送                    | Ħ      | 絞       |    |         |               |
|              |                                     |                  |                        |       |        |       |        |       |                           |        |         |    |         |               |
| 监视(工程)1      |                                     |                  |                        |       |        |       |        |       |                           |        |         | ١x |         |               |
| 设备名          | (称)                                 | 名称               | 在线值                    | 修改    | 」 注    | 释     | 数据类型   | 1     | 分配到 显示                    | 格式     |         | L. |         |               |
| new_Controll | ler_0 test_1                        | ]                | 1212                   |       |        |       | INT    |       | Decim                     | ial 🔻  |         |    |         |               |
| new_Controll | ler_0 test_3                        | ]                | 1213                   |       |        |       | INT    |       | Decim                     | ial 🔻  |         |    | 导入标签组   |               |
| new_Controll | ler_0 test_4                        | ]                | 1214                   |       |        |       | INT    |       | Decim                     | ial 🔻  |         |    |         |               |
| new_Controll | ler_0 test_5                        | ]                | 1215                   |       |        |       | INT    |       | Decim                     | ial 🔻  |         |    | 控制器状态   | <b>•</b> 4    |
| new_Control  | ler_0 test_2                        | ]                | 1010                   | 1010  |        |       | INT    |       | Decim                     | ial 🔻  |         |    |         |               |
| new_Controll | ler_0 test_6                        | ]                | 1020                   | 1020  |        |       | INT    |       | Decim                     | ial 🔻  |         |    | 在线      | 192.168.250.1 |
| new_Controll | ler_0 ₩λ 2                          |                  |                        |       |        |       |        |       |                           |        |         |    | ERRYALM | 运行委托          |
|              |                                     |                  |                        |       |        |       |        |       |                           |        |         |    |         |               |
|              |                                     |                  |                        |       |        |       |        |       |                           |        |         |    |         |               |

|          |                                         |        |         |           |            |              |        |         | ×         | PLC1-自由监            | 控1                 |           |           |
|----------|-----------------------------------------|--------|---------|-----------|------------|--------------|--------|---------|-----------|---------------------|--------------------|-----------|-----------|
|          |                                         |        |         |           |            |              |        |         | ~         | 监控窗口・               | 添加 修改 删除           | 全部删除      | 余 上移 下移   |
| Adapter- | ->Scanner (T->0)                        |        |         |           | Scanner->A | dapter(0->T) |        |         |           | <u>名</u> 书<br>-◆ D0 | <u>些控信</u><br>1212 | 类型<br>INT | 映射地<br>単字 |
| 编号       | 标签名                                     | 实例ID   | 映射首地址   | 输入数据长度    | 编号         | 标签名          | 空例ID   | 映射首地址   | 输出数据长度    | - 🔷 D30             | 1213               | INT       | 单字        |
| 0        | test a                                  |        | DO      | 10        | 0          | test h       |        | D100    | 10        | - D60               | 1214               | INT       | 単字        |
| 1        | test_c                                  | 100    | D30     | 10        | 1          | test_d       | 101    | D130    | 10        | ◆ D80               | 1010               | INT       | 単子        |
| 2        | test_e                                  |        | D60     | 10        |            |              |        |         |           | -♦ D130             | 1020               | INT       | 単字        |
| 3        | test_f                                  | 102    | D80     | 10        |            |              |        |         |           | -                   |                    |           |           |
|          |                                         |        |         |           |            |              |        |         |           |                     |                    |           |           |
|          |                                         |        |         |           |            |              |        |         |           |                     |                    |           |           |
|          |                                         |        |         |           |            |              |        |         |           |                     |                    |           |           |
|          |                                         |        |         |           |            |              |        |         |           |                     |                    |           |           |
|          |                                         |        |         |           |            |              |        |         |           |                     |                    |           |           |
|          |                                         |        | 添加      | 删除        |            |              |        | 添加      | 删除        |                     |                    |           |           |
|          |                                         |        |         |           |            |              |        |         |           |                     |                    |           |           |
|          |                                         |        |         |           |            |              |        |         |           |                     |                    |           |           |
| 标签设定     | <u> </u>                                |        |         |           | -标签设定—     |              |        |         |           |                     |                    |           |           |
|          |                                         |        |         | -         |            | 4            |        |         |           |                     |                    |           |           |
| 107      | 22.42                                   | test_i |         |           | 10,22.     | -            | test_d |         |           |                     |                    |           |           |
| ×        | 例ID                                     | 102    | ▽ 使用    | (100-199) | 实例:        | LD.          | 101    | ▽使用     | (100-199) |                     |                    |           |           |
|          |                                         |        |         |           |            |              |        |         |           |                     |                    |           |           |
| BH BH    | 射首地址                                    | D80    |         |           | 映射         | 首地址          | D130   |         |           |                     |                    |           |           |
|          | -+== 1/ min                             | 10     | (1 7015 |           | *****      | 1/ afa       | 10     | (1 2015 | n         |                     |                    |           |           |
|          | 「「「「」」「「」」「「」」「「」」「「」」「」」「「」」」「」」「」」「」」 | 10     | (1-7247 | 1         | ∭ 剱据·      | 区废           | 10     | (1-7247 | .)        |                     |                    |           |           |
| از       |                                         |        |         |           |            |              |        |         |           |                     |                    |           |           |

案例五: 使用信捷 PLC XDH-60T-E 作为扫描器与欧姆龙 PLC NJ501-1500 作为适配器进行隐式通讯。

使用 PLC1: XDH-60T-E (IP 为 192.168.250.20) 作为扫描器 (Scanner), PLC2: NJ501-1500 (IP 为 192.168.250.1) 作为适配器 (Adapter), 实现两台 PLC 之间进行隐式通讯, 在创建连接过程中需要注意使用的连接点设置的数据大小需要与适配器的数据大小保持一致。

第一步:在欧姆龙 Sysmac Studio 编程软件中定义好需要进行 EIP 通讯的变量,在 EIP 通讯过程中需要与通讯对象进行数据发送处理的全局变量在网络公开选择输出。

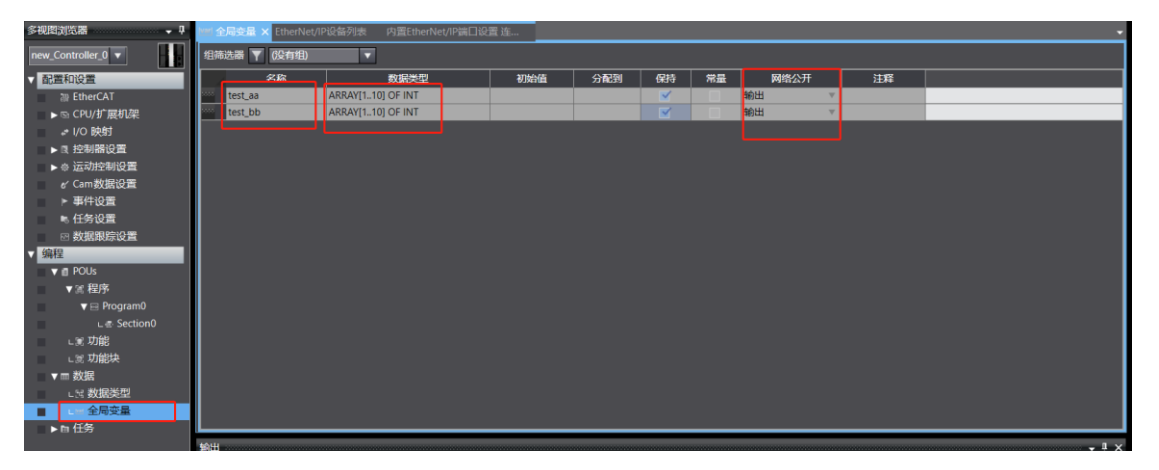

- 双击全局变量进行新建添加所要传输的变量类型及数据长度;
- 对创建的变量名称进行自定义;
- 根据输出的长度进行定义数据类型及长度;
- 根据需要对定义的变量网络公开选择对应的输出类型。

第二步: 进入 Ethernet/IP 连接设置操作页面, 在功能栏中点击工具, 选中点击 Ethernet/IP 连接设置, 最后双击内置 Ethernet/IP 端口设置进入 Ethernet/IP 配置界面。

| 文件(F) 编辑(E) 视图(V) 插入(I)                                                                                                    | 工程(P) 控制器(C) 模拟(S) 工具(T)                        | 室口(W) 帮助(H)      |
|----------------------------------------------------------------------------------------------------|-------------------------------------------------|------------------|
| X 4 14 19 5 C 10                                                                                                    | 故障分析(T)<br>事件日志查看器(V)                           |                  |
| 多视图浏览器 🗸 🖡                                                                                                    | EtherCAT诊断/统计信息查看器(V)                           | 置EtherNet/P端口设置连 |
| new Controller 0                                                                                                    | 备份(B)                                           |                  |
| →注意村(1)安置             ・ 第979             ・ 第 POUs             ・ ※ 相応             ・ ※ 和の             ・ に Program0             ・ に Section             ・ に 功能             ・ に 功能             ・ ご 功能             ・ ご 功能             ・ ご 功能             ・ ご 対能             ・ ご 対能             ・ ご 対             ・ ご 対 | 日世会完支量(f) ・ ・ ・ ・ ・ ・ ・ ・ ・ ・ ・ ・ ・ ・ ・ ・ ・ ・ ・ | k∐32∰ NU501-1500 |
| 1] 株成版 (2                                                                                                    | <b>99日</b>                                      |                  |

第三步:进入内置 Ethernet/IP 端口设置操作页面中选择标签组操作页面,进行相关网络公开中的输出的全局变量注册,可以进行点击输出进行查看注册后的变量信息。

| Vari 全局变量 | Etl                    | herNet/IP设备列表                                                                                       | 内置EtherNet/IP | 端口设置 连… 🗙 |        |       |      |       |        |     |          | -          |
|-----------|------------------------|----------------------------------------------------------------------------------------------------|---------------|-----------|--------|-------|------|-------|--------|-----|----------|------------|
| 0-        | Π                      | ▶ 标签组                                                                                               |               |           |        |       |      |       |        |     |          |            |
| afa<br>2  | ▼12<br>型号<br>节点<br>▼ 朴 | 设备信息<br>名称 NJ501-1500<br>約丁版 1.01<br>描述<br>可<br>適地址 192.168.250.1<br>可<br>可<br>可<br>の0000000<br>示签组 |               |           | 同步识别   |       |      |       |        |     |          |            |
|           | ŧ                      | 「签组/最大: 2 / 32                                                                                      | 2 标签/最大: 2    | / 256     |        |       |      |       | 全部注册   | 导入  | 导出       |            |
|           | 输                      | 输出                                                                                                  |               |           |        |       |      |       |        |     |          |            |
|           |                        | 标签组名                                                                                                | 名称            | 位选择       | 大小(字节) | 大小(位) | 实例ID | 控制器状态 | 输出严重错误 | I   |          |            |
|           | ▼                      | test_aa                                                                                             |               | ]         | 20     |       | 100  | 不包含   |        |     |          |            |
|           |                        | test_aa                                                                                             |               | ]         | 20     | 0     |      |       | 清除     |     |          |            |
|           | ▼                      | test_bb                                                                                             |               |           | 20     |       | 101  | 不包含   |        |     |          |            |
|           |                        | test_bb                                                                                             |               | ]         | 20     | 0     |      |       | 清除     |     |          |            |
| L         | L                      |                                                                                                    |               |           |        |       |      |       |        |     |          |            |
|           |                        | 鲘                                                                                                   |               |           |        |       |      |       |        | [   | 全部返回到默认值 | i          |
|           |                        |                                                                                                    |               |           |        |       |      | 传送到控制 | 器 从控制  | 器传送 | 比较       |            |
| 输出        |                        |                                                                                                    |               |           |        |       |      |       |        |     | ······   | $h \times$ |

第四步:信息配置完成后点击在线后,点击同步将工程信息下载到控制器中,最后点击传送到控制器将连接配置信息传送到控制器。

| 8       | •    | × ۱            | <b>X</b> 🛛                      | . E.               | # A  | e        | 民      | Δ.    | <b>X</b> R | 63   | 5 G | 0  | 2 음 | <u>،</u> ا | d o  | Q,       | ų.   |        |              |      |            |        |     |              |   |           |          |
|---------|------|----------------|---------------------------------|--------------------|------|----------|--------|-------|------------|------|-----|----|-----|------------|------|----------|------|--------|--------------|------|------------|--------|-----|--------------|---|-----------|----------|
| tvari : | 全局支量 | Ett            | erNet/IPij                      | 計列表                | 内面   | EtherNet | /IP端CH | (橋)(6 | ×          |      |     |    | 5   |            |      |          |      |        |              |      |            |        |     | 工具箱          |   |           | , ą      |
|         | 1.   |                | • 标签                            | 細                  |      |          |        |       |            |      |     |    |     |            |      |          |      |        |              |      |            |        |     | 目标设备         |   |           |          |
|         | -    | ▼ 後<br>空号<br>様 | 衛信息<br>名称 NJ50<br>订版 1.01<br>描述 | )1-1500            |      |          |        |       |            |      |     |    |     |            |      |          |      |        |              |      |            |        |     |              | 1 |           |          |
|         |      | 节点             | 地址 192.<br>列号 0000              | 168.250.1<br>10000 |      |          |        |       |            | 同步证  |     |    |     |            |      |          |      |        |              |      |            |        |     | -            |   |           |          |
|         |      | ▼ 8            | 透组                              |                    |      |          |        |       |            |      |     |    |     |            |      |          |      |        |              |      |            |        |     | 受量名          |   | 大小学社      | л        |
|         |      | Ę              | 送祖/最大                           |                    | 32 積 | 送/最大     |        |       |            |      |     |    |     |            |      |          |      | 全部注    | <del>М</del> | 导入   |            | 导出     |     |              |   |           |          |
|         |      | 输入             | 输出                              |                    |      |          |        |       |            |      |     |    |     |            |      |          |      |        |              |      |            |        |     |              |   |           |          |
|         |      |                |                                 | 标签组                | 名称   |          | 1      | 位选择   |            | 大小存有 | 5)  | 大小 | (立) |            | 实例ID | <u>‡</u> | 的晶状态 | 輸出     | 严重错误         | 1    |            |        |     |              |   |           |          |
|         |      | •              | test_aa                         |                    |      |          |        | _     | 20         | _    | 10  |    |     | 100        | _    | 不图       | ă.   | 710    | _            | -    |            |        | _   |              |   |           |          |
|         |      |                | test_bh                         |                    |      | _        | H      | _     | 20         | _    |     |    |     | 101        |      | 不包:      | 2    | antes: | _            |      |            |        | -   |              |   |           |          |
|         |      |                | test bb                         | 8                  |      |          | h      | _     | 20         | _    | 0   |    |     |            |      | 1.01     |      | 清除     | _            | -    |            |        | _   |              |   |           |          |
|         |      |                |                                 |                    |      |          |        |       |            |      |     |    |     |            |      |          |      | -      |              |      |            |        |     |              |   |           |          |
|         |      |                |                                 |                    |      |          |        |       |            |      |     |    |     |            |      |          |      |        |              |      |            |        |     |              |   |           |          |
|         |      |                | 重启                              |                    |      |          |        |       |            |      |     |    |     |            |      |          |      |        |              |      | 全部         | 返回到默认信 | 1   |              |   |           |          |
|         |      |                |                                 |                    |      |          |        |       |            |      |     |    |     |            |      |          | 传送到控 | 湖雷     | 从控           | 制器传送 |            | 比较     |     | Tex years of |   |           | _        |
|         |      |                |                                 |                    |      |          |        |       |            |      |     |    |     |            |      |          |      | _      |              |      | - Carellan |        |     | 177.491223   |   |           |          |
| រមាង    | 1    |                |                                 |                    |      | ****     |        |       |            |      |     |    |     |            |      |          |      | •••••• |              |      |            | -      | 1 × | 控制器状态        |   |           | <b>.</b> |
|         |      |                |                                 |                    |      |          |        |       |            |      |     |    |     |            |      |          |      |        |              |      |            |        |     | 在线           | • | 192.168.2 | 50.1     |
|         |      |                |                                 |                    |      |          |        |       |            |      |     |    |     |            |      |          |      |        |              |      |            |        |     | ERR/ALM      | • | 运行模式      | 108215   |
|         |      |                |                                 |                    |      |          |        |       |            |      |     |    |     |            |      |          |      |        |              |      |            |        |     |              |   |           |          |
|         |      |                |                                 |                    |      |          |        |       |            |      |     |    |     |            |      |          |      |        |              |      |            |        |     |              |   |           |          |

第五步:在信捷 XDPPRO 编程软件扫描器(Scanner)上,进行添加欧姆龙 NJ501-1500 从站设备,并对适配器的 IP 地址、兼容性检查进行相关配置操作:

| EtherNet/IP Scanner 参数配置        |                                                        | $\times$ |
|---------------------------------|--------------------------------------------------------|----------|
| 主作的品                            | 常规 连接 IO映射 连接状态                                        |          |
| EtherNet/IP Scanner             | 地址设置                                                   |          |
| 从站配置<br>— StationId0:NJ501-1500 |                                                        |          |
|                                 | 供应商10: 47 🔽                                            |          |
|                                 | (12) (133) □                                           |          |
|                                 | 主要修订: 1 [1] [2] [2] [2] [2] [2] [2] [2] [2] [2] [2     |          |
|                                 | 次要修订: 1 □                                              |          |
|                                 |                                                        |          |
|                                 |                                                        |          |
|                                 |                                                        |          |
|                                 |                                                        |          |
| 当前从站个数: 1 当前连接个数: 2/256         | 理论者吐量: 60 PPS 实际者吐量: 154 PPS 导入配置 导出配置 上传配置 下载配置 确定 取消 | Ĩ        |

 $\times$ 

第六步:点击连接进行添加 Input Only(ID Type)、Input Only(tag Type)两种类型的连接,分别进行标 签变量(test\_bb),输入数据长度为 10,输入映射首地址为 HD0,与实例 ID (IN\_100),输入数据长度 为 10,输入映射首地址为 HD10 的类型进行通信,配置完毕后点击下载配置,将配置下载到 PLC 中, 配置的变量类型如下图所示:

| 1HC III             | the later of the desired |                     | to Valuation 17 also | to ) at 6556 bb 11 | ACTIVAL AND IN | to children 17 also | ACTINE 64 MOUNT | statute |
|---------------------|--------------------------|---------------------|----------------------|--------------------|----------------|---------------------|-----------------|---------|
| erNet/IP Scanner    | 节点 连接名标                  | 输入进按点               | 输入数据长度               | 输入映射自地址            | 输出连接点          | 输出贸据长度              | 输出映射自地址         | 進接ID    |
|                     | 0 Input Onl              | y (I IN_100         | 10                   | HDO                |                |                     |                 | 0       |
|                     | 1 Input OnI              | y (T  test_bb       | 10                   | HD10               |                |                     |                 | 1       |
| 配置                  |                          |                     |                      |                    |                |                     |                 |         |
| ationId0:NJ501-1500 |                          |                     |                      |                    |                |                     |                 |         |
|                     |                          |                     |                      |                    |                |                     |                 |         |
|                     |                          |                     |                      |                    |                |                     |                 |         |
|                     |                          |                     |                      |                    |                |                     |                 |         |
|                     |                          |                     |                      |                    |                |                     |                 |         |
|                     |                          |                     |                      |                    |                |                     |                 |         |
|                     |                          |                     |                      |                    |                |                     | 添加              | 删除      |
|                     | 连接名称(C) I                | nput Only (ID type) |                      | $\sim$             |                |                     |                 |         |
|                     |                          |                     |                      |                    |                |                     |                 |         |
|                     | 超时(T) R                  | PI*16 ~             | (IN:800ms OUT        | 1600ms)            |                |                     |                 |         |
|                     | - IN(从适配器输入)-            |                     |                      |                    | JT (输出到话配器)    |                     |                 |         |
|                     | 连接类型                     | 点对点                 |                      | ~                  | 连接类型           |                     |                 | $\sim$  |
|                     |                          | TN 100              |                      |                    | yale dalle der |                     |                 |         |
|                     | 理按尽                      | 14_100              |                      |                    | 汪按忌            |                     |                 |         |
|                     | 数据大小                     | 10                  | (1-300字)             |                    | 数据大小           |                     | (1-1字)          |         |
|                     | n+ 6+ 2+ 10 1.           | HDO                 | _                    |                    | nh 0+2014-1    |                     |                 |         |
|                     | 映射自地址                    | 1100                |                      |                    | 映射自地址          |                     |                 |         |
|                     | 触发条件                     | 循环                  |                      | $\sim$             | RPI(通信周期)      | 100                 | (10-10000)      | ns)     |
|                     |                          |                     | (10, 10000)          |                    |                | 与114亿法—动            |                 |         |
|                     | RPT(通信周期)                | 150                 | (10-1000000s)        |                    |                | - IN IN 1ST TR      |                 |         |

第七步:点击 IO 映射或连接状态进行查看当前的通信数据或连接状态。

| 0-         | ·      |                     |            |                                         |            |       |      |         |             |           |       |  |  |  |
|------------|--------|---------------------|------------|-----------------------------------------|------------|-------|------|---------|-------------|-----------|-------|--|--|--|
|            |        | 设备信息                |            |                                         |            |       |      |         |             |           |       |  |  |  |
| a-f-8      |        | 标签组                 |            |                                         |            |       |      |         |             |           |       |  |  |  |
| -0         |        | 标签组/最大:2 / 32 标签/最大 | 1: 2 / 256 |                                         |            |       |      |         | 全部注册        | 导入        | 导出    |  |  |  |
|            | 输      | 入輸出                 |            |                                         |            |       |      |         |             |           |       |  |  |  |
|            | Ē      | 标签组名称               | 位选择        | 大小(字                                    | 市)         | 大小(位) | (実例) | D   控制器 | 状态   输出严重错误 | 1         | 1     |  |  |  |
|            | ┍      | test_aa             |            | 20                                      |            |       | 100  | 不包含     |             |           |       |  |  |  |
|            |        | test_aa             |            | 20                                      | 0          |       |      |         | 清除          |           |       |  |  |  |
|            | •      | test_bb             |            | 20                                      |            |       | 101  | 不包含     |             |           |       |  |  |  |
|            |        | test_bb             |            | 20                                      | 0          |       |      |         | 清除          |           |       |  |  |  |
|            | L      |                     |            |                                         |            |       |      |         |             |           |       |  |  |  |
|            |        | 重启                  |            |                                         |            |       |      |         |             | 全部返       | 回到默认值 |  |  |  |
|            |        |                     |            |                                         |            |       |      | 传送      | 到控制器 从控制    | 器传送       | 校     |  |  |  |
| 监视(工程)1    |        |                     |            |                                         |            |       |      |         |             |           | - ų × |  |  |  |
| 设备名        | 3称     | 名称                  | 在          | 「「「「」」 「「」」 「「」」 「「」」 「「」」 「「」」 「」」 「」」 | <u>牧  </u> | 注释    |      | 数据类型    | 分配到         | 显示格式      |       |  |  |  |
| new_Contro | ller_C | test_aa[1]          | 100        | 10                                      | 0          |       | _    | INT     |             | Decimal 🔻 |       |  |  |  |
| new_Contro | ller_C | test_aa[2]          | 101        | 10                                      | 1          |       |      | INT     |             | Decimal 🔻 |       |  |  |  |
| new_Contro | ller_C | test_bb[1]          | 102        | 10                                      | 2          |       |      | INT     |             | Decimal 🔻 |       |  |  |  |
| new_Contro | ller_C | test_bb[2]          | 103        | 10                                      | 3          |       | _    | INT     |             | Decimal 🔻 |       |  |  |  |
| new_Contro | ller_C | 输入名称                |            |                                         |            |       |      |         |             |           |       |  |  |  |

EtherNet/IP Scanner 参数配置

|                        | 标签           | 诵诣        | 時期かけ                                  | 約佰    |      |      |      |      |    |  |
|------------------------|--------------|-----------|---------------------------------------|-------|------|------|------|------|----|--|
| EtherNet/IF Scanner    | Trout Only   | 742 AB    | -90011-CI-IL                          | 22.00 |      |      |      |      |    |  |
|                        | Input only   |           |                                       |       |      |      |      |      |    |  |
|                        | IN 100[0]    | Tu-Dus#   | ND0                                   | 100   |      |      |      |      |    |  |
| 山北郡留                   |              | InPut     | HD1                                   | 100   |      |      |      |      |    |  |
| // SHELL               | TN 100[2]    | InPut     | HD2                                   | 0     |      |      |      |      |    |  |
| -StationId0:NJ501-1500 | IN 100[2]    | InPut     | HD2                                   | 0     |      |      |      |      |    |  |
|                        | IN 100[4]    | InPut     | HD4                                   | 0     |      |      |      |      |    |  |
|                        | IN 100[5]    | InPut     | HD5                                   | 0     |      |      |      |      |    |  |
|                        | HIN 100[6]   | InPut     | HD6                                   | 0     |      |      |      |      |    |  |
|                        | HIN 100[7]   | InPut     | HD7                                   | ů.    |      |      |      |      |    |  |
|                        | HIN 100[8]   | InPut     | HDS                                   | ů.    |      |      |      |      |    |  |
|                        | HIN 100[9]   | InPut     | HD9                                   | ů.    |      |      |      |      |    |  |
|                        | Innut Only   | III GC    | 110-5                                 | ~     |      |      |      |      |    |  |
|                        | test bh      |           |                                       |       |      |      |      |      |    |  |
|                        | test h       | InPut     | HD10                                  | 102   |      |      |      |      |    |  |
|                        | test h       | InPut     | HD11                                  | 103   |      |      |      |      |    |  |
|                        | test h       | InPut     | HD12                                  | 0     |      |      |      |      |    |  |
|                        | test h       | InPut     | HD13                                  | ů.    |      |      |      |      |    |  |
|                        | test h       | InPut     | HD14                                  | ů.    |      |      |      |      |    |  |
|                        | test h       | InPut     | HD15                                  | ů.    |      |      |      |      |    |  |
|                        | test h       | InPut     | HD16                                  | ů.    |      |      |      |      |    |  |
|                        | test h       | InPut     | HD17                                  | ů.    |      |      |      |      |    |  |
|                        | test h       | InPut     | HD18                                  | 0     |      |      |      |      |    |  |
|                        | test b       | InPut     | HD19                                  | 0     |      |      |      |      |    |  |
|                        |              |           |                                       | *     |      |      |      |      |    |  |
|                        |              |           |                                       |       |      |      |      |      |    |  |
|                        |              |           |                                       |       |      |      |      |      |    |  |
|                        |              |           |                                       |       |      |      |      |      |    |  |
|                        |              |           |                                       |       |      |      |      |      |    |  |
|                        |              |           |                                       |       |      |      |      |      |    |  |
|                        |              |           |                                       |       |      |      |      |      |    |  |
| 当前从站个数: 1 当前连接个数:      | 2/256 理论吞吐量。 | ०० घषट जे | [[[[]]] [[]] [[]] [[]] [[]] [[]] [[]] | ~     | 导入积累 | 导出积累 | 上住の男 | 下我の男 | 确定 |  |

案例六: 使用信捷 PLC XDH-60T-E 作为适配器(Adapter) 与基恩士 PLC KV-5500 作为扫描器(Scanner) 进行隐式通讯。

使用 PLC1:XDH-60T-E(IP 为 192.168.6.6)作为适配器(Adapter),PLC2:KV-5500(IP 为 192.168.6.10) 作为扫描器(Scanner),实现两台 PLC 之间进行隐式通讯,在创建连接过程中需要注意使用的连接点设 置的数据大小需要与适配器的数据大小保持一致。

第一步:在 XDH-60T4-E 适配器(Adapter)上创建 Adapter->Scanner(T->O)方向上,添加以实例 ID 为 100(勾选实例 ID 的使用),标签名为 test\_a 的标签,映射首地址为 D0,输入数据长度为 20 的通讯 类型,以 test\_c 为标签,映射首地址为 D200,输入数据长度为 100 的通讯类型,以实例 ID 为 102 标签 名为 test\_d 的通讯类型(勾选实例 ID 的使用),映射首地址为 D300,数据长度为 80 的三条连接,在 Scanner->Adapter(O->T)方向上添加以实例 ID 为 101 标签名为 test\_b,映射首地址为 D100,数据长度为 20 的通讯类型(勾选实例 ID 的使用)的一条连接。

| EtherNet/IP Adapter 参数配置    |              |             |        |         |           |              |            |        |         | ×         |
|-----------------------------|--------------|-------------|--------|---------|-----------|--------------|------------|--------|---------|-----------|
| 主站配置<br>EtherNet/IP Adapter | Adapter->Sca | nner (T->0) |        |         |           | Scanner->Ada | pter(0->T) |        |         |           |
|                             | 编号           | 标签名         | 实例ID   | 映射首地址   | 输入数据长度    | 编号           | 标签名        | 实例ID   | 映射首地址   | 输出数据长度    |
|                             | 0            | test_a      | 100    | DO      | 20        | 0            | test_b     | 101    | D100    | 20        |
|                             | 1            | test_c      |        | D200    | 100       |              |            |        |         |           |
|                             | 2            | test_d      | 102    | D300    | 80        |              |            |        |         |           |
|                             |              |             |        |         |           |              |            |        |         |           |
|                             |              |             |        |         |           |              |            |        |         |           |
|                             |              |             |        |         |           |              |            |        |         |           |
|                             |              |             |        |         |           |              |            |        |         |           |
|                             |              |             |        |         |           |              |            |        |         |           |
|                             |              |             |        | 添加      | 删除        |              |            |        | 添加      | 删除        |
|                             | 标签设定         |             |        |         |           | 标签设定         |            |        |         |           |
|                             |              |             |        |         | -         |              |            |        |         | _         |
|                             | 标金石          |             | test_d |         |           | 林登名          |            | test_b |         |           |
|                             | 实例ID         |             | 102    | ☑ 使用    | (100-199) | 实例ID         |            | 101    | ☑ 使用    | (100-199) |
|                             | 映射首          | 地址          | D300   |         |           | 映射首          | 地址         | D100   |         |           |
|                             | 数据长          | 度           | 80     | (1-724字 | 0         | 数据长          | 度          | 20     | (1-724字 | )         |
|                             |              |             |        |         | 导入配置      | 导出配置         | 上传配置       | 下載配置   | 确定      | 取消        |

第二步: 在基恩士 KV STUDIO 编程软件中,与待通讯的 PLC 连接完毕后,双击单元配置下的 KV-5500 进入单元编辑器-编辑模式,双击 CUP 单元对其 IP 地址进行配置,保证与适配器 (Adapter) 在 同一网段中。

| 坝目 ¥ X                     | Main X                                    |                             |                           |
|----------------------------|-------------------------------------------|-----------------------------|---------------------------|
|                            | 🚍 单元编编器 - 编辑模式                            | -                           |                           |
| EtherNet/IP R30000 IM10000 | 文件(F) 编辑(E) 转换(P) 视图(V) 选项(O) 窗□(W) 帮助(H) |                             | 9 10                      |
| - 4 切換单元配置                 | A MALVER A MARKELL HA                     |                             |                           |
| 当                          |                                           |                             |                           |
|                            |                                           | 単元                          | 9                         |
| ■ 🚔 程序: EIP_test           | ★: 89mm KV-5500 ind Unit                  | 选择单元(1) 设定单元(2)             |                           |
| ■ 每次扫描执行型模块                | #1: 90mm<br>決: 80mm 第2000                 | 97 9= 🖸 📲 🖏 📫 👫 🖣           | [0] EV-6500               |
| - 初始化模块                    | /消耗电流: 320mA<br>夏●- 250m                  | □基本                         | ^                         |
|                            | -507                                      | 首 IM 编号 IM10000             |                           |
| 国定周期模块                     | R30000                                    | 占用 IM 数 230                 |                           |
| ■ ■ 宏<br>■ 子程度刑定           |                                           | 首继电器编号(按通道设定) R30000        |                           |
| 自保持型宏                      |                                           | 占用继电器数 640                  |                           |
|                            | 2                                         | 通信速度 100/10Mbps自动(大)        |                           |
| · 一章 设定文件寄存器               |                                           | TF 地址设定方法 固定 TF 地址(火)       |                           |
|                            |                                           | IP 1911 192.168.6.10        |                           |
|                            |                                           | 子何援码 255.255.255.0          |                           |
|                            |                                           | 数14PD天 0.0.0                |                           |
|                            |                                           | DNS 版外留<br>+etil-t20+f_1 10 |                           |
|                            |                                           | Here Alize[z] 600           |                           |
|                            |                                           | 1000 (1111)                 | ¥                         |
|                            |                                           | 端口号                         |                           |
|                            |                                           |                             |                           |
|                            |                                           |                             |                           |
|                            |                                           |                             |                           |
|                            | 消息                                        |                             | a                         |
|                            |                                           |                             |                           |
|                            | ALAE 13 201-9 151-9 201/6                 |                             |                           |
|                            |                                           |                             |                           |
|                            |                                           |                             |                           |
|                            |                                           |                             |                           |
|                            |                                           | 1.                          |                           |
|                            |                                           |                             | 2                         |
| 降 项目                       |                                           | 编编器 1行,1列 OK 取消             | 应用                        |
| 就绪                         |                                           |                             | <u>直</u> 以太网 192.168.6.10 |

第三步:在单元编辑器-编程模式下找到 Ethernet/IP 设定,点击 Ethernet/IP 设定右侧功能键,进入 Ethernet/IP 设定配置界面。

| 第二     第二     第二     第二     第二     第二     第二     第二       第二     第二     第二     第二     第二     第二     第二     第二       第二     第二     第二     第二     第二     第二     第二     第二       第二     第二     第二     第二     第二     第二     第二     第二       第二     第二     第二     第二     第二     第二     第二     第二       第二     第二     第二     第二     第二     第二     第二     第二       第二     第二     第二     第二     第二     第二     第二     第二       第二     第二     第二     第二     第二     第二     第二     第二       第二     第二     第二     第二     第二     第二     第二     第二       第二     第二     第二     第二     第二     第二     第二     第二       第二     第二     第二     第二     第二     第二     第二     第二       第二     第二     第二     第二     第二     第二     第二     第二       第二     第二     第二     第二     第二     第二     第二     第二       第二     第二     第二     第二     第二     第二     第二     第二       第二     第二                                                                                                    | 0                           |                                |                                          | 单元                             |              |                | ¢.          |
|----------------------------------------------------------------------------------------------------|-----------------------------|--------------------------------|------------------------------------------|--------------------------------|--------------|----------------|-------------|
|                                                                                                    | KV-5500 End Unit            |                                |                                          | 选择单元(1) 设定单元(                  | 2)           |                |             |
| 第二         第二         第                                                                                                    | R000<br>-015                |                                |                                          | je 🚝 🖂 📲 💼 🖬 💈                 | 4 U          | 不快行(上)         | [0] KV-5500 |
| 新田         第1000           第1000         第1000           第1000         第10000           第1000 <th>-507</th> <th></th> <th></th> <th>田田 @L</th> <th></th> <th>10011(~7</th> <th></th>                                                                                                    | -507                        |                                |                                          | 田田 @L                          |              | 10011(~7       |             |
|                                                                                                    | -33915                      |                                |                                          | 自动分配设定                         |              | 有效(*)          |             |
| 第二日         第二日         第二日 </th <th></th> <th></th> <th></th> <th>分配字软元件起始编号</th> <th></th> <th>¥0000</th> <th></th>                                                                                                    |                             |                                |                                          | 分配字软元件起始编号                     |              | ¥0000          |             |
|                                                                                                    |                             |                                |                                          | 刷新上限数(字/扫描)                    | TT 44.       | 252            |             |
| 第     日本のの名曲の目的の目前     日本のの名曲の目的の目前     日本のの名曲の目的の目前     日本のの名曲の目的の目前     日本のの名曲の目的の目前     日本のの名曲の目的の目前     日本のの名曲の目的の目前     日本のの名曲の目前     日本のの名曲の目前     日本のの名曲の目前     日本のの名曲の目前     日本のの名曲の目前     日本のの名曲の目前     日本のの名曲の目前     日本のの名曲の目前     日本のの名曲の目前     日本のの名曲の目前     日本のの名曲の目前     日本のの名曲の目前     日本のの名曲の目前     日本の名目     日本の名目                                                                                                    |                             |                                |                                          | 隐式(I/0)报文通信目初<br>隐式(I/0)报文通信错误 | 开始<br>检测撞码时间 | 54(1)(×)<br>60 |             |
|                                                                                                    |                             |                                |                                          | 隐式(I/0)报文通信错误                  | 检测掩码时间       | 5              |             |
| 第       1       1       1       1       1       1       1       1       1       1       1       1       1       1       1       1       1       1       1       1       1       1       1       1       1       1       1       1       1       1       1       1       1       1       1       1       1       1       1       1       1       1       1       1       1       1       1       1       1       1       1       1       1       1       1       1       1       1       1       1       1       1       1       1       1       1       1       1       1       1       1       1       1       1       1       1       1       1       1       1       1       1       1       1       1       1       1       1       1       1       1       1       1       1       1       1       1       1       1       1       1       1       1       1       1       1       1       1       1       1       1       1       1       1       1       1       1       1                                                                                                    |                             |                                |                                          | 显式报文通信超时 [ms]<br>重试时间(系统扩展)[s] |              | 10000          |             |
| 単一         単一         単         単         単         単         単         単         単         単         単         単         単         単         単         単         単         単         単         単         単                                                                                                    |                             |                                |                                          | 组播用 TTL                        |              | 1              |             |
| <th></th> <th></th> <th></th> <th>组播地址指定方法<br/>组新统计约</th> <th></th> <th>自动分配(大)<br/>256</th> <th>-</th>                                                                                                    |                             |                                |                                          | 组播地址指定方法<br>组新统计约              |              | 自动分配(大)<br>256 | -           |
| 第二日     第二日     第二日<                                                                                                    |                             |                                |                                          | 组播起始地址                         |              | 239.255.0.0    |             |
| 日本市村市営業         日本市村市営業         日本市営業         日本市営         日本市営         日本         日本                                                                                                    |                             |                                |                                          | 启用 IGHP 查询发送<br>IGHP 查询发送问题[*] |              | 无效(*)          |             |
| 第     EtherNet/IP 設定     -     ×       文件日 編集(E) 投定(S) 視風(M) 結決(C) EDS 文件(D) 通信(M) 耳貝(D) 報助(H)     (C) 新 (S) (S) (S) (S) (S) (S) (S) (S) (S) (S)                                                                                                    |                             |                                |                                          | EtherNet/IP 设定                 |              | 〈设定〉           |             |
| 中国         中国         中                                                                                                    |                             |                                |                                          | E FTP 客户端设定                    |              | (造金)           |             |
| Minterform     1 <ul> <li></li></ul>                                                                                                    |                             |                                |                                          | □ FTP 服务器设定                    |              | 1002           | ~           |
| Kunner ge-     K     Kunner ge-     K     Kunner ge-     K     K |                             |                                |                                          | EtherWet/IP 设定                 |              |                |             |
| 第 EtherNet/IP 设定       - □ ×         文件D 編編E) 设定S 視問以 转换C EDS 文件D 通信N I具D 帮助H         ※ ① 許 % 法 命 命 例 》 法 計 @         第 % % 命 例 》 法 計 @         [1] [1] [1] [2] [2] [2] [2] [2] [2] [2] [2] [2] [2                                                                                                    |                             |                                |                                          | MED EtherNet/IF 況E。            |              |                |             |
| 第       EtherNet/IP 協定       -       ×         文件日 編輯ED 设定(5) 初聞の 結決(5) EDS 文件(2) 通信(N) 工具(7) 報助(1)       (*) (*) (*) (*) (*) (*) (*) (*) (*) (*)                                                                                                    |                             |                                |                                          |                                |              |                |             |
| EtherNet/IP 認定                                                                                                    |                             |                                |                                          |                                |              |                | 4           |
| <ul> <li>▲ EtherNet/IP 設定</li> <li>▲ 日本</li> <li>● 日本</li> <li>●</li></ul>                                                                                                    |                             |                                |                                          |                                |              |                |             |
| 文件① 編編2 没定(S) 视图(M) 转换(C) EDS 文件(D) 通信(N) 工具(D) 報助(H)         ● ① 許 予 必 论 1 第 回 ● ③ ④ ④ ● ▲ 計 ●         ● ① 許 予 必 论 1 第 回 ● ⑤ 魚 ④ ● ▲ 計 ●         ● ② 許 予 ※ ※ ※ 1 1 2 1 68.6 10         ● ③ K ~ 5500 [0] : 192.1 68.6 10         ● ③ K ~ 5500 [0] : 192.1 68.6 10         ● ③ K ~ 5500 [0] : 192.1 68.6 10         ● ③ K ~ 5500 [0] : 192.1 68.6 10         ● ③ K ~ 5500 [0] : 192.1 68.6 10         ● ③ K ~ 5500 [0] : 192.1 68.6 10         ● ③ K ~ 5500 [0] : 192.1 68.6 10         ● ③ K ~ 5500 [0] : 192.1 68.6 10         ● ③ K ~ 5500 [0] : 192.1 68.6 10         ● ③ K ~ 5500 [0] : 192.1 68.6 10         ● ③ K ~ 500 [0] : 192.1 68.6 10         ● ③ K ~ 500 [0] : 192.1 68.6 10         ● ③ K ~ 500 [0] : 192.1 68.6 10         ● ③ K ~ 500 [0] : 192.1 68.6 10         ● ③ K ~ 500 [1] [1] [1] [1] [2] [2] [2] [2] [2] [2] [2] [2] [2] [2                                                                                                    | LtherNet/IP 设定              |                                |                                          |                                |              | - 0            | ×           |
| 文件D 編編D 後空S 視過() 特殊C EDS 文件D 通信() 1月1 報助()         ※ ① 許 S ※ ※ 論 論 論 聞 グ G @ @ M & bit ?         EtherNet/IP设备         第 S ※ ※ 論 論 論 聞 グ G @ @ M & bit ?         EtherNet/IP设备         第 S ※ ※ EDS 文件注释         ● KY-5500[0] : 192.168.6.10         ● KY-5500         ● KY-5500[0] : 192.168.6.10         ● KY-5500         ● KY-5500                                                                                                    |                             |                                |                                          |                                |              | _              |             |
| 第 2 法 10       第 2 法 10         10       第 2 法 10         11       10         11       10         11       10         11       10         11       10         11       10         11       10         11       10         11       10         11       10         11       10         11       10         11       10         11       10         11       10         11       10         11       10         11       10         11       10         11       10         11       10         11       10         11       10         11       10         11       10         11       10         11       10         11       10         11       10         11       10         11       10         11       10         11       10         11       10         11       <                                                                                                    | 文件(F) 编辑(E) 设定(S) 视图(V) 转换( | <u>C)</u> EDS 文件( <u>D</u> ) 追 | 19月1日 1月1日 1月1日 1月1日 1月1日 1月1日 1月1日 1月1日 | b( <u>H</u> )                  |              |                |             |
| W-5500[0]: 192.168.6.10       EtherNet/IP设备       項         设备列表(1)       设备投定(2)       设备查找(3)         暖 1       官 学 二流         设备名称       Rev.       EUS 文件注释         市 Kv-5500       1.1       KV-5500         1.1       KV-5500       1.1         KV-5500       1.1       KV-5500         KV-7500       1.1       KV-7500         KV-7500       1.1       KV-7500         KV-7500       1.1       KV-7500         KV-7500       1.1       KV-7500         KV-7500       1.1       KV-7500         KV-7500       1.1       Broint relay o         KV-7508       1.1       16-70int relay o         KV-7508       1.1       8-70int relay o         KV-7508       1.1       8-70int relay o         KV-7508       1.1       8-70int relay o         KV-7508       1.1       8-70int relay o         KV-7508       1.1       8-70int relay o         KV-7508       1.1       8-70int relay o         KV-7508       1.1       8-70int relay o         KV-7508       1.1       8-70int relay o         KV-7509       1.1       1.7 <th>🐗 🕦 🐕 🐁 💺 💼 🐘 📑 🌮</th> <th>🚳 🚳 🔍 🗹 🔯</th> <th>et 🕜</th> <th></th> <th></th> <th></th> <th></th>                                                                                                    | 🐗 🕦 🐕 🐁 💺 💼 🐘 📑 🌮           | 🚳 🚳 🔍 🗹 🔯                      | et 🕜                                     |                                |              |                |             |
| 日本     日本     日 | KV-5500[0] : 192.168.6.10   |                                | EtherNet/IPi                             | 日本                             |              |                | ņ           |
| 第二日       第二日       第二日 <td< th=""><th></th><th></th><th>设备列表(1)</th><th>设备设定(2)</th><th>しいの日本</th><th>查找(3)</th><th></th></td<>                                                                                                    |                             |                                | 设备列表(1)                                  | 设备设定(2)                        | しいの日本        | 查找(3)          |             |
| 第二日日日       1.1 EF 1 1.05         1.1 EV-5500 CPU Unit       1.1 EV-5500 CPU Unit         1.1 EV-5500 Series       1.1 EV-5500 CPU Unit         1.1 EV-5500 Series       1.1 EV-5500 CPU Unit         1.1 EV-5500 Series       1.1 EV-5500 CPU Unit         1.1 EV-5500 Series       1.1 EV-5500 CPU Unit         1.1 EV-5500 Series       1.1 EV-5500 CPU Unit         1.1 EV-5500 Series       1.1 EV-5500 CPU Unit         1.1 EV-5500 Series       1.1 IG-point relay 0         1.1 EV-5500 Series       1.1 IG-point relay 0         1.1 EV-5500 Series       1.1 IG-point relay 0         1.1 EV-5500 Series       1.1 IG-point relay 0         1.1 EV-5500 III Elsex       1.1 IG-point relay 0         1.1 EV-5500 Series       1.1 IG-point relay 0         1.1 EV-5500 III III Elsex       1.1 IG-point relay 0         1.1 EV-5500 III IIII IIII IIIIIIIIIIIIIIIIIIII                                                                                                    |                             |                                |                                          | •=   •                         |              |                |             |
| 世<br>世<br>Work (Corporation)<br>Work (Corporation)<br>Work (Co                                                                                                    |                             |                                | <u>III A</u> A ↓ E                       | ↑ ALL <sup>E</sup>             |              |                |             |
| 第 Ky-seco       1.1       KV-5500       CPU Unit         版V-7500       1.1       KV-7500       CPU Unit         版V-7500       1.1       KV-7500       CPU Unit         版V-7500       1.1       KV-7500       CPU Unit         版V-7500       1.1       KV-7500       CPU Unit         版V-7500       1.1       KV-7500       CPU Unit         版V-7500       1.1       KV-7500       CPU Unit         版V-7500       1.1       Februaria       Common Common         版V-7500       1.1       If-point relay on       Common         版V-7502       1.1       If-point relay on       Common         版V-7502       1.1       If-point relay on       Common         If KV-7502       1.1       If-point relay on       Common         If KV-7502       1.1       If-point relay on       Common         If KV-7502       1.1       If-point relay on       Common         If KV-7502       1.1       If-point relay on       Common         If KV-7502       1.1       If-point relay on       Common         If KV-7502       If KV-7502       If KV-7502       If KV-7502         If KV-7503       If KV-7502       If KV-7502                                                                                                    |                             |                                |                                          | 备名称                            | Rev.         | EDS 文件注题       | 释 ^         |
| 第出       ・・・・・・・・・・・・・・・・・・・・・・・・・・・・・・・・・・・・                                                                                                    |                             |                                | 🚍 🔂 Keyen                                | e Corpora                      |              |                |             |
| W-7500       1.1       KV-7500 CPU Unit         KV-7500       Series       1.1       KV-8000 Series       1.1         KV-7500       1.1       EtherNet/IP Comm       In EtherNet/IP Comm         IN XV-NI6ER       1.1       I6-point relay o       In EtherNet/IP Comm         IN XV-NI6ER       1.1       I6-point relay o       In KV-NI6EX         IN XV-NI6ER       1.1       I6-point relay ou       In KV-NI6EX         IN KV-NI6ER       1.1       I6-point relay ou       In KV-NI6EX         IN KV-NI6ER       1.1       B-point relay ou       In KV-NI6EX         IN KV-NI6ER       1.1       B-point relay ou       In KV-NI6EX         IN KV-NBER       1.1       B-point relay ou       In KV-NBER         IN KV-NBER       1.1       B-point relay ou       In KV-NBER         IN KV-NBER       1.1       B-point relay ou       In KV-NBER         IN KW-NBER       In KV-NBER       In KV-NBER       In KV-NBER         IN KW-NBER       In KV-NBER       In KV-NBER       In KV-NBER         IN KW-NBER       In KV-NBER       In KV-NBER       In KV-NBER         IN KW-NBER       In KV-NBER       In KV-NBER       In KV-NBER         IN KW-NBER <th></th> <th></th> <th>KV-5</th> <th>500</th> <th>1.1</th> <th>KV-5500 CPU Un</th> <th>it</th>                                                                                                    |                             |                                | KV-5                                     | 500                            | 1.1          | KV-5500 CPU Un | it          |
| Image: Section of the section of the section of                           |                             |                                | KV-7                                     | 500                            | 1.1          | KV-7500 CPU Un | it          |
|                                                                                                    |                             |                                | KV-8                                     | 000 Series                     | 1.1          | KV-8000 Series | C           |
| 第       1.1       16-point relay o         第       KV-N16ET*       1.1       16-point relay o         第       KV-N16EX       1.1       16-point relay o         第       KV-N16EX       1.1       16-point relay o         第       KV-N16EX       1.1       16-point relay o         第       KV-N16EX       1.1       16-point relay o         第       KV-N16EX       1.1       16-point relay o         第       KV-N6ER       1.1       8-point relay o         ※            ※            ※            ※            ※            ※            ※            ※             ※             ※             ※             ※                                                                                                    |                             |                                | E KV-E                                   | P02                            | 1.1          | EtherNet/IP Co | mm          |
| 第 IV - NIGET*       1.1       16 point Transis         第 KVNIGET*       1.1       16 point transis         第 KVNIGET       1.1       16 point transis         第 KVNIGET       1.1       16 point transis         第 KVNIGET       1.1       16 point transis         第 KVNIGET       1.1       16 point input unit         第 KVNIGET       1.1       16 point relay ou         ※       KV-NSER       1.1         8 KVNSER       1.1       8 point relay ou              *       *       >         *           *       *       >         *       *       >         *       *       *         *       *       *         *       *       *         *       *       *         *       *       *         *       *       *         *       *       *         *       *       *         *       *       *         *       *       *         *       *       *         *                                                                                                    |                             |                                |                                          | -N16FR                         | 1.1          | 16-point roley |             |
|                                                                                                    |                             |                                |                                          | WICET+                         | 1.1          | 10 point reray | 1           |
| Image: Second second seco                          |                             |                                | I I I I I I I I I I I I I I I I I I I    | MIGEIT                         | 1.1          | 10 point trans | 15          |
| Image: KV-F33AM       1.1       2*1ch analog I/0         Image: KV-F38ER       1.1       8-point relay ou         Image: KV-F38ER       1.1       8-point relay ou         Image: KV-F38ER       1.1       8-point relay ou         Image: KV-F38ER       1.1       8-point relay ou         Image: KV-F38ER       1.1       8-point relay ou         Image: KV-F38ER       1.1       8-point relay ou         Image: KV-F38ER       1.1       8-point relay ou         Image: KV-F38ER       1.1       8-point relay ou         Image: KV-F38ER       Image: KV-F38ER       1.1         Image: KV-F38ER       Image: KV-F38ER       1.1         Image: KV-F38ER       Image: KV-F38ER       Image: KV-F38ER         Image: KV-F38ER       Image: KV-F38ER       Image: KV-F38ER         Image: KV-F38ER       Image: KV-F38ER       Image: KV-F38ER         Image: KV-F38ER       Image: KV-F38ER       Image: KV-F38ER         Image: KV-F38ER       Image: KV-F38ER       Image: KV-F38ER         Image: KV-F38ER       Image: KV-F38ER       Image: KV-F38ER         Image: KV-F38ER       Image: KV-F38ER       Image: KV-F38ER         Image: KV-F38ER       Image: KV-F38ER       Image: KV-F38ER                                                                                                    |                             |                                | EOS KV                                   | -N16EX                         | 1.1          | 16-point input | unit        |
| 端田                                                                                                    |                             |                                | EOS KV                                   | -N3AM                          | 1.1          | 2+1ch analog I | /0          |
| ▲     ▲     →     →       輸出     →     →     →       ●     ●     ●     ●     ●       ●     ●     ●     ●     ●       ●     ●     ●     ●     ●       ●     ●     ●     ●     ●       ●     ●     ●     ●     ●       ●     ●     ●     ●     ●       ●     ●     ●     ●     ●       ●     ●     ●     ●     ●       ●     ●     ●     ●     ●       ●     ●     ●     ●     ●       ●     ●     ●     ●     ●       ●     ●     ●     ●     ●       ●     ●     ●     ●     ●                                                                                                    |                             |                                | EOS KV                                   | -NSER                          | 1.1          | 8-point relay  | ou 🗸        |
| 輸出     車       輸出     ●       ●     ●       ●     ●       ●     ●       ●     ●       ●     ●       ●     ●       ●     ●       ●     ●       ●     ●       ●     ●       ●     ●       ●     ●       ●     ●       ●     ●       ●     ●       ●     ●       ●     ●       ●     ●       ●     ●       ●     ●       ●     ●       ●     ●       ●     ●       ●     ●       ●     ●       ●     ●       ●     ●       ●     ●       ●     ●       ●     ●       ●     ●       ●     ●       ●     ●       ●     ●       ●     ●       ●     ●       ●     ●       ●     ●       ●     ●       ●     ●                                                                                                    |                             |                                | <                                        |                                |              |                | >           |
| 輸出          年           輸出             ● ● ● ● ● ● ● ● ● ● ● ● ● ● ● ● ● ● ●                                                                                                    |                             |                                | · · · · · · · · · · · · · · · · · · ·    |                                |              |                |             |
| 輸出     □       輸出     ●       ●     ●       ●     ●       ●     ●       ●     ●       ●     ●       ●     ●       ●     ●       ●     ●       ●     ●       ●     ●       ●     ●       ●     ●       ●     ●       ●     ●       ●     ●       ●     ●       ●     ●       ●     ●       ●     ●       ●     ●       ●     ●       ●     ●       ●     ●       ●     ●       ●     ●       ●     ●       ●     ●       ●     ●       ●     ●       ●     ●       ●     ●       ●     ●       ●     ●       ●     ●       ●     ●       ●     ●       ●     ●       ●     ●       ●     ●       ●     ●       ●     ●       ●     ●       ●     ● <th></th> <th></th> <th></th> <th></th> <th></th> <th></th> <th></th>                                                                                                    |                             |                                |                                          |                                |              |                |             |
| 輸出     中       輸出     ●       ●     ●       ●     ●       ●     ●       ●     ●       ●     ●       ●     ●       ●     ●       ●     ●       ●     ●       ●     ●       ●     ●       ●     ●       ●     ●       ●     ●       ●     ●       ●     ●       ●     ●       ●     ●       ●     ●       ●     ●       ●     ●       ●     ●       ●     ●       ●     ●       ●     ●       ●     ●       ●     ●       ●     ●       ●     ●       ●     ●       ●     ●       ●     ●       ●     ●       ●     ●       ●     ●       ●     ●       ●     ●       ●     ●       ●     ●       ●     ●                                                                                                    |                             |                                |                                          |                                |              |                |             |
| 輸出     中       輸出     P       輸出     P       輸出     P       輸出     P       輸出     P       中     消息       校验     设定列表                                                                                                    |                             |                                |                                          |                                |              |                |             |
| 輸出                                                                                                    |                             |                                |                                          |                                |              |                |             |
| 輸出     □     □     □     □     □     □     □     □     □     □     □     □     □     □     □     □     □     □     □     □     □     □     □     □     □     □     □     □     □     □     □     □     □     □     □     □     □     □     □     □     □     □     □     □     □     □     □     □     □     □     □     □     □     □     □     □     □     □     □     □     □     □     □     □     □     □     □     □     □     □     □     □     □     □     □     □     □     □     □     □     □     □     □     □     □     □     □     □     □     □     □     □     □     □     □     □     □     □     □     □     □     □     □     □     □     □     □     □     □     □     □     □     □     □     □     □     □     □     □     □     □     □     □     □     □     □     □     □     □     □     □     □     □     □     □                                                                                                    |                             |                                |                                          |                                |              |                |             |
| □       ●       ●       ●       ●       ●       ●       ●       ●       ●       ●       ●       ●       ●       ●       ●       ●       ●       ●       ●       ●       ●       ●       ●       ●       ●       ●       ●       ●       ●       ●       ●       ●       ●       ●       ●       ●       ●       ●       ●       ●       ●       ●       ●       ●       ●       ●       ●       ●       ●       ●       ●       ●       ●       ●       ●       ●       ●       ●       ●       ●       ●       ●       ●       ●       ●       ●       ●       ●       ●       ●       ●       ●       ●       ●       ●       ●       ●       ●       ●       ●       ●       ●       ●       ●       ●       ●       ●       ●       ●       ●       ●       ●       ●       ●       ●       ●       ●       ●       ●       ●       ●       ●       ●       ●       ●       ●       ●       ●       ●       ●       ●       ●       ●       ●       ●       ●       ●       ●                                                                                                    | 输出                          |                                |                                          |                                |              |                | Ļ           |
| 节点     节点名称     IP地址     连接名称     RPI[IN]<br>(ms)     RPI[OUT]<br>(ms)     超时       I     I     I     I     I     I     I                                                                                                    | 🗈 💼   🗰 ङ   🐱 騒   🏬         |                                |                                          |                                |              |                |             |
| 市品     市品名称     正地址     连接名称     III (ms)     III (ms)     III (ms)       I < → H     消息 < 枚验     设定列表     [<     >                                                                                                    | #5 #500                     | TDJ0JL                         | 法检查的                                     |                                | RPI[IN       | [] RPI[OUT]    | +22-4       |
| If ( → )   \消息 / 校验 \设定列表 / [ < >                                                                                                    | ア県 ア県省称                     | TLIGIT                         | 连接名称                                     |                                | (ms)         | (ms)           | 超时          |
| ( ( ) )   \消息 / 校验 \设定列表 / [ < >                                                                                                    |                             |                                |                                          |                                |              |                |             |
| <br>  (                                                                                                    |                             |                                |                                          |                                |              |                |             |
| I     < >>       I                                                                                                    |                             |                                |                                          |                                |              |                |             |
|                                                                                                    | H ← ▶ H \消息 < 校验 \设定列表      |                                | <                                        |                                |              |                | >           |
| 编指器 OK 取消 応用                                                                                                    |                             |                                | 编辑器                                      | OK                             |              | 取消 応           | H I         |

第四步:右键 "EtherNet/IP 设备"空白处或功能栏上的 "EDS 文件 (D)",进行添加 XDH-60T4-E 作为适配器的 EDS 文件,添加完毕后可以在 "EtherNet/IP 设备"中查看对应的 XINJE EtherNet/IP EDS 文件。

| LtherNet/IP 设定            | 2                                |                |         |                     |         | - C           | X I     |
|---------------------------|----------------------------------|----------------|---------|---------------------|---------|---------------|---------|
| 文件(F) 编辑(E) 设定(S) 视图(V) 转 | 换( <u>C</u> ) EDS 文件( <u>D</u> ) | 通信( <u>N</u> ) | 工具(T)   | 帮助( <u>H</u> )      |         |               |         |
| 🤹 🕦 🐕 🗣 🕺 🗗 💼 🐘 📑 🛃       | / 😚 🛱 👜 🛒                        | to 11 🕻        |         |                     |         |               |         |
| KV-5500[0] : 192.168.6.10 |                                  |                | EtherNe | et/IP设备             |         |               | ņ       |
|                           |                                  |                | 设备列表    | <b>長(1)</b> 设备设定(2) | 设备      | 查找( <u>3)</u> |         |
|                           |                                  |                |         |                     |         |               |         |
|                           |                                  |                |         | 设备名称                | Rev.    | EDS 文件        | +注释     |
|                           |                                  |                | 🕂 🔁 Ke  | yence Corpora       |         |               |         |
|                           |                                  |                |         | MJE ElectricC       |         |               |         |
|                           |                                  |                |         | XINJE EtherNet/IP   | 1.1 X   | INJE EtherN   | et/IP S |
|                           |                                  |                | 3       |                     |         |               |         |
|                           |                                  |                |         |                     |         |               |         |
|                           |                                  |                |         | 1                   |         |               |         |
|                           |                                  |                |         |                     |         |               |         |
|                           |                                  |                | <       |                     |         |               | >       |
|                           |                                  |                |         |                     |         |               |         |
|                           |                                  |                |         |                     |         |               |         |
|                           |                                  |                |         |                     |         |               |         |
|                           |                                  |                |         |                     |         |               |         |
| 输出                        |                                  |                |         |                     |         |               | Ļ       |
| 🖻 💼   🗰 ङ   🔡 🎭   🎇       |                                  |                |         |                     |         |               |         |
| 节点节点名称                    | IP地址                             |                | 连接名     | 3称                  | RPI[IN] | RPI[OUT]      | ] 超时    |
|                           |                                  |                |         |                     | (ms)    | (ms)          |         |
|                           |                                  |                |         |                     |         |               |         |
| □                         |                                  | [ <            |         |                     |         |               | >       |
|                           |                                  | 编辑器            | F       | OK                  | I       | 収消            | 立用 []   |

第五步:双击 XINJE EtherNet/IP EDS 文件将其作为适配器,在适配器初始设定对话框中进行对其适 配器 IP 地址进行配置。

| 🛼 Eth | erNet/IP 设定 |                |           |             |           |                       |         |                                    |         |                |           | $\times$   |
|-------|-------------|----------------|-----------|-------------|-----------|-----------------------|---------|------------------------------------|---------|----------------|-----------|------------|
| 文件(F  | F) 编辑(E) i  | 设定(S)          | 视图(V)     | 转换(C)       | EDS 文件(D) | ) 通信(N)               | 工具(T)   | 帮助(H)                              |         |                |           |            |
| 📲 🚺   | ) 👫 🗣 🛛 🗶   | Ð.             |           | # 6         | 🛱 🔍 🛒     | <b>i</b> o <b>i</b> i | ?       |                                    |         |                |           |            |
|       | KV-5500[0]  | : 192.16       | 8. 6. 10  |             |           |                       | EtherNe | et/IP设备                            |         |                |           | Ţ,         |
| H.    |             |                |           |             |           |                       | 设备列制    | 表(1) 设备设定(2                        | 2)   设备 | 音技( <u>3</u> ) |           |            |
|       |             |                |           |             |           |                       |         |                                    |         |                |           |            |
| L.    | 1: XINJ     | E EtherN       | et/IP : 1 | 92. 168. 6. |           |                       |         | 设备名称                               | Rev.    | EI             | IS 文件注释   | ¥          |
| L     |             |                |           |             |           |                       | н — Бе  | eyence Corpora<br>ognex Corporatio | )n      |                |           | _          |
|       | 适配器初始       | 设定             |           |             |           | ×                     |         | ENJE ElectricC                     |         | VINTE D        | ul        |            |
|       | 共占地かん       |                | k         |             |           |                       | EDS     | XINJE EtherNet/Ir                  | 1.1     | AINJE E        | therNet/1 | - <b>3</b> |
|       | 中点地址(A)     |                |           |             |           |                       |         |                                    |         |                |           |            |
|       | 1970年(1)    |                | 92 . 160  | 5.6         | . 1       |                       |         |                                    |         |                |           |            |
|       | InputOnly   | 년<br>(ID Type) | E接名称      |             | 1/<br>N   | 0                     |         |                                    |         |                |           |            |
|       |             |                |           |             |           |                       | <       |                                    |         |                |           | >          |
|       |             |                |           | OK          | 取注        | 肖                     | XINTE   | EtherNet/TP[1.1                    | 1       | _              |           |            |
|       |             |                |           | -           |           |                       | XINJE I | EtherNet/IP Slave                  | Station |                |           |            |
|       |             |                |           |             |           |                       |         |                                    |         |                |           |            |
|       |             |                |           |             |           |                       |         |                                    |         |                |           |            |
| 輸出    |             |                |           |             |           |                       |         |                                    |         |                |           | Ļ          |
| d 🗅   | 🛤 🖅 🗷       | B.             |           |             |           |                       |         |                                    |         |                |           |            |
| 节点    |             | 节点名称           |           |             | IP地址      |                       | 连接名     | 3称                                 | RPI[I]  | I] RPI         | [OUT]     | 超时         |
|       |             |                |           |             |           |                       |         |                                    | (110)   |                |           |            |

第六步:点击添加的适配器对应的"+"进入连接设定配置界面,在配置界面中点击追加,可以根据应用类型添加指定的连接名称,选中对应的连接名称点击参数设定,根据适配器配置的数据大小对其扫描器中数据大小进行指定配置。配置完毕后点击 OK 完成对参数的配置,最后点击下载 将配置信息下载到 PLC 控制器中。

| 文件(F) 编辑(E) 设定(S) 视图(V) 转换(C) ED                                                                                                    | S 文件(D) 通信(N) 工具(T) 帮助(H)                                                |                                                                                                    |                                                                                                    |
|----------------------------------------------------------------------------------------------------|--------------------------------------------------------------------------|----------------------------------------------------------------------------------------------------|----------------------------------------------------------------------------------------------------|
| 📲 🛈 🖹 🐁 🔝 📩 🛤 👘 👫 🚳 🧠                                                                                                    | @ 🗶 in it 🙆                                                              |                                                                                                    |                                                                                                    |
|                                                                                                    | 连接设定 - 1:XINJE EtherNet/IP ? ×                                           |                                                                                                    | EtherNet/IP设备 및                                                                                                    |
| Constant assessment or solar state of the solar state of the solar state of the solar solar | 注接的保健)                                                                   | 学校設定         ×           参数(2)         III[E ElserSet/II]           10         参数(2)           10         参数(2)           10         参数(2)           10         20(2)           10         20(2)           10         20(2)           10         20(2)           10         20(2)           10         20(2)           10         20(2) | 全部列表() (2時後夏(2) (2前前所(3))<br>「注号」を<br>「売売」を<br>「売売」<br>「売売」<br>「一一一一一一一一一一一一一一一一一一一一一一一一一一一一一一一一一一一                                                                                                    |
| 1                                                                                                    | 超加速ない。<br>「たけたたち」<br>「たけたたち」<br>「たけたたち」                                  | 0005 ConsumerIDNumber 101 R/W                                                                                                    | 供应商名称 XINJE ElectricCo., Ltd                                                                                                    |
|                                                                                                    | 23推発部(U) IRCONTANTUR 1996/                                               | 4                                                                                                    | 55本 1.1<br>注意设定<br>代表型の<br>代表型の<br>代表型の<br>代表型の<br>代表型の<br>代表型の<br>代表型の<br>代表型の<br>行気が<br>で、<br>で、 |
|                                                                                                    | 连接点 IN_100 ~                                                             | 词明 Data Size                                                                                                    | 传感器监控 否                                                                                                    |
|                                                                                                    | 数据大小 20 字                                                                | 数认值 2<br>范围 1-1448                                                                                                    |                                                                                                    |
|                                                                                                    | 发送触发器 循环 >                                                               | 当前的设定值 40 byte<br>备注                                                                                                    |                                                                                                    |
|                                                                                                    | 122 (通信周期) 100.0 ms (1.0 - 10000.0ms)<br>最小安逆 阿陽                         | 5<br>恢复为就认值① 0K 取消                                                                                                    | 产品名称<br>设备的名称。                                                                                                    |
| 輸出                                                                                                    | 连接类型 点对点 ~                                                               |                                                                                                    | a                                                                                                    |
|                                                                                                    | 连接点 0VT_101 ~                                                            |                                                                                                    |                                                                                                    |
| 市点 〒1 102 102 102 103 102 103 103 103 103 103 103 103 103 103 103                                                                                                    | #版大小 20 学<br>\$27(通信周期) 100.0 ≈s (1.0 - 10000.0es)<br>○回知時後一般<br>6 0K 取済 | 総計         税留<br>(其先校<br>球型×16         一般           121×16         一般                                                                                                    |                                                                                                    |
| H     H     M     M<                                                                                                    |                                                                          | [ <                                                                                                    | 7<br>第888 0K 取時 並用                                                                                                    |

第七步:在监控器模式双击 XINJE Ethernet/IP,在 IO 监控表中进行操作与监控对应数据,进行验证通讯是否正常。

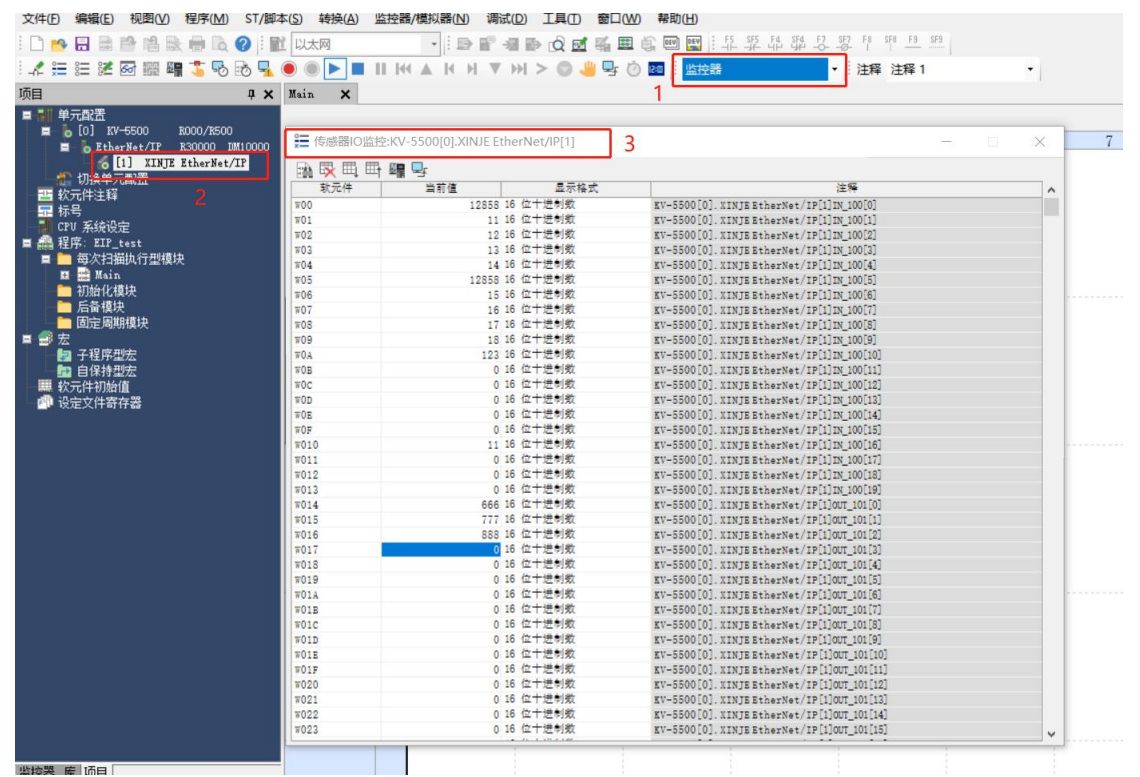

案例七: 使用信捷 PLC XDH-60T-E 作为扫描器(Scanner)与基恩士 PLC KV-5500 作为适配器(Adapter)进行隐式通讯。

使用 PLC1:XDH-60T-E(IP 为 192.168.6.6)作为扫描器(Scanner),PLC2:KV-5500(IP 为 192.168.6.10) 作为适配器(Adapter),实现两台 PLC 之间进行隐式通讯,在创建连接过程中需要注意使用的连接点设 置的数据大小需要与适配器的数据大小保持一致。

第一步: 在基恩士 KV STUDIO 编程软件中,与待通讯的 PLC 连接完毕后,双击单元配置下的 KV-5500 进入单元编辑器-编辑模式,双击 CUP 单元对其 IP 地址进行配置,保证与扫描器 (Scaner)在 同一网段中。

| 坝目 华2                                | Main X                                    |                       |             |      |  |  |  |  |  |
|--------------------------------------|-------------------------------------------|-----------------------|-------------|------|--|--|--|--|--|
| ************************************ | 🚍 单元编辑器 - 编辑模式                            | -                     | o x         |      |  |  |  |  |  |
|                                      | 文件(F) 编辑(F) 結婚(P) 积弱(V) 洗项(O) 微口(W) 表助(H) |                       |             | 9 10 |  |  |  |  |  |
|                                      |                                           | •                     |             |      |  |  |  |  |  |
|                                      |                                           | V                     |             |      |  |  |  |  |  |
|                                      |                                           | 单元                    |             |      |  |  |  |  |  |
| A REPEAT                             | 党: SSmm XV-5500 Ind Unit                  | 选择单元(1) 设定单元(2)       |             |      |  |  |  |  |  |
| ■ 母次扫捆执行型模块<br>■ ■ Hain              | 29: SOmm #000                             | ?# ?= 🖂 🖷 🗰 📫 🏭       | [0] EV-6500 |      |  |  |  |  |  |
| - 初始化模块                              | /消耗电流: 320mA015                           | □基本                   | ^           |      |  |  |  |  |  |
|                                      | -507                                      | 首 IM 编号 IM10000       |             |      |  |  |  |  |  |
| 🔄 🛅 固定周期模块                           | R30000                                    | 占用 IM 裁 230           |             |      |  |  |  |  |  |
|                                      | -44915                                    | 首继电器编号(按通道设定) R30000  | _           |      |  |  |  |  |  |
| ■ す程序型法<br>面 自保持用版                   |                                           | 占用继电器数 640            |             |      |  |  |  |  |  |
| 1 日本打量左                              | ,                                         | 通信速度 100/10Mbps自动(大)  | _           |      |  |  |  |  |  |
| · 设定文件寄存署                            | -                                         | TF 地址设定方法 固定 IF 地址(火) | _           |      |  |  |  |  |  |
|                                      |                                           | IP 地址 192.168.6.10    |             |      |  |  |  |  |  |
|                                      |                                           | 子阿嬪码 255.255.255.0    | _           |      |  |  |  |  |  |
|                                      |                                           | 野认网关 0.0.0.0          | _           |      |  |  |  |  |  |
|                                      |                                           | DMS 服务器 0.0.0.0       |             |      |  |  |  |  |  |
|                                      |                                           | 接收超时[s] 10            | _           |      |  |  |  |  |  |
|                                      |                                           | Keep Alive[x] 600     | v 11        |      |  |  |  |  |  |
|                                      |                                           | MOR.                  |             |      |  |  |  |  |  |
|                                      |                                           | MU5                   |             |      |  |  |  |  |  |
|                                      |                                           |                       |             |      |  |  |  |  |  |
|                                      |                                           |                       |             |      |  |  |  |  |  |
|                                      |                                           |                       |             |      |  |  |  |  |  |
|                                      | <b>送息</b>                                 |                       |             |      |  |  |  |  |  |
|                                      |                                           |                       |             |      |  |  |  |  |  |
|                                      | 处理 行 编号 代码 消息                             |                       |             |      |  |  |  |  |  |
|                                      |                                           |                       |             |      |  |  |  |  |  |
|                                      |                                           |                       |             |      |  |  |  |  |  |
|                                      |                                           |                       |             |      |  |  |  |  |  |
|                                      |                                           |                       |             |      |  |  |  |  |  |
|                                      |                                           | A .                   |             |      |  |  |  |  |  |
|                                      |                                           |                       |             |      |  |  |  |  |  |
| itilite (                            |                                           |                       | ,           |      |  |  |  |  |  |
| 厚 项目                                 | H 4 → H / <u>務</u> 會/                     | 《<br>编编器 1行,1列 OK 取消  | 应用 //       |      |  |  |  |  |  |

第二步: 在单元编辑器-编程模式下找到 Ethernet/IP 设定,点击 Ethernet/IP 设定右侧功能键,进入 Ethernet/IP 设定配置界面。

|     | 单元                                   |             |
|-----|--------------------------------------|-------------|
|     | 选择单元(1) 设定单元(2)                      |             |
|     | PE P= 🖂 📲 🛍 📫 👫 🖏                    | [0] KV-4    |
|     | 路由设定                                 | 不执行(*)      |
|     | □ EtherWet/IP 设定                     |             |
|     | 自动分配设定                               | 有效(*)       |
|     | 分配位软元件起始编号                           | 80000       |
|     | 分配字软元件起始编号                           | ¥0000       |
|     | 刷新上限約(字/扫描)                          | 252         |
|     | 除式(1/0)据文通信自动开始                      | 执行(大)       |
|     | 隐式(I/O)报文通信错误检测描码时间                  | 60          |
|     | 隐式(I/O)报文通信错误检测描码时间                  | 5           |
|     | 見式提文通信報时 [as]                        | 10000       |
|     | 重试时间(系统扩展)[5]                        | 60          |
|     | 组織用 TTL                              | 1           |
| 4   | 组播地址指定方法                             | 自动分配(大)     |
| 组版计 | 和計劃                                  | 256         |
| 45  | A播記始始計                               | 239.255.0.0 |
|     | 启用 IGHP 查询发送                         | 无效(大)       |
|     | IGMP 查询发送间隔[s]                       | 60          |
|     | therNet/IP 设定                        | 〈设定〉        |
|     | IFTP 客户编设完                           | · · · · · · |
|     | FTP 客户端设定                            | 〈设定〉        |
| E   | FTP 服务器设定                            |             |
|     | EtherWet/IP 设定<br>启动 EtherWet/IP 设定。 |             |

第三步:双击 KV-5500 进入标签设定界面,点击追加进行添加标签连接,对其添加的标签对应的数据大小进行配置,配置完毕后点击 OK 完成对应的信息配置,最后点击下载 3 将配置信息下载到 PLC 控制器中。

| m concernant and          |                                              |                        |                 |                                |
|---------------------------|----------------------------------------------|------------------------|-----------------|--------------------------------|
| 文件(F) 编辑(E) 设定(S) 视图(V)   | 转换(C) EDS 文件(D) 通信(N) 工具(T) 帮助(H)            |                        |                 |                                |
| 📲 🛈 📅 🗞 👗 🛍 🐘 🗖           | 1 🔗 🕾 🔍 🔍 😿 📴 🚼                              |                        |                 |                                |
| KV-5500[0] : 192.168.6.10 | 振荡设定                                         | ×                      | EtherNet/IP设备   |                                |
|                           |                                              | A                      | 设备列表(1) 设备设定(2) | 设备查找(3)                        |
|                           | 林登列表(L)<br>No                                |                        | Pr 🚝 🗶 📷 🛷      |                                |
|                           | 1 test 1 -                                   |                        |                 |                                |
|                           | 2 test_2                                     | 100                    | IP地址            | 192.168.6.10                   |
|                           | 3 test_3                                     | 101                    | 单元注释            | 101 0000                       |
|                           |                                              |                        | 产品名称 供应高名称      | Kv-5500<br>Kevence Corporation |
|                           | 適加(A) 粉除(E)                                  |                        | 版本              | 1.1                            |
|                           | 标签设定                                         |                        | 林登设定            | <设定>                           |
|                           | 标签名(I) test_1                                |                        | 日代語言が用          | (過金)                           |
|                           |                                              | -                      | 後感器设定批量传输设定     | (设定)                           |
|                           | 美別山(1) 二 二 世界(1)                             |                        |                 |                                |
|                           | 刷新优先权(2) 一般 、                                | ×                      |                 |                                |
|                           | 待机过程中的刷新周期(B) 100 ms                         |                        |                 |                                |
|                           | 校示件公司区域(n) 会社: 10 小安                         |                        |                 |                                |
|                           | 新校二件 +小(字) 没完(S)                             |                        |                 |                                |
|                           | ■ 区域1 100 10 10 10 10 10 10 10 10 10 10 10 1 |                        |                 |                                |
|                           |                                              |                        |                 |                                |
|                           |                                              |                        |                 |                                |
|                           |                                              |                        |                 |                                |
|                           |                                              |                        |                 |                                |
|                           |                                              |                        |                 |                                |
|                           |                                              |                        |                 |                                |
|                           | 4 OK 取消                                      |                        |                 |                                |
|                           |                                              |                        | 适配器设定           |                                |
|                           |                                              |                        |                 |                                |
|                           |                                              |                        |                 |                                |
| 输出                        |                                              |                        |                 |                                |
| 🖻 💼   🛤 ङ   😢 🖳   🎆       |                                              |                        |                 |                                |
| 节点 节点名称                   | IP 炮址 连接名称                                   | RPI[IN] RPI[OUT] 超时 局領 |                 |                                |
|                           |                                              | (ms) (ms) UC先权         |                 |                                |
|                           |                                              |                        |                 |                                |
|                           |                                              | 0                      | <u>5</u>        |                                |
| ◀ ▶ ▶ \ 滴思 〈校验〉 设定列表 /    |                                              | <                      |                 | ,<br>,                         |
|                           |                                              |                        | 编编器 O           | K 取消 应用                        |
|                           |                                              |                        |                 |                                |

第四步:在信捷 XDPPRO 编程软件扫描器(Scanner)上,进行添加欧姆龙 KV-5500 从站设备,并 对适配器的 IP 地址、兼容性检查进行相关配置操作:

| EtherNet/IP Scanner 参数配置      |                                                        | ×  |
|-------------------------------|--------------------------------------------------------|----|
| 主作的名                          | 常规 连接 IO映射 连接状态                                        |    |
| ⊥snacm<br>EtherNet/IP Scanner |                                                        |    |
|                               | 地址设置                                                   |    |
|                               |                                                        |    |
| 从站配置                          | □ 兼容性检查                                                |    |
| -StationId0:KV-5500           |                                                        |    |
|                               | 供应商ID: 367 🔽                                           |    |
|                               | 设备类型. 12 [7]                                           |    |
|                               |                                                        |    |
|                               | 产品编码: 100 🔽                                            |    |
|                               | 主要修订: 1                                                |    |
|                               |                                                        |    |
|                               | 次要修订: 1 □                                              |    |
|                               |                                                        |    |
|                               |                                                        |    |
|                               |                                                        |    |
|                               |                                                        |    |
|                               |                                                        |    |
|                               |                                                        |    |
|                               |                                                        | 1  |
|                               |                                                        |    |
|                               |                                                        |    |
|                               |                                                        |    |
| 当前从站个数: 1 当前连接个数: 4/256       | 8 理论吞吐量: 120 PPS 实际吞吐量: 186 PPS 导入配置 导出配置 上传配置 下载配置 确定 | 取消 |

第五步:点击连接进行添加 Input Only(ID Type)、Input Only(tag Type)两种类型的连接,分别进行标 签变量(test\_1),输入数据长度为 10,输入映射首地址为 D0;实例 ID (IN\_100),输入数据长度为 10,输入映射首地址为 D20;标签变量(test\_3),输入数据长度为 10,输入映射首地址为 D40;实例 ID(IN\_101),输入数据长度为 10,输入映射首地址为 D60 的类型进行通信,配置完毕后点击下载配置,将配置下载到 PLC 中,配置的变量类型如下图所示:

| 法部署               | 常规                                    | 连接 10映射                                                                                                    | 连接状态          |               |                   |                                           |                    |                      |        |
|-------------------|---------------------------------------|----------------------------------------------------------------------------------------------------|---------------|---------------|-------------------|-------------------------------------------|--------------------|----------------------|--------|
| nerNet/IP Scanner | 节点                                    | 连接名称                                                                                                    | 输入连接点         | 输入数据长度        | 输入映射首地址           | 输出连接点                                     | 输出数据长度             | 输出映射首地址              | 连接ID   |
|                   | 0                                     | Input Only(Ta                                                                                                    | . test_1      | 10            | DO                |                                           |                    |                      | 0      |
|                   | 1                                     | Input Only (I                                                                                                    | . IN_100      | 10            | D20               |                                           |                    |                      | 1      |
| 站配置               | 2                                     | Input Only(Ta                                                                                                    | . test_3      | 10            | D40               |                                           |                    |                      | 2      |
| tationId0:KV-5500 | 3                                     | Input Only (I                                                                                                    | . IN_101      | 10            | D60               |                                           |                    |                      | 3      |
|                   |                                       |                                                                                                    |               |               |                   |                                           |                    |                      |        |
|                   |                                       |                                                                                                    |               |               |                   |                                           |                    |                      |        |
|                   |                                       |                                                                                                    |               |               |                   |                                           |                    |                      |        |
|                   |                                       |                                                                                                    |               |               |                   |                                           |                    |                      |        |
|                   |                                       |                                                                                                    |               |               |                   |                                           |                    |                      |        |
|                   |                                       |                                                                                                    |               |               |                   |                                           |                    | 添加                   | 删刷     |
|                   | 连接名                                   | 称(C) Input 0                                                                                                    | nly(Tag Type) |               | $\sim$            |                                           |                    |                      |        |
|                   | to at the                             |                                                                                                    |               |               |                   |                                           |                    |                      |        |
|                   | 超时(T                                  | 2) RPI*16                                                                                                    | ~             | (IN:800ms OUT | :1600 <b>n</b> s) |                                           |                    |                      |        |
|                   | TH(U)                                 | 适配器输入) ———                                                                                                    |               |               |                   | NIT (输出到话配器)                              |                    |                      |        |
|                   | 11 (7)()                              |                                                                                                    |               |               |                   |                                           |                    |                      |        |
|                   | 连接                                    | 後类型 点対                                                                                                    | 点             |               | ~                 | 连接类型                                      |                    |                      | $\sim$ |
|                   | - IR (0)()<br>连拔<br>连拔                | <sub>賽类型</sub> 点对.<br><sub>多占</sub> test                                                                                                    | 点<br>1        |               | ~                 | 连接类型<br>连接占                               |                    |                      | ~      |
|                   | 211(0)0<br>连持<br>连持                   | 接类型 点对<br>轰点 test                                                                                                    | 点<br>_1       | 7             | ~                 | 连接类型<br>连接点                               |                    |                      | ~      |
|                   | · 11(0()<br>连挂<br>连挂                  | 接类型     点对       麦点     test,       医大小     10                                                                                                    | 点<br>_1       | (1-724字)      | ~                 | 连接类型<br>连接点<br>数据大小                       |                    | (1-1字)               | ~      |
|                   | · IN (0,0)<br>连挂<br>连挂<br>数排          | 接类型 点对<br>麦点 test<br>多点 10<br>相关小 10<br>相首加加 D0                                                                                                   | 点<br>_1       | (1-724字)      | ~                 | 连接类型<br>连接点<br>数据大小<br>映射首地址              |                    | (1-1字)               | ~      |
|                   | · 11(0)()<br>连挂<br>                   | <ul> <li>接类型 点对</li> <li>麦点</li> <li>test</li> <li>最大小</li> <li>10</li> <li>付首地址</li> <li>D0</li> <li>45.44</li> <li>第5.4</li> </ul>              | 点<br>_1       | (1-724字)      | ~                 | 连接类型<br>连接点<br>数据大小<br>映射首地址              |                    | (1-1字)               | ~      |
|                   | · 11(50)<br>连注<br>数3<br>映射<br>触3      | 換类型         点对           麦点         test           尾大小         10           村首地址         D0           发条件         循环                              | 点             | (1-724字)      | ~                 | 连接类型<br>连接点<br>数据大小<br>映射首地址<br>RPI(通信周期) | 100                | (1-1字)<br>(1-10000ms | )      |
|                   | 上れ (が)<br>注注<br>数辺<br>映身<br>離ぶ<br>RPI | 換类型         点对           接点         test           最大小         10           材首地址         D0           发条件         循环           :(通信周期)         50 | 点             | (1-724字)<br>  | ×<br>×            | 连接类型<br>连接点<br>数据大小<br>映射首地址<br>RPI(通信周期) | <br>100<br>与IN保持一致 | (1-1字)<br>(1-10000ms | *      |

#### 第六步:点击 IO 映射或连接状态进行操作与监控对应数据,进行验证通讯是否正常。

| 主站配署                | 常规 连接       | IO映射 连 | 接状态  |       |  |
|---------------------|-------------|--------|------|-------|--|
| EtherNet/IP Scapper | 标签          | 通道     | 映射地址 | 数值    |  |
| Etherwet/IF Scanner | Input Only  |        |      |       |  |
|                     | test 1      |        |      |       |  |
|                     | + test 1[0] | ToPut  | DO   | 1     |  |
| 计介知器                | +test 1[1   | InPut  | D0   | 2     |  |
| Real The WY STOO    | + test 1[2  | InPut  | D2   | 3     |  |
| -Stationidu:KV-5500 | + test 1[3  | InPut  | D3   | 100   |  |
|                     | + test 1[4  | InPut  | D4   | 14    |  |
|                     | + test 1[5  | InPut  | D5   | 10071 |  |
|                     | H test 1[6  | InPut  | D6   | 15    |  |
|                     | test 1[7    | InPut  | D7   | 16    |  |
|                     | test 1[8    | InPut  | D8   | 17    |  |
|                     | test 1[9    | InPut  | D9   | 18    |  |
|                     | Etest 3     |        |      |       |  |
|                     | H test 3[0] | InPut  | D40  | 7     |  |
|                     | test 3[1    | InPut  | D41  | 8     |  |
|                     | H test 3[2  | InPut  | D42  | 9     |  |
|                     | + test 3[3  | InPut  | D43  | 300   |  |
|                     | + test 3[4  | InPut  | D44  | 0     |  |
|                     | + test 3[5  | InPut  | D45  | 0     |  |
|                     | + test 3[6  | InPut  | D46  | 0     |  |
|                     | + test 3[7  | InPut  | D47  | 0     |  |
|                     | + test 3[8  | InPut  | D48  | 0     |  |
|                     | + test 3[9  | InPut  | D49  | 0     |  |
|                     | Input Only  |        |      |       |  |
|                     | IN 100      |        |      |       |  |
|                     | HIN 100[0   | InPut  | D20  | 4     |  |
|                     | HIN 100[1   | InPut  | D21  | 5     |  |
|                     | HIN 100[2   | InPut  | D22  | 6     |  |
|                     | H IN_100[3  | InPut  | D23  | 200   |  |
|                     | H IN_100[4  | InPut  | D24  | 0     |  |

案例八:使用信捷PLC XDH-60T4-E作为适配器(Adapter)与信捷PLC XSDH-60A32-E作为扫描器(Scanner)进行隐式通讯。

使用 PLC1: XDH-60T-E (IP 为 192.168.6.6)作为适配器 (Adapter), PLC2: XSDH-60A32-E (IP 为 192.168.6.200)作为扫描器 (Scanner),实现两台 PLC 之间进行隐式通讯,在创建连接过程中需要注意使用的连接点设置的数据大小需要与适配器的数据大小保持一致。

第一步:在 XDH-60T4-E 适配器(Adapter)上创建 Adapter->Scanner(T->O)方向上,添加以实例 ID 为 100(勾选实例 ID 的使用),标签名为 test1 的标签,映射首地址为 D0,输入数据长度为 10 的通讯类型,以 test11 为标签,映射首地址为 D200,输入数据长度为 5 的通讯类型,以 test22 的通讯类型,映射首地址为 D250,数据长度为 20 的三条连接,在 Scanner->Adapter(O->T)方向上添加以实例 ID 为 101 标签名为 test2,映射首地址为 D20,数据长度为 10 的通讯类型(勾选实例 ID 的使用)的一条连接。

| EtherNet/IP Adapter | Adapter->Sca | anner (T->0) |            |      |           | Scanner->Ad | apter(O->T) |       |       |           |
|---------------------|--------------|--------------|------------|------|-----------|-------------|-------------|-------|-------|-----------|
|                     | 编号           | 标签名          | 实例ID 映射首地址 |      | 输入数据长度    | 编号          | 标签名         | 实例ID  | 映射首地址 | 输出数据长度    |
|                     | 0            | test1        | 100        | DO   | 10        | 0           | test2       | 101   | D20   | 10        |
|                     | 1            | test11       |            | D200 | 5         |             |             |       |       |           |
|                     | 2            | test22       |            | D250 | 20        |             |             |       |       |           |
|                     |              |              |            | 添加   | 删除        |             |             |       | 添加    | 删除        |
|                     | 标签设定         |              |            |      |           | -标签设定       |             |       |       |           |
|                     | 标签名          | [            | test22     |      |           | 标签名         | 1           | test2 |       |           |
|                     | 实例II         | ) [          |            | 一使用  | (100-199) | 实例1         | D           | 101   | ☑ 使用  | (100-199) |
|                     |              |              | D250       |      |           |             | 神神          | D20   |       |           |
|                     | 映射首          | 地址           | D230       |      |           |             |             |       |       |           |

第二步:在 XS Studio 编程软件上,点击工具将作为适配器的 EDS 文件进行导入。

| + + X / jj Device [ jj Ethernet / jj Ethernet X [ jj XDJE_EtherNet]                                         | IP        |
|----------------------------------------------------------------------------------------------------|-----------|
| ##P42106 通用 浅项                                                                                              |           |
| 2 设备存储库                                                                                                    | ×         |
| 位置(L) System Repository<br>(C:\ProgramData\CODESYS Devices)                                                 | ✓ 编辑位责(E) |
|                                                                                                    | 2         |
| 女梁的按 <b>新闻</b> 速业<br>全文授素的字符串 供应商: <全部単応商>                                                                  | ⇒ 安装(∐)   |
| 名称 供应商 版本 描述                                                                                                | 卸溅(山)     |
| <ul> <li>● # 他顺</li> <li>● # 他谈論</li> <li>● # @ PLC</li> <li>● SoftWoinnfitth器</li> <li>● 1 现场总线</li> </ul> | The form  |
|                                                                                                    | 详细信息①…    |
|                                                                                                    | 关闭        |

第三步:点击网络组态进行,在网络组态中添加 EthernetIP 主站,进行创建 Ethernet\_IP\_Scanner, 双击 Ethernrt 进行对使用的网卡进行选择。

| 图片                                              |                                                                                                    |                   |                     |                              | -                    | $\Box$ $\times$ |
|-------------------------------------------------|----------------------------------------------------------------------------------------------------|-------------------|---------------------|------------------------------|----------------------|-----------------|
| 文件 编辑 视图 工程 编译 在线 调试                            | 工具 窗口 帮助                                                                                                    |                   |                     |                              |                      |                 |
| 0 🖸 🖆 🖨 🖨 🗠 🖂 🗛 😘 🖌 🗏 🦷                         | 🗏 🖄 陆 🛅 🗂 🛗 🛛 Applicatio                                                                                                    | on [Device: PLC   | [逻辑]・ 😘 🥬 🕠 🗉 🔏 🛛   | [] 9] 4] 9 [# [ <b>문</b> ] # | 1 1 2                |                 |
|                                                 |                                                                                                    |                   |                     |                              |                      |                 |
| ଧି <b>ଳି                                   </b> | 🎭 网络组态 🗙 🗃 Device                                                                                                    |                   |                     |                              |                      |                 |
| = 🗿 *a21                                        | 刷新复制 粘贴 删除 撤销 恢                                                                                                    | 复放大 缩小            | 100 • %             |                              |                      |                 |
| Device (XSDH-60A32)                             |                                                                                                    |                   |                     |                              |                      |                 |
| 1 🖻 🎥 网络组态                                      |                                                                                                    |                   | COM1 (RS232)        |                              |                      |                 |
| └ ∰ CPU机架                                       | PARAMANANANANANANANANANANANANANANANANANAN                                                                                                    | ANNANANA          | ■ MODBUS主站          | MODBUS从站                     | ─ MODBUS从站(XINJE)    | 白自由             |
| ■ 11 PLC 逻辑                                     | I                                                                                                    |                   | COM2(RS485)         |                              |                      |                 |
| 🖻 🔘 Application                                 |                                                                                                    |                   | ■ MODBUS主站          | MODBUS从站                     | ─ MODBUS从站(XINJE)    | 白自由             |
| ──                                              | · ANNENESS                                                                                                    | *********         | EtherNet            |                              |                      |                 |
| PLC_PRG (PRG)                                   |                                                                                                    |                   | ─ ModbusICP主站       | ─ ModbusTCP从站(XINJE)         | ☐ ModbusTCP从站(Other) |                 |
| 三 🐸 任务配置                                        |                                                                                                    | E                 | therCAT             |                              |                      |                 |
| ENIPScanner10Task                               |                                                                                                    |                   | EtherCAT主站          |                              |                      |                 |
|                                                 | 2. 1. 2. 40/4 6.244 40/4 1. 2. 1.0 1.0 40/0         2. 1.0 40/4 6.244 40/4 1.0 1.0 40/0 100 40/0         3. 1.0 40/4 6.244 40/4 1.0 100 40/0         3. 1.0 40/4 6.244 40/4 1.0 100 40/0         3. 1.0 40/4 6.244 40/4 1.0 100 40/0         3. 1.0 40/4 6.244 40/4 1.0 100 40/0         3. 1.0 40/4 1.0 100 40/0         3. 1.0 40/4 1.0 100 40/0         3. 1.0 100 40/0         3. 1.0 100 40/0         3. 1.0 100 40/0         3. 1.0 100 40/0         3. 1.0 100 40/0         3. 1.0 100 40/0         3. 1.0 100 40/0         3. 1.0 100 40/0         3. 1.0 100 40/0         3. 1.0 100 40/0         3. 1.0 100 40/0         3. 1.0 100 40/0         3. 1.0 100 40/0         3. 1.0 100 40/0         3. 1.0 100 40/0         3. 1.0 100 40/0         3. 1.0 100 40/0         3. 1.0 100 40/0         3. 1.0 100 40/0         3. 1.0 100 40/0         3. 1.0 100 40/0         3. 1.0 100 40/0         3. 1.0 100 40/0         3. 1.0 100 40/0         3. 1.0 100 40/0         3. 1.0 100 40/0         3. 1.0 100 40/0         3. 1.0 100 40/0         3. 1.0 100 40/0         3. 1.0 10 |                   |                     |                              |                      |                 |
| Etherblat ID Scapper ServiceCude                |                                                                                                    | 2                 | 🛃 EthernetIp主站      | EthernetIp从站                 |                      |                 |
|                                                 |                                                                                                    |                   |                     |                              |                      |                 |
|                                                 |                                                                                                    |                   |                     |                              |                      |                 |
| Ethernet (Ethernet)                             |                                                                                                    |                   |                     |                              |                      |                 |
| EtherNet_IP_Scanner (EtherNet/IP Scanner)       |                                                                                                    |                   |                     |                              |                      |                 |
| SoftMotion General Axis Pool                    |                                                                                                    |                   |                     |                              |                      |                 |
| - 🟅 本地10                                        |                                                                                                    |                   |                     |                              |                      |                 |
|                                                 |                                                                                                    |                   |                     |                              |                      |                 |
|                                                 |                                                                                                    |                   |                     |                              |                      |                 |
|                                                 | $\leftarrow$                                                                                                    | $\rightarrow$ 1:1 | ó` ⊻                |                              |                      |                 |
|                                                 |                                                                                                    |                   |                     |                              |                      |                 |
| <b>Х</b>                                        |                                                                                                    |                   |                     | w.                           |                      |                 |
| □ · · · · · · · · · · · · · · · · · · ·         | ▼ 通用                                                                                                    |                   |                     |                              |                      |                 |
| Device (XSDH-60A32)                             |                                                                                                    | Network interface | e eth0              |                              |                      |                 |
|                                                 | 日志                                                                                                    | IP地址              | 192 . 168 . 6 . 200 |                              |                      |                 |
| ▲ 」 库管理器                                        | 状态                                                                                                    | 子阿掩码              | 255 . 255 . 255 . 0 |                              |                      |                 |
| PLC_PRG (PRG)                                   |                                                                                                    | 默认 Gateway网注      | 192 . 168 . 6 . 1   |                              |                      |                 |
| 🖃 🧱 任务配置                                        | Ethernet Device1/0映明                                                                                                    | □ 适配操作系统          | 酒浩                  |                              |                      |                 |
| ENIPScannerIOTask                               | Ethernet DeviceIEC对象                                                                                                    |                   |                     |                              |                      |                 |
| EtherNet_IP_Scanner.IOCyde                      | (注白)                                                                                                    |                   |                     |                              |                      |                 |
| EnurscannerServiceTask                          | 同志                                                                                                    |                   |                     |                              |                      |                 |
| ■ Stankerst Service year                        |                                                                                                    |                   |                     |                              |                      |                 |
| - BIC PRG                                       |                                                                                                    | 1                 |                     |                              |                      |                 |
| Ethernet (Ethernet)                             |                                                                                                    |                   |                     |                              |                      |                 |
| EtherNet_IP_Scanner (EtherNet/IP Scanner)       |                                                                                                    |                   |                     |                              |                      |                 |
| Software Concern Avia Deal                      |                                                                                                    |                   |                     |                              |                      |                 |
| る Sortinotion General Axis Pool                 |                                                                                                    |                   |                     |                              |                      |                 |
| ≥ ↓ 」                                           |                                                                                                    |                   |                     |                              |                      |                 |
|                                                 |                                                                                                    |                   |                     |                              |                      |                 |
|                                                 |                                                                                                    |                   |                     |                              |                      |                 |
|                                                 |                                                                                                    |                   |                     |                              |                      |                 |
|                                                 |                                                                                                    |                   |                     |                              |                      |                 |
|                                                 |                                                                                                    |                   |                     |                              |                      |                 |
|                                                 | 1                                                                                                    | 1                 |                     |                              |                      |                 |

第四步:右键 Ethernet\_IP\_Scanner,进行添加对应 XINJE EtherNetIP 从站设备。

| ·                                                | Device 🔐 Ethernet 🗙         |                                     |                                            | ▼ 属性                                         |
|--------------------------------------------------|-----------------------------|-------------------------------------|--------------------------------------------|----------------------------------------------|
| ■- 🔄 未命名106 💌                                    | 1 添加设备                      |                                     |                                            | ×                                            |
| E give (XSDH-60A32)                              |                             |                                     |                                            |                                              |
| □-111 PLC 逻辑                                     | 名称                          |                                     |                                            |                                              |
| Application                                      | 动作                          |                                     |                                            |                                              |
| 一會 库管理器                                          | ●附加设备(A) ○插入设备(D) ○ 损出资     | 音(P) 〇 更新设备(U)                      |                                            |                                              |
| PLC_PRG (PRG)                                    |                             | Al do Tr                            |                                            |                                              |
| 😑 😅 任务配置                                         | 全又被索的字付串                    | 円辺商 <全部供应商>                         |                                            | ~                                            |
| ENIPScannerIOTask                                | 名称                          | 供应商                                 | 版本                                         | 描述                                           |
| ④ EtherNet_IP_Scanner.IOCycle                    | □- 11 现场总线                  |                                     |                                            |                                              |
| ENIPScannerServiceTask                           | 🖹 \ominus 😝 EthernetIP      |                                     |                                            |                                              |
| - ④ EtherNet_IP_Scanner.ServiceCycle             | 📄 👄 EthernetIP远程适配器         |                                     |                                            |                                              |
| 🖻 🥩 MainTask                                     | Generic EtherNet/IP device  | 3S - Smart Software Solutions GmbH  | 3.5.16.0                                   | EtherNet/IP Target for a generic Device      |
| - 셴 PLC_PRG                                      | 2 - 🗊 XINJE EtherNetIP      | XINJE ElectricCo.,Ltd               | Major Revision=16#1, Minor Revision = 16#1 | EtherNet/IP Target imported from EDS File: ) |
| Ethernet (Ethernet)                              | YRC 1000 EtherNetIP (TM) Mo | dule Yaskawa Electric America, Inc. | Major Revision=16#1, Minor Revision = 16#1 | EtherNet/IP Target imported from EDS File: 5 |
| EtherNet_IP_Scanner (EtherNet/IP Scanner)        |                             |                                     |                                            |                                              |
| XINJE_EtherNetIP (XINJE EtherNetIP)              |                             |                                     |                                            |                                              |
| <ul> <li>SoftMotion General Axis Pool</li> </ul> |                             |                                     |                                            |                                              |
| - 3 本地10                                         | <                           |                                     |                                            | >                                            |
| ─ ≥ 扩展模块                                         | □ 按类别分组 □ 显示所有版本(仅限专家)      | □ 显示过期版本                            |                                            |                                              |
|                                                  |                             |                                     |                                            |                                              |
|                                                  |                             | 请从以上列表中选择一个。                        | <i>授善</i> .                                |                                              |
|                                                  |                             |                                     |                                            |                                              |
|                                                  |                             |                                     |                                            |                                              |
|                                                  |                             |                                     |                                            |                                              |
|                                                  |                             |                                     |                                            |                                              |
|                                                  |                             |                                     |                                            |                                              |
|                                                  |                             |                                     |                                            |                                              |
|                                                  | ♥ (住民國口打开时,恐可以往守風者甲因        | <b>挥力于</b> 于目标节展动                   |                                            |                                              |
| < >>                                             |                             |                                     |                                            | 添加设备 关闭                                      |
| POUs 完 设备 診 模块                                   |                             |                                     |                                            |                                              |

第五步:双击 XINJE EtherNetIP 进入对应的配置界面,点击通用进行配置与要通讯适配器的 IP 地址。

| ତ୍ରକି <b>→</b> ଦ × ୁ                                                                                                    | Device Ethernet                                                                    | EtherNet_IP_Scanner                                                                                                    |
|----------------------------------------------------------------------------------------------------|------------------------------------------------------------------------------------|----------------------------------------------------------------------------------------------------|
| ホの名 106     ・     ・     ・     ・     ・     ・     ・     ・     ・     ・     ・     ・     ・     ・     ・     ・     ・     ・     ・     ・     ・     ・     ・     ・     ・     ・     ・     ・     ・     ・     ・     ・     ・     ・     ・     ・     ・     ・     ・     ・     ・     ・     ・     ・     ・     ・     ・     ・     ・     ・     ・     ・     ・     ・     ・     ・     ・     ・     ・     ・     ・     ・     ・     ・     ・     ・     ・     ・     ・     ・     ・     ・     ・     ・     ・     ・     ・     ・     ・     ・     ・     ・     ・     ・     ・     ・     ・     ・     ・     ・     ・     ・     ・     ・     ・     ・     ・     ・     ・     ・     ・     ・     ・     ・     ・     ・     ・     ・     ・     ・     ・     ・     ・     ・     ・     ・     ・     ・     ・     ・     ・     ・     ・     ・     ・     ・     ・     ・     ・     ・     ・     ・     ・     ・     ・     ・     ・     ・     ・     ・     ・     ・     ・     ・     ・     ・     ・     ・     ・     ・     ・     ・     ・     ・     ・     ・     ・     ・     ・     ・     ・     ・     ・     ・     ・     ・     ・     ・     ・     ・     ・     ・     ・     ・     ・     ・     ・     ・     ・     ・     ・     ・     ・     ・     ・     ・     ・     ・     ・     ・     ・     ・     ・     ・     ・     ・     ・     ・     ・     ・     ・     ・     ・     ・     ・     ・     ・     ・     ・     ・     ・     ・     ・     ・     ・     ・     ・     ・     ・     ・     ・     ・     ・     ・     ・     ・     ・     ・     ・     ・     ・     ・     ・     ・     ・     ・     ・     ・     ・     ・     ・      ・     ・     ・     ・      ・     ・     ・      ・     ・     ・      ・     ・      ・      ・     ・      ・      ・      ・      ・      ・      ・      ・      ・     ・      ・      ・      ・      ・      ・      ・      ・      ・      ・      ・      ・      ・      ・      ・      ・      ・      ・      ・      ・      ・      ・      ・      ・      ・      ・      ・      ・      ・      ・      ・      ・      ・      ・      ・      ・      ・      ・      ・      ・      ・      ・      ・      ・      ・      ・      ・      ・      ・      ・      ・      ・      ・      ・      ・     ・      ・     ・     ・     ・     ・     ・     ・ | 通用 2<br>違接<br>组件<br>用户參数<br>日志<br>EtherNet/IPI/O映射<br>EtherNet/IPIEC对象<br>状态<br>值息 | buti设置<br>」 」 」 」 地址设置   EtherNet/IP   EtherNet/IP |

第六步:点击连接添加与适配器配置相匹配的数据大小的标签连接,第一条建立专有所有者传输类型,连接类型点对点,数据大小20个字节,第二条创建标签以test11,传输类型为只输入,连接类型为点对点,数据大小为10字节,第三条创建标签以test22,传输类型为只输入,连接类型为点对点,数据大小为40字节。

| 通田                      |                                         |         |                  |                       |              |        | Yì |
|-------------------------|-----------------------------------------|---------|------------------|-----------------------|--------------|--------|----|
| 2013                    | 连接名称                                    | RPI(ms) | O>T 大小(byte)     | T>O 大小(byte)          | 代理配置大小(byte) | 目标配置   | 属性 |
| 连接                      | 1. ExclusiveOwner(ID Type)              | 100     | 20               | 20                    |              |        |    |
| 组件                      | 2. 普通连接                                 | 10      | 0                | 10                    |              |        |    |
| 田白絵粉                    | 3. 普通连接                                 | 10      | 20               | 40                    |              |        |    |
|                         | 编辑连接                                    |         |                  |                       |              |        |    |
| 日志                      | 连接路径设置                                  |         |                  |                       |              | 确定     | È  |
| therNet/IRI/ORm_8t      | ○ 自动生成路径                                |         |                  |                       |              | HIN () | 当  |
| Liter well if i out and | □组合配置                                   |         |                  |                       |              | 42.4   | н  |
| therNet/IPIEC对象         | 类ID:16#4                                | 实例I     | D:16#0           | 属性ID:16#3             |              |        |    |
| <del>}</del> 太          | □ 组合消耗(0>T)                             |         |                  |                       |              |        |    |
| (VD)                    | 类ID:16# 4                               | 实例I     | D: 16# 0         | 属性 ID: 16# 3          |              |        |    |
| 息                       | □ 组合生产(T>0)                             |         |                  |                       |              |        |    |
|                         | 类ID:16# 4                               | 实例I     | D: 16# 0         | 属性 ID: 16# 3          |              |        |    |
|                         | 〇自定义路径                                  |         |                  |                       |              |        |    |
|                         | <ul> <li>● 连接标签</li> <li>● 2</li> </ul> |         |                  |                       |              |        |    |
|                         |                                         |         |                  |                       |              |        |    |
|                         | 通用参数                                    |         |                  |                       |              |        |    |
|                         | 连接标签 test11                             |         | 3                |                       |              |        |    |
|                         | 触发类型循环的                                 |         | ~ R              | PI(ms) 10             | -            |        |    |
|                         | 传输类型 只输入                                |         | ~ 4 <sup>起</sup> | 助倍增 4                 | ~            |        |    |
|                         | 扫描到目标(输出)                               |         | 从目               | 目标到扫描(输入)             |              |        |    |
|                         | O>T 大小(Bytes)   0                       |         | T                | >0 大小(字节) 10          |              | 5      |    |
|                         | 代理配罟大小(Bytes) 0                         |         | =; L             |                       |              | -      |    |
|                         | 日标配罟大小(Bytes) 0                         |         |                  |                       |              |        |    |
|                         |                                         |         |                  |                       |              | 1      |    |
|                         | 连接类型 组播                                 |         | ~ 道              | E接类型 点对。              | 5. ~         | 6      |    |
|                         | Connection Priority Low                 |         | ~ 0              | onnectionpriority Low | ~            |        |    |

注意:

1) 在新建连接使用"实例 ID",传输类型为"专有所有者"的连接方式进行连接时,配置信息大致操作如下:

| 编辑连接                                                                                                    |                                                                               |     |                                           |                  |       |
|----------------------------------------------------------------------------------------------------|-------------------------------------------------------------------------------|-----|-------------------------------------------|------------------|-------|
| 连接路径设置<br>● 自动生成路径                                                                                                    | 1                                                                             |     |                                           |                  | 确定    |
| <ul> <li>✓组 計画法<br/>类ID:15</li> <li>✓组 合消耗(0<br/>类ID:15</li> <li>✓组 合消耗(0<br/>类ID:15</li> <li>✓组 合注左(1)</li> <li>✓组 合注左(1)</li> <li>××××××××××××××××××××××××××××××××××××</li></ul> | #4 实例ID: 16 # 1<br>>T)<br>#4 实例ID: 16 # 66<br>->0)<br>#4 实例ID: 16 # 67<br>3 4 |     | 属性 ID: 16#3<br>属性 ID: 16#3<br>属性 ID: 16#3 |                  | 47.41 |
| 通用参数<br>连接路径                                                                                                    | 20 04 24 01 2C 66 2C 67                                                       |     |                                           |                  |       |
| 触发类型                                                                                                    | 循环的~                                                                          |     | RPI(ms)                                   | 10               |       |
| 传输类型                                                                                                    | 专有所有者 🛛 🗸 🗸                                                                   | ] 6 | 超时倍增                                      | 4 ~              |       |
| 扫描到目标(输出)                                                                                                    |                                                                               |     | 从目标到扫描(输入)                                |                  |       |
| O>T 大小(Bytes)<br>代理配置大小(Byte<br>目标配置大小(Byte                                                                                                    | 10<br>is) 0<br>0                                                              |     | T>0 大小(字节)                                | 10               | 7     |
| 连接类型                                                                                                    | 点对点 ~                                                                         |     | 连接类型                                      | 点对点 ~            | 8     |
| Connection Priority                                                                                                    | Low $\checkmark$                                                              |     | Connectionpriority                        | Low $\checkmark$ |       |
| 固定/变量                                                                                                    | 固定 ~                                                                          |     | 固定/变量                                     | 固定 🗸             |       |
| 转换格式                                                                                                    | 32 Bit 运行/空闲 ~                                                                |     | 转换格式                                      | 32 Bit 运行/空闲 ~   |       |
|                                                                                                    |                                                                               |     |                                           |                  |       |
| 禁止时间(ms)                                                                                                    | 0                                                                             |     | 禁止时间(ms):                                 | 0                |       |

| 1 | 选中自动生成路径启用实例 ID 配置                                                                                                    |
|---|----------------------------------------------------------------------------------------------------|
| 2 | 对组合配置、组合消耗、组合生产进行对应的勾选                                                                                                    |
| 3 | 类 ID 按照默认值为 4                                                                                                    |
| 4 | 实例 ID:组合配置的实例 ID 按照默认为 1,在创建"专有所有者"连接时,组合消耗(O>T) 实例 ID 按照与适配器(Adapter)配置的实例 ID 保持一致,若创建只"输入类型"的连接方式则不进行配置(O>T)方向的数据,组合消耗(O>T)实例 ID 须填写为 FE,组合生产(T>O) 实例实例 ID 按照与适配器(Adapter)配置的实例 ID 保持一致 |
| 5 | 属性 ID 按照默认值为 3                                                                                                    |
| 6 | 传输类型根据使用场景进行对应的选择                                                                                                    |
| 7 | 进行对应的配置需要传输的数据大小                                                                                                    |
| 8 | 连接类型根据需要进行对应的配置                                                                                                    |

# 2) 在新建连接使用"标签",传输类型为"专有所有者"的连接方式进行连接时,配置信息大致操 作如下:

连接路径需要根据适配器(Adapter)配置的标签名进行生成,需要让 T-->O 方向的连接路径放在 O-->T 方向的连接路径前面;

连接路径的快速生成:点击连接标签,在标签处填写需要使用的标签名,然后再点击自定义路径会 得到一个连接路径码。

| 编辑连接 |  |
|------|--|
|      |  |

| 连接路径设置                                        |                           |    |
|-----------------------------------------------|---------------------------|----|
|                                               |                           | 确定 |
| ✓ 组合配署                                        |                           | 取消 |
| 类ID: 16# 4 实例ID: 16# 1                        | 属性 ID: 16# 3              |    |
| ☑ 组合消耗(0>T)                                   |                           |    |
| 类ID: 16# 4 实例ID: 16# 66                       | 属性 ID: 16# 3              |    |
| ☑ 组合生产(T>0)                                   |                           |    |
| 类ID: 16# 4 实例ID: 16# 67                       | 属性 ID: 16# 3              |    |
|                                               | O>T方向的连接路径                |    |
| ○连接标签 ~ ~                                     |                           |    |
| 通用参数                                          |                           |    |
| 连接路径 91.06.74.65.73.74.5E.31.91.06.74.65.73.7 | 74 5E 32                  |    |
|                                               |                           |    |
| 触发类型 循环的 ~                                    | RPI(ms) 10                |    |
| 传输类型 专有所有者 🗸 🗸                                | 超时倍增 4 ~                  |    |
| 扫描到目标(输出)                                     | 从目标到扫描(输入)                |    |
| 0>T 大小(Bytes) 10                              | T>0 大小(字节)                |    |
| 代理配告大小(Bytes) 0                               |                           |    |
|                                               |                           |    |
| 日1小月GD 人小(Dytes)                              |                           |    |
| 连接类型 点对点 ~                                    | 连接类型 点对点 ~                |    |
| Connection Priority Low $\checkmark$          | Connection priority Low ~ |    |
| 固定/变量 固定 ~                                    | 固定/受量 固定 ~                |    |
| 转换格式 32 Bit 运行/空闲 ~                           | 转换格式 32 Bit 运行/空闲 ~       |    |
| 禁止时间(ms) 0 🜲                                  | 禁止时间(ms): 0 💠             |    |
| Heartbeat multiplier 1 🚖                      |                           |    |
|                                               |                           |    |

第七步:点击组件对指定连接输入输出组件中的数据类型进行按照需要进行配置。

| ŧ.            | 连接名称                    |            | O>T 大小(byte | e) T>O大  | 小(byte)     | 代理配置大小         | (byte) | 目标配置大小 | byte |
|---------------|-------------------------|------------|-------------|----------|-------------|----------------|--------|--------|------|
|               | 1. ExclusiveOwner(      | ID Type)   | 20          | 20       |             |                |        |        |      |
| ŧ             | ···· 2. 普通连接            |            | 0           | 10       |             |                |        |        |      |
| 9参数           | 3. 普通连接                 |            | 0           | 40       |             |                |        |        |      |
|               |                         |            |             |          |             |                |        |        |      |
| rNet/IPI/O映射  |                         |            |             |          |             |                |        |        |      |
| erNet/IPIEC对象 | 输出组件 "Gather" (O        | ->T)       |             |          | 输入约         | ]件 "Gather" (T | >0)    |        |      |
| 5             | ♣ 添加 × 删除   1           | ▶ 上移 ↔     | 下移          |          | <b>◆</b> 添加 | 10 × 删除   1    | ▶ 上移 ∥ | 下移     |      |
|               | 名称                      | 数据类型       | 位长度         | 帮助字符串    | 名称          |                | 数据类型   | 型位长度   | 有    |
|               | ProduceDataSize         | INT        | 16 0        | ata Size | Pr          | oduceDataSize  | INT    | 16     | D    |
|               | Gather_Param1           | INT        | 16          |          | Ga          | ather_Param1   | INT    | 16     |      |
|               | Gather_Param2           | INT        | 16          |          | Ga          | ather_Param2   | INT    | 16     |      |
|               | Gather_Param3           | INT        | 16          |          | Ga          | ather_Param3   | INT    | 16     |      |
|               | - Gather_Param4         | INT        | 16          |          | Ga          | ather_Param4   | INT    | 16     |      |
|               | Gather_Param5           | INT        | 16          |          | Gi          | ather_Param5   | INT    | 16     |      |
|               | Gather_Param6           | INT        | 16          |          | Ga          | ather_Param6   | INT    | 16     |      |
|               | Gather_Param7           | INT        | 16          |          | Ga          | ather_Param7   | INT    | 16     |      |
|               | Gather_Param8           | INT        | 16          |          | Ga          | ather_Param8   | INT    | 16     |      |
|               | Gather_Param9           | INT        | 16          |          | Ga          | ather_Param9   | INT    | 16     |      |
|               |                         |            |             |          |             |                |        |        |      |
|               |                         |            |             |          |             |                |        |        |      |
|               |                         |            |             |          |             |                |        |        |      |
|               | Show filling bytes of a | assemblies |             |          |             |                |        |        |      |

第八步:查看对应左侧树当前通信状态,点击 IO 映射进行进行监控数据传输是否正常。

| 水町-20100                                        | ·用              | 查找                            |    | 过滤 显示所有       | ī     |       | -    | ♣ 给IO)  | 風道添加 | IFB → 转到实      |
|-------------------------------------------------|-----------------|-------------------------------|----|---------------|-------|-------|------|---------|------|----------------|
| ■ III PLC 逻辑                                    | :40             | 变量                            | 映射 | 通道            | 地址    | 类型    | 当前值  | 预备值     | 单元   | 描述             |
| 三〇 Application [运行]                             | :12             | * - 🧀 ExclusiveOwner(ID Type) |    |               |       |       |      |         |      | ExclusiveOwner |
| 1 库管理器                                          | 1件              | □ 普通连接                        |    |               |       |       |      |         |      |                |
| PLC_PRG (PRG)                                   |                 | (i) - 🍫                       |    | Input_Param0  | %IB20 | BYTE  | 43   |         |      | Data Size      |
| 🗉 😅 任务配置                                        | 户参数             | - <b>*</b>                    |    | Input_Param1  | %IB21 | BYTE  | 2    |         |      |                |
| ENIPScannerIOTask                               | 1.              | ÷-*                           |    | Input_Param2  | %IB22 | BYTE  | 154  |         |      |                |
| EtherNet_IP_Scanner.IOCycle                     |                 | B-10                          |    | Input_Param3  | %IB23 | BYTE  | 2    |         |      |                |
| ENIPScannerServiceTask                          | herNet/IPI/O映射  | 10 - Mp                       |    | Input_Param4  | %IB24 | BYTE  | 9    |         |      |                |
| EtherNet_IP_Scanner.ServiceCycle                |                 | B- 10                         |    | Input_Param5  | %IB25 | BYTE  | 3    |         |      |                |
| 🖹 🍪 MainTask                                    | :herNet/IPIEC对象 | B- 10                         |    | Input_Param6  | %IB26 | BYTE  | 120  |         |      |                |
| DIC_PRG                                         | 法               |                               |    | Input_Param7  | %IB27 | BYTE  | 3    |         |      |                |
| 😑 😏 前 Ethernet (Ethernet)                       | 00              | 00 - Mp                       |    | Input_Param8  | %IB28 | BYTE  | 0    |         |      |                |
| = 😔 🚮 EtherNet_IP_Scanner (EtherNet/IP Scanner) | 息               | iii                           |    | Input_Param9  | %IB29 | BYTE  | 0    |         |      |                |
| G 🗊 XINJE_EtherNetIP (XINJE EtherNetIP)         |                 | 😑 🧀 普通连接                      |    |               |       |       |      |         |      |                |
| - 🤣 🏅 SoftMotion General Axis Pool              |                 | ÷-*•                          |    | Input_Param0  | %IW15 | INT   | 1    |         |      |                |
|                                                 |                 | ÷-*•                          |    | Input_Param1  | %IW16 | INT   | 2    |         |      |                |
| - 🤥 🖢 扩展模块                                      |                 | B- 🍁                          |    | Input_Param2  | %IW17 | INT   | 3    |         |      |                |
|                                                 |                 | iii - 🏘                       |    | Input_Param3  | %IW18 | INT   | 4    |         |      |                |
|                                                 |                 | B- 🍁                          |    | Input_Param4  | %IW19 | INT   | 5    |         |      |                |
|                                                 |                 | iii - 🍫                       |    | Input_Param5  | %IW20 | INT   | 6    |         |      |                |
|                                                 |                 | B- 10                         |    | Input_Param6  | %IW21 | INT   | 7    |         |      |                |
|                                                 |                 | 🕸 - 🏘                         |    | Input_Param7  | %IW22 | INT   | 8    |         |      |                |
|                                                 |                 | B- *                          |    | Input_Param8  | %IW23 | INT   | 9    |         |      |                |
|                                                 |                 | ii - 🍫                        |    | Input_Param9  | %IW24 | INT   | 10   |         |      |                |
|                                                 |                 | B- *                          |    | Input_Param10 | %IW25 | INT   | 11   |         |      |                |
|                                                 |                 | 🖷 - 🏘                         |    | Input_Param11 | %IW26 | INT   | 12   |         |      |                |
|                                                 |                 | EvolutiveOwner                |    | 复合脑           | lê.f  | 古事新空母 | (4:1 | 8-2/ 吉方 | 日经海口 | 7(1名中)         |

# 案例九:使用信捷PLC XDH-60T4-E作为扫描器(Scanner)与信捷PLC XSDH-60A32-E作为适配器(Adapter) 进行隐式通讯。

使用 PLC1: XDH-60T-E (IP 为 192.168.6.6)作为扫描器 (Scanner), PLC2: XSDH-60A32-E (IP 为 192.168.6.200)作为适配器 (Adapter),实现两台 PLC 之间进行隐式通讯,在创建连接过程中需要注意使用的连接点设置的数据大小需要与适配器的数据大小保持一致。

第一步:点击网络组态进行,在网络组态中添加 EthernetIP 从站,进行创建 Ethernet\_IP\_Adapter,双击 Ethernet 进行对使用的网卡进行选择。

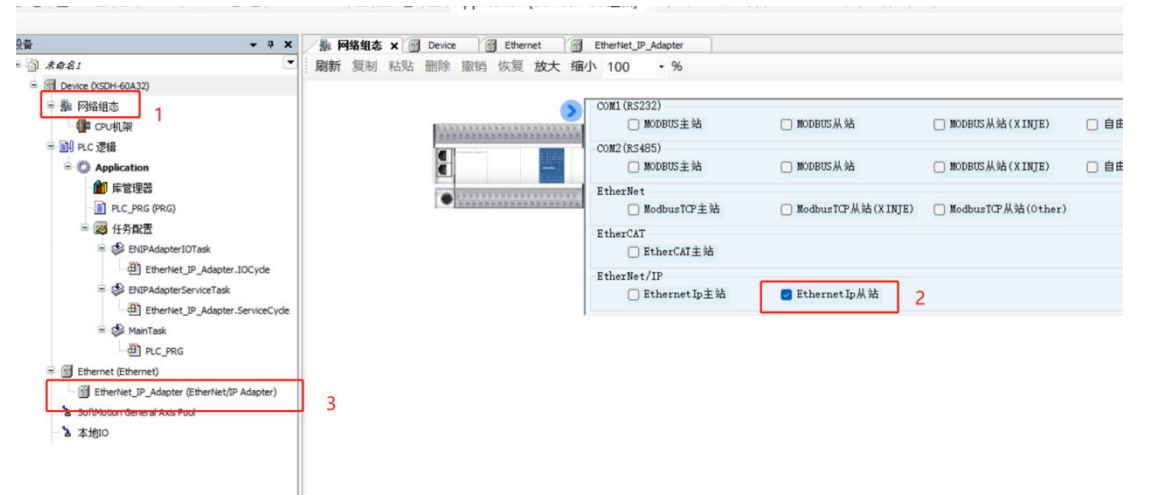

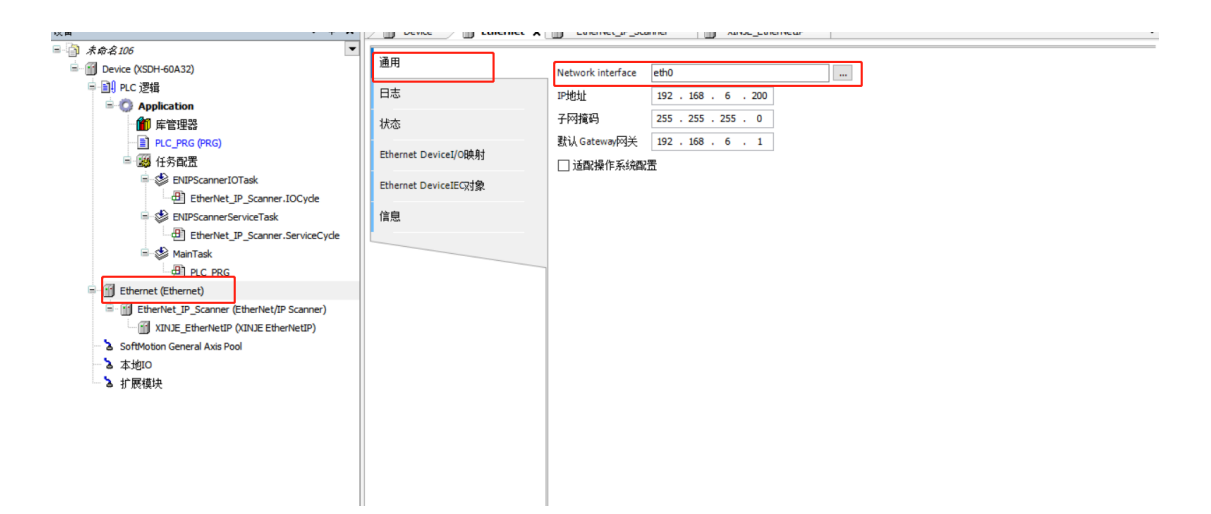

第三步:右键 Ethernet IP Adapter,进行添加需要的 Ethernet/IP 模块。

|                                                                                                    | Device 🗑 Ethernet 🗑 Ethernet_IP_Adapter 🗙 🗑 EtherNet_IP_Module_2 💮 EtherNet_IP_Module                                                                                                    | ▼ 属性 |
|----------------------------------------------------------------------------------------------------|----------------------------------------------------------------------------------------------------|------|
| ■ ③ 未命名107                                                                                                    | 1 添加设备                                                                                                    | ×    |
| <ul> <li>○ Device (XSD+60.032)</li> <li>○ Application</li> <li>● C. 浸稽</li> <li>● Appleation</li> <li>● Frit理器</li> <li>● P.C. PRG (PRG)</li> </ul>                                                                                                    | 2.26 (#26165) 5-4665 (#2565) (#2565) |      |
| ● 愛 任务配置<br>● 愛 BURAdapterIOTack<br>● 団 Ehenhet, JP_Adapter.IOCycle<br>● 愛 BURAdapterServiceTack<br>● 団 Ehenhet, JP_Adapter.ServiceCycle                                                                                                    | 全文部条的字符串         供应商         《金額供应商>           名称         供应商         版本         描述           ● 回 现场总线         ● CthemedP         ● CthemedP         ● CthemedP                                                                                                    |      |
| Software (Ethernet)     Ethernet (Ethernet)     Ethernet (Ethernet)     Ethernet (Ethernet)     Ethernet (Ethernet)     Ethernet (Ethernet)     Software (Ethernet)P Module     Software (Ethernet)P Module     Software (Ethernet)P Module     Software General Aus Pool     Software General Aus Pool | 2 Etherhet/IP Module 35 - Smart Software Solutions GmbH 3.5.14.0 A device that works as an Etherhet/IP Module.                                                                                                    |      |
| ∟夕 机酸硼涂                                                                                                    | ○ 技巧成为11         □ 宣示均有向本(犯後专家)         □ 宣示过期数本           ③ 名容: EtherHet/IP Module         ▲           【 こ Ethernet/Ethick         ▲           【 こ Ethernet/Ethick         ▲           【 こ Ethernet/Ethick         ▲           【 こ Ethernet/Ethick         ▲           【 こ Ethernet/Ethick         ▲           【 こ Ethernet/Ethick         ▲           【 こ Ethernet/Ethick         ▲           【 こ Ethernet/Ethick         ▲           【 こ Ethernet/Ethick         ▲                                                                                                    | ×    |
|                                                                                                    | 特徴选设备作为最后一个子设备透加<br>Etherrite_TP_Adapter<br>● (在此窗口打开时,应可以在导新器中选择另一个目标节点。)<br>漆如透                                                                                                    | a 关闭 |

第四步:双击对应添加的 Ethernet/IP 模块,在通常界面分别选择 Word Output Module、Word Input Module。

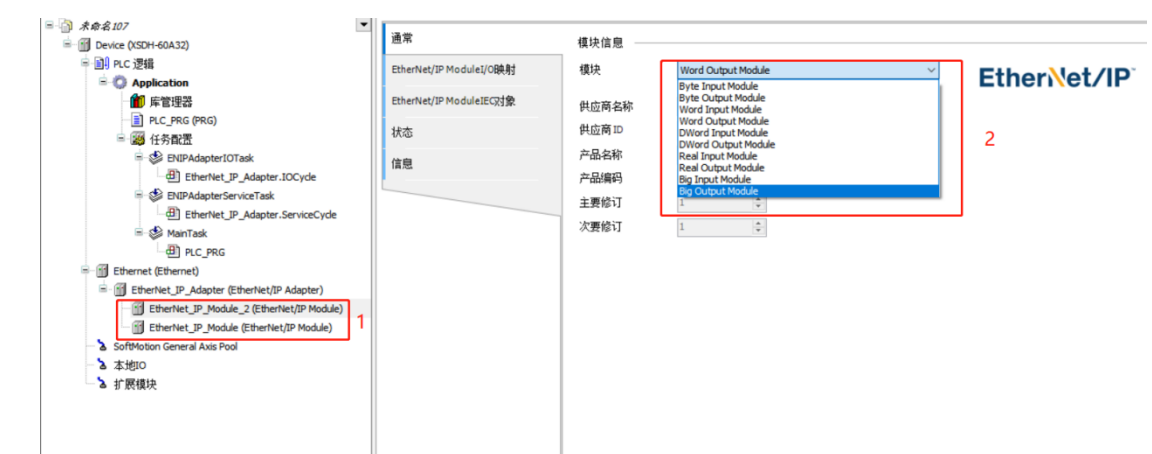

第五步:双击 Ethernet\_IP\_Adapter,将配置的信息以 EDS 文件的形式进行导出。

| 권备 <b>→</b> 무 X                           | Device Ethernet          | EtherNet_IP_M    | iodule_2         | EtherNet_IP_Adapter 🗙 |             |
|-------------------------------------------|--------------------------|------------------|------------------|-----------------------|-------------|
| ■ ③ 未命名107                                | 通常                       | EDS 文件           |                  |                       |             |
| Device (XSDH-60A32)                       | 7000 * 1 *               | EDS XIT          |                  |                       |             |
|                                           | Tags                     | 供应商名称            | 3S - Smart Softw | vare Solutions GmbH   | EtherNet/IP |
| ▲ ● ★ ● ● ● ● ● ● ● ● ● ● ● ● ● ● ● ● ●   | 日志                       | 供应商ID            | 1285             | -                     |             |
| PLC_PRG (PRG)                             |                          | 产品名称             | EtherNet/IP Adap | pter                  |             |
| 🖻 👹 任务配置                                  | EtherNet/IP AdapterI/O映射 | 产品代码             | 120              | -                     |             |
| 😑 🍪 ENIPAdapterIOTask                     | EtherNet/IP AdapterIEC对象 | 主要修订             | 1                |                       |             |
| EtherNet_IP_Adapter.IOCyde                |                          | か事例で             | 1                |                       |             |
| ENIPAdapterServiceTask                    | 状态                       | ~3ER8 FJ         | -                |                       |             |
| EtherNet_IP_Adapter.ServiceCyde           | 信息                       | Enable ACD       |                  |                       |             |
| - Waniask                                 |                          | Install to Devic | e Repository     | 导出EDS文件               | 2           |
| Ethernet (Ethernet)                       |                          |                  | L                |                       |             |
| EtherNet_IP_Adapter (EtherNet/IP Adapter) |                          |                  |                  |                       |             |
| EtherNet_IP_Module_2 (EtherNet/IP Module) |                          |                  |                  |                       |             |
| EtherNet_IP_Module (EtherNet/IP Module)   |                          |                  |                  |                       |             |
| SoftMotion General Axis Pool              |                          |                  |                  |                       |             |
| - 2 本地10                                  |                          |                  |                  |                       |             |
| 」 2 扩展模块                                  |                          |                  |                  |                       |             |
|                                           |                          |                  |                  |                       |             |

第六步:在信捷 XDPPro 编程软件扫描器(Scanner)上,将导出的 EDS 文件进行加载,加载后添加 对应的从站设备,并对适配器的 IP 地址、兼容性检查进行相关配置操作:

| EtherNet/IP Scanner 参数配置       |                                                  | ×  |
|--------------------------------|--------------------------------------------------|----|
| 主訪配署                           | 一 常规 连接 IO映射 连接状态                                |    |
| EtherNet/IP Scanner            | 地址设置                                             |    |
| 从站配置                           |                                                  |    |
| -Stationius:Etherwet/IF Augter | 供应商ID: 1285                                      |    |
|                                |                                                  |    |
|                                | 1 1 2 2 1 2 2 1 2 2 2 2 2 2 2 2 2 2 2 2          |    |
|                                | 次要修订: 1                                          |    |
|                                |                                                  |    |
|                                |                                                  |    |
|                                |                                                  |    |
|                                |                                                  |    |
|                                |                                                  |    |
| 当前从站个数: 1 当前连接个数: 1/256        | 理论吞吐量: 0 PPS 实际吞吐量: 0 PPS 导入配置 导出配置 上传配置 下载配置 确定 | 取消 |

第七步:点击连接进行查看连接类型,对导入的连接类型也可以根据实际需要进行对应的修改。

| rNet/IP Scanner             | 节点 连接名称              | 输入连接点           | 输入数据长度         | 输入映射首地址  | 输出连接点             | 输出数据长度  | 输出映射首地址   | 连接ID   |
|-----------------------------|----------------------|-----------------|----------------|----------|-------------------|---------|-----------|--------|
|                             | 0 Exclusive          | Owner IN_101    | 1              | HDO      | OUT_100           | 1       | HD10      | 0      |
|                             |                      |                 |                |          |                   |         |           |        |
| tionId0:EtherNet/IP Adapter |                      |                 |                |          |                   |         |           |        |
|                             |                      |                 |                |          |                   |         |           |        |
|                             | -                    |                 |                |          |                   |         |           |        |
|                             |                      |                 |                |          |                   |         |           |        |
|                             |                      |                 |                |          |                   |         | 添加        | 删除     |
|                             | 连接名称(C) 1            | Exclusive Owner |                | ~        |                   |         |           |        |
|                             | 招时(T)                | 2DT+16          | (TH-1600 OUT   | .1600)   |                   |         |           |        |
|                             |                      |                 | (IN:1000MS 001 | :1000ms) |                   |         |           |        |
|                             | - IN(从道配器输入)<br>连接类型 | 点对点             |                | ~        | 川(輸工到這配器)<br>连接类型 | 点对点     |           | $\sim$ |
|                             | 连接点                  | IN_101          |                | $\sim$   | 连接点               | OUT_100 |           | $\sim$ |
|                             | 数据大小                 | 1               | (1-1字)         |          | 数据大小              | 1       | (1-1字)    |        |
|                             | 아이 우는 것은 동생 수님       | HDO             |                |          | 마마 후수 25 44 44    | HD10    |           |        |
|                             | 欧新自地址                | 112 V           |                | ~        | 映射自地址             | 100     |           |        |
|                             | 46 (J) 17 (H         | 218 + 6         |                |          | RPI(i用信周期)        | 100     | (1-100ms) |        |
|                             | 触发条件                 | 循环              | 7 (1.100.)     |          |                   |         |           |        |

第八步:点击 IO 映射或连接状态进行操作与监控对应数据,进行验证通讯是否正常。

| 站起置<br>herWet/IP Scanner<br>站起置<br>tationId0:EtherWet/IP Adapter | <ul> <li>市元 庄按</li> <li>标签</li> <li>■ Exclusive</li> <li>■ IN_101</li> <li>■ IN_101[0]</li> <li>■ OUT_100</li> <li>■ OUT_100</li> </ul> | inPut       | w射地址        | 数值  |  |
|------------------------------------------------------------------|----------------------------------------------------------------------------------------------------|-------------|-------------|-----|--|
| herNet/IP Scanner<br>站配置<br>StationId0:EtherNet/IP Adapter       | 标签<br>■Exclusive<br>■ IN_101<br>■ IN_101[0]<br>■ OUT_100<br>■ OUT_10                                                                    | 通道<br>InPut | 映射地址<br>HD0 | 数值  |  |
| 站配置<br>StationId0:EtherNet/IP Adapter                            | Exclusive<br>IN_101<br>IN_101[0]<br>OUT_100<br>OUT_10                                                                                   | InPut       | HDO         |     |  |
| 站配置<br>StationIdO:EtherNet/IP Adapter                            | IN_101<br>IN_101[0]<br>OUT_100<br>OUT_10                                                                                                | InPut       | HDO         |     |  |
| 站配置<br>StationId0:EtherNet/IP Adapter                            | UUT_100                                                                                                    | InPut       | HDO         |     |  |
| 站配置<br>StationIdO:EtherNet/IP ådapter                            | OUT_100                                                                                                    |             | 1100        | 999 |  |
| StationId0:EtherNet/IP Adapter                                   | + OUT 10                                                                                                    |             |             |     |  |
|                                                                  |                                                                                                    | OutPut      | HD10        | 0   |  |
|                                                                  |                                                                                                    |             |             |     |  |
|                                                                  |                                                                                                    |             |             |     |  |
|                                                                  |                                                                                                    |             |             |     |  |
|                                                                  |                                                                                                    |             |             |     |  |
|                                                                  |                                                                                                    |             |             |     |  |
|                                                                  |                                                                                                    |             |             |     |  |
|                                                                  |                                                                                                    |             |             |     |  |
|                                                                  |                                                                                                    |             |             |     |  |
|                                                                  |                                                                                                    |             |             |     |  |
|                                                                  |                                                                                                    |             |             |     |  |
|                                                                  |                                                                                                    |             |             |     |  |
|                                                                  |                                                                                                    |             |             |     |  |
|                                                                  |                                                                                                    |             |             |     |  |
|                                                                  |                                                                                                    |             |             |     |  |
|                                                                  |                                                                                                    |             |             |     |  |
|                                                                  |                                                                                                    |             |             |     |  |
|                                                                  |                                                                                                    |             |             |     |  |
|                                                                  |                                                                                                    |             |             |     |  |
|                                                                  |                                                                                                    |             |             |     |  |
|                                                                  |                                                                                                    |             |             |     |  |
|                                                                  |                                                                                                    |             |             |     |  |
|                                                                  |                                                                                                    |             |             |     |  |
|                                                                  |                                                                                                    |             |             |     |  |
|                                                                  |                                                                                                    |             |             |     |  |

# 5-4-2. 显式(Explicit)标签通讯

显式消息是一种点对点通信方式,由客户端向服务端发送请求,并等待服务端响应;标签通讯是一种基于标签地址的通讯方式通过访问设备中的标签地址来读取或写入数据,显式消息由客户端和服务端 两部分组成。

# 5-4-2-1. 显式服务端

显式消息的名称(不区分大小写)、标签类型、数据类型、长度、映射地址需要事先在服务端的全局 变量表中定义,定义完毕后,需要点击下载

| 称     | 类型  | 保持 | 初值 | 常里 | 网络状态  | 映射地址 | 注释 |
|-------|-----|----|----|----|-------|------|----|
| tag_1 | INT |    | -  |    | 公开    | D0   |    |
| tag_2 | INT |    |    |    | 公开网络状 | 格害公  |    |
| tag_3 | INT |    | -  |    | 公开设直观 | D2   |    |
| tag_4 | INT |    | -  |    | 公开    | D3   |    |

# 5-4-2-2. 显式客户端

#### 1、添加设备

| herNet/IP Explicit 参数配置       |           |         |     |      |      |      |      |    | >  |
|-------------------------------|-----------|---------|-----|------|------|------|------|----|----|
| E站配置<br>therNet/IP(显式通 添加设备 1 |           |         |     |      |      |      |      |    |    |
| 以訪配置                          | 目标设备配置    |         | - 0 | ×    |      |      |      |    |    |
| StationId0:192.168.6.6:44818  | IP 地址:    | 192 168 | 6.7 |      |      |      |      |    |    |
|                               | 端口号:      | 44818   |     |      | 2    |      |      |    |    |
|                               | 超时时间(ns): | 500     |     |      | 2    |      |      |    |    |
|                               | 重发次数:     | 1       |     |      |      |      |      |    |    |
|                               | ☑ 使能控制:   | NO      |     |      |      |      |      |    |    |
|                               |           | N100    |     |      |      |      |      |    |    |
|                               |           |         | 确定  | 取消   |      |      |      |    |    |
|                               |           |         |     |      |      |      |      |    |    |
|                               |           |         |     |      |      |      |      |    |    |
|                               |           |         |     |      |      |      |      |    |    |
|                               |           |         |     |      |      |      |      |    |    |
|                               |           |         |     |      |      |      |      |    |    |
|                               |           |         |     |      |      |      |      |    |    |
|                               |           |         | ~ [ |      |      |      |      |    |    |
| 前从站个数: 1 当前连接个数: 3/3000       |           |         | 3   | 导入配置 | 导出配置 | 上传配置 | 下载配置 | 确定 | 取消 |

| 1 | 在主站配置下             | 「右键 FthetNet/IP(显示诵信)进行添加设备。                          |  |  |  |  |  |  |  |  |
|---|--------------------|-------------------------------------------------------|--|--|--|--|--|--|--|--|
| - | 对添加从站的目标设备进行相应的配置。 |                                                       |  |  |  |  |  |  |  |  |
| 2 | IP 地址              | 作为服务端 PLC 的 IP 地址: 默认 192.168.6.1,从1开始,下一条默认为上一次地址+1。 |  |  |  |  |  |  |  |  |
|   | 端口号                | 默认 44818, 固定无法修改。                                     |  |  |  |  |  |  |  |  |
|   | 超时时间               | 默认设置 500ms, 范围: 1-65535。                              |  |  |  |  |  |  |  |  |
|   | 重发次数               | 当触发方式为条件触发时,如果通讯超时,则重发,次数默认为1,允许输入范围1-15。             |  |  |  |  |  |  |  |  |
|   | 使能控制软              | 默认不使能,使能打开可设置本机的线圈控制。                                 |  |  |  |  |  |  |  |  |
|   | 元件                 | 不使能时: PLC 运行后自动对目标 IP 建立连接;                           |  |  |  |  |  |  |  |  |
|   |                    | 使能时: 仅支持位寄存器,只有后面设置的线圈为常 ON 时,才对目标 IP 建立连接。条          |  |  |  |  |  |  |  |  |
|   |                    | 件不满足时关闭连接。                                            |  |  |  |  |  |  |  |  |
|   | 连接标志位              | 将此设备连接成功与否的结果存储在对应的连接标志位寄存器中。                         |  |  |  |  |  |  |  |  |
| 3 | 导入配置               | 将已配置的信息以 XML 文件形式进行导入当前的配置界面中。                        |  |  |  |  |  |  |  |  |
|   | 导出配置               | 将已配置的信息以 XML 文件的形式进行导出。                               |  |  |  |  |  |  |  |  |
|   | 上传配置               | 将下载到 PLC 的配置信息上传到当前配置界面,上传的配置信息会对当前界面已存在的             |  |  |  |  |  |  |  |  |
|   |                    | 配置信息进行覆盖。                                             |  |  |  |  |  |  |  |  |
|   | 下载配置               | 将当前配置界面的配置信息进行下载到 PLC 内,下载的配置信息会将 PLC 内原有的配置          |  |  |  |  |  |  |  |  |
|   |                    | 信息覆盖,以新的配置信息进行实时生效。                                   |  |  |  |  |  |  |  |  |
|   | 确定                 | 点击确定对当前页面的配置信息进行保存。                                   |  |  |  |  |  |  |  |  |
|   | 取消                 | 点击取消对当前页面的配置信息丢弃。                                     |  |  |  |  |  |  |  |  |

## 2、添加连接

| therNet/IP Explicit 参数配置      |       |        |          |      |    |          |         |                          | ;            |
|-------------------------------|-------|--------|----------|------|----|----------|---------|--------------------------|--------------|
| <u></u>                       | 1     | 常規 IO映 | 射        |      |    |          |         |                          |              |
| ESABLE<br>TherNet/IP (显式通信)   | 2 [   | 添加 删除  | 清空 上移 下移 |      |    |          |         |                          |              |
| CHEINEC/II (TERAMEN)          | 3     | 编号     | 名称(Tag)  | 数据类型 | 数量 | 触发方式     | 触发条件    | 功能码                      | 映射地址         |
|                               |       | 0      | aa       | INT  | 9  | 循环触发     | 1000    | 读标签(4C)                  | D100         |
| 小的黑                           | _     | 1      | bb       | INT  | 1  | 循环触发     | 1000    | 读标签(4C)                  | D202         |
| -StationId0.192 168 6 6.44818 | _     | 2      | cc       | INT  | 1  | 循环触发     | 1000    | 读标签(4C)                  | D204         |
|                               |       |        |          |      |    |          |         |                          |              |
|                               |       |        |          |      |    |          |         |                          |              |
|                               |       |        |          |      |    |          |         |                          |              |
|                               |       |        |          |      |    |          |         |                          |              |
|                               |       |        |          |      |    |          |         |                          |              |
|                               |       |        |          |      |    |          |         |                          |              |
|                               |       |        |          |      |    |          |         |                          |              |
|                               |       |        |          |      |    |          |         |                          |              |
|                               |       |        |          |      |    |          |         |                          |              |
|                               |       |        |          |      |    |          |         |                          |              |
|                               |       |        |          |      |    |          |         |                          |              |
|                               |       |        |          |      |    |          |         |                          |              |
|                               |       |        |          |      |    |          |         |                          |              |
|                               |       |        |          |      |    |          |         |                          |              |
|                               |       |        |          |      |    |          |         |                          |              |
|                               |       |        |          |      |    |          |         |                          |              |
|                               |       |        |          |      |    |          |         |                          |              |
|                               |       |        |          |      |    |          |         |                          |              |
|                               |       |        |          |      |    |          |         |                          |              |
|                               |       |        |          |      |    |          |         |                          |              |
|                               |       |        |          |      |    |          | na ma   | THE ALL MAN (THE ALL AND | nha mar sale |
| 1刖从站个数: 1 当前连接个数: 3           | /3000 | 4      |          |      | -  | 守人配置 导出的 | 配置 上传配置 | 卜款配置 确                   | 正 取消         |

| 1 | 常规    | 在该界面中对指定节点从站进行添加来建立连接。                |
|---|-------|---------------------------------------|
|   | IO 映射 | 查看或监控添加连接映射的详细地址信息。                   |
|   | 添加    | 点击添加将会新建立一条连接。                        |
| 2 | 删除    | 选中对应已建立的连接,点击删除将会对选中的连接进行删除。          |
|   | 清空    | 对该界面的配置信息进行全部删除操作。                    |
|   | 上移    | 对选中已建立的连接,点击上移进行上移一个单位。               |
|   | 下移    | 对选中已建立的连接,点击下移进行下移一个单位。               |
| 3 | 编号    | 点击添加创建连接该编号会自动加1                      |
|   | 名称    | 连接的名称要与显式服务端的标签一致,确保正确的标签名称和数据类型。注:对应 |
|   |       | 名称的数据数量不得大于服务端定义的数据数据,否则通讯失败          |
|   | 数据类型  | 具体支持的数据类型详见 5-3-3 客户端、服务端支持变量类型       |
|   | 数量    | 该条连接进行读或写操作对应标签变量的个数                  |
|   | 触发方式  | 循环触发:按照设置的触发条件周期循环地触发;                |
|   |        | 条件触发:当所设置的触发条件发生状态变化时,触发显式客户端                 |
|---|--------|-----------------------------------------------|
|   | 功能码    | 读标签(0x4c): 读取标签服务,客户端从服务端中读取指定的标签(Tag)数据;     |
|   |        | 写标签(0x4d): 写标签服务, 客户端向服务端写入指定的标签(Tag)数据;      |
|   |        | 映射地址:将读标签数据或缓存待写入标签数据映射到 PLC 寄存器中。            |
| 4 | 当前从站个数 | 进行统计当前主站下连接的从站个数。                             |
|   | 当前连接个数 | 进行统计主站与所有连接的从站建立的连接条数。具体 Ethernet/IP 通信支持的从站个 |
|   |        | 数或支持的连接数规格限制见详见 5-3. Ethernet/IP 通讯规格。        |

## 5-4-2-3. 使用案例

## 案例一:使用信捷 XDH-60T-E 两台 PLC 进行显示标签通讯。

使用 PLC1: XDH-60T-E(IP 为 192.168.6.6)作为显式服务端, PLC2: XDH-60T-E(IP 为 192.168.6.7) 作为显式客户端,实现两台 PLC 之间进行显示标签通讯。

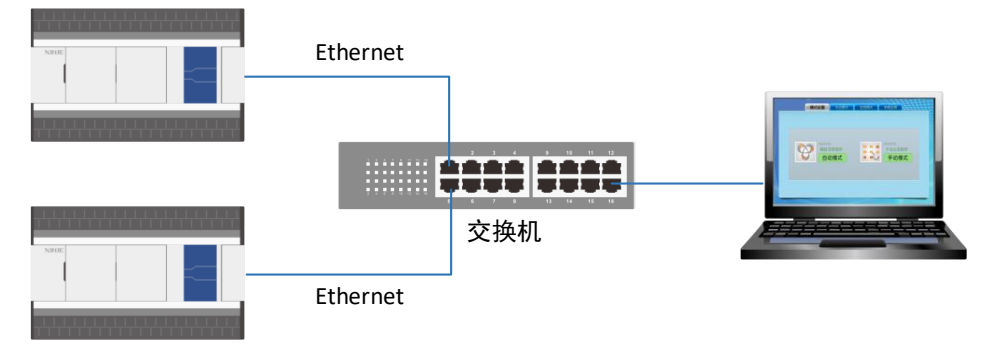

第一步:在服务端中的全局变量表中创建相应的变量,创建标签的网络状态对应选择为公开状态, 具体的操作配置如下:

| □ 信捷PLC编程工具软件                           |                                                                    |                       |                    |                   |       |                     |              |          |              |               | ····· <u>-</u> ···· |          | ×   |
|-----------------------------------------|--------------------------------------------------------------------|-----------------------|--------------------|-------------------|-------|---------------------|--------------|----------|--------------|---------------|---------------------|----------|-----|
| 文件() 編載(E) 章找(替换(S)                     | B====================================                              | (P) PL(<br>1          | c设置(C)<br>?: □<br> | 选项(O)<br>?<br>→R≻ | 80000 | <sup>無職</sup><br>点击 | b(H)<br>計下载, | 将配置下<br> | 载到PLC        | жа 🖂<br>I - Т | · 🗐<br>• 🖸 •        | A<br>S   |     |
| 工程 早×                                   | PLC1 - 梯形图                                                         | ノ全局部                  | 建最                 |                   |       |                     |              |          |              |               |                     |          | • × |
|                                         | 添加删除 上                                                             | 移 下移                  | 导入导                | 出 搜索              |       |                     |              |          |              |               |                     |          |     |
|                                         | 名称                                                                 | 类型                    |                    | 保持                | 初值    | 常里                  | 网络状          | 态        | 映射地址         | 注释            |                     |          |     |
|                                         | ⊕-tag_1                                                            | INT[2]                |                    |                   | -     |                     | 公开           |          | [D0,D1]      | _             |                     |          |     |
| □ 毎 全局変量                                | -tag_2                                                             | INT                   |                    |                   | -     |                     | 公开           |          | D2           | _             |                     |          |     |
| 用户数据类型表                                 | -tag_3                                                             | INT                   |                    |                   |       |                     | 公开           |          | D3           |               |                     |          |     |
|                                         | 全局变量表                                                              |                       |                    |                   |       |                     |              |          |              |               | 1 <u>77</u> (CX11(% | 727/11/2 |     |
| XJBasicEipScar                          | PLC1-数据监控                                                          |                       |                    |                   |       |                     |              |          | 8888         |               |                     |          | Ψ×  |
| Jub Jub Jub Jub Jub Jub Jub Jub Jub Jub | 搜索: D2                                                             | 2                     | •   X   Y          | M   9             | S SM  | T                   | TC           | HM   HS  | HT HC        | HSC D         | SD ID               | QD       |     |
|                                         |                                                                    | +0                    | +1                 | +2                | +0    |                     | +4           | +5       | +6           | +7            | +8                  | +9       | ^   |
| □                                       | ▶ D0                                                               | 11                    | 0                  | 0                 | 0     |                     | 0            | 0        | 0            | 0             | 0                   | 0        |     |
| ▲ · · · · · · · · · · · · · · · · · · · | <ul> <li>10进制 2进制</li> <li>信息 図 PLC1-</li> <li>PLC1:XDH</li> </ul> | 16进制<br>数据监控<br>·60T4 | 无符号 AS             | SCII<br>p, 站号:1   |       |                     |              | 远程       | :Ethernet_Mc | odbus_1 🔸     | 运行 ,扫描              | 调期:0.0   | ms  |

第二步:在客户端添加服务端设备,进行对指定通信的服务端配置相应的 IP 地址及相关参数:

| _                                       | EtherNet/ID Evolicit 余敗配告    |           |             |                                        |
|-----------------------------------------|------------------------------|-----------|-------------|----------------------------------------|
| ■ 信捷PLC编程工具软件 - D:\download\1、          |                              |           |             |                                        |
| 文件(F) 编辑(E) 查找\替换(S) 显示(V)              |                              |           |             |                                        |
| 🗋 🚰 🖁 🗶 🖻 🧯 🗢                           | therset/IF (显式通信) 1 石键点击添加设备 |           |             |                                        |
| +++ =                                   |                              | 目标设备配置    | - 0         | ×                                      |
| 工程 4                                    | 从站截置                         | TP 4644   | 100 100 0 0 |                                        |
| PLCRE                                   | 1                            | ** 365IL  | 102 100 0 0 | BC>3% CHINIF                           |
| ·····································   |                              | 端口号:      | 44818       | 3 8 固定不变,无法修改                          |
|                                         |                              | 超时时间(ns); | 500         | 44111111111111111111111111111111111111 |
|                                         |                              | 重发次数:     | 1           | 5 重发次数设置范围(1~15)                       |
|                                         |                              | 🗹 使能控制:   | MO          |                                        |
|                                         |                              | ☑ 连接标志位:  | M100        | 0 🕢 词 通讯成功时,M100为ON                    |
| ELEMENTED                               |                              | 确定        | 取消          |                                        |
| EipAdapter                              |                              |           |             |                                        |
|                                         | ·                            |           |             |                                        |
| ↓ 1100000000000000000000000000000000000 |                              |           |             |                                        |
| 行 0,列 11 覆盖                             |                              |           |             |                                        |
|                                         | 当前从站个数: 0 当前连接个数: 0/3000     |           | 导入配置 导出配置   | 上传配置 下载配置 确定 取消                        |

第三步:在客户端中添加连接,用户可以根据实际的应用场合选择对应的触发方式以及触发条件, 进行对服务端的标签读写操作到客户端指定的映射地址中:

|                            | 常规 10映射 | t        |      |    |        |           |           |      |
|----------------------------|---------|----------|------|----|--------|-----------|-----------|------|
| Makin<br>herNet/TP(昆式通信)   | 添加 删除 3 | 青空 上移 下移 |      |    | M10    | 的上升沿触发tag | 1的通讯      |      |
|                            | 编号      | 名称(Tag)  | 数据类型 | 数量 | 触发方式 🦯 | 触发条件      | 功能码       | 映射地址 |
|                            | 0       | tag_1    | INT  | 2  | 条件触发   | M10       | 读标签(4C)   | DO   |
|                            | - 1     | tag_2    | INT  |    | 循环触发   | 1000      | 写标签(4D)   |      |
|                            |         |          |      |    |        | 🋸 每——秒触发— | 次tag_2的通讯 |      |
| ationidu.192.100.0.0.44010 |         |          |      |    |        |           |           |      |
|                            |         |          |      |    |        |           |           |      |
|                            |         |          |      |    |        |           |           |      |
|                            |         |          |      |    |        |           |           |      |
|                            |         |          |      |    |        |           |           |      |
|                            |         |          |      |    |        |           |           |      |
|                            |         |          |      |    |        |           |           |      |
|                            |         |          |      |    |        |           |           |      |
|                            |         |          |      |    |        |           |           |      |
|                            |         |          |      |    |        |           |           |      |
|                            |         |          |      |    |        |           |           |      |
|                            |         |          |      |    |        |           |           |      |
|                            |         |          |      |    |        |           |           |      |
|                            |         |          |      |    |        |           |           |      |
|                            |         |          |      |    |        |           |           |      |
|                            |         |          |      |    |        |           |           |      |
|                            |         |          |      |    |        |           |           |      |
|                            |         |          |      |    |        |           |           |      |
|                            |         |          |      |    |        |           |           |      |
|                            |         |          |      |    |        |           |           |      |
|                            |         |          |      |    |        |           |           |      |
|                            |         |          |      |    |        |           |           |      |
|                            |         |          |      |    |        |           |           |      |
|                            |         |          |      |    |        |           |           |      |
|                            |         |          |      |    |        |           |           |      |

第四步:添加配置完毕后,点击下载配置将配置信息下载到 PLC 内,下载完成后进行监控对应的映射地址,查看其通讯状态。

| ■ 信捷PLC编程工具软件 - D:\download\1、总线部门工作文件夹\1、部门测试\测试大纲\15、EIP显示通讯服务测试\                                                                                                    | 、使用配置\XDH-30A16隐                                                                                                    | ×         |                |                                  |           |           |         |              |                                                                       |           |       |             |    |
|----------------------------------------------------------------------------------------------------|----------------------------------------------------------------------------------------------------|-----------|----------------|----------------------------------|-----------|-----------|---------|--------------|-----------------------------------------------------------------------|-----------|-------|-------------|----|
| 文件(F) 編輯(E) 查找(普換(S) 显示(V) PLC操作(P) PLC设置(C) 选项(O) 窗口(W) 帮助(H)                                                                                                    |                                                                                                    |           | ■ 信徳PI C編程。    | 「具软件                             |           |           |         |              |                                                                       |           | _     | пх          | 1  |
| 🗋 🏳 📕 🗶 🖻 🛍 🗇 🔿 ሕ 🏥 🗊 📃 🕐 🐣 🚺                                                                                                    | 🗉 🔒 🗄 🔂 🛍 🖻                                                                                                    | Q • 🗃 🛆   | ÷(4(D) (0+9)   |                                  |           | DI CHE    | 0       | (1) (TTT)    |                                                                       | 2005/010  |       |             |    |
|                                                                                                    |                                                                                                    |           | X17(F) 348884( | t) <u>Barc/an</u>                | 奥(5) 亚元(  | V) PLCSMI |         | (C) 22498(C) | :                                                                     | ###U(ITI) | _     | -           |    |
| ++++ 꿈 -⊗- 茎 -++ -++ ++++ ↑ ↓ → -+> -R> -s> -□ ★                                                                                                    | * 'B *B I - I                                                                                                    | · C ·     |                | <b>X</b> 4                       | ) 🛱 <     | • 🖒 🗗     | 을 같은 같은 | = ?          | 1 🔶 🐴                                                                 | • 🛧 🕨     |       | <b>문</b> 표  | ÷  |
| 工程 # X PLC1 - 梯形图 ▼>                                                                                                    | PLC1-自由监控2                                                                                                    | ÷×        | +++            | ¢- <del>-</del> <del>x</del> - → |           | ⊢ -++⊢ 1  | 1 -     |              | - <s≻ -⊡-<="" td=""><td>_ ×</td><td>1 *</td><td>20</td><td></td></s≻> | _ ×       | 1 *   | 20          |    |
|                                                                                                    | - : 监控部门 -   添加 修改 北                                                                                                    | 期除 全部期除 三 |                |                                  |           |           | •       |              |                                                                       |           | 1 1   | ~           | 2  |
| ₩ 脉冲参数                                                                                                    | 名称 当                                                                                                    | 空值 类型     | PLC1 - 梯形裡     | / 全局变量                           | Ę         |           |         |              |                                                                       |           |       | + ×         | 4  |
|                                                                                                    | SD1720                                                                                                    | D INT     | 添加 删除   上      | 移 下移 4                           | うん 身出   1 | 寝索        |         |              |                                                                       |           |       |             | 4  |
|                                                                                                    |                                                                                                    | J INI     | 当称             | 类型                               | 保持        | き 初値      | 常量 网络初  | 恷            | 映射地址                                                                  | 注释        |       |             |    |
| AGBOX 客户端                                                                                                    | - \$501723                                                                                                    | D INT     | -tag_1         | INT[2]                           |           | ] -       | □ 公开    |              | [D0,D1]                                                               |           |       |             |    |
| WBOX                                                                                                    | <ul> <li>SD1724</li> </ul>                                                                                                    | D INT     | -tag_2         | NT                               |           | ]         | □ 公开    |              | D2                                                                    |           |       |             |    |
| ⑥ 系统设置 1 置M0为ON,使                                                                                                    | lžo, 1000                                                                                                    | N BIT     | -tag_3         | NT                               |           | ] –       | □ 公开    |              | D3                                                                    |           |       |             |    |
|                                                                                                    | - 🔷 DO 10                                                                                                    | DO INT    | tag_4          | NT                               |           | ] -       | □ 公开    |              | D4                                                                    |           |       |             |    |
| EpScanner                                                                                                    | - 🔷 112                                                                                                    | D INT     |                |                                  |           |           |         |              |                                                                       |           |       |             |    |
|                                                                                                    | -• <b>H</b> 100 0                                                                                                    | N BIT     |                |                                  |           |           |         |              |                                                                       |           |       |             |    |
| EptExplicit     And Mathematic     And Mathematic     And Math |                                                                                                    | N BIT     |                |                                  |           |           |         | 服务端          |                                                                       |           |       |             |    |
| EthercatMaster                                                                                                    |                                                                                                    |           | 1的店            |                                  |           |           |         |              |                                                                       |           |       |             | -  |
| <ul> <li>ia动控制(H运动)</li> <li>PLC1-数据监控</li> <li>F</li> </ul>                                                                                                    | は 一 一 一 一 一 一 一 一 一 一 一 一 一 一 一 一 一 一 一                                                                                                    | 3000 D1   |                | a _ [                            | V I V I M | C CM      | TITIC   | LUM LUC      |                                                                       | HSC D     |       | 4 ;<br>1 OD | ٤. |
| ● 補助置<br>些控 搜索: D11 ・ X Y M S SM T ET C HM                                                                                                    | P                                                                                                    | 380( 81   | MAT IN SEC.    | <u>د</u> •                       |           | 5 5111    |         | HIVI HS      | ni nc                                                                 | HSC D     | 50 10 | QU          | 2  |
| 一 抽响D, +0 +1 +2 +3 +4 +5 +6 +7 +8 +9                                                                                                    | <b>`</b>                                                                                                    |           |                | +0                               | +1        | +2 +      | 3 +4    | +5           | +6                                                                    | +/        | +8    | +9          | ì. |
| © CAM D0 100 20 0 0 0 0 0 0 0 0                                                                                                    |                                                                                                    |           | DO             | 100                              | 20 3      | 900       | 0       | 0            | 0                                                                     | 0         | 0     | 0           |    |
| □ PLC信息 ▶ D10 300 0 0 0 0 0 0 0 0 0 0 0                                                                                                    |                                                                                                    |           | D10            | 0                                | 0         | 0         | 0       | 0            | 0                                                                     | 0         | 0     | 0           |    |
| PLC本体信息     D20 0 0 0 0 0 0 0 0 0 0 0 0 0 0 0 0                                                                                                     |                                                                                                    |           | 020            | 0                                | 0         | 0         | 0       | 0            | 0                                                                     | 0         | 0     | 0           |    |
| - 新田田市 D30 0 0 0 0 0 0 0 0 0 0 0 0 0 0 0 0 0 0                                                                                                     |                                                                                                    |           | 030            | 0                                | 0         |           | 0       | 0            | 0                                                                     | 0         | 0     | 0           |    |
| □□□□□□□□□□□□□□□□□□□□□□□□□□□□□□□□□□□□                                                                                                    | 2                                                                                                    |           | 10进制 2进制       | 16进制 无律                          | 경릉 ASCII  |           | a       |              |                                                                       |           |       |             | 1  |
|                                                                                                    | <<br>部 PLC1,自由性持1 部 PLC1.                                                                                                    | .自由收益2    | 信息 🕺 PLC1      | 数据监控                             |           |           |         |              |                                                                       |           |       |             |    |
|                                                                                                    | and the second second s |           |                |                                  |           |           |         |              |                                                                       |           |       |             |    |

案例二:使用信捷 XDH-60T-E 作为客户端, 欧姆龙 NJ501-1500 作为服务端进行显示标签通讯。

第一步: 在欧姆龙 Sysmac Studio 编程软件中定义好需要进行通信的变量, 建立的标签网络公开状态 选择为公开。

| = 3    | 全局变量 × 静内置日 | therNet/IP端口设置   |     |     |          |          |    |      |    |    |       | 工具箱   | - ņ   |
|--------|-------------|------------------|-----|-----|----------|----------|----|------|----|----|-------|-------|-------|
| 组卵     | 8洗器 🔻 (没有组) | <b>T</b>         |     |     |          |          |    |      |    |    |       | <检索>  | V P X |
|        | 名称          | 数据类型             | 初始值 | 分配到 | 保持       | 常量       |    | 网络公开 |    | 注释 |       |       |       |
|        | test_xx     | ARRAY[09] OF INT |     |     | <b>Z</b> |          | 公开 |      | Ψ. |    |       |       |       |
| 1000 C | test_zz     | ARRAY[09] OF INT |     |     | ×.       | <u> </u> | 公开 |      | ¥. |    |       |       |       |
|        |             |                  |     |     |          |          |    |      |    |    |       |       |       |
|        |             |                  |     |     |          |          |    |      |    |    |       |       |       |
|        |             |                  |     |     |          |          |    |      |    |    |       |       |       |
|        |             |                  |     |     |          |          |    |      |    |    |       |       |       |
|        |             |                  |     |     |          |          |    |      |    |    |       |       |       |
|        |             |                  |     |     |          |          |    |      |    |    |       |       |       |
|        |             |                  |     |     |          |          |    |      |    |    |       |       |       |
|        |             |                  |     |     |          |          |    |      |    |    |       |       |       |
|        |             |                  |     |     |          |          |    |      |    |    |       |       |       |
|        |             |                  |     |     |          |          |    |      |    |    |       |       |       |
|        |             |                  |     |     |          |          |    |      |    |    |       |       |       |
|        |             |                  |     |     |          |          |    |      |    |    |       |       |       |
|        |             |                  |     |     |          |          |    |      |    |    |       |       |       |
|        |             |                  |     |     |          |          |    |      |    |    |       |       |       |
|        |             |                  |     |     |          |          |    |      |    |    |       |       |       |
|        |             |                  |     |     |          |          |    |      |    |    |       |       |       |
| 监视     | (工程)1       |                  |     |     |          |          |    |      |    |    | - I > | 控制器状态 | ÷ ģ   |

第二步:在客户端添加服务端设备,进行对指定通信的服务端配置相应的 IP 地址及相关参数:

| EtherNet/IP Explicit 参数配置  |                                       | ×                                                                                                    |
|----------------------------|---------------------------------------|----------------------------------------------------------------------------------------------------|
| 名主站配置<br>BtherNet/IP(显式通信) |                                       |                                                                                                    |
| 从站配置                       | 目标设备配置<br>IP 地址:<br>端口号:<br>怒时时间(mc): | ×                                                                                                    |
|                            | 重发次数:<br>☑ 使能控制:<br>☑ 连接标志位:          | I         Image: Constraint of the second second secon |
|                            |                                       | 确定取消                                                                                                    |
|                            |                                       |                                                                                                    |
|                            |                                       |                                                                                                    |
| 当前从站个数: 0 当前连接个数: 0/3000   |                                       | 导入配置 导出配置 上传配置 下载配置 确定 取消                                                                                                    |

第三步:在客户端中添加连接,第一条连接建立为读标签方式,第二条连接建立为写标签方式。

| EtherNet/IP Explicit 参数配置                                                                                                    |        |          |      |    |          |        |         | >    |
|----------------------------------------------------------------------------------------------------|--------|----------|------|----|----------|--------|---------|------|
| + 46 # 7 00                                                                                                    | 常规 IO映 | 射        |      |    |          |        |         |      |
| 土泊配五<br>FthemWet/TR(見式通信)                                                                                                    | 添加 删除  | 清空 上移 下移 |      |    |          |        |         |      |
| E CHEINE ( ) II ( ) ( ) E CHEINE ( ) II ( ) E CHEINE ( ) II ( ) E CHEINE ( ) II ( ) E CHEINE ( ) E CHEINE ( ) | 编号     | 名称(Tag)  | 数据类型 | 数量 | 触发方式     | 触发条件   | 功能码     | 映射地址 |
|                                                                                                    | 0      | test_zz  | INT  | 10 | 循环触发     | 1000   | 读标签(4C) | D500 |
| 11 21 22 22 22 22 22 22 22 22 22 22 22 2                                                                                                    | 1      | test_xx  | INT  | 10 | 循环触发     | 1000   | 写标签(4D) | D600 |
|                                                                                                    |        |          |      |    |          |        |         |      |
| -StationIdU:192.168.250.1:44818                                                                                                    |        |          |      |    |          |        |         |      |
|                                                                                                    |        |          |      |    |          |        |         |      |
|                                                                                                    |        |          |      |    |          |        |         |      |
|                                                                                                    |        |          |      |    |          |        |         |      |
|                                                                                                    |        |          |      |    |          |        |         |      |
|                                                                                                    |        |          |      |    |          |        |         |      |
|                                                                                                    |        |          |      |    |          |        |         |      |
|                                                                                                    |        |          |      |    |          |        |         |      |
|                                                                                                    |        |          |      |    |          |        |         |      |
|                                                                                                    |        |          |      |    |          |        |         |      |
|                                                                                                    |        |          |      |    |          |        |         |      |
|                                                                                                    |        |          |      |    |          |        |         |      |
|                                                                                                    |        |          |      |    |          |        |         |      |
|                                                                                                    |        |          |      |    |          |        |         |      |
|                                                                                                    |        |          |      |    |          |        |         |      |
|                                                                                                    |        |          |      |    |          |        |         |      |
|                                                                                                    |        |          |      |    |          |        |         |      |
|                                                                                                    |        |          |      |    |          |        |         |      |
|                                                                                                    |        |          |      |    |          |        |         |      |
|                                                                                                    |        |          |      |    |          |        |         |      |
|                                                                                                    |        |          |      | _  |          |        |         |      |
| 当前从站个数: 1 当前连接个数: 2/300                                                                                                    | 00     |          |      | -  | 守入配置 导出配 | 置 上传配置 | 卜载配置 确  | 定 取消 |

第四步:置位使能开关 M0 后,当 M100 使能连接标志位置位成功后表示连接建立成功,点击 IO 映射进行操作与查看读写数据是否通讯正常。

| test_zz     读标签       test_zz[0]     读标签       test_zz[1]     读标签       test_zz[2]     读标签       test_zz[3]     读标签       test_zz[4]     读标签       test_zz[5]     读标签       test_zz[6]     读标签       test_zz[8]     读标签       test_zz[9]     读标签       test_xx     写标签       test_xx[0]     写标签       test_xx[3]     写标签       test_xx[3]     写标签       test_xx[4]     写标签                                                      | $\hat{\&}$ (4C)         INT [10] $\hat{\&}$ (4C)         INT $\hat{\&}$ (4C)         INT $\hat{\&}$ (4C)         INT $\hat{\&}$ (4C)         INT $\hat{\&}$ (4C)         INT $\hat{\&}$ (4C)         INT $\hat{\&}$ (4C)         INT $\hat{\&}$ (4C)         INT $\hat{\&}$ (4C)         INT $\hat{\&}$ (4C)         INT $\hat{\&}$ (4C)         INT $\hat{ \&}$ (4D)         INT $\hat{ \&}$ (4D)         INT $\hat{ \&}$ (4D)         INT $\hat{ \&}$ (4D)         INT $\hat{ \&}$ (4D)         INT $\hat{ \&}$ (4D)         INT $\hat{ \&}$ (4D)         INT $\hat                                    $                                                                                                    | [D500, D500           D500           D501           D502           D503           D504           D505           D506           D507           D508           D509           D600           D601           D602           D603           D604 | 99]<br>456<br>0<br>0<br>0<br>0<br>0<br>0<br>0<br>0<br>0<br>0<br>123<br>0<br>0<br>0<br>0<br>0<br>0<br>0<br>0<br>0<br>0<br>0<br>0<br>0 |  |  |
|----------------------------------------------------------------------------------------------------|----------------------------------------------------------------------------------------------------|----------------------------------------------------------------------------------------------------|----------------------------------------------------------------------------------------------------|--|--|
| test_zz[0]       读标条         test_zz[1]       读标条         test_zz[2]       读标条         test_zz[3]       读标条         test_zz[4]       读标条         test_zz[5]       读标条         test_zz[6]       读标条         test_zz[7]       读标条         test_zz[8]       读标条         test_zz[9]       读标条         test_zz[1]       写标条         test_xx[0]       写标条         test_xx[3]       写标条         test_xx[3]       写标条                   | $\dot{\&}$ (4C)         INT $\dot{\&}$ (4C)         INT $\dot{\&}$ (4C)         INT $\dot{\&}$ (4C)         INT $\dot{\&}$ (4C)         INT $\dot{\&}$ (4C)         INT $\dot{\&}$ (4C)         INT $\dot{\&}$ (4C)         INT $\dot{\&}$ (4C)         INT $\dot{\&}$ (4C)         INT $\dot{\&}$ (4C)         INT $\dot{ \&}$ (4D)         INT $\dot{ \&}$ (4D)         INT $\dot{ \&}$ (4D)         INT $\dot{ \&}$ (4D)         INT $\dot{ \&}$ (4D)         INT $\dot{ \& }$ (4D)         INT $\dot                                    $                                                                                                    | D500<br>D501<br>D502<br>D503<br>D504<br>D506<br>D506<br>D507<br>D508<br>D509<br>D509<br>D600<br>D600<br>D600<br>D601<br>D602<br>D602<br>D604                                                                                                 | 456<br>0<br>0<br>0<br>0<br>0<br>0<br>0<br>0<br>0<br>0<br>0<br>0<br>0<br>0<br>123<br>0<br>0                                           |  |  |
| test_zz[1]       读标条         test_zz[2]       读标条         test_zz[3]       读标条         test_zz[4]       读标条         test_zz[5]       读标条         test_zz[6]       读标条         test_zz[7]       读标条         test_zz[8]       读标条         test_zz[9]       读标条         test_zz[9]       读标条         test_xx[0]       写标条         test_xx[2]       写标条         test_xx[3]       写标条         test_xx[4]       写标条                   | $\hat{g}(4C)$ INT $\hat{g}(4C)$ INT $\hat{g}(4C)$ INT $\hat{g}(4C)$ INT $\hat{g}(4C)$ INT $\hat{g}(4C)$ INT $\hat{g}(4C)$ INT $\hat{g}(4C)$ INT $\hat{g}(4C)$ INT $\hat{g}(4C)$ INT $\hat{g}(4D)$ INT $\hat{g}(4D)$ INT $\hat{g}(4D)$ INT $\hat{g}(4D)$ INT $\hat{g}(4D)$ INT $\hat{g}(4D)$ INT $\hat{g}(4D)$ INT $\hat{g}(4D)$ INT $\hat{g}(4D)$ INT $\hat{g}(4D)$ INT $\hat{g}(4D)$ INT $\hat{g}(4D)$ INT                                                                                                    | D501<br>D502<br>D503<br>D504<br>D505<br>D506<br>D507<br>D508<br>D509<br>D609<br>D601<br>D601<br>D601<br>D602<br>D603<br>D604                                                                                                    | 0<br>0<br>0<br>0<br>0<br>0<br>0<br>0<br>0<br>0<br>0<br>99]<br>123<br>0                                                               |  |  |
| test_zz[2]       读标条         test_zz[3]       读标条         test_zz[4]       读标条         test_zz[5]       读标条         test_zz[6]       读标条         test_zz[7]       读标条         test_zz[8]       读标条         test_zz[9]       读标条         test_zx[0]       运标条         test_xx       写标条         test_xx[1]       写标条         test_xx[2]       写标条         test_xx[3]       写标条         test_xx[4]       写标条                      | $\dot{\mathcal{E}}$ (4C)         INT $\dot{\mathcal{E}}$ (4C)         INT $\dot{\mathcal{E}}$ (4C)         INT $\dot{\mathcal{E}}$ (4C)         INT $\dot{\mathcal{E}}$ (4C)         INT $\dot{\mathcal{E}}$ (4C)         INT $\dot{\mathcal{E}}$ (4C)         INT $\dot{\mathcal{E}}$ (4C)         INT $\dot{\mathcal{E}}$ (4C)         INT $\dot{\mathcal{E}}$ (4D)         INT $\dot{\mathcal{E}}$ (4D)         INT $\dot{\mathcal{E}}$ (4D)         INT $\dot{\mathcal{E}}$ (4D)         INT $\dot{\mathcal{E}}$ (4D)         INT $\dot{\mathcal{E}}$ (4D)         INT $\dot{\mathcal{E}}$ (4D)         INT $\dot{\mathcal{E}}$ (4D)         INT $\dot{\mathcal{E}}$ (4D)         INT                                                                                                    | D502<br>D503<br>D504<br>D505<br>D506<br>D507<br>D508<br>D509<br>D509<br>D600<br>D601<br>D601<br>D601<br>D602<br>D603<br>D604                                                                                                    | 0<br>0<br>0<br>0<br>0<br>0<br>0<br>0<br>0<br>0<br>0<br>0<br>0<br>0<br>0<br>0<br>0<br>0<br>0                                          |  |  |
| test_zz[3]       读标会         test_zz[4]       读标会         test_zz[5]       读标会         test_zz[6]       读标会         test_zz[8]       读标会         test_zz[9]       读标会         test_zz[9]       读标会         test_xx       写标会         test_xx[0]       写标会         test_xx[2]       写标会         test_xx[3]       写标会         test_xx[4]       写标会                                                                                | $\hat{g}(4C)$ INT $\hat{g}(4C)$ INT $\hat{g}(4C)$ INT $\hat{g}(4C)$ INT $\hat{g}(4C)$ INT $\hat{g}(4C)$ INT $\hat{g}(4C)$ INT $\hat{g}(4C)$ INT $\hat{g}(4D)$ INT $\hat{g}(4D)$ INT $\hat{g}(4D)$ INT $\hat{g}(4D)$ INT $\hat{g}(4D)$ INT $\hat{g}(4D)$ INT $\hat{g}(4D)$ INT $\hat{g}(4D)$ INT $\hat{g}(4D)$ INT $\hat{g}(4D)$ INT $\hat{g}(4D)$ INT                                                                                                    | D503<br>D504<br>D505<br>D506<br>D507<br>D508<br>D509<br>D[ [D600, D60<br>D601<br>D601<br>D601<br>D603<br>D603<br>D604                                                                                                    | 0<br>0<br>0<br>0<br>0<br>0<br>0<br>0<br>9<br>9<br>123<br>0                                                                           |  |  |
| test_zz[4]         读标金           test_zz[5]         读标金           test_zz[6]         读标金           test_zz[7]         读标金           test_zz[8]         读标金           test_zz[9]         读标金           test_zz[0]         读标金           test_zz[0]         读标金           test_xx         写标金           test_xx[0]         写标金           test_xx[1]         写标金           test_xx[3]         写标金           test_xx[4]         写标金 | $\hat{\mathcal{E}}(4C)$ INT $\hat{\mathcal{E}}(4C)$ INT $\hat{\mathcal{E}}(4C)$ INT $\hat{\mathcal{E}}(4C)$ INT $\hat{\mathcal{E}}(4C)$ INT $\hat{\mathcal{E}}(4C)$ INT $\hat{\mathcal{E}}(4C)$ INT $\hat{\mathcal{E}}(4D)$ INT $\hat{\mathcal{E}}(4D)$ INT $\hat{\mathcal{E}}(4D)$ INT $\hat{\mathcal{E}}(4D)$ INT $\hat{\mathcal{E}}(4D)$ INT $\hat{\mathcal{E}}(4D)$ INT $\hat{\mathcal{E}}(4D)$ INT $\hat{\mathcal{E}}(4D)$ INT $\hat{\mathcal{E}}(4D)$ INT $\hat{\mathcal{E}}(4D)$ INT                                                                                                    | D504<br>D505<br>D506<br>D507<br>D508<br>D509<br>D509<br>D600<br>D600<br>D601<br>D602<br>D602<br>D603<br>D604                                                                                                    | 0<br>0<br>0<br>0<br>0<br>0<br>123<br>0                                                                                               |  |  |
| test_zz[5]       读标会         test_zz[6]       读标会         test_zz[7]       读标会         test_zz[8]       读标会         test_zz[9]       读标会         test_xx       写标会         test_xx[0]       写标会         test_xx[1]       写标会         test_xx[2]       写标会         test_xx[3]       写标会         test_xx[4]       写标会                                                                                                    | $\hat{\mathcal{E}}(4C)$ INT $\hat{\mathcal{E}}(4C)$ INT $\hat{\mathcal{E}}(4C)$ INT $\hat{\mathcal{E}}(4C)$ INT $\hat{\mathcal{E}}(4C)$ INT $\hat{\mathcal{E}}(4D)$ INT $\hat{\mathcal{E}}(4D)$ INT $\hat{\mathcal{E}}(4D)$ INT $\hat{\mathcal{E}}(4D)$ INT $\hat{\mathcal{E}}(4D)$ INT $\hat{\mathcal{E}}(4D)$ INT $\hat{\mathcal{E}}(4D)$ INT $\hat{\mathcal{E}}(4D)$ INT $\hat{\mathcal{E}}(4D)$ INT $\hat{\mathcal{E}}(4D)$ INT $\hat{\mathcal{E}}(4D)$ INT                                                                                                    | D505<br>D506<br>D507<br>D508<br>D509<br>D600<br>D600<br>D601<br>D601<br>D601<br>D603<br>D603<br>D603<br>D604                                                                                                    | 0<br>0<br>0<br>0<br>0<br>0<br>0<br>0<br>9<br>9<br>1<br>23<br>0<br>0                                                                  |  |  |
| test_zz[6]       读标条         test_zz[7]       读标条         test_zz[8]       读标条         test_zz[9]       读标条         test_xx[0]       写标条         test_xx[1]       写标条         test_xx[3]       写标条         test_xx[4]       写标条                                                                                                    | $\hat{\mathcal{E}}(4C)$ INT $\hat{\mathcal{E}}(4C)$ INT $\hat{\mathcal{E}}(4C)$ INT $\hat{\mathcal{E}}(4C)$ INT $\hat{\mathcal{E}}(4D)$ INT $\hat{\mathcal{E}}(4D)$ INT $\hat{\mathcal{E}}(4D)$ INT $\hat{\mathcal{E}}(4D)$ INT $\hat{\mathcal{E}}(4D)$ INT $\hat{\mathcal{E}}(4D)$ INT $\hat{\mathcal{E}}(4D)$ INT $\hat{\mathcal{E}}(4D)$ INT $\hat{\mathcal{E}}(4D)$ INT $\hat{\mathcal{E}}(4D)$ INT $\hat{\mathcal{E}}(4D)$ INT $\hat{\mathcal{E}}(4D)$ INT                                                                                                    | D506<br>D507<br>D508<br>D509<br>D600<br>D600<br>D601<br>D601<br>D603<br>D603<br>D603<br>D604<br>D605                                                                                                    | 0<br>0<br>0<br>09]<br>123<br>0<br>0                                                                                                  |  |  |
| test_zz[7]         读标会           test_zz[8]         读标会           test_zz[9]         读标会           test_xx         写标会           test_xx[0]         写标会           test_xx[1]         写标会           test_xx[2]         写标会           test_xx[3]         写标会           test_xx[4]         写标会                                                                                                    | $\hat{\&}$ (4C)         INT $\hat{\&}$ (4C)         INT $\hat{\&}$ (4C)         INT $\hat{\&}$ (4D)         INT $\hat{\&}$ (4D)         INT $\hat{\&}$ (4D)         INT $\hat{\&}$ (4D)         INT $\hat{\&}$ (4D)         INT $\hat{\&}$ (4D)         INT $\hat{\&}$ (4D)         INT $\hat{\&}$ (4D)         INT $\hat{\&}$ (4D)         INT $\hat{\&}$ (4D)         INT $\hat{ \&}$ (4D)         INT                                                                                                    | D507<br>D508<br>D509<br>D600<br>D600<br>D601<br>D601<br>D603<br>D603<br>D604<br>D605                                                                                                    | 0<br>0<br>0<br>09]<br>123<br>0                                                                                                    |  |  |
| test_zz[8]         读标会           test_zz[9]         读标会           test_zz[9]         读标会           test_xx         写标会           test_xx[0]         写标会           test_xx[1]         写标合合           test_xx[3]         写标合合           test_xx[4]         写标合合                                                                                                    | $\hat{E}$ (4C)         INT $\hat{E}$ (4C)         INT $\hat{E}$ (4D)         INT $\hat{E}$ (4D)         INT $\hat{E}$ (4D)         INT $\hat{E}$ (4D)         INT $\hat{E}$ (4D)         INT $\hat{E}$ (4D)         INT $\hat{E}$ (4D)         INT $\hat{E}$ (4D)         INT $\hat{E}$ (4D)         INT $\hat{E}$ (4D)         INT $\hat{E}$ (4D)         INT                                                                                                    | D508<br>D509<br>D600,D600<br>D600<br>D601<br>D602<br>D603<br>D603<br>D604<br>D605                                                                                                    | 0<br>0<br>09]<br>123<br>0                                                                                                    |  |  |
| test_zz[9]         读标会           test_xx         写标会           test_xx[0]         写标会           test_xx[1]         写标会           test_xx[2]         写标会           test_xx[3]         写标会           test_xx[4]         写标会                                                                                                    | \$\vee{4}(4C)\$         INT           \$\vee{4}(4C)\$         INT           \$\vee{4}(4D)\$         INT           \$\vee{4}(4D)\$         INT           \$\vee{4}(4D)\$         INT           \$\vee{4}(4D)\$         INT           \$\vee{4}(4D)\$         INT           \$\vee{4}(4D)\$         INT           \$\vee{4}(4D)\$         INT           \$\vee{4}(4D)\$         INT           \$\vee{4}(4D)\$         INT           \$\vee{4}(4D)\$         INT                                                                                                    | D509<br>D] [D600, D60<br>D600<br>D601<br>D602<br>D603<br>D604<br>D604                                                                                                    | 0<br>09] 123<br>0<br>0                                                                                                    |  |  |
| test_xx 写标会<br>test_xx[0] 写标会<br>test_xx[1] 写标会<br>test_xx[2] 写标会<br>test_xx[3] 写标会<br>test_xx[4] 写标会                                                                                                    | \$\vee{4D}\$         INT [10]           \$\vee{4D}\$         INT           \$\vee{4D}\$         INT           \$\vee{4D}\$         INT           \$\vee{4D}\$         INT           \$\vee{4D}\$         INT           \$\vee{4D}\$         INT           \$\vee{4D}\$         INT           \$\vee{4D}\$         INT           \$\vee{4D}\$         INT           \$\vee{4D}\$         INT           \$\vee{4D}\$         INT                                                                                                    | b] [D600, D60<br>D600<br>D601<br>D602<br>D603<br>D604<br>D604                                                                                                    | 09]<br>123<br>0<br>0                                                                                                    |  |  |
| -test_xx[0]         写标器           -test_xx[1]         写标器           test_xx[2]         写标器           -test_xx[3]         写标器           -test_xx[4]         写标器                                                                                                    | <sup>§</sup> (4D) <sup>¶</sup> INT <sup>§</sup> (4D) <sup>¶</sup> INT <sup>§</sup> (4D) <sup>¶</sup> INT <sup>§</sup> (4D) <sup>¶</sup> INT <sup>§</sup> (4D) <sup>¶</sup> INT <sup>§</sup> (4D) <sup>¶</sup> INT <sup>§</sup> (4D) <sup>¶</sup> INT <sup>§</sup> (4D) <sup>¶</sup> INT <sup>§</sup> (4D) <sup>¶</sup> INT <sup>§</sup> (4D) <sup>¶</sup> <sup>¶</sup> <sup>§</sup> (4D) <sup>¶</sup> <sup>¶</sup> <sup>¶</sup> <sup>§</sup> <sup>¶</sup> <sup>¶</sup> | D600<br>D601<br>D602<br>D603<br>D604                                                                                                    | 123<br>0<br>0                                                                                                    |  |  |
| -test_xx[1] 写标3<br>test_xx[2] 写标3<br>-test_xx[3] 写标3<br>-test_xx[4] 写标3                                                                                                    | É (4D)         INT           É (4D)         INT           É (4D)         INT           É (4D)         INT           É (4D)         INT           É (4D)         INT           É (4D)         INT           É (4D)         INT           É (4D)         INT           É (4D)         INT                                                                                                    | D601<br>D602<br>D603<br>D604                                                                                                    | 0                                                                                                    |  |  |
| test_xx[2]         写标签           -test_xx[3]         写标签           -test_xx[4]         写标签                                                                                                    | 会(4D)         INT           会(4D)         INT           会(4D)         INT           会(4D)         INT           会(4D)         INT           会(4D)         INT           会(4D)         INT           会(4D)         INT           会(4D)         INT                                                                                                    | D602<br>D603<br>D604                                                                                                    | 0                                                                                                    |  |  |
| -test_xx[3] 写标签<br>-test_xx[4] 写标签                                                                                                    | を(4D) INT<br>を(4D) INT<br>を(4D) INT<br>を(4D) INT<br>を(4D) INT<br>を(4D) INT                                                                                                    | D603<br>D604                                                                                                    |                                                                                                    |  |  |
| test_xx[4] 写标图                                                                                                    | 签(4D) INT<br>签(4D) INT<br>签(4D) INT<br>签(4D) INT<br>签(4D) INT                                                                                                    | D604                                                                                                    | 0                                                                                                    |  |  |
|                                                                                                    | 姿(4D) INT<br>変(4D) INT<br>変(4D) INT                                                                                                    | DROE                                                                                                    | 0                                                                                                    |  |  |
| test_xx[5] 与标签                                                                                                    | 签(4D) INT<br>签(4D) INT                                                                                                    | 0000                                                                                                    | 0                                                                                                    |  |  |
| test_xx[6] 写标釜                                                                                                    | 签(4D) INT                                                                                                    | D606                                                                                                    | 0                                                                                                    |  |  |
| test_xx[7] 写标签                                                                                                    |                                                                                                    | D607                                                                                                    | 0                                                                                                    |  |  |
| -test_xx[8] 写标签                                                                                                    | 签(4D) INT                                                                                                    | D608                                                                                                    | 0                                                                                                    |  |  |
| Lest_xx[9] 写标签                                                                                                    | 签(4D) INT                                                                                                    | D609                                                                                                    | 0                                                                                                    |  |  |

| │< <p>(1) 全局变量 × 日 内留</p> | 留EtherNet/IP端口设置 |                                                                                           |     |    |    |      |          | *               |
|---------------------------|------------------|-------------------------------------------------------------------------------------------|-----|----|----|------|----------|-----------------|
| 组筛选器 🝸 (没有组)              | <b>v</b>         |                                                                                           |     |    |    |      |          |                 |
| 名称                        | 数据类型             | ▲ 初始值                                                                                     | 分配到 | 保持 | 常量 | 网络公开 | 注释       |                 |
| test_xx                   | ARRAY[09] OF INT |                                                                                           |     |    |    | 公开 🔻 |          |                 |
| test_zz                   | ARRAY[09] OF INT |                                                                                           |     |    |    | 公开 🔻 |          |                 |
|                           |                  |                                                                                           |     |    |    |      |          |                 |
| 监视(工程)1 **********        |                  |                                                                                           |     |    |    |      | •••••••• | - ‡ ×           |
| 设备名标                      | tact xy/0]       | <u> </u> <u> </u> <u> </u> <u> </u> <u> </u> <u> </u> <u> </u> <u> </u> <u> </u> <u> </u> | 修改  | 注  | 释  | 数据类型 | 分配到      | 显示格式<br>Docimal |
| new_controller_0          | test_xx[0]       | 125                                                                                       | and |    |    | INIT |          |                 |
| new_Controller_0          | test_zz[U]       | 456                                                                                       | 456 | _  | _  | INT  |          | Decimal         |
| new_Controller_0          |                  |                                                                                           |     |    |    |      |          |                 |
|                           |                  |                                                                                           |     |    |    |      |          |                 |

## 附录

| 扩展状态码 | 中文翻译       | 报错原因及处理方式                                                                                                    |
|-------|------------|----------------------------------------------------------------------------------------------------|
| 0xFF  | 无扩展        | -                                                                                                    |
| 0x100 | FWD 重复打开   | -                                                                                                    |
| 0x103 | class 触发无效 | -                                                                                                    |
| 0x106 | 所有权冲突      | 错误原因:从站配置的 O->T 方向上的连接点已经被使用。<br>问题点:从站配置的 O->T 方向上的连接点已经被使用。<br>处理方法:更换主站的 O->T 方向上的连接点。                                                                                  |
| 0x107 | 未找到连接      | 错误原因:连接未找到。<br>问题点:大概率 EDS 不匹配或者缺少配置项。<br>处理方法:确定该从站的 EDS 是否正确。                                                                                                    |
| 0x108 | 无效的连接类型    | -                                                                                                    |
| 0x109 | 无效的连接大小    | 错误原因: T->O 或者 O->T 数据大小设置错误,或者配置数据长度<br>设置错误。<br>问题点: T->O 或者 O->T 数据大小设置错误,或者配置数据长度设<br>置错误。<br>解决方法:修改主站数据长度修改从站数据长度                                                     |
| 0x110 | 设备未配置      | -                                                                                                    |
| 0x111 | RPI 不支持    | 错误原因:设置的 RPI 从站(适配器)不支持。<br>问题点:大概率 EDS 不匹配。<br>解决方法:选择正确的 EDS。                                                                                                    |
| 0x112 | RPI 值不可接受  | 错误原因:ListenOnly(ID type) RPI 配置错误。<br>问题点:ListenOnly(ID type) RPI 需要配置的和依附 InputOnly和<br>ExclusiveOwner 的 RPI 一样。<br>解决方法:学习 ListenOnly 的 正确使用方法。                          |
| 0x113 | 已达到连接限制    | -                                                                                                    |
| 0x114 | 供应商产品代码不匹配 | 错误原因:兼容性检查中的供应商 ID 或者产品编码检查错误。<br>问题点:从站设备与主站配置选取的 EDS 不匹配。<br>解决方法:选择正确的 EDS。                                                                                             |
| 0x115 | 产品类型不匹配    | 错误原因:兼容性检查中的设备类型检查错误。<br>问题点:从站设备与主站配置选取的 EDS 不匹配。<br>解决方法:选择正确的 EDS。                                                                                                    |
| 0x116 | 修订不匹配      | 错误原因:兼容性检查中的主要修订检查错误。<br>问题点:从站设备与主站配置选取的 EDS 不匹配。<br>解决方法:选择正确的 EDS。                                                                                                    |
| 0x117 | 无效连接点      | 错误原因: T->O 或者 O->T 的连接点选择错误。<br>问题点:主站(扫描器)选择的 T->O 或者 O->T 的连接点不匹配从<br>站(适配器)所配置的。<br>解决方法:选择正确的连接点。                                                                      |
| 0x118 | 配置格式无效     | -                                                                                                    |
| 0x119 | 无控制连接      | 错误原因: ListenOnly (ID type)连接类型配置错误。<br>问题点: ListenOnly (ID type)连接类型不可配置为点对点,或者配<br>置为组播时,需要一个 InputOnly 和 ExclusiveOwner 的该连接点也<br>配置为组播。<br>解决方法: 学习 ListenOnly 的正确使用方法。 |
| 0x11A | 达到目标连接限制   | -                                                                                                    |

| 扩展状态码 | 中文翻译                 | 报错原因及处理方式                                                                                                    |
|-------|----------------------|----------------------------------------------------------------------------------------------------|
| 0x11B | RPI 小于限制             | -                                                                                                    |
| 0x11C | 不支持传输 class          |                                                                                                    |
| 0x11D | 不支持生产触发器             |                                                                                                    |
| 0x11E | 不支持方向                |                                                                                                    |
| 0x11F | O-T 固定变量无效           | 问题占、上述问题其本上属于 EDS 不对应                                                                                                    |
| 0x120 | T-O 固定变量无效           | 问赵点:工业问赵蓥本工属JEDS小州应。<br>解冲方法,选择正确的 FDS                                                                                                    |
| 0x121 | O-T 优先级无效            | 叶八万亿; 这并正确的上方。                                                                                                    |
| 0x122 | T-O 优先级无效            |                                                                                                    |
| 0x123 | O-T 连接类型无效           |                                                                                                    |
| 0x124 | T-O 连接类型无效           |                                                                                                    |
| 0x125 | O-T 冗余所有者无效          | -                                                                                                    |
| 0x126 | T-O 冗余所有者无效          | -                                                                                                    |
| 0x127 | O-T 大小无效             | <ul> <li>错误原因:</li> <li>(1) O-&gt;T 连接的数据大小设置错误;</li> <li>(2) 连接点选项配置错误。</li> <li>问题点:</li> <li>(1) O-&gt;T 连接的数据大小设置错误;</li> <li>(2) 主站选择的连接点与从站配置的连接点不匹配。</li> <li>解决方法:</li> <li>(1) 修改主站进行连接的 O-&gt;T 数据长度或者修改从站配置消费者</li> <li>连接点的数据长度;</li> <li>(2) 修改主站进行连接的连接点或者修改从站配置的连接点。</li> </ul> |
|       |                      | (2) 修改主站进行连接的连接点或有修改从站配直的连接点。<br>错误原因,T>O 连接的数据士小设置错误                                                                                                    |
| 0x128 | T-O 大小无效             | 问题点: T->O 连接的数据大小设置错误。<br>解决方法:修改主站进行连接的 T->O 数据长度或者修改从站配置生<br>产者连接点的数据长度。                                                                                                    |
| 0x129 | 配置路径无效               | -                                                                                                    |
| 0x12A | 消耗路径无效               | 错误原因:连接点选项配置错误。<br>问题点:主站选择的连接点与从站配置的连接点不匹配。<br>解决方法:修改主站进行连接的连接点或者修改从站配置的连接点。                                                                                                    |
| 0x12B | 生产路径无效               | 错误原因: 连接点选项配置错误。<br>问题点: 主站选择的连接点与从站配置的连接点不匹配。<br>解决方法:修改主站进行连接的连接点或者修改从站配置的连接点。                                                                                                    |
| 0x12C | 无配置符号                | -                                                                                                    |
| 0x12D | 无消耗符号                | 错误原因: 连接标签名配置错误。<br>问题点: 主站选择的连接标签名与从站配置的连接标签名不匹配。<br>解决方法: 修改主站进行连接的连接标签名或者修改从站配置的连<br>接标签名。                                                                                                    |
| 0x12E | 无生产符号                | 错误原因: 连接标签名选项配置错误。<br>问题点: 主站选择的连接标签名与从站配置的连接标签名不匹配。<br>解决方法: 修改主站进行连接的连接标签名或者修改从站配置的连<br>接标签名。                                                                                                    |
| 0x12F | 应用程序路径组合无效           | -                                                                                                    |
| 0x130 | 消费数据格式不一致            | -                                                                                                    |
| 0x131 | 生产数据格式不一致            | -                                                                                                    |
| 0x132 | 不支持空 FORWARD<br>OPEN | -                                                                                                    |
| 0x133 | 错误的连接超时乘数            | -                                                                                                    |

| 扩展状态码 | 中文翻译         | 报错原因及处理方式                                                                                                    |
|-------|--------------|----------------------------------------------------------------------------------------------------|
| 0x134 | T-O 连接器大小不匹配 | -                                                                                                    |
| 0x135 | T-O 固定变量不匹配  | -                                                                                                    |
| 0x136 | T-O 连接优先级不匹配 | -                                                                                                    |
| 0x137 | 运输类别不匹配      | -                                                                                                    |
| 0x138 | T-O 生产触发器不匹配 | 错误原因:ListenOnly(ID type)触发条件配置错误。<br>问题点:ListenOnly(ID type)触发条件需要配置的和依附 InputOnly<br>和 ExclusiveOwner 的触发条件一样。<br>解决方法:学习 ListenOnly 的正确使用方法。 |
| 0x139 | T-O 生产抑制不匹配  | -                                                                                                    |
| 0x203 | 连接超时         | 错误原因:通信超时。<br>问题点: O->T 或者 T->O 方向上的其超时倍数时间内未有数据包。<br>解决方法:通常情况下是把 PRI 设高一点。                                                                   |
| 0x204 | 未连接的发送超时     | -                                                                                                    |
| 0x205 | 参数错误         | -                                                                                                    |
| 0x206 | 报文太大         | -                                                                                                    |
| 0x207 | 无连接的回包无回复    | -                                                                                                    |
| 0x208 | 服务需求连接       | -                                                                                                    |
| 0x301 | 无可用缓冲存储器     | -                                                                                                    |
| 0x302 | 带宽不可用        | -                                                                                                    |
| 0x303 | 标签筛选器不可用     | -                                                                                                    |
| 0x304 | 实时数据未配置      | -                                                                                                    |
| 0x311 | 端口不可用        | -                                                                                                    |
| 0x312 | 链接地址不可用      | -                                                                                                    |
| 0x315 | 段类型值无效       | 错误原因:默认的 O->T 的连接点不对。<br>问题点: EDS 不匹配。<br>解决方法:更换正确的 EDS。                                                                                      |
| 0x316 | 路径连接不匹配      | -                                                                                                    |
| 0x317 | 无效的网络段       | -                                                                                                    |
| 0x318 | 无效链接地址       | -                                                                                                    |
| 0x319 | 第二个资源不可用     | -                                                                                                    |
| 0x31A | 连接已建立        | -                                                                                                    |
| 0x31B | 已建立直接连接      | -                                                                                                    |
| 0x31C | 其他           | -                                                                                                    |
| 0x31D | 冗余连接不匹配      | -                                                                                                    |
| 0x31E | 没有更多的消费者资源   | -                                                                                                    |
| 0x31F | 无目标路径资源      | -                                                                                                    |
| 0x320 | 特定于供应商       | -                                                                                                    |
| 0x813 | 子网掩码外未配置     | -                                                                                                    |

## 手册更新日志

| 序号 | 资料编号                | 章节    | 更新内容                      |
|----|---------------------|-------|---------------------------|
| 1  | PD07 20220106 1.0   | 3-2-1 | 增加客户端数量                   |
| 2  | PD07 20220324 1.1   | 4-1-1 | 增加 TCP 保活说明               |
|    |                     | 4-1-6 | 更新通讯案例                    |
| 3  | PD07 20230309 1.2   | 1-1   | 更新案例                      |
|    |                     | 2-3   |                           |
|    |                     | -     | 更新手册软件界面图,增加新机型,相应客户端数量更新 |
| 4  | PD07 20230503 1.3   | -     | 1、新增 Modbus TCP 图形化配置章节;  |
|    |                     |       | 2、更新手册通讯错误码。              |
| 5  | PD07 20230717 1.4   | -     | 新增第5章节内容                  |
| 6  | PD07 20230920 1.4.1 | 5-3   | 修改 5-3-1、5-3-2 表格         |

本手册的资料编号记载在手册封面的右下角,关于手册改版的信息汇总如下:

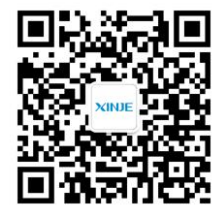

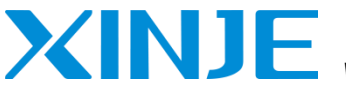

无锡信捷电气股份有限公司 WUXI XINJE ELECTRIC CO., LTD.

 地址:江苏省无锡市滨湖区建筑西路 816 号

 总机:0510-85134136
 传真:0510-85111290

 网址:www.xinje.com
 邮箱:xinje@xinje.com

 全国技术服务热线:400-885-0136

微信扫一扫,关注我们